# HP Officejet 4300 All-in-One series ศู่มือการใช้งาน

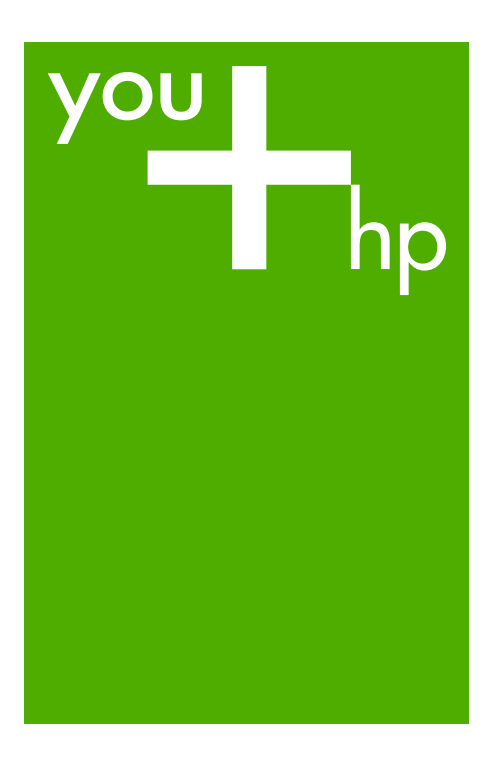

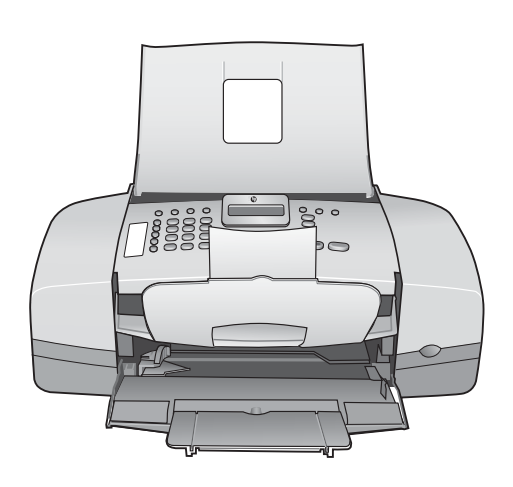

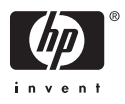

## HP Officejet 4300 All-in-One series

คู่มือการใช้งาน

© Copyright 2006 Hewlett-Packard Development Company, L.P. ข้อมูลในคู่มือนี้อาจมีการ เปลี่ยนแปลงโดยไม่แจ้งให้ทราบ ล่วงหน้า ห้ามทำซ้ำ ดัดแปลง หรือแปล คู่มือโดยมิได้รับหนังสืออนุญาต ล่วงหน้า เว้นแต่การได้รับ อนุญาตตามกฎหมายลิขสิทธิ์

Adobe: PDF

โลโก้ Adobe และ Acrobat เป็นเครื่องหมายการค้าจด ทะเบียนหรือเครื่องหมายการด้า ของ Adobe Systems Incorporated ในสหรัฐอเมริกา และ/หรือประเทศอื่นๆ Windows®. Windows NT®. Windows ME®. Windows XP® และ Windows 2000® เป็น เครื่องหมายการค้าจดทะเบียนของ Microsoft Corporation ในสหรัฐอเมริกา Intel® และ Pentium® เป็น เครื่องหมายการค้าจดทะเบียน ของ Intel Corporation Energy Star® และ Energy Star logo® เป็นเครื่องหมายจด ทะเบียนขององค์การพิทักษ์สิ่ง แวดล้อมแห่งประเทศ สหรัฐอเมริกา หมายเลขเอกสาร: Q8081-90134 กุมภาพันธ์ 2006

#### หมายเหตุ

ผลิตภัณฑ์และบริการของ HP นี้ จะได้รับการรับประกันตามที่ระบุ ไว้ในหนังสือรับประกันเท่านั้น ไม่มีข้อความใดในคู่มีอนี้ที่ถือว่า เป็นการรับประกันเพิ่มเติม HP จะไม่รับผิดชอบต่อความ ผิดพลาดทางเทคนิคหรือจาก ข้อความ หรือการตัดทอนข้อความ ใดๆ ในคู่มือนี้ Hewlett-Packard Company จะไม่รับผิดชอบต่อ ความเสียหายใดๆ ไม่ว่าเกิดขึ้น โดยเหตุบังเอิญหรือเป็นผลที่ เกี่ยวเนื่องหรือเกิดจากการจัดทำ การดำเนินการ หรือการใช้เอกสาร ฉบับนี้ รวมถึงเนื้อหาที่กล่าวถึง ในเอกสารฉบับนี้ หมายเหตุ: ข้อมูลเกี่ยวกับข้อ บังกับมีอยู่ใน ข้อมูลด้านเทคนิค

ปัจจุบันนี้ในหลายแห่งถือว่าการ ทำสำเนาสิ่งต่อไปนี้ถือเป็นการ ละเมิดกฎหมาย หากมีข้อสงสัย ประการใด โปรดปรึกษากับตัว แทนทางกฎหมายก่อน

- รายงานหรือเอกสารทาง กฎหมาย
  - หนังสือเดินทาง
  - เอกสารเข้าเมือง
  - เอกสารทางราชการ
    - ตรา บัตร หรือ อิสริยาภรณ์ประจำ ตำแหน่ง
- ตราประทับของทาง ราชการ
  - ดวงตราไปรษณีย์
  - ดูปองอาหาร
- เช็คหรือดราฟท์ที่ออกให้ หน่วยงานของรัฐ
- ธนบัตร เช็คเดินทาง หรือ ธนาณัติ
- ใบฝากเงิน
- งานที่จดลิขสิทธิ์

#### ข้อมูลด้านความปลอดภัย

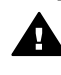

ดำเตือน เพื่อป้องกัน อัคดีภัยหรืออันตรายจาก ไฟดูด อย่าให้ผลิตภัณฑ์ นี้โดนฝนหรือความชื้น

โปรดปฏิบัติตามข้อกวรระวัง อย่างเคร่งครัด เพื่อหลีกเลี่ยง <sub>ลั</sub>นตรายจากอัคคีภัยหรือไฟดูด

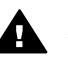

**คำเตือน** อันตรายจาก ไฟดูด

- อ่านและทำความเข้าใจ คำแนะนำทั้งหมดในคู่มือ การติดตั้ง
- ในการเชื่อมต่ออุปกรณ์เข้า กับแหล่งจ่ายไฟ ให้เสียบ สายไฟเข้ากับปลึกที่มีสาย

ดินเท่านั้นหากไม่แน่ใจว่า ปลั๊กที่ใช้มีสายดินหรือไม่ โปรดปรึกษาช่างไฟฟ้าที่มี ความชำนาญ

- ปฏิบัติตามคำเตือนและคำ แนะนำทั้งหมดที่ระบุไว้บน ผลิตภัณฑ์
- ก่อนทำความสะอาด ต้อง ถอดสายไฟออกจากปลั๊ก ทุกครั้ง
- ห้ามติดตั้งหรือใช้ ผลิตภัณฑ์นี้ใกล้น้ำหรือ ขณะตัวเปียก
- วางผลิตภัณฑ์ให้ตั้งอย่าง มั่นคงบนพื้นที่เรียบ เสมอกัน
- ติดตั้งผลิตภัณฑ์ในที่ที่ เหมาะสมเพื่อสายไฟจะได้ ไม่ระเกะระกะและไม่เกิด ความเสียหาย
- หากเกิดปัญหาในระหว่าง การตั้งค่า โปรดดูวิธีการ แก้ไขปัญหาเบื้องต้นในบท สุดท้ายของคู่มือการติดตั้ง หรือดูที่ ข้อมูลเกี่ยวกับวิธี การแก้ไขปัญหาเบื้องต้น ในคู่มือการใช้งาน
- ภายในเครื่องไม่มีขึ้นส่วน ใดที่ผู้ใช้สามารถช่อมแชม เองได้ให้ขอความช่วย เหลือจากเจ้าหน้าที่บริการที่ มีความเชี่ยวชาญเท่านั้น
- 10. ใช้ผลิตภัณฑ์ในบริเวณที่มี อากาศถ่ายเท
- ใช้กับอะแดปเตอร์จ่ายไฟ ที่ HP ให้มาเท่านั้น

ดำเตือน 1 อุปกรณ์นี้จะ ไม่สามารถทำงานได้เมื่อ แหล่งจ่ายไฟหลักไม่ ทำงาน ดำเตือน 2 หูฟังที่ใช้กับ ผลิตภัณฑ์นี้อาจดึงดูด วัตถุอันตรายเช่นหมุด ที่ เย็บกระดาษ หรือเข็ม ระมัดระวังเพื่อหลีกเลี่ยง อันตรายที่อาจเกิดจาก การดึงดูดวัตถุอันตราย ของหูฟังของชุดอุปกรณ์ โทรศัพท์

# สารบัญ

| 1 | HP All-in-One ภาพรวม                          | 5  |
|---|-----------------------------------------------|----|
|   | ข้อมูลทั่วไปของ HP All-in-One                 | 5  |
|   | คณลั้กษณะของแผงควบคม                          | 6  |
|   | ภ่าพรวมของเมน                                 | 8  |
|   | ข้อความและสัญลั๊กษณ์                          | 12 |
|   | ใช้ซอฟต์แวร์                                  | 14 |
| 2 | ค้นหาข้อมลเพิ่มเติม                           | 17 |
|   | แหล่งข้อม <sup>ื</sup> ล                      | 17 |
|   | การใช้ Help (วิธีใช้) บนหน้าจอ                | 19 |
| 3 | ขั้นตอนเมื่อเสร็จสิ้นการติดตั้ง HP All-in-One |    |
|   | ตั้งค่าลักษณะที่ต้องการ                       |    |
|   | ข้อมลการเชื่อมต่อ                             |    |
|   | การ <sup>์</sup> ติดตั้งโทรสาร                |    |
| 4 | การวางต้นฉบับและการใส่กระดาษ                  |    |
|   | วางต้นฉบับ                                    | 63 |
|   | เลือกกระดาษสำหรับพิมพ์และสำเนา                | 64 |
|   | การใส่กระดาษ                                  | 66 |
|   | การหลีกเลี่ยงมิให้กระดาษติด                   | 72 |
| 5 | การพิมพ์จากคอมพิวเตอร์                        | 73 |
|   | การพิมพ์จากซอฟต์แวร์แอพพลิเคชัน               | 73 |
|   | การเปลี่ยนแปลงการตั้งค่าการพิมพ์              | 74 |
|   | การหยดงานพิมพ์                                | 75 |
| 6 | การใช้คณสมบัติโทรสาร                          | 77 |
|   | การส่งโทรสาร                                  | 77 |
|   | การรับโทรสาร                                  | 80 |
|   | การพิมพ์รายงาน                                | 88 |
|   | การหยุดรับส่งโทรสาร                           | 90 |
| 7 | การใช้คณสมบัติการทำสำเนา                      | 91 |
|   | การทำส่ำเนา                                   | 91 |
|   | การเปลี่ยนแปลงค่าการทำสำเนา                   | 91 |
|   | หยุดการทำสำเนา                                | 92 |
| 8 | การใช้คุณลักษณะการสแกน                        | 93 |
|   | การสแก <sup>่</sup> นรูปภาพ                   | 93 |
|   | หยุดการสแ้กน                                  | 94 |
|   | •                                             |    |

| 9  | การบำรุงรักษา HP All-in-One                        | 95  |
|----|----------------------------------------------------|-----|
|    | การทำค <sup>้</sup> วามสะอาดเครื่อง HP All-in-One  | 95  |
|    | พิมพ์รายงานการทดสอบเครื่อง                         | 98  |
|    | การดูแลตลับหมึกพิมพ์                               | 99  |
| 10 | การสั่งชื่อวัสดุ                                   | 109 |
|    | การสั่งซื้อกระดาษ หรือสื่ออื่นๆ                    | 109 |
|    | การสั่งซื้อตลับหมึกพิมพ์                           | 109 |
|    | การสั่งซื้ออุปกรณ์อื่นๆ                            | 111 |
| 11 | ข้อมูลเกี่ยวกับวิธีการแก้ไขปัญหาเบื้องต้น          | 113 |
|    | ไฟล์ Readme                                        | 114 |
|    | วิธีการแก้ไขปัญหาเบื้องต้นเกี่ยวกับการติดตั้ง      | 114 |
|    | การแก้ไขปัญหาเบื้องต้นในการใช้งาน                  | 144 |
| 12 | การรับประกันและบริการของ HP                        | 149 |
|    | การรับประกัน                                       | 149 |
|    | การขอรับบริการและข้อมูลอื่นๆ จากอินเทอร์เน็ต       | 151 |
|    | ก่อนที่จะโทรติดต่อศูนย์บริการลูกค้าของ HP          | 151 |
|    | การดูหมายเลขผลิตภัณฑ์และรหัสบริการ                 | 152 |
|    | การโทรติดต่อขอรับบริการในทวีปอเมริกาเหนือในช่วงการ |     |
|    | รับประกัน                                          | 152 |
|    | การโทรติดต่อขอรับบริการจากประเทศอื่นๆ ทั่วโลก      | 153 |
|    | HP Quick Exchange Service (Japan)                  | 155 |
|    | Call HP Korea customer support                     | 155 |
|    | การเตรียมเครื่อง HP All-in-One สำหรับการส่ง        | 156 |
|    | การบรรจุ HP All-in-One ลงกล่อง                     | 157 |
| 13 | ข้อมูลด้านเทคนิค                                   | 159 |
|    | ข้อกำหนดเกี่ยวกับระบบ                              | 159 |
|    | ลักษณะเฉพาะของกระดาษ                               | 159 |
|    | ลักษณะเฉพาะในการพิมพ์                              | 161 |
|    | ลักษณะเฉพาะในการทำสำเนา                            | 161 |
|    | ลักษณะเฉพาะของโทรสาร                               | 162 |
|    | ข้อมูลจำเพาะของการสแกน                             | 162 |
|    | ข้อมูลจำเพาะทางกายภาพ                              | 162 |
|    | ข้อมูลจำเพาะเกี่ยวกับกระแสไฟฟ้า                    | 163 |
|    | ลักษณะเฉพาะด้านสภาพแวดล้อม                         | 163 |
|    | ข้อมูลจำเพาะอื่นๆ                                  | 163 |
|    | โปรแกรมควบคุมผลิตภัณฑ์เพื่ออนุรักษ์สิ่งแวดล้อม     | 163 |
|    | ประกาศข้อบังคับ                                    | 165 |
|    | Declaration of conformity (European Economic Area) | 171 |

| HP Officejet 4300 All-in-One series declaration of |     |
|----------------------------------------------------|-----|
| conformity                                         | 172 |
| ดัชนี                                              | 173 |

# 1 HP All-in-One ภาพรวม

ท่านสามารถเข้าใช้งานฟังก์ชันต่างๆ ของ HP All-in-One ได้โดยตรงโดย ไม่ต้องเปิดเครื่องคอมพิวเตอร์ ท่านสามารถทำงานต่างๆ เช่น การทำสำเนาหรือ การส่งโทรสารจาก HP All-in-One ได้อย่างรวดเร็วและง่ายดาย ส่วนนี้จะอธิบายถึงคุณลักษณะทางฮาร์ดแวร์ของ HP All-in-One และฟังก์ชัน ของแผงควบคม

- ข้อมูลทั่วไปของ HP All-in-One
- คุณลักษณะของแผงควบคุม
- ภาพรวมของเมนู
- ข้อความและสัญลักษณ์
- ใช้ซอฟต์แวร์

## ข้อมูลทั่วไปของ HP All-in-One

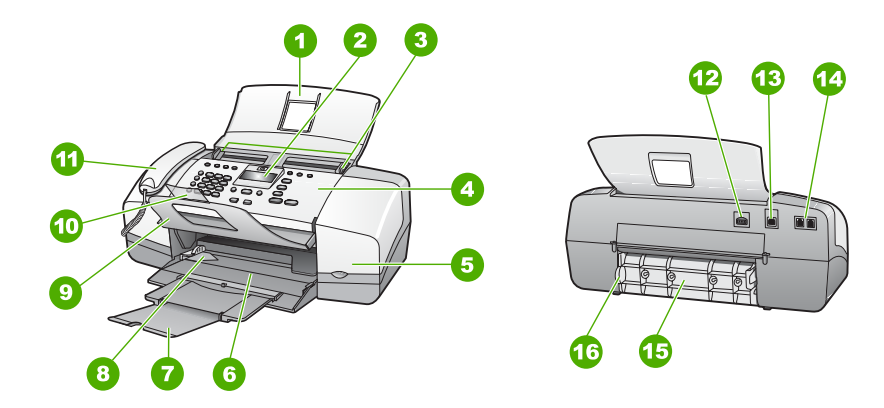

| ฉลาก | รายละเอียด                                            |
|------|-------------------------------------------------------|
| 1    | ถาดป้อนเอกสา <del>ร</del>                             |
| 2    | จอแสดงผลของแผงควบคุม (หรือที่<br>เรียกกันว่าจอแสดงผล) |
| 3    | ตัวปรับกระดาษ                                         |
| 4    | แผงควบคุม                                             |

(ทำต่อ)

| ฉลาก | รายละเอียด                                   |
|------|----------------------------------------------|
| 5    | ช่องใส่ตลับหมึกพิมพ์                         |
| 6    | ถาดป้อนกระดาษ                                |
| 7    | แกนรองรับกระดาษของถาดกระดาษ                  |
| 8    | ตัวปรับความกว้างกระดาษ                       |
| 9    | ตัวจับเอกสาร                                 |
| 10   | แกนรองรับกระดาษของตัวจับเอกสาร               |
| 11   | โทรศัพท์มือถือ (โทรศัพท์มือถือเฉพาะ<br>รุ่น) |
| 12   | การเชื่อมต่อกระแสไฟฟ้า                       |
| 13   | พอร์ต USB ด้านหลัง                           |
| 14   | พอร์ตโทรสาร 1-LINE และ 2-EXT<br>(โทรศัพท์)   |
| 15   | ฝาปิดด้านหลัง                                |
| 16   | ปุ่มฝาปิดด้านหลัง                            |

## คุณลักษณะของแผงควบคุม

แผนผังและตารางที่เกี่ยวข้องต่อไปนี้จะแสดงข้อมูลอ้างอิงโดยย่อเกี่ยวกับ คุณสมบัติของแผงควบคุมของ HP All-in-One

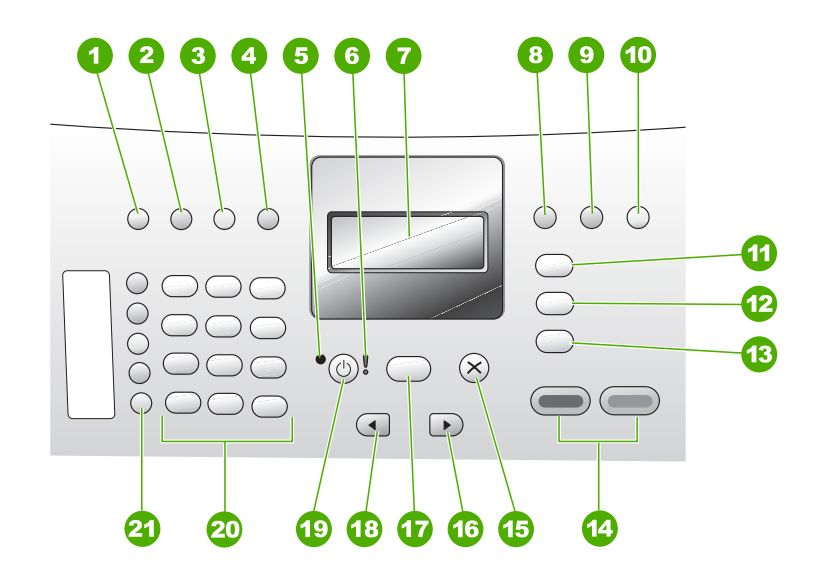

| ฉลาก | ชื่อและรายละเอียด                                                                                                    |
|------|----------------------------------------------------------------------------------------------------|
| 1    | <mark>หมายเลขลัด</mark> : เลือกหมายเลขลัด                                                                                                    |
| 2    | <b>โทรซ้ำ/หยุด</b> : โทรซ้ำหมายเลขที่โทรล่าสุด หรือเว้นช่วง 3 วินาทีสำหรับ<br>หมายเลขโทรสาร                                                                                                    |
| 3    | <mark>สว่างขึ้น/เข้มขึ้น</mark> : ทำให้โทรสารสีขาวดำที่จะส่งสว่างขึ้นหรือเข้มขึ้น                                                                                                    |
| 4    | <mark>ความละเอียดแฟกซ์</mark> : ปรับความละเอียดสำหรับโทรสารขาวดำที่จะส่ง                                                                                                    |
| 5    | ไฟสถานะ เปิด ระบุว่าเมื่อไฟสว่าง เครื่อง HP All-in-One เปิดอยู่<br>ไฟกะพริบเมื่อ HP All-in-One กำลังทำงานอยู่                                                                                           |
| 6    | ไฟสัญญาณเตือน เมื่อไฟสัญญาณเตือนกระพริบ แสดงว่าเกิดข้อผิดพลาดที่<br>ท่านต้องระมัดระวัง                                                                                                    |
| 7    | จอแสดงผล: ดูเมนูและข้อความ                                                                                                    |
| 8    | <mark>ระบบตอบรับ</mark> : สลับการตั้งค่าของโหมดตอบรับ เครื่อง HP All-in-One จะ<br>รับสายเรียกเข้าโดยอัตโนมัติ ให้ท่านรับสายโทรสารด้วยตนเอง หรือ "ฟัง"<br>เสียงสัญญาณโทรสาร ทั้งนี้ขึ้นอยู่กับการตั้งค่า |
| 9    | <mark>แฟลช</mark> : ยกเลิกโทรสารและฟังเสียงสัญญาณการโทร และใช้เพื่อตอบรับสาย<br>เรียกซ้อน (โทรศัพท์มือถือเฉพาะรุ่น)                                                                                     |
| 10   | <mark>ตั้งค่า</mark> : แสดง Setup Menu (เมนูการตั้งค่า) สำหรับการสร้างรายงาน<br>การเปลี่ยนค่าโทรสารและการดูแลรักษาอื่นๆ รวมถึงการเข้าใช้งานเมนู Help                                                    |

(ทำต่อ)

| ฉลาก | ชื่อและรายละเอียด                                                                                                    |
|------|----------------------------------------------------------------------------------------------------|
|      | <mark>(วิธีใช้)</mark> กด ▶ เพื่อเลื่อนไปตามหัวข้อวิธีใช้ที่มี แล้วกด OK เพื่อเลือกหัวข้อ<br>หัวข้อวิธีใช้ที่คุณเลือกปรากฏขึ้นบนหน้าจอคอมพิวเตอร์                                                                             |
| 11   | <b>โทรสาร</b> : วาง HP All-in-One ในโหมดโทรสารและแสดงเมนูโทรสาร กด<br><mark>โทรสาร</mark> ซ้ำเพื่อเลื่อนไปตามตัวเลือกในเมนูโทรสาร                                                                                             |
| 12   | <mark>สแกน</mark> : กำหนด HP All-in-One ในโหมดสแกนและแสดงเมนู Scan To<br>(สแกนไปยัง) สำหรับการเลือกปลายทางในการสแกน                                                                                                    |
| 13   | <mark>สำเนา</mark> : วาง HP All-in-One ในโหมดทำสำเนาและแสดงเมนูทำสำเนา กด<br><mark>สำเนา</mark> ซ้ำเพื่อเลื่อนไปตามตัวเลือกในเมนูทำสำเนา                                                                                      |
| 14   | <mark>เริ่มพิมพ์สีด</mark> ำ: เริ่มงานทำสำเนาขาวดำ สแกน หรือโทรสาร<br><mark>เริ่มพิมพ์ส</mark> ี: เริ่มงานทำสำเนาสี สแกน หรืองานโทรสาร                                                                                        |
| 15   | <mark>ยกเฉิก</mark> : หยุดการทำงาน ออกจากเมนู หรือออกจากการตั้งค่า                                                                                                    |
| 16   | ลูกศรขวา: เพิ่มค่าบนจอแสดงผล                                                                                                    |
| 17   | OK: เลือกเมนูหรือการตั้งค่าบนจอแสดงผล                                                                                                    |
| 18   | ลูกศรซ้าย: ลดค่าบนจอแสดงผล                                                                                                    |
| 19   | <mark>เปิด</mark> : เปิดหรือปิด HP All-in-One ไฟสถานะ เปิด ที่อยู่ถัดจากปุ่ม <mark>เปิด</mark> จะ<br>สว่างเมื่อ HP All-in-One เปิดอยู่ ไฟจะกระพริบในขณะกำลังทำงาน                                                             |
|      | เมื่อมีการปิด HP All-in-One ยังคงมีไฟในปริมาณเล็กน้อยจ่ายให้กับ<br>อุปกรณ์ หากต้องการตัดไฟที่จ่ายให้เครื่อง HP All-in-One ให้ปิดเครื่อง<br>แล้วถอดปลั๊กออก                                                                    |
| 20   | แป้นตัวเลข : ป้อนหมายเลขโทรสาร ค่า หรือข้อความ                                                                                                    |
| 21   | ปุ่มหมายเลขลัดแบบสัมผัสเดียว เข้าใช้งานหมายเลขลัดสิบหมายเลขแรก กด<br>ปุ่มหมายเลขลัดหนึ่งครั้งเพื่อเลือกรายการหมายเลขที่แสดงอยู่ในคอลัมน์ทาง<br>ซ้าย กดปุ่มหมายเลขลัดเดิมสองครั้งเพื่อเลือกรายการหมายเลขลัดในคอลัมน์<br>ทางขวา |

### ภาพรวมของเมนู

้หัวข้อต่อไปนี้จะมีการอ้างอิงโดยย่อถึงเมนูระดับบนที่ปรากฏบนหน้าจอของ HP All-in-One

• Copy Menu (เมนูทำสำเนา)

- Fax Menu (เมนูโทรสาร)
- เมนู Scan To (สแกนไปยัง)
- Setup Menu (เมนูการตั้งค่า)
- Help Menu (เมนูวิธีใช้)

### Copy Menu (เมนูทำสำเนา)

้ตัวเลือกต่อไปนี้สามารถใช้งานได้เมื่อท่านกดปุ่ม <mark>สำเนา</mark> บนแผงควบคุม

Number of Copies (จำนวนสำเนา) Reduce/Enlarge (ย่อ/ ขยาย) Copy Quality (คุณภาพ สำเนา) Copy Paper Size (ขนาดกระดาษทำสำเนา) Paper Type (ประเภท กระดาษ) Lighter / Darker (สว่างขึ้น/เข้มขึ้น) Enhancements (การ เพิ่มคุณภาพ)

Set New Defaults (ตั้งค่าดีฟอลต์ใหม่)

## Fax Menu (เมนูโทรสาร)

ท่านสามารถใช้ตัวเลือกต่อไปนี้ได้เมื่อกดปุ่ม **โทรสาร** บนแผงควบคุม

Enter Number (ใส่ เลขหมาย) Resolution (ความละเอียด) Lighter / Darker (สว่างขึ้น/เข้มขึ้น) How to Fax (วิธีส่ง โทรสาร) Set New Defaults (ตั้งค่าดีฟอลต์ใหม่)

## เมนู Scan To (สแกนไปยัง)

เมื่อกดปุ่ม <mark>สแกน</mark> รายการซอฟต์แวร์แอพพลิเคชันที่ติดตั้งอยู่บนเครื่อง คอมพิวเตอร์ของท่านจะปรากฏขึ้นในเมนู

HP Photosmart Microsoft PowerPoint Adobe Photoshop HP Photosmart Share

เลือกแอพพลิเคชันที่ท่านต้องการใช้เพื่อเปิดและแก้ไขภาพแสกน ตัวเลือกต่างๆ จะแตกต่างกันตามโปรแกรมซอฟต์แวร์ที่ติดตั้งบนเครื่องคอมพิวเตอร์ของท่าน และอาจมีโปรแกรมดังในตัวอย่างหนึ่งโปรแกรมหรือมากกว่า

## Setup Menu (เมนูการตั้งค่า)

้ตัวเลือกต่อไปนี้สามารถใช้งานได้เมื่อท่านกดปุ่ม <mark>ตั้งค่า</mark> บนแผงควบคุม

 Help (วิธีใช้)
 Print Report (พิมพ์ รายงาน)
 Speed Dial Setup (ตั้งค่าหมายเลขลัด)
 Basic Fax Setup (การตั้งค่าโทรสารเบื้อง เบื้องตัน)
 Advanced Fax Setup (การตั้งค่าโทรสาร ขั้นสูง)

6. Tools (เครื่องมือ)

7. Preferences (ลักษณะที่ต้องการ)

## Help Menu (เมนุวิธีใช้)

เมนู Help (วิธีใช้) จะเป็นทางลัดในการเข้าถึงหัวข้อวิธีใช้ที่สำคัญได้ และมีอยู่ ใน Setup Menu (เมนูการติดตั้ง) เมื่อท่านกดปุ่ม<mark>ตั้งค่า</mark> เมนูต่อไปนี้สามารถ ใช้งานได้ หลังจากเลือกหัวข้อแล้ว หัวข้อนั้นจะปรากฏอยู่บนหน้าจอคอมพิวเตอร์ ของท่าน

 How do I (ควรทำ อย่างไร)
 Error Messages (ข้อความแสดงข้อ ผิดพลาด)

 Print Cartridges (ตลับหมึกพิมพ์)

4. Load Originals and Load Paper (การ วางต้นฉบับและการใส่ กระดาษ)

5. General Troubleshooting (การแก้ไขปัญหาเบื้องต้น โดยทั่วไป)

### 6. **Fax**

Troubleshooting (การแก้ไขปัญหาเบื้องต้น เกี่ยวกับโทรสาร)

7. Use Fax Features (ใช้งานคุณลักษณะ โทรสาร)

8. Use Scan Features (การใช้ คุณสมบัติการสแกน) หตรพเม

9. Get Support (ติดต่อ ขอรับบริการ) 0. Product Overview (ภาพรวม ผลิตภัณฑ์)

## ข้อความและสัญลักษณ์

ท่านสามารถใช้ปุ่มตัวเลขบนแผงควบคุมป้อนข้อความและสัญลักษณ์ เมื่อท่าน ตั้งค่าหมายเลขลัดและข้อมูลหัวกระดาษโทรสาร

หรือจะป้อนสัญลักษณ์จากปุ่มกดเมื่อกดหมายเลขโทรสารหรือโทรศัพท์ก็ได้เมื่อ HP All-in-One กดหมายเลข มันจะแปลสัญลักษณ์และตอบสนองตัวอย่างเช่น เมื่อท่านใส่ขีด "-" ในหมายเลขโทรสาร HP All-in-One จะหยุดชั่วคราวก่อน กดตัวเลขที่เหลือ การหยุดชั่วคราวจะมีประโยชน์เมื่อท่านต้องติดต่อสายนอก ก่อนที่จะกดหมายเลขโทรสารที่ต้องการ

- การป้อนข้อความโดยใช้ปุ่มที่แผงควบคุม
- สัญลักษณ์ต่างๆ สำหรับการกดหมายเลขโทรสาร

## การป้อนข้อความโดยใช้ปุ่มที่แผงควบคุม

ท่านสามารถป้อนข้อความหรือสัญลักษณ์ได้โดยใช้ปุ่มกดบนแผงควบคุม

## การป้อนข้อความ

 กดปุ่มหมายเลขที่ตรงกับตัวอักษรของชื่อ ตัวอย่างเช่น ตัวอักษร a, b และ c ตรงกับหมายเลข 2 ดังที่เห็นจากปุ่มด้านล่าง

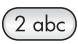

- หลังจากปรากฏตัวอักษรที่ต้องการแล้ว ให้รอลูกศรขยับไปด้านขวา หรือ กด ▶กดปุ่มหมายเลขที่มีอักษรตัวถัดไปที่ต้องการให้กดปุ่มซ้ำจนกว่าจะได้ ตัวอักษรที่ต้องการ ตัวอักษรตัวแรกของคำจะเป็นตัวพิมพ์ใหญ่โดย อัตโนมัติ

## การป้อนช่องว่าง หยุดชั่วคราว หรือสัญลักษณ์

→ หากต้องการเว้นวรรค กด เว้นวรรค หากต้องการเว้นช่วง ให้กด โทรซ้ำ/หยุด เครื่องหมาย "-" จะปรากฏอยู่ใน ลำดับตัวเลข

หากต้องการป้อนสัญลักษณ์ เช่น @ ให้กดปุ่ม สัญลักษณ์ ซ้ำเพื่อเลื่อนดู รายการสัญลักษณ์ที่มีอยู่ ดอกจัน (\*), เครื่องหมายขีด (-), แอมเพอแซนด์ (&), เครื่องหมายจุด (.), เครื่องหมายขีดหลัง (/), วงเล็บ (), อะโพสโทรฟี ('), เครื่องหมายเท่ากับ (=), เครื่องหมายสี่เหลี่ยม (#), เครื่องหมายแอด (@), เครื่องหมายขีดล่าง (\_), เครื่องหมายบวก (+), อัศเจรีย์ (!), เซมิ โคลอน (;), เครื่องหมายคำถาม (?), เครื่องหมายจุลภาค (,), โคลอน (:), เครื่องหมายเปอร์เซ็นต์ (%) และเครื่องหมายประมาณ (~)

## การลบตัวอักษร ตัวเลข หรือสัญลักษณ์

→ หากท่านทำผิดพลาด ให้กด ◀ เพื่อลบทิ้ง จากนั้นใส่ตัวอักษรที่ถูกต้องใหม่ เมื่อท่านป้อนข้อมูลแล้ว ให้กด OK เพื่อเก็บบันทึกข้อมูลของคุณ

## สัญลักษณ์ต่างๆ สำหรับการกดหมายเลขโทรสาร

หากต้องการป้อนสัญลักษณ์ เช่น \* ให้กด <mark>สัญลักษณ์</mark> ซ้ำๆ เพื่อเลื่อนไปยัง รายการสัญลักษณ์ ตารางต่อไปนี้จะแสดงสัญลักษณ์ที่ท่านสามารถใช้ใน หมายเลขโทรสารหรือโทรศัพท์ ข้อมูลบนหัวกระดาษโทรสาร และหมายเลขลัด

| สัญลักษณ์<br>ต่างๆ | <b>คำอ</b> ธิบาย                                                                    | ปรากฏขึ้นเมื่อป้อนข้อมูล                                                                                               |
|--------------------|-------------------------------------------------------------------------------------|----------------------------------------------------------------------------------------------------|
| *                  | แสดงเครื่องหมายดอกจันเมื่อต้อง<br>การโทร                                            | ชื่อหัวกระดาษโทรสาร ชื่อ<br>หมายเลขลัด หมายเลข<br>โทรลัด หมายเลขโทรสารหรือ<br>หมายเลขโทรศัพท์ และการ<br>โทรจากหน้าจอ   |
| -                  | เมื่อโทรอัตโนมัติ เครื่อง HP All-<br>in-One จะหยุดชั่วคราวใน<br>ระหว่างลำดับหมายเลข | ชื่อหัวกระดาษโทรสาร<br>หมายเลขหัวกระดาษ<br>โทรสาร ชื่อหมายเลขลัด<br>หมายเลขลัด และหมายเลข<br>โทรสารหรือหมายเลขโทรศัพท่ |
| ()                 | แสดงเครื่องหมายวงเปิดหรือปิด<br>เพื่อแยกหมายเลขเพื่อให้ดูง่าย                       | ชื่อหัวกระดาษโทรสาร<br>หมายเลขหัวกระดาษ                                                                                |

| สัญลักษณ์<br>ต่างๆ | <b>คำอ</b> ธิบาย                                                                                       | ปรากฏขึ้นเมื่อป้อนข้อมูล                                                                                               |
|--------------------|----------------------------------------------------------------------------------------------------|----------------------------------------------------------------------------------------------------|
|                    | ขึ้น เช่น รหัสพื้นที่ สัญลักษณ์<br>เหล่านี้ไม่มีผลต่อการโทร                                            | โทรสาร ชื่อหมายเลขลัด<br>หมายเลขลัด และหมายเลข<br>โทรสารหรือหมายเลขโทรศัพท์                                            |
| W                  | เมื่อโทรอัตโนมัติ เครื่องหมาย<br>W จะทำให้เครื่อง HP All-in-<br>One รอเสียงโทรออกก่อนที่จะ<br>โทรต่อไป | หมายเลขลัดและหมายเลข<br>โทรสารหรือหมายเลข<br>โทรศัพท์                                                                  |
| R                  | เมื่อโทรอัตโนมัติ เครื่องหมาย R<br>จะทำหน้าที่เหมือนกับปุ่มแฟลช<br>(Flash) บนโทรศัพท์ของท่าน           | หมายเลขลัดและหมายเลข<br>โทรสารหรือหมายเลข<br>โทรศัพท์                                                                  |
| +                  | แสดงเครื่องหมายบวก สัญลักษณ์<br>นี้ไม่มีผลต่อการโทร                                                    | ชื่อหัวกระดาษโทรสาร<br>หมายเลขหัวกระดาษ<br>โทรสาร ชื่อหมายเลขลัด<br>หมายเลขลัด และหมายเลข<br>โทรสารหรือหมายเลขโทรศัพท์ |

## ใช้ซอฟต์แวร์

ท่านสามารถใช้ซอฟต์แวร์ HP Photosmart (Windows) หรือซอฟต์แวร์ HP Photosmart Mac (Mac) เพื่อเข้าใช้งานคุณลักษณะจำนวนมากซึ่ง ไม่สามารถใช้งานได้จากแผงควบคุม

ซอฟต์แวร์ HP All-in-One จะถูกติดตั้งในเครื่องคอมพิวเตอร์เมื่อท่านติดตั้ง สำหรับข้อมูลเพิ่มเติม โปรดดูคู่มือการติดตั้งที่มาพร้อมกับอุปกรณ์ของท่าน

หมายเหตุ ผู้ใช้ Windows: หากท่านเลือกติดตั้งซอฟต์แวร์ HP Photosmart แบบขั้นต่ำ ซอฟต์แวร์ HP Photosmart Essential จะถูกติดตั้งแทนแอพพลิเคชันเต็มรูปแบบ HP Photosmart Premier ขอแนะนำให้ติดตั้ง HP Photosmart Essential สำหรับคอมพิวเตอร์ที่มีหน่วยความจำจำกัด HP Photosmart Essential จะมีคุณลักษณะการปรับแต่งภาพถ่าย เบื้องต้นแทนชุดคุณลักษณะมาตรฐานที่มีอยู่ในการติดตั้ง HP Photosmart Premier แบบเต็มรูปแบบ ซอฟต์แวร์ที่กล่าวถึงในคู่มือฉบับนี้และวิธีใช้บนหน้าจอจะหมายถึง ซอฟต์แวร์ HP Photosmart ทั้งสองเวอร์ชัน นอกจากจะระบุไว้เป็น อย่างอื่น

การเข้าใช้งานซอฟต์แวร์จะแตกต่างกันตามระบบปฏิบัติการ (OS) ตัวอย่าง เช่น หากท่านมีคอมพิวเตอร์ระบบ Windows จุดเข้าใช้ซอฟต์แวร์ HP Photosmart คือ HP Solution Center (ศูนย์บริการโซลูชันของ HP) หากท่านมีเครื่อง Mac จุดเข้าใช้ซอฟต์แวร์ HP Photosmart Mac คือ หน้าต่าง HP Photosmart Studio โดยไม่ดำนึงว่าจุดเข้าใช้จะทำหน้าที่เป็น ฐานเรียกใช้งานสำหรับซอฟต์แวร์และบริการ

### การเปิดซอฟต์แวร์ HP Photosmart บนคอมพิวเตอร์ระบบ Windows

- 1. โปรดทำตามวิธีใดวิธีหนึ่งดังต่อไปนี้
  - ดับเบิลคลิกไอคอน HP Solution Center (ศูนย์บริการโซลูชัน ของ HP) บนเดสก์ท็อปของ Windows
  - ดับเบิลคลิกไอคอน HP Digital Imaging Monitor ใน ซิสเต็มเทรย์ซึ่งอยู่ทางขวาของทาสก์บาร์ Windows
  - บนทาสก์บาร์ ให้ด<sup>ั</sup>ลิก Start (เริ่ม) ชี้ไปที่ Programs (โปรแกรม) หรือ All Programs (โปรแกรมทั้งหมด) แล้วเลือก HP ต่อจากนั้น ดลิก HP Solution Center (ศูนย์บริการโซลูชันของ HP)
- หากท่านติดตั้งอุปกรณ์ HP มากกว่าหนึ่งรายการ ให้เลือกแท็บ HP All-in-One
- หมายเหตุ บนคอมพิวเตอร์ระบบ Windows คุณลักษณะิที่สามารถใช้ ได้ใน HP Solution Center (ศูนย์บริการโซลูชันของ HP) จะ แตกต่างกันไป ขึ้นอยู่กับอุปกรณ์ที่ท่านติดตั้ง HP Solution Center (ศูนย์บริการโซลูชันของ HP) จะถูกปรับแต่งเพื่อให้แสดงไอคอนที่สัมพันธ์กับ อุปกรณ์ที่เลือกไว้ หากอุปกรณ์ที่เลือกไว้ไม่มีคุณลักษณะิพิเศษ ไอคอน ของคุณลักษณะนั้นๆ จะไม่แสดงใน HP Solution Center (ศูนย์ บริการโซลูชันของ HP)
- `\_่∕\_ เ<mark>กล็ดล</mark>ับ หาก HP Solution Center (<del>ศูนย์บริการโซลูชันของ HP)</del> - √\_ บนเครื่องคอมพิวเตอร์ไม่มีไอคอนใดๆ แสดงว่าอาจมีข้อผิดพลาดเกิดขึ้น
- ∠ี่¥ี้ บนเครื่องคอมพิวเตอร์ไม่มีไอคอนใดๆ แส<sup>้</sup>ดงว่าอาจมีข้อผิ้ดพลาดเกิดขึ้น ในระหว่างการติดตั้งซอฟต์แวร์ ในการแก้ปัญหานี้ ให้ใช้ Control Panel (แผงควบคุม) ใน Windows เพื่อยกเลิกการติดตั้งซอฟต์แวร์ HP Photosmart จากนั้นจึงติดตั้งซอฟต์แวร์ใหม่ สำหรับข้อมูล เพิ่มเติม โปรดดูวิธีใช้บนหน้าจอที่มาพร้อมกับ HP All-in-One

### การเปิดซอฟต์แวร์ HP Photosmart Mac บนเครื่อง Mac

1. ให้คลิกรูปไอคอน HP Photosmart Studio ใน Dock

หน้าต่าง HP Photosmart Studio จะปรากฏขึ้น เพื่อให้ท่านสามารถ จัดการ แก้ไข และใช้ภาพถ่ายร่วมกัน

- หมายเหตุ บนเครื่อง Mac คุณลักษณะิที่สามารถใช้ได้ใน ซอฟต์แวร์ HP Photosmart Mac จะแตกต่างกันไปตามอุปกรณ์
  - ชอฟต์แวร์ HP Photosmart Mac จะแตกต่างกัน ไปตามอุปกรณ์ ที่เลือก
- บนทาสก์บาร์ HP Photosmart Studio ให้คลิก Devices (อุปกรณ์) หน้าต่าง HP Device Manager (ตัวจัดการอุปกรณ์ HP) จะปรากฏขึ้น
- 3. ในส่วน Select Device (เลือกอุปกรณ์) ให้คลิกไอคอนของ HP All-in-One

จากที่นี่ ท่านสามารถสแกน ทำสำเนา และดำเนินการบำรุงรักษา เช่น การตรวจสอบระดับหมึกของตลับหมึกพิมพ์

# 2 ค้นหาข้อมูลเพิ่มเติม

ท่านสามารถเข้าถึงทรัพยากรต่างๆ มากมาย ทั้งสิ่งพิมพ์และข้อความบนหน้าจอ ซึ่งจะให้ข้อมูลเกี่ยวกับการตั้งค่าและการใช้เครื่อง HP All-in-One

## แหล่งข้อมูล

| Start Here                                                                                                    | <b>คู่ม</b> ือการติดตั้ง                                                                                                    |
|----------------------------------------------------------------------------------------------------|----------------------------------------------------------------------------------------------------|
|                                                                                                    | คู่มือการติดตั้งจะแนะนำ้วิธีการตั้งค่า HP All-in-One และ<br>การติดตั้งซอฟต์แวร์ ท่านควรปฏิบัติตามขั้นตอนในคู่มือ<br>การติดตั้งตามลำดับ                                                                                                    |
|                                                                                                    | หมายเหตุ เพื่อการใช้ประโยชน์สูงสุดจากคุณลักษณะใน<br>HP All-in-One ท่านต้องทำการติดตั้งเพิ่มเติมหรือตั้งค่า<br>ลักษณะที่ต้องการเพิ่มเติมตามที่อธิบายไว้ในคู่มือการใช้งาน<br>สำหรับข้อมูลเพิ่มเติม โปรดดู ขึ้นตอนเมื่อเสร็จสิ้นการติดตั้ง<br>HP All-in-One |
|                                                                                                    | หากเกิดปัญหาในระหว่างการตั้งค่า โปรดดูวิธีการแก้ไขปัญหา<br>เบื้องต้นในบทสุดท้ายของคู่มือการติดตั้ง หรือดูที่ ข้อมูล<br>เกี่ยวกับวิธีการแก้ไขปัญหาเบื้องต้น ในคู่มือการใช้งาน                                                                             |
| He performance<br>Una Canada<br>Canada<br>Cana | <b>ดู่มือการใช้งาน</b><br>ดู่มือการใช้งานประกอบด้วยข้อมูลเกี่ยวกับวิธีใช้ HP All-in-One<br>ซึ่งประกอบด้วยคำแนะนำวิธีการแก้ไขปัญหาเบื้องต้น<br>และวิธีใช้ที่อธิบายทีละขั้นตอน นอกจากนี้ ยังมีวิธีการติดตั้ง<br>เพิ่มเติมจากข้อมูลในคู่มือการติดตั้ง       |
| lood                                                                                                    | HP Photosmart Software Tour (Windows)                                                                                                    |
| 00                                                                                                    | HP Photosmart Software Tour เป็นวิธีการโต้ตอบที่สนุก<br>ในการดูภาพรวมแบบย่อๆ ของซอฟต์แวร์ที่รวมอยู่ใน<br>HP All-in-One ของท่าน ท่านจะได้เรียนรู้วิธีการติดตั้งซอฟต์<br>แวร์กับ HP All-in-One เพื่อช่วยในการแก้ไข จัดเรียง<br>และพิมพ์ภาพถ่ายของท่าน      |

#### (ทำต่อ)

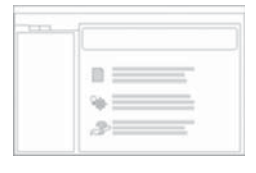

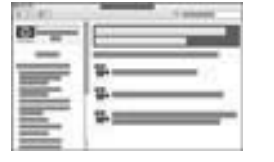

## วิธีใช้บนหน้าจอ

วิธีใช้บนหน้าจอจะให้คำแนะนำโดยละเอียดเกี่ยวกับ คุณลักษณะของ HP All-in-One ที่ไม่ได้ระบุไว้ในคู่มือผู้ใช้ รวมถึงคุณลักษณะที่สามารถใช้งานได้โดยการใช้ซอฟต์แวร์ที่ ท่านติดตั้งกับ HP All-in-One เท่านั้น

### HP Photosmart Software Help (วิธีใช้ Photosmart Software) (Windows)

- หัวข้อ Get the most out of your help (ใช้วิธีใช้ให้ คุ้มค่าที่สุด) จะให้ข้อมูลเกี่ยวกับการใช้วิธีใช้ (Help) บน หน้าจอเพื่อทราบถึงคำแนะนำสำหรับการใช้ซอฟต์แวร์ HP Photosmart หรือ HP All-in-One หัวข้อดังกล่าว จะให้ข้อมูลเกี่ยวกับวิธีการดูภาพวิดีโอการทำงานทั่วไปที่ สามารถใช้งานได้กับซอฟต์แวร์และอุปกรณ์ของท่าน
- หัวข้อ Get step-by-step instructions (คำแนะนำ วิธีการใช้งานแต่ละขั้นตอน) จะให้ข้อมูลเกี่ยวกับการใช้ ซอฟต์แวร์ HP Photosmart กับ HP All-in-One
- หัวข้อ Explore what you can do (สำรวจดูสิ่งที่ท่าน สามารถทำได้) จะให้ข้อมูลเพิ่มเติมเกี่ยวกับสิ่งที่สร้าง สรรค์และเป็นไปได้ที่ท่านสามารถทำได้ด้วยซอฟต์แวร์ HP Photosmart และ HP All-in-One
- หากท่านต้องการความช่วยเหลือเพิ่มเติมหรือต้องการ ตรวจสอบเพื่ออัพเดตซอฟต์แวร์ HP โปรดดูหัวข้อ Troubleshooting and support (วิธีการแก้ไข ปัญหาเบื้องต้นและการสนับสนุน)

## HP Photosmart Mac Help (Mac)

- หัวข้อ How Do I? (ควรทำอย่างไร?) จะให้ข้อมูลการ เข้าถึงวิดีโอที่แสดงวิธีการทำงานโดยทั่วไป
- หัวข้อ Get Started (เริ่มใช้งาน) จะให้ข้อมูลเกี่ยวกับ การนำเข้า การปรับเปลี่ยนและการใช้งานรูปภาพของท่าน ร่วมกัน
- หัวข้อUse Help (การใช้วิธีใช้) จะให้ข้อมูลเกี่ยวกับ การค้นหาข้อมูลจากวิธีใช้บนหน้าจอ

สำหรับข้อมูลเพิ่มเติม โปรดดู การใช้ Help (วิธีใช้) บนหน้าจอ

#### (ทำต่อ)

|                        | <b>หน้าจอวิธีใช้จากอุปกรณ์ของท่าน</b><br>อุปกรณ์ของท่านสามารถแสดงวิธีใช้บนหน้าจอได้ และจะมี<br>ข้อมูลเพิ่มเติมเกี่ยวกับหัวข้อต่างๆ                                                 |
|------------------------|----------------------------------------------------------------------------------------------------|
|                        | <b>การเข้าดูวิธีใช้บนหน้าจอจากแผงควบคุม</b><br>1. กดปุ่ม <mark>ตั้งค่า</mark><br>2. กด ▶ จนกว่าหัวข้อที่เหมาะสมจะปรากฏ จากนั้นกด OK<br>หัวข้อวิธีใช้จะปรากฏขึ้นบนหน้าจอคอมพิวเตอร์ |
| HTML                   | Readme<br>ไฟล์ Readme ประกอบด้วยข้อมูลล่าสุดซึ่งอาจไม่พบใน<br>เอกสารอื่นๆ<br>ติดตั้งซอฟต์แวร์เพื่อเข้าสู่ไฟล์ Readme                                                               |
| www.hp.com/<br>support | ในกรณีที่ท่านเชื่อมต่ออินเทอร์เน็ต ท่านสามารถหาวิธีใช้และ<br>บริการสนับสนุนได้จากเว็บไซต์ของ HP เว็บไซต์นี้จะให้ข้อมูล<br>ด้านเทคนิค ไดรเวอร์ วัสดุและการสั่งชื้อ                  |

## การใช้ Help (วิธีใช้) บนหน้าจอ

คู่มือการใช้งานจะแสดงคุณลักษณะตัวอย่างเพื่อให้ท่านสามารถเริ่มใช้งาน HP All-in-One สำรวจ Help (วิธีใช้) บนหน้าจอที่มาพร้อมกับอุปกรณ์เพื่อดู ข้อมูลเกี่ยวกับคุณลักษณะทั้งหมดที่ HP All-in-One สนับสนุน

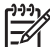

หมายเหตุ นอกจากนี้ Help (วิธีใช้) บนหน้าจอยังมีหัวข้อวิธีการแก้ไข ปัญหาเบื้องต้นเพื่อช่วยในการแก้ไขปัญหาใดๆ ที่อาจพบเมื่อใช้ HP All-in-One

วิธีการเข้าถึงและใช้งาน Help (วิธีใช้) บนหน้าจอจะแตกต่างกันเพียงเล็กน้อย ทั้งนี้ขึ้นอยู่กับว่าท่านดู Help (วิธีใช้) บนคอมพิวเตอร์ระบบ Windows หรือ Mac แนวทางการใช้ Help (วิธีใช้) จะอยู่ในส่วนต่อไปนี้

## การใช้ Help (วิธีใช้) บนคอมพิวเตอร์ระบบ Windows

ส่วนนี้จะอธิบายถึงวิธีการเข้าถึง Help (วิธีใช้) บนหน้าจอจากคอมพิวเตอร์ ระบบ Windows จะมีข้อมูลวิธีการใช้คุณลักษณะการนาวิเกต การค้นหา และ ดัชนีในระบบ Help (วิธีใช้) เพื่อค้นหาข้อมูลเฉพาะที่ต้องการ ก้นหาข้อมูลเพิ่มเติม

บท 2

### วิธีการเข้าถึง HP Photosmart Software Help (วิธีใช้ Photosmart Software) บนคอมพิวเตอร์ระบบ Windows

- 1. ใน HP Solution Center (ศูนย์บริการโซลูชันของ HP) ให้คลิกแท็บ ของ HP All-in-One
- ในส่วน Device Support (การสนับสนุนอุปกรณ์) ให้คลิก
   Onscreen Guide (คู่มือบนหน้าจอ) หรือ Troubleshooting (วิธี การแก้ไขปัญหาเบื้องต้น)
  - ถ้าท่านคลิก Onscreen Guide (คู่มือบนหน้าจอ) เมนูป๊อปอัพจะ ปรากฏขึ้น ท่านสามารถเลือกเปิดหน้าต้อนรับของระบบ Help (วิธีใช้) ทั้งหมดหรือไปที่ Help (วิธีใช้) เฉพาะสำหรับ HP All-in-One ของท่าน
  - ถ้าท่านคลิก Troubleshooting (วิธีการแก้ไขปัญหาเบื้องต้น) หน้า Troubleshooting and support (วิธีการแก้ไขปัญหาเบื้อง ต้นและการสนับสนุน) จะเปิดขึ้น

แผนภาพต่อไปนี้จะเน้นคุณลักษณะต่างๆ เพื่อให้ท่านได้ค้นหาจาก Help (วิธีใช้)

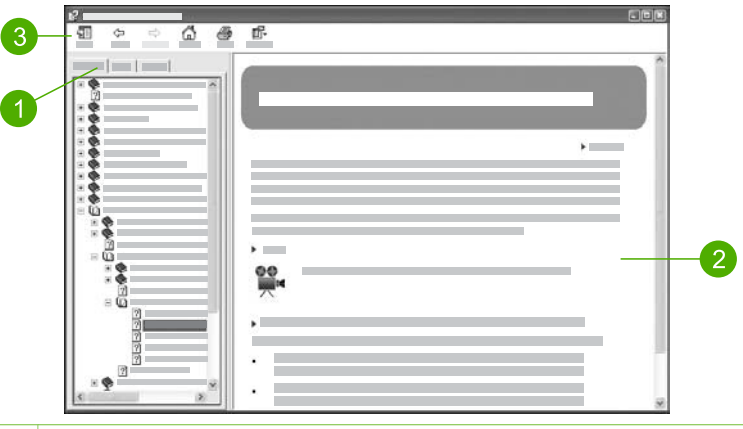

- 1 แท็บ Contents (สารบัญ) Index (ดัชนี) และ Search (การค้นหา)
- 2 ส่วนแสดงผล
- 3 แถบเครื่องมือ Help (วิธีใช้)

## แท็บ Contents (สารบัญ) Index (ดัชนี) และ Search (การค้นหา)

แท็บ Contents (สารบัญ) Index (ดัชนี) และ Search (การค้นหา) จะช่วย ท่านค้นหาหัวข้อใน HP Photosmart Software Help (วิธีใช้ Photosmart Software)

Contents (สารบัญ)

ี่แท็บ Contents (สารบัญ) จะแสดงหัวข้อแบบมุมมองที่ไล่ลงมาจาก ด้านบน ซึ่งคล้ายกับตารางสารบัญในหนังสือ มุมมองนี้มีประโยชน์สำหรับค้ นหาข้อมูลทั้งหมดเกี่ยวกับคุณลักษณะใดคุณลักษณะหนึ่ง เช่นการพิมพ์ ภาพถ่าย

- หากต้องการข้อมูลเกี่ยวกับหน้าที่และคุณลักษณะที่พร้อมใช้งานจาก แผงควบคุมของ HP All-in-One ให้เปิดคู่มือ 4300 series Help (วิธีใช้ 4300 series) ที่อยู่ใกล้กับด้านล่างของรายการ
- หากต้องการข้อมูลวิธีการแก้ไขปัญหาเบื้องต้นเกี่ยวกับ HP All-in-One ให้เปิดคู่มือ Troubleshooting and support (วิธีการ แก้ไขปัญหาเบื้องต้นและการสนับสนุน) และเปิดคู่มือ 4300 series Troubleshooting (การแก้ไขปัญหาเบื้องต้นของ 4300 series)
- คู่มืออื่นๆ ที่มีชื่ออยู่ในแท็บ Contents (สารบัญ) จะมีข้อมูลเกี่ยวกับ การใช้ซอฟต์แวร์ HP Photosmart เพื่อทำให้งานบน HP All-in-One เสร็จสมบูรณ์

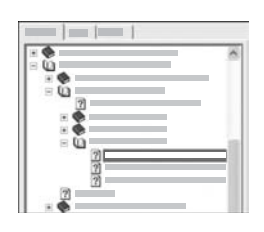

ส่วนที่มีหัวข้อย่อยจะถูกระบุไว้ในรายการ ด้วยไอคอนรูปหนังสือ หากต้องการดู รายการหัวข้อย่อยภายในคู่มือ ให้คลิกที่ เครื่องหมาย + ข้างไอคอนหนังสือ (เครื่องหมาย + จะเปลี่ยนเป็นเครื่องหมาย -เมื่อส่วนนั้นถูกขยายแล้ว) หากต้องการดูข้อมูล ในหัวข้อ ให้คลิกที่ชื่อคู่มือ หรือหัวข้อใน แท็บ Contents (สารบัญ) หัวข้อที่เลือกจะ ปรากฏในส่วนแสดงผลทางด้านขวา

Index (ดัชนี)

แท็บ Index (้ดัชนี) จะมีรายการดัชนีเรียงตามลำดับอักษรที่สอดคล้องกับ หัวข้อใน HP Photosmart Software Help (วิธีใช้ Photosmart Software)

| 1 |   |
|---|---|
|   | 8 |
|   | 1 |
|   |   |
|   |   |
|   |   |
|   |   |

ท่านสามารถใช้แถบเลื่อนทางด้านขวาของ รายการเพื่อดูรายการข้อมูลต่างๆ หรือ สามารถพิมพ์คำสำคัญลงในช่องข้อความ ด้านบนรายการได้ ขณะที่พิมพ์ รายการ ข้อมูลดัชนีจะไปยังแถวข้อมูลที่เริ่มต้นด้วย ตัวอักษรที่ท่านพิมพ์โดยอัตโนมัติ เมื่อท่านเห็นรายการดัชนีที่อาจจะเกี่ยวข้องกับข้อมูลที่กำลังพยายามค้นหา ให้ดับเบิลคลิกที่รายการดัชนีนี้น

- ถ้ามีหัวข้อเพียงหัวข้อเดียวในวิธีใช้ที่เกี่ยวข้องกับรายการดัชนี หัวข้อ ดังกล่าวจะปรากฏในส่วนแสดงผลทางด้านขวา
- ถ้ามีหัวข้อหลายหัวข้อที่เกี่ยวข้อง กรอบโต้ตอบ Topics Found (หัวข้อที่พบ) จะปรากฏขึ้นมา ดับเบิลคลิกหัวข้อใดๆ ที่อยู่ในกรอบ โต้ตอบเพื่อดูหัวข้อนั้นในส่วนแสดงผล
- Search (การค้นหา)

้แท็บ <mark>Search</mark> (การค้นหา) จะช่วยให้ท่านค้นหาคำเฉพาะที่ต้องการได้จาก ทั้งระบบ Help (วิธีใช้) เช่น "borderless print" (พิมพ์แบบไม่มีขอบ)

- <u>\_\_\_\_\_ เคล็ดลับ</u> ถ้าคำใดคำหนึ่งที่ท่านป้อนเข้าไปเป็นคำทั่วไป (เช่น
  - √ "print" (พิมพ์) จากตัวอย่าง "borderless print" (พิมพ์แบบไม่มี ขอบ)) ท่านอาจต้องใส่เครื่องหมายอัญประกาศที่คำที่ท่านต้องการ ค้นหา เครื่องหมายนี้จะจำกัดการค้นหาเพื่อให้ได้ผลที่ใกล้เคียงกับ ข้อมูลที่ท่านต้องการ แทนที่จะแสดงหัวข้อทั้งหมดที่มีคำว่า "borderless" (แบบไม่มีขอบ) หรือ "print" (พิมพ์) การค้นหาจะ แสดงผลเฉพาะหัวข้อที่มีวลี "borderless print" (พิมพ์แบบ ไม่มีขอบ)

| _ | -0 | 1 |    |
|---|----|---|----|
| _ |    | _ | •• |
| _ |    |   |    |
| _ |    |   |    |
|   |    |   |    |

หลังจากใส่เกณฑ์การค้นแล้ว ให้คลิก List Topics (แสดงรายการหัวข้อ) เพื่อดูหัวข้อ Help (วิธีใช้) ทั้งหมดที่มีคำหรือวลีที่ท่านใส่ ไว้ ผลจะแสดงอยู่ในตารางที่มีสามคอลัมน์ แต่ละแถวจะมีหัวข้อ Title (ชื่อ), Location (ตำแหน่ง) ใน Help (วิธีใช้) ที่ ซึ่งมีหัวข้อนั้นอยู่ และ Rank (อันดับ) ที่ กำหนดให้โดยวัดจากความใกล้เคียงกับ เกณฑ์การค้นหาของท่าน

ตามค่าดีฟอลต์แล้ว ผลลัพธ์จะจัดเรียงตาม Rank (อันดับ) โดยหัวข้อซึ่งมี คำที่ท่านก้นหาที่มากที่สุดจะอยู่ด้านบนของรายการแสดงผลลัพธ์ นอกจากนี้ ท่านยังสามารถเรียงผลลัพธ์ตาม Title (ชื่อ) ของหัวข้อ หรือ Location (ตำแหน่ง) โดยคลิกที่ส่วนหัวตารางของคอลัมน์นั้น หากต้อง การดูเนื้อหาของหัวข้อ ให้ดับเบิลคลิกที่แถวในตารางแสดงผลลัพธ์ หัวข้อที่ เลือกไว้จะปรากฏในส่วนแสดงผลทางด้านขวา

#### ส่วนแสดงผล

ส่วนแสดงผลทางด้านขวาของหน้าต่าง Help (วิธีใช้) จะแสดงผลหัวข้อวิธีใช้ที่ ท่านเลือกจากแท็บใดแท็บหนึ่งทางด้านช้าย หัวข้อ Help (วิธีใช้) ประกอบด้วย คำอธิบาย คำแนะนำทีละขั้นตอน และภาพประกอบ ถ้ามี

- หัวข้อมักจะมีลิงค์ไปยังหัวข้ออื่นๆ ในระบบ Help (วิธีใช้) ที่ซึ่งท่าน สามารถค้นหาข้อมูลเพิ่มเติมได้ บางครั้งลิงค์จะเปิดหัวข้อใหม่ในส่วน แสดงผลโดยอัตโนมัติ และในบางครั้ง อาจมีหัวข้อที่เกี่ยวข้องกันมากกว่าหนึ่ง หัวข้อ ถ้าเป็นเช่นนั้น กรอบโต้ตอบ Topics Found (หัวข้อที่พบ) จะ ปรากฏขึ้น ดับเบิลคลิกที่หัวข้อใดๆ ในกรอบโต้ตอบเพื่อดูหัวข้อนั้นในส่วน แสดงผล
- หัวข้อบางหัวข้อจะมีคำแนะนำโดยละเอียดหรือข้อมูลเพิ่มเติมที่จะไม่เห็น เมื่อแรกเข้าไปที่หน้านั้น ลองมองหาคำว่า Show All (แสดงทั้งหมด) หรือ Hide All (ซ่อนทั้งหมด) ที่มุมบนขวาของหน้า ถ้าสามารถมองเห็น ข้อความเหล่านี้ได้ แสดงว่ายังมีข้อมูลเพิ่มเติมซ่อนอยู่ในหน้า ข้อมูลที่มี ข้อความซ่อนไว้จะแสดงให้รู้โดยจะมีข้อความสีน้ำเงินพร้อมด้วยลูกศร ท่าน สามารถดูข้อมูลที่ซ่อนไว้ได้โดยการคลิกข้อความสีน้ำเงินนั้น
- บางหัวข้อมีภา<sup>พ</sup>วิดีโอเคลื่อนไหวที่แสดงให้ท่านเห็นถึงวิธีการใช้ คุณลักษณะบางตัว ภาพเคลื่อนไหวเหล่านี้จะมีสัญลักษณ์แสดงด้วยไอคอน รูปกล้องวิดีโอ ตามด้วยคำว่า "Show me how" (แสดงวิธีการ) เมื่อท่าน คลิกข้อความ "Show me how" (แสดงวิธีการ) ภาพเคลื่อนไหวจะปรากฏ ขึ้นในหน้าต่างใหม่

## แถบเครื่องมือ Help (วิธีใช้)

แถบเครื่องมือ Help (วิธีใช้) ตามที่แสดงไว้ด้านล่างจะมีปุ่มซึ่งนำท่านไปยัง หัวข้อต่างๆ ใน Help (วิธีใช้) ได้ ท่านสามารถย้อนกลับและข้ามหัวข้อที่ดูแล้วได้ หรืออาจคลิกที่ปุ่ม Home (หน้าแรก) เพื่อกลับไปสู่หน้าหลักใน HP Photosmart Software Help (วิธีใช้ Photosmart Software)

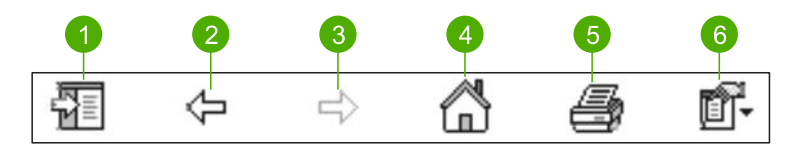

- 1 Show/Hide (แสดง/ซ่อน)
- 2 Back (ย้อนกลับ)
- 3 Forward (ไปข้างหน้า)
- 4 Home (หน้าแรก)
- 5 Print (พิมพ์)
- 6 Options (ตัวเลือก)

แถบเครื่องมือ Help (วิธีใช้) จะมีปุ่มสำหรับเปลี่ยนลักษณะการแสดงผลของ Help (วิธีใช้) บนหน้าจอ ตัวอย่างเช่น ถ้าท่านอยากให้มีพื้นที่มากขึ้นสำหรับ ดหัวข้อวิธีใช้ในส่วนแสดงผลทางด้านขวา ท่านสามารถซ่อนแท็บ Contents (สารบัญ) Index (ดัชนี) และ Search (การค้นหา) โดยการคลิกที่ปุ่ม Hide (ซ่อน)

ส่วนปุ่ม Print (พิมพ์) จะช่วยให้ท่านสามารถพิมพ์หน้าที่กำลังแสดงผลอยู่บน หน้าจอคอมพิวเตอร์ในปัจจุบันได้ ถ้าแท็บ Contents (สารบัญ) มองเห็นได้ ทางด้านข้ายเมื่อท่านคลิก Print (พิมพ์) กรอบโต้ตอบ Print Topics (พิมพ์ หัวข้อ) จะปรากฏขึ้น ท่านสามารถเลือกพิมพ์เพียงหัวข้อที่กำลังดูอยู่ในส่วน แสดงผล หรือพิมพ์หัวข้อปัจจุบันพร้อมด้วยหัวข้อย่อยที่เกี่ยวข้อง คุณลักษณะนี้ จะไม่ทำงานถ้าแท็บ Index (ดัชนี) หรือ Search (การค้นหา) มองเห็นได้ทาง ด้านขวาของหน้าต่าง Help (วิธีใช้)

## การใช้ Help (วิธีใช้) บนระบบ Mac

้ส่วนนี้จะอธิบายถึงวิธีการเข้าถึง Help (วิธีใช้) บนหน้าจอด้วยระบบ Mac และ จะอธิบายวิธีการนาวิเกตและค้นหาระบบ Help (วิธีใช้) เพื่อค้นหาข้อมูลที่ ต้องการ

#### การเข้าถึง HP Photosmart Mac Help

→ บนเมนู Help (วิธีใช้) ใน HP Photosmart Studio ให้เลือก HP Photosmart Mac Help HP Photosmart Mac Help จะปรากฏขึ้น แผนภาพต่อไปนี้จะเน้น

คุณลักษณะต่างๆ เพื่อให้ท่านได้ค้นหาจาก Help (วิธีใช้)

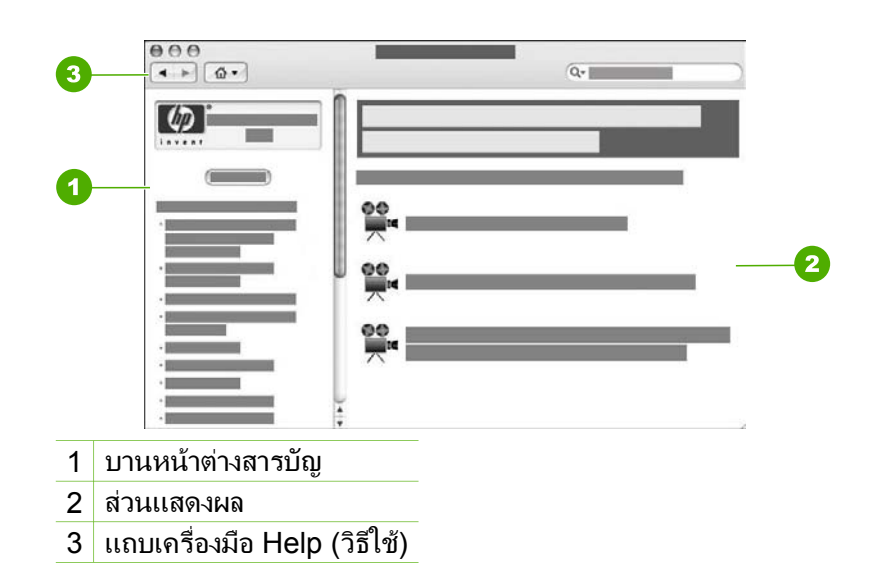

### บานหน้าต่างสารบัญ

หน้าต่าง HP Photosmart Mac Help จะเปิดขึ้นใน Help Viewer (ตัว เรียกดูวิธีใช้) โดยจะแบ่งหน้าต่างออกเป็นสองหน้าต่าง เมื่อท่านเปิด Help (วิธีใช้) เป็นครั้งแรก บานหน้าต่างทางซ้ายจะมีรายการส่วนต่างๆ ใน Help (วิธใช้) ซึ่งเกี่ยวข้องกับ HP All-in-One และซอฟต์แวร์

- หากต้องการข้อมูลเกี่ยวกับหน้าที่และคุณลักษณะที่สามารถเรียกใช้งานจาก แผงควบคุมของ HP All-in-One ให้ดับเบิลคลิกส่วน 4300 series Help (วิธีใช้ 4300 series)
- สำหรับข้อมูลวิธีการแก้ไขปัญหาเบื้องต้นเกี่ยวกับ HP All-in-One ให ดับเบิลคลิกส่วน 4300 series Troubleshooting (การแก้ไขปัญหา เบื้องต้นของ 4300 series)
- ส่วนอื่นๆ ที่มีชื่ออยู่ในบานหน้าต่าง Contents (สารบัญ) จะมีข้อมูล เกี่ยวกับการใช้ซอฟต์แวร์ HP Photosmart Mac เพื่อทำให้งานเสร็จสมบูรณ์

หลังจากท่านเลือกส่วนของ Help (วิธีใช้) ที่จะดูแล้ว บานหน้าต่าง Contents (สารบัญ) จะเปลี่ยนไปแสดงมุมมองของหัวข้อในส่วนนี้จากบนลงล่างเช่นเดียว กับสารบัญในคู่มือ ซึ่งจะเป็นประโยชน์เมื่อต้องการค้นหาข้อมูลทั้งหมดเกี่ยวกับ คุณลักษณะใดคุณลักษณะหนึ่ง เช่น การพิมพ์ภาพถ่าย

#### ส่วนแสดงผล

ส่วนแสดงผลในหน้าต่างด้านขวาจะแสดงผลหัวข้อ Help (วิธีใช้) ที่ท่านเลือกใน บานหน้าต่าง Contents (สารบัญ) หัวข้อ Help (วิธีใช้) ประกอบด้วย คำอธิบาย คำแนะนำทีละขั้นตอน และภาพประกอบ ถ้ามี

- หลายๆ หัวข้อใน HP Photosmart Mac Help จะมีข้อมูลเกี่ยวกับ
   วิธี ใช้คุณลักษณะจากแผงควบคุมบน HP All-in-One และจากซอฟต์แวร์ HP Photosmart Mac ใช้แถบเลื่อนไปทางด้านขวาของส่วนแสดงผล เพื่อดูเนื้อหาทั้งหมดในหัวข้อนั้นๆ บางครั้งอาจมองไม่เห็นข้อมูลที่สำคัญใน หน้าต่างหากไม่เลื่อนดู
- หัวข้อมักจะมีลิงค์หรืออ้างอิงไปยังหัวข้ออื่นๆ ในระบบวิธีใช้ที่ซึ่งท่าน สามารถค้นหาข้อมูลเพิ่มเติมได้
  - ถ้าหัวข้อที่เกี่ยวข้องปรากฏในส่วนเดียวกันของ Help (วิธีใช้) หัวข้อ จะเปิดขึ้นในส่วนแสดงผลโดยอัตโนมัติ
  - หากหัวข้อที่เกี่ยวข้องแสดงอยู่ในส่วนอื่นของ Help (วิธีใช้) หัวข้อ ปัจจุบันจะมีการอ้างอิงไปยังส่วนที่ท่านต้องการเปิด หากต้องการดู ส่วนอื่นๆ ของ Help (วิธีใช้) ให้คลิก Main Menu (เมนูหลัก) จาก บานหน้าต่าง Contents (สารบัญ) ที่อยู่ทางข้าย แล้วคลิกส่วนที่ เหมาะสม ท่านสามารถกำหนดตำแหน่งหัวข้อที่เกี่ยวข้องได้โดยการ ใช้รายการหัวข้อที่ปรากฏในบานหน้าต่าง Contents (สารบัญ) หรือ ท่านสามารถก้นหาหัวข้อได้ตามที่อธิบายไว้ในส่วนถัดไป
- บางหัวข้อมีภาพวิดีโอเคลื่อนไหวที่แสดงให้ท่านเห็นถึงวิธีการใช้ คุณลักษณะบางตัว ภาพเคลื่อนไหวเหล่านี้จะมีสัญลักษณ์แสดงด้วยไอคอน รูปกล้องวิดีโอ ตามด้วยคำว่า"Show me how" (แสดงวิธีการ) เมื่อคลิก ไอคอนกล้องวิดีโอ ภาพเคลื่อนไหวจะปรากฏในอีกหน้าต่างหนึ่ง

## แถบเครื่องมือ Help (วิธีใช้)

แถบเครื่องมือ Help (วิธีใช้) ตามที่แสดงไว้ด้านล่างจะมีปุ่มซึ่งนำท่านไปยังหัว ข้อต่างๆ ใน Help (วิธีใช้) ได้ ท่านสามารถย้อนกลับและข้ามหัวข้อที่ดูแล้วได้ หรืออาจคลิกที่ปุ่ม Home (หน้าแรก) เพื่อเข้าถึงส่วนอื่นๆ ของ HP Photosmart Mac Help

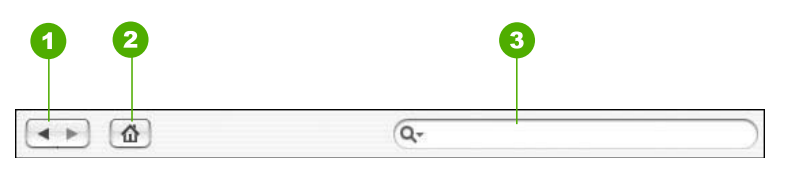

- 1 ย้อนกลับ / ไปข้างหน้า
- 2 Home (หน้าแรก)
- 3 ส่วนค้นหา

แถบเครื่องมือ Help (วิธีใช้) จะมีช่องข้อความซึ่งจะช่วยให้ท่านค้นหาคำที่ต้อง การได้จากระบบ Help (วิธีใช้) ทั้งหมด เช่น "borderless print" (พิมพ์แบบ ไม่มีขอบ)

หลังจากใส่เกณฑ์การค้นแล้ว ให้กด Return บนคีย์บอร์ดเพื่อดูรายการหัวข้อ ทั้งหมดที่มีคำหรือวลีที่ท่านป้อนไว้ ผลจะแสดงอยู่ในตารางที่มีหลายคอลัมน์ แต่ละแถวจะมีชื่อของ **Topic** (หัวข้อ) และ **Relevance** (ความสัมพันธ์) (กำหนดตามความสัมพันธ์กับเกณฑ์การค้นหา) หากท่านใช้ระบบปฏิบัติการ 10.2.8 หรือ 10.3.x ผลการค้นหาจะมี Location (ตำแหน่ง) ใน Help (วิธใช้) ซึ่งมีหัวข้ออยู่

ตามค่าดีฟอลต์แล้ว ผลลัพธ์จะจัดเรียงตาม Relevance (ความสัมพันธ์) ทั้งนี้ เพื่อให้หัวข้อที่ใกล้เคียงกับเกณฑ์การค้นหาที่สุดแสดงอยู่ด้านบนสุดของรายการ แสดงผลลัพธ์ ท่านสามารถจัดเรียงผลลัพธ์ตาม Topic (หัวข้อ) หรือ Location (ตำแหน่ง) (OS 10.2.8 หรือ 10.3.x) โดยคลิกที่ส่วนหัวตาราง ของคอลัมน์นั้น หากต้องการดูเนื้อหาของหัวข้อ ให้ดับเบิลคลิกที่แถวในตาราง แสดงผลลัพธ์ หัวข้อที่เลือกไว้จะปรากฏขึ้น

# 3 ขั้นตอนเมื่อเสร็จสิ้นการติดตั้ง HP All-in-One

หลังจากปฏิบัติตามขั้นตอนในคู่มือติดตั้งแล้ว โปรดดูส่วนนี้เพื่อช่วยให้ท่าน ติดตั้ง HP All-in-One ได้สำเร็จ ในส่วนนี้จะมีข้อมูลสำคัญเกี่ยวกับการติดตั้ง อุปกรณ์ รวมทั้งข้อมูลเกี่ยวกับการตั้งค่าลักษณะที่ต้องการ

- ตั้งค่าลักษณะที่ต้องการ
- ข้อมูลการเชื่อมต่อ
- การติดตั้งโทรสาร

## ตั้งค่าลักษณะที่ต้องการ

ท่านสามารถเปลี่ยนค่าบนเครื่อง HP All-in-One เพื่อให้เครื่องทำงานตาม ความต้องการของท่าน ตัวอย่างเช่น ท่านสามารถกำหนดลักษณะที่ต้องการ โดยทั่วไปของอุปกรณ์ เช่น ภาษาที่ใช้ในการแสดงข้อความ และวันที่และเวลาบน จอแสดงผล ท่านยังสามารถเรียกคืนค่าเดิมของเครื่องที่กำหนดไว้ตั้งแต่แรกซื้อ ได้ด้วย ซึ่งวิธีนี้จะลบค่าดีฟอลต์ใหม่ที่ท่านกำหนดไว้

- การกำหนดภาษาและประเทศภูมิภาค
- การตั้งวันที่และเวลา
- การปรับระดับเสียง

## การกำหนดภาษาและประเทศภูมิภาค

การตั้งค่าภาษาและประเทศ/ภูมิภาคจะกำหนดว่า เครื่อง HP All-in-One จะ แสดงผลเป็นภาษาใดบนหน้าจอ โดยทั่วไปท่านจะได้กำหนดภาษาและประเทศ/ ภูมิภาคเมื่อติดตั้ง HP All-in-One เป็นครั้งแรก อย่างไรก็ตาม ท่านสามารถ เปลี่ยนการตั้งค่านี้ได้ตลอดเวลา โดยปฏิบัติตามขั้นตอนต่อไปนี้

## วิธีการกำหนดภาษาและประเทศ/ภูมิภาค

- 1. กด ตั้งค่า
- กด 7 จากนั้นกด 1 ซึ่งเลือก Preferences (ลักษณะที่ต้องการ) แล้วเลือก Set Language & Country/Region (กำหนดภาษาและประเทศ/ภมิภาค)
- กด ◄ หรือ ▶ เพื่อเลื่อนดูภาษา เมื่อถึงภาษาที่ท่านต้องการ ให้กด OK
- 4. หลังจากนั้น ให้กด 1 เพื่อ Yes (ใช่) หรือ 2 เพื่อ No (ไม่ใช่)

- 5. กด ∢ หรือ ▶ เพื่อเลื่อนดูประเทศ/ภูมิภาค เมื่อปรากฏประเทศ/ภูมิภาคที่ ต้องการแล้ว ให้กด OK
- 6. หลังจากนั้น ให้กด 1 เพื่อ Yes (ใช่) หรือ 2 เพื่อ No (ไม่ใช่)

## การตั้งวันที่และเวลา

ท่านสามารถตั้งวันที่และเวลาได้จากแผงควบคม รปแบบของวันที่และเวลาจะ ขึ้นอย่กับการตั้งค่าภาษาและประเทศ/ภมิภาค เมื่อส่งโทรสาร วันที่และเวลา ้ปัจจบั้นจะถกระบไปพร้อมกับชื่อของท่านและหมายเลขโทรสาร โดยจะอย่ใน ส่วนหัวกระดาษโทรสาร

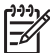

หมายเหตุ ในบางประเทศ/ภูมิภาค มีกฎหมายกำหนดให้ระบุวันที่และ เวลาที่ส่วนหัวกระดาษุโทรสา้ร

หากเครื่อง HP All-in-One หยุดทำงานนานกว่า 72 ชั่วโมง ท่านต้องตั้งวันที่ และเวลาใหม่

## วิธีการตั้งวันที่และเวลา

- 1. กด ตั้งค่า
- กด 6 จากนั้นจึงกด 3 2 ้ซึ่งจะเลือก Tools (เครื่องมือ) แล้วเลือก Date and Time (วันที่และ ເວລາ)
- 3. ใส่เดือน วัน และปี โดยกดที่ป่มหมายเลขที่เหมาะสม ท่านอาจใส่วันที่ในรป ้แบบอื่นได้ ทั้งนี้ขึ้นอย่กับการตั้งค่าประเทศ/ภมิภาคของท่าน
- 4. ใส่ชั่วโมงและนาที
- หากเวลาของท่านแสดงในรูป 12 ชั่วโมง ให้กด 1 สำหรับ AM หรือ 2 5. สำหรับ PM

วันที่และเวลาใหม่จะปรากฏขึ้นบนจอแสดงผล

## การปรับระดับเสียง

HP All-in-One มีการปรับ Ring and Beep Volume (ระดับเสียงเรียกเข้า และเสียงสัญญาณ และ Phone Line Monitor Volume (ระดับเสียง **สัญญาณตรวจสอบสายโทรศัพท์)** สามระดับ

ระดับเสียงเรียกเข้าคือระดับเสียงที่โทรศัพท์ดัง ระดับเสียงสัญญาณคือระดับเสียง ้เมื่อกดป่มหรือสัญญาณเตือนแสดงข้อผิดพลาด การตั้งค่าดีฟอลต์ของ Ring and Beep Volume (ระดับเสียงเรียกเข้าและเสียงสัญญาณ คือ Soft (เบา)

Phone Line Monitor Volume (ระดับเสียงสัญญาณตรวจสอบ <mark>สายโทรศัพท์)</mark> คือระดับเสียงสัญญาณการหมนโทรศัพท์และสัญญาณโทรสาร การ ตั้งค่าดีฟอลต์ของ Phone Line Monitor Volume (ระดับเสียงสัญญาณ ตรวจสอบสายโทรศัพท์) คือ Medium (ปานกลาง)

## วิธีการปรับ Ring and Beep Volume

(ระดับเสียงเรียกเข้าและเสียงสัญญาณ) จากแผงควบคุม

- 1. กด <mark>ตั้งค่า</mark>
- กด 4 จากนั้นกด 4 อีกครั้ง ซึ่งจะเลือก Basic Fax Setup (การตั้งค่าโทรสารเบื้องต้น) และเลือก Ring and Beep Volume (ระดับเสียงเรียกเข้าและเสียงสัญญาณ)
- กด ▶ เพื่อเลือกตัวเลือกใดตัวเลือกหนึ่ง Soft (เบา), Loud (ดั้ง) หรือ Off (ปิด)
- 4. กด <mark>O</mark>K

### วิธีการปรับ Phone Line Monitor Volume (ระดับเสียงสัญญาณตรวจ สอบสายโทรศัพท์) จากแผงควบคุม

- 1. กด <mark>ตั้งค่า</mark>
- กด 4 จากนั้นกด 5 ซึ่งจะเลือก Basic Fax Setup (การตั้งค่าโทรสารเบื้องต้น) และเลือก Phone Line Monitor Volume (ระดับเสียงสัญญาณตรวจสอบสาย โทรศัพท์)
- กด ▶ เพื่อเลือกตัวเลือกใดตัวเลือกหนึ่ง Medium (ปานกลาง), High (สูง), หรือ Low (ต่ำ)
- 4. กด <mark>OK</mark>

## ข้อมูลการเชื่อมต่อ

HP All-in-One มีพอร์ต USB ดังนั้นท่านจึงสามารถเชื่อมต่อโดยตรงเข้ากับ เครื่องคอมพิวเตอร์โดยใช้สาย USB นอกจากนี้ ท่านยังสามารถใช้งาน เครื่องพิมพ์ร่วมกับเครือข่ายอีเทอร์เน็ตที่มีอยู่โดยใช้คอมพิวเตอร์เป็นเซิร์ฟเ วอร์พิมพ์

- ประเภทการเชื่อมูต่อที่สนับสนุน
- การเชื่อมต่อโดยใช้สายเคเบิล USB
- การใช้เครื่องพิมพ์ร่วมกัน

## ประเภทการเชื่อมต่อที่สนับสนุน

| รายละเอียด                    | จำนวนของเครื่อง<br>คอมพิวเตอร์ที่<br>เชื่อมต่อที่เหมาะสมเพื่อ<br>ให้ได้ประสิทธิภาพ<br>การทำงานที่ดีที่สุด                                                  | คุณลักษณะเฉพาะ<br>ของซอฟต์แวร์ที่<br>รองรับ                                                                                                    | วิธีการตั้งค่า                                         |
|-------------------------------|----------------------------------------------------------------------------------------------------|----------------------------------------------------------------------------------------------------|--------------------------------------------------------|
| การเชื่อมต่อ USB              | คอมพิวเตอร์หนึ่ง<br>เครื่องที่เชื่อมต่อกับ<br>สายเคเบิล USB ไป<br>ยังพอร์ตการเชื่อม<br>ต่ออุปกรณ์ความเร็ว<br>สูงด้านหลังแบบ<br>USB 1.1 บน<br>HP All-in-One | ระบบรองรับ<br>คุณลักษณะทั้งหมด                                                                                                    | โปรดอ่าน<br>ขั้นตอนอย่างละเอียด<br>จากคู่มือการติดตั้ง |
| การใช้เครื่องพิมพ์<br>ร่วมกัน | ห้า<br>เครื่องคอมพิวเตอร์<br>แม่ข่ายต้องเปิดอยู่<br>ตลอดเวลาเพื่อ<br>พร้อมรับการสั่ง<br>พิมพ์จากเครื่อง<br>คอมพิวเตอร์อื่น                                 | ระบบรองรับ<br>คุณลักษณะทั้งหมด<br>ที่อยู่ในเครื่อง<br>คอมพิวเตอร์ การ<br>พิมพ์เท่านั้นที่จะได้<br>รับการสนับสนุน<br>จากเครื่อง<br>คอมพิวเตอร์อื่นๆ | ปฏิบัติตาม<br>คำแนะนำใน การใช้<br>เครื่องพิมพ์ร่วมกัน  |

## การเชื่อมต่อโดยใช้สายเคเบิล USB

โปรดอ่านคู่มือการติดตั้งที่มาพร้อมกับเครื่อง HP All-in-One สำหรับวิธีการใช้ สายเคเบิล USB เพื่อเชื่อมต่อคอมพิวเตอร์เข้ากับพอร์ต USB ด้านหลังอย่าง ละเอียด

## การใช้เครื่องพิมพ์ร่วมกัน

หากคอมพิวเตอร์ของท่านอยู่บนเครือข่าย และคอมพิวเตอร์เครื่องอื่นบน เครือข่ายเชื่อมต่อกับ HP All-in-One โดยใช้สายเคเบิล USB ท่านสามารถ สั่งพิมพ์ไปยังเครื่องพิมพ์นั้นโดยใช้คุณสมบัติการใช้เครื่องพิมพ์ร่วมกัน

คอมพิวเตอร์ที่เชื่อมต่อโดยตรงกับ HP All-in-One จะทำหน้าที่เหมือนเป็น **โฮสต์** สำหรับเครื่องพิมพ์และมีคุณสมบัติการทำงานเต็มรูปแบบ คอมพิวเตอร์ เครื่องอื่นซึ่งเรียกว่า **ไคลเอ็นต์** จะเข้าถึงได้เฉพาะคุณสมบัติการพิมพ์เท่านั้น
ท่านต้องใช้ฟังก์ชันอื่นจากเครื่องคอมพิวเตอร์โฮสต์หรือจากแผงควบคุมบน HP All-in-One

# วิธีการเปิดใช้งานเครื่องพิมพ์ร่วมกันบนคอมพิวเตอร์ระบบ Windows

→ โปรดดูคู่มือผู้ใช้ที่มาพร้อมกับเครื่องคอมพิวเตอร์หรือวิธีใช้บนหน้าจอ Windows

### วิธีการเปิดใช้งานเครื่องพิมพ์ร่วมกันบนเครื่อง Mac

- 1. ในเครื่องคอมพิวเตอร์ลูกข่ายและแม่ข่าย ให้ปฏิบัติดังนี้
  - ลลิก System Preferences (ลักษณะที่ต้องการของระบบ) ใน Dock หรือจากเมนู Apple (แอ็ปเปิล) ให้เลือก System Preferences (ลักษณะที่ต้องการของระบบ) กรอบโต้ตอบ System Preferences (ลักษณะที่ต้องการของ ระบบ) จะปรากฏขึ้น
  - b. ในส่วน Internet & Network (เครือข่ายอินเทอร์เน็ต) ให้คลิก Sharing (การใช้งานร่วมกัน)
  - C. จากแท็บ Services (บริการ) ให้คลิก Printer Sharing (การใช้ เครื่องพิมพ์ร่วมกัน)
- ในเครื่องคอมพิวเตอร์ลูกข่ายและแม่ข่าย ให้ปฏิบัติดังนี้
  - ลลิก System Preferences (ลักษณะที่ต้องการของระบบ) ใน Dock หรือจากเมนู Apple (แอ็ปเปิล) ให้เลือก System Preferences (ลักษณะที่ต้องการของระบบ) กรอบโต้ตอบ System Preferences (ลักษณะที่ต้องการของ ระบบ) จะปรากฏขึ้น
  - b. ในส่วน Hardware (ฮาร์ดแวร์) ให้คลิก Print & Fax (พิมพ์ โทรสาร)
  - C. ทำสิ่งหนึ่งสิ่งใดดังต่อไปนี้ ทั้งนี้ขึ้นอยู่กับระบบปฏิบัติการของท่าน
    - (OS 10.2.8 หรือ 10.3.x) จากแท็บ Printing (การพิมพ์) ให้ คลิกกล่องกาเครื่องหมาย Share my printers with other computers (ใช้เครื่องพิมพ์ร่วมกับเครื่องคอมพิวเตอร์อื่น)
    - (OS 10.4.x) คลิก Sharing (การใช้งานร่วมกัน) คลิกกล่องกา เครื่องหมาย Share this printer with other computers (ใช้เครื่องพิมพ์ร่วมกับเครื่องคอมพิวเตอร์อื่น) แล้วเลือกเครื่องพิมพ์ที่จะใช้งานร่วมกัน

# การติดตั้งโทรสาร

หลังจากปฏิบัติตามขั้นตอนทั้งหมดในคู่มือการติดตั้งแล้ว ให้ปฏิบัติตาม ้คำแนะนำใึ้นส่วนนี้เพื่อติดตั้งโทรสารให้เสร็จสมบรณ์ โปรดเก็บิค่มือการติดตั้งไว้ สำหรับใช้ในภายหลัง

ในส่วนนี้ ท่านจะได้เรียนรู้วิธีการตั้งค่า HP All-in-One เพื่อให้การส่งโทรสาร สามารถทำงานได้กับอุปกรณ์และบริการที่ท่านอาจมีอยู่แล้วด้วยสายโทรศัพท์ เดียวกันกับ HP All-in-One

- การตั้งค่า HP All-in-One เพื่อใช้โทรสาร
- เปลี่ยนค่าบน HP All-in-One เพื่อรับโทรสาร
- ทดสอบการติดตั้งโทรสารของคณ
- การตั้งหัวกระดาษุโทรสาร

# การตั้งค่า HP All-in-One เพื่อใช้โทรสาร

้ก่อนที่ท่านจะเริ่มตั้งค่า HP All-in-One เพื่อส่งโทรสาร ให้กำหนดชนิดของ ระบบโทรศัพท์ที่ประเทศ/ภูมิภาคของท่านใช้ วิธีการตั้งค่า HP All-in-One เพื่อ ้ส่งโทรสารนั้นแตกต่างกัน ทั้งนี้ขึ้นอยู่กับว่าท่านมีระบบโทรศัพท์แบบอนกรม หรือแบบขนาน

- หากไม่พบรายชื่อประเทศ/ภมิภาคของท่านในตารางนี้ แสดงว่าท่านอาจใช้ ระบบโทรศัพท์แบบอนกรม ในระบบโทรศัพท์แบบอนกรม ประเภทของ ้หัวเสียบของอปกรณ์การโทรที่ใช้ร่วมกัน (โมเด็ม โทรศัพท์ และเครื่องตอบรับ ้อัตโนมัติ) จะไม่สามารถใช้เชื่อมต่อกับพอ<sup>ร</sup>์ต "2-EXT" บนเครื่อง HP All-in-One แต่อุปกรณ์ทั้งหมดจะต้องต่อกับช่องเสียบสายโทรศัพท์ที่ อย่บนผนังแทน
- หมายเหตุ ในบางประเทศ/ภูมิภาคที่ใช้ระบบโทรศัพท์แบบอนุกรม สายโทรศัพท์ที่มาพร้อมกับ HP All-in-One อาจมีช่องเสียบสาย โทรศัพท์ที่ผนังเพิ่มเติมเพื่อต่อกับโทรศัพท์ ซึ่งทำให้ท่านสามารถ เชื่อมต่ออุปกรณ์โทรคมนาคมอื่นๆ เข้ากับช่องเสียบสายโทรศัพท์ที่ ผนังที่ท่านใช้เสียบเข้ากับ HP All-in-One
- หากประเทศ/ภูมิภาคของท่านมีชื่ออยู่ในตารางด้านล่าง ท่านอาจจะมีระบบ โทรศัพท์ประเภทขนานอยู่ก็เป็นได้ ในโทรศัพท์ระบบขนาน ท่านสามารถ ้ต่ออปกรณ์การโทรร่วมกันเข้ากับสายโทรศัพท์ได้โดยการใช้พอร์ต "2-EXT" ที่ด้านหลังของเครื่อง HP All-in-One

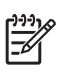

หมายเหตุ หากระบบโทรศัพท์ของท่านเป็นแบบขนาน HP ขอแนะ นำให้ใช้สายโทรศัพท์แบบ 2 เส้นที่มาพร้อมกับเครื่อง HP All-in-

#### HP All-in-One เพื่อต่อเครื่อง HP All-in-One กับช่องเสียบสายโทรศัพท์บนผนัง

| D 966111 19 19491 11111 6 D 611 911 |               |                |
|-------------------------------------|---------------|----------------|
| อาร์เจนตินา                         | ออสเตรเลีย    | บราซิล         |
| แคนาดา                              | ชิลี          | จีน            |
| โคลัมเบีย                           | กรีซ          | อินเดีย        |
| อินโดนีเซีย                         | ไอร์แลนด์     | ญี่ปุ่น        |
| เกาหลี                              | ละติน อเมริกา | มาเลเซีย       |
| เม็กซิโก                            | ฟิลิปปินส์    | โปแลนด์        |
| โปรตุเกส                            | รัสเซีย       | ซาอุดิอาระเบีย |
| สิงคโปร์                            | สเปน          | ไต้หวัน        |
| ประเทศไทย                           | สหรัฐอเมริกา  | เวเนซุเอลา     |
| เวียดนาม                            |               |                |

#### ประเทศ/ภูมิภาคที่ใช้โทรศัพท์ระบบขนาน

หากท่านไม่แน่ใจว่าท่านมีระบบโทรศัพท์ชนิดใด (แบบอนุกรมหรือแบบ ขนาน) ให้ตรวจสอบกับทางบริษัทโทรศัพท์ของท่าน

# การเลือกการตั้งค่าโทรสารที่ถูกต้องสำหรับบ้านหรือที่ทำงานของท่าน

ในการส่งโทรสาร ท่านต้องรู้ว่าอุปกรณ์และบริการประเภทไหน (ถ้ามี) ที่ใช้สาย โทรศัพท์เดียวกันกับ HP All-in-One ของท่าน ซึ่งเป็นสิ่งสำคัญเนื่องจากท่าน อาจต้องเชื่อมต่ออุปกรณ์สำนักงานที่มีอยู่บางอย่างเข้ากับ HP All-in-One โดยตรง และอาจจะต้องเปลี่ยนการตั้งค่าโทรสารบางอย่างก่อนที่จะส่งโทรสารได้

หากต้องการทราบวิธีติดตั้ง HP All-in-One ที่บ้านหรือสำนักงานที่ดีที่สุด ก่อนอื่น ให้ท่านอ่านคำถามในส่วนนี้แล้วบันทึกคำตอบเอาไว้ จากนั้น ดูตารางใน ส่วนต่อไปแล้วเลือกวิธีการติดตั้งที่แนะนำโดยใช้ผลคำตอบของท่าน

โปรดอ่านและตอบคำถามต่อไปนี้ตามลำดับคำถามดังที่ปรากฏ

- ท่านมีบริการ digital subscriber line (DSL) จากบริษัทโทรศัพท์ของ ท่านใช่หรือไม่ (DSL อาจเรียกว่า ADSL ในประเทศ/ภูมิภาคของท่าน)
  - ใช่ ฉันใช้บริการ DSL
  - 🛛 ไม่ใช่

หากท่านตอบใช่ ให้ไปยัง กรณี B: การติดตั้ง HP All-in-One ที่มี DSL โดยไม่ต้องตอบคำถามอื่นๆ หากท่านตอบว่า ไม่ใช่ โปรดตอบคำถามต่อไป

 ท่านใช้ระบบเครือข่ายโทรศัพท์ (PBX) หรือโครงข่ายบริการสื่อสารร่วม ระบบดิจิทัล (ISDN) หรือไม่? หากท่านตอบใช่ ให้ไปยัง กรณี C: การติดตั้ง HP All-in-One ที่มีระบบ โทรศัพท์ PBX หรือสาย ISDN โดยไม่ต้องตอบคำถามอื่นๆ

หากท่านตอบว่า ไม่ใช่ โปรดตอบคำถามต่อไป

- ท่านใช้บริการรูปแบบเสียงเรียกเข้าพิเศษจากผู้ให้บริการระบบโทรศัพท์ ของท่าน ซึ่งให้บริการโทรศัพท์หลายหมายเลขพร้อมเสียงเรียกเข้าที่ แตกต่างกันหรือไม่?
  - ใช่ ฉันใช้บริการเสียงเรียกเข้าพิเศษ

🛛 ไม่ใช่

หากท่านตอบใช่ ให้ไปยัง กรณี D: โทรสารที่ใช้เสียงเรียกเข้าเฉพาะใน สายเดียวกัน โดยไม่ต้องตอบคำถามอื่นๆ

หากท่านตอบว่า ไม่ใช่ โปรดตอบคำถามต่อไป

ท่านไม่แน่ใจว่าใช้บริการเสียงเรียกเข้าพิเศษหรือไม่? บริษัทโทรศัพท์ หลายแห่งเสนอคุณสมบัติเสียงเรียกเข้าพิเศษที่ช่วยให้ท่านใช้หมายเลข โทรศัพท์หลายหมายเลขได้ โดยมีสายโทรศัพท์เดียว

เมื่อท่านใช้บริการนี้ รูปแบบเสียงเรียกเข้าสำหรับแต่ละหมายเลขจะ แตกต่างกันออกไป ตัวอย่างเช่น ท่านสามารถมีเสียงเรียกเข้าครั้งเดียว สองครั้ง และสามครั้งสำหรับหมายเลขต่างๆ ท่านสามารถกำหนดให้เลขหมายหนึ่งมี เสียงเรียกเข้าดังหนึ่งครั้งเมื่อเป็นสายสนทนา และอีกเลขหมายหนึ่งมีเสียง เรียกเข้าดังสองครั้งเมื่อได้รับสายโทรสาร ซึ่งจะช่วยให้ท่านทราบความ แตกต่างเมื่อโทรศัพท์ดังว่าเป็นสายสนทนาหรือโทรสาร

- 4. ท่านรับสายสนทนาทางหมายเลขโทรศัพท์เดียวกับที่จะใช้รับโทรสารด้วย HP All-in-One ใช่หรือไม่
  - ใช่ ฉันรับสายสนทนา
  - 🛛 ไม่ใช่

กรุณาตอบคำถามต่อไป

- 5. ท่านมีโมเด็ม dial-up ของคอมพิวเตอร์บนสายโทรศัพท์เดียวกันกับ HP All-in-One ใช่หรือไม่?
  - ใช่ ฉันมีโมเด็ม dial-up ของคอมพิวเตอร์
  - 🛛 ไม่ใช่

สร็จสิ้นการติดตั้ง

เสร็จสิ้นการติดตั้ง

ท่านไม่แน่ใจว่าใช้โมเด็ม dial-up ของคอมพิวเตอร์ใช่หรือไม่? หากท่าน ตอบใช่ สำหรับคำถามต่อไปนี้ ท่านกำลังใช้โมเด็ม dial-up ของ คอมพิวเตอร์

- ท่านส่งและรับโทรสารโดยตรงถึงและจากซอฟต์แวร์แอพพลิเคชัน ต่างๆ ของคอมพิวเตอร์ผ่านทางการเชื่อมต่อแบบ dial-up ใช่หรือไม่
- ท่านรับส่งข้อความอีเมล์บนคอมพิวเตอร์โดยผ่านการเชื่อมต่อแบบ dial-up connection?
- ท่านใช้่อินเทอร์เน็ตบนคอมพิวเตอร์โดยผ่านการเชื่อมต่อแบบ dial-up connection?
- กรุณาตอบค่ำถามต่อไป
- ท่านมีเครื่องตอบรับโทรศัพท์ที่รับสายสนทนาจากหมายเลขเดียวกับที่จะใช้ รับสายโทรสารบน HP All-in-One ใช่หรือไม่
  - ใช่ ฉันมีเครื่องตอบรับ
  - 🛛 ไม่ใช่

กรุณาตอบคำถามต่อไป

- ท่านสมัครบริการฝากข้อความด้วยเสียงผ่านทางบริษัทโทรศัพท์ของท่าน ด้วยหมายเลขโทรศัพท์เดียวกันที่ท่านใช้สำหรับการโทรเพื่อส่งโทรสารบน HP All-in-One ของท่านใช่หรือไม่
  - ใช่ ฉันใช้บริการวอยซ์เมล์
  - 🛛 ไม่ใช่

หลังจากตอบคำถามเสร็จแล้ว โปรดดูส่วนต่อไปเพื่อเลือกวิธีติดตั้งโทรสาร ในกรณีต่างๆ

# เลือกวิธีติดตั้งโทรสารสำหรับกรณีของท่าน

ตอนนี้เมื่อท่านตอบคำถามทั้งหมดเกี่ยวกับอุปกรณ์และบริการต่างๆ ที่ใช้สาย โทรศัพท์ร่วมกันกับ HP All-in-One แล้ว ท่านก็พร้อมที่จะเลือกประเภท การติดตั้งที่ดีที่สุดสำหรับบ้านหรือสำนักงาน

จากคอลัมน์แรกในตารางต่อไปนี้ ให้เลือกลักษณะรวมของอุปกรณ์และบริการที่ ใช้งานได้กับการติดตั้งที่บ้านหรือสำนักงานของท่าน ต่อจากนั้นให้ดูประเภท การติดตั้งที่เหมาะสมในคอลัมน์ที่สองและสามตามแต่ระบบโทรศัพท์ของท่าน ใน ส่วนต่อๆ ไปนี้จะมีดำแนะนำทีละขั้นตอนสำหรับแต่ละประเภท

ถ้าท่านตอบคำถามทั้งหมดในส่วนก่อนหน้านี้แล้ว แต่ไม่มีอุปกรณ์หรือบริการ ตามที่ระบุไว้ ให้เลือก "ไม่มี" จากคอลัมน์แรกในตาราง

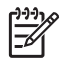

หมายเหตุ หากการติดตั้งที่บ้านหรือสำนักงานของท่านไม่ได้อธิบายไว้ ในบทนี้ ให้ติดตั้ง HP All-in-One เหมือนเป็นโทรศัพท์ระบบอะนาล็อก ปกติ ตรวจสอบให้แน่ใจว่าท่านใช้สายโทรศัพท์ที่ให้มาในกล่องเพื่อ เชื่อมต่อปลายสายเข้ากับช่องเสียบสายโทรศัพท์บนผนังและอีกปลายสายเข้ ากับพอร์ตที่ติดป้ายไว้ว่า 1-LINE ที่อยู่ด้านหลังของ HP All-in-One หาก ท่านใช้สายโทรศัพท์อื่น ท่านอาจพบกับปัญหาการส่งและรับโทรสาร

| อุปกรณ์/บริการอื่นๆ ที่<br>ใช้สายร่วมกับโทรสาร                               | การดั้งค่าโทรสารที่แนะ<br>นำสำหรับระบบ<br>โทรศัพท์แบบขนาน                     | การตั้งค่าโทรสารที่แนะ<br>นำสำหรับระบบ<br>โทรศัพท์แบบอนุกรม                   |
|------------------------------------------------------------------------------|-------------------------------------------------------------------------------|-------------------------------------------------------------------------------|
| ไม่ระบุ<br>(ท่านได้ตอบคำถามทุก<br>ข้อว่า ไม่ใช่)                             | กรณี A: สายโทรสาร<br>แยกต่างหาก (ไม่ได้ใช้<br>รับสายสนทนา)                    | กรณี A: สายโทรสาร<br>แยกต่างหาก (ไม่ได้ใช้<br>รับสายสนทนา)                    |
| บริการ DSL<br>(ท่านตอบคำถามเฉพาะ<br>ข้อ 1 ว่า ใช่)                           | กรณี B: การติดตั้ง<br>HP All-in-One ที่มี<br>DSL                              | กรณี B: การติดตั้ง<br>HP All-in-One ที่มี<br>DSL                              |
| ระบบ PBX หรือ ISDN<br>(ท่านตอบใช่สำหรับคำ<br>ถามที่ 2 เท่านั้น)              | กรณี C: การติดตั้ง<br>HP All-in-One ที่มี<br>ระบบโทรศัพท์ PBX<br>หรือสาย ISDN | กรณี C: การติดตั้ง<br>HP All-in-One ที่มี<br>ระบบโทรศัพท์ PBX<br>หรือสาย ISDN |
| บริการเสียงเรียกเข้า<br>พิเศษ<br>(ท่านตอบคำถามเฉพาะ<br>ข้อ 3 ว่า ใช่)        | กรณี D: โทรสารที่ใช้<br>เสียงเรียกเข้าเฉพาะใน<br>สายเดียวกัน                  | กรณี D: โทรสารที่ใช้<br>เสียงเรียกเข้าเฉพาะใน<br>สายเดียวกัน                  |
| สายสนทนา<br>(ท่านตอบคำถามเฉพาะ<br>ข้อ 4 ว่า ใช่)                             | กรณี E: การใช้สาย<br>สนทนา/โทรสารในสาย<br>เดียวกัน                            | กรณี E: การใช้สาย<br>สนทนา/โทรสารในสาย<br>เดียวกัน                            |
| สายสนทนาและบริการ<br>วอยซ์เมล์<br>(ท่านตอบคำถามเฉพาะ<br>ข้อ 4 และ 7 ว่า ใช่) | กรณี F: ใช้สายสนทนา/<br>โทรสารร่วมกับ<br>วอยซ์เมล์                            | กรณี F: ใช้สายสนทนา/<br>โทรสารร่วมกับ<br>วอยซ์เมล์                            |
| โมเด็ม dial-up ของ<br>คอมพิวเตอร์<br>(ท่านตอบคำถามเฉพาะ<br>ข้อ 5 ว่า ใช่)    | กรณี G: สายโทรสารที่<br>ใช้ร่วมกับโมเด็ม<br>คอมพิวเตอร์ (ไม่รับสาย<br>สนทนา)  | ไม่สามารถใช้ได้                                                               |

| (ทาตอ)                                                                                                    |                                                                                         |                                                             |
|----------------------------------------------------------------------------------------------------|-----------------------------------------------------------------------------------------|-------------------------------------------------------------|
| อุปกรณ์/บริการอื่นๆ ที่<br>ใช้สายร่วมกับโทรสาร                                                                              | การตั้งค่าโทรสารที่<br>แนะนำสำหรับระบบ<br>โทรศัพท์แบบขนาน                               | การตั้งค่าโทรสารที่<br>แนะนำสำหรับระบบ<br>โทรศัพท์แบบอนุกรม |
| สายสนทนาและโมเด็ม<br>dial-up ของ<br>คอมพิวเตอร์<br>(ท่านตอบคำถามเฉพาะ<br>ข้อ 4 และ 5 ว่า ใช่)                               | กรณี H: สายสัญญาณ<br>เสียง/โทรสารที่ใช้ร่วม<br>กันกับคอมพิวเตอร์<br>โมเด็ม              | ไม่สามารถใช้ได้                                             |
| สายสนทนาและเครื่อง<br>ตอบรับ<br>(ท่านตอบคำถามเฉพาะ<br>ข้อ 4 และ 6 ว่า ใช่)                                                  | กรณี I: สายสนทนา/<br>โทรสารที่ใช้ร่วมกับเครื่อง<br>ตอบรับโทรศัพท์<br>อัตโนมัติ          | ไม่สามารถใช้ได้                                             |
| สายสนทนา โมเด็ม<br>dial-up ของ<br>คอมพิวเตอร์ และเครื่อง<br>ตอบรับโทรศัพท์<br>(ท่านตอบคำถามเฉพาะ<br>ข้อ 4, 5 และ 6 ว่า ใช่) | กรณี J: สายสัญญาณ<br>เสียง/โทรสารที่ใช้ร่วม<br>กับคอมพิวเตอร์โมเด็ม<br>และเครื่องตอบรับ | ไม่สามารถใช้ได้                                             |
| สายสนทนา โมเด็ม<br>dial-up ของ<br>คอมพิวเตอร์ และบริการ<br>ฝากข้อความเสียง<br>(ท่านตอบคำถามเฉพาะ<br>ข้อ 4, 5 และ 7 ว่า ใช่) | กรณี K: สายสัญญาณ<br>เสียง/โทรสารที่ใช้ร่วม<br>กับคอมพิวเตอร์โมเด็ม<br>และเครื่องตอบรับ | ไม่สามารถใช้ได้                                             |

หากต้องการข้อมูลเพิ่มเติมเกี่ยวกับการตั้งค่าโทรสารเฉพาะประเทศ/ภูมิภาค โปรดดูเว็บไซต์การกำหนดค่าโทรสารตามรายชื่อต่อไปนี้

| ออสเตรีย                  | www.hp.com/at/faxconfig    |
|---------------------------|----------------------------|
| เยอรมนี                   | www.hp.com/de/faxconfig    |
| สวิตเซอร์แลนด์ (ฝรั่งเศส) | www.hp.com/ch/fr/faxconfig |
| สวิตเซอร์แลนด์ (เยอรมัน)  | www.hp.com/ch/de/faxconfig |
| สหราชอาณาจักร             | www.hp.com/uk/faxconfig    |

## กรณี A: สายโทรสารแยกต่างหาก (ไม่ได้ใช้รับสายสนทนา)

หากท่านมีสายโทรศัพท์แยกต่างหากที่ท่านจะไม่รับการโทรเพื่อสนทนา และ ท่านไม่มีอุปกรณ์อื่นที่เชื่อมต่อกับสายโทรศัพท์นี้ ให้เชื่อมต่อ HP All-in-One ของท่านตามที่ได้อธิบายไว้ในส่วนนี้

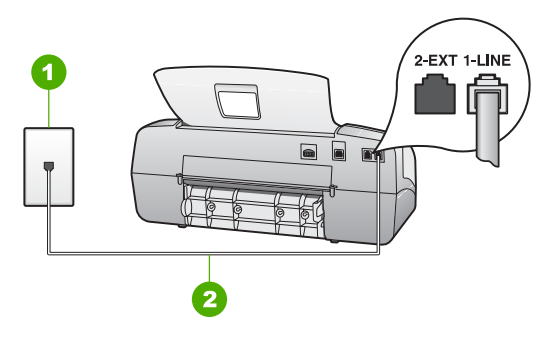

### ภาพด้านหลังของ HP All-in-One

- 1 แจ็คเสียบสายโทรศัพท์ที่ผนัง
- 2 ให้ใช้สายโทรศัพท์ที่ให้มาในกล่องพร้อมกับ HP All-in-One เพื่อเชื่อมต่อ กับพอร์ต "1-LINE"

### เมื่อต้องการติดตั้ง HP All-in-One ด้วยสายโทรสารแยกต่างหาก

 ในการใช้สายโทรศัพท์ที่มีมาให้ในกล่องพร้อมกับ HP All-in-One ให้ต่อ ปลายด้านหนึ่งเข้ากับแจ็คเสียบสายโทรศัพท์ที่ผนัง จากนั้นให้ต่อปลายอีก ด้านเข้ากับพอร์ต 1-LINE ทางด้านหลังของ HP All-in-One

1<sup>223</sup> หมายเหตุ หากไม่ใช้สายที่ให้มาเพื่อเชื่อมต่อจากแจ็คเสียบโทรศัพท์ บนผนังเข้ำกับ HP All-in-One ท่านอาจไม่สามารถใช้โทรสารได้ สายโทรศัพท์แบบพิเศษนี้แตกต่างจากสายโทรศัพท์ที่ท่านอาจมีอย่ ในบ้านหรือสำนักงาน

- 2. ตั้งค่า ระบบตอบรับ เป็น Fax (โทรสาร)
- (เป็นทางเลือก) เปลี่ยนการตั้งค่า Rings to Answer (เสียงเรียกเข้า) 3 ้เป็นเสียงโทรศัพท์ที่ดังน้อยครั้งที่สด (ส<sup>ื่</sup>องครั้ง)
- รันการทดสอบโทรสาร 4

เมื่อโทรศัพท์ดัง HP All-in-One จะตอบรับโดยอัตโนมัติหลังจากจำนวนเสียง เรียกเข้าที่ท่านกำหนดไว้ในการตั้งค่า Rings to Answer (เสียงเรียกเข้า) จากนั้นเครื่องจะเริ่มส่งเสียงรับโทรสารไปยังเครื่องส่งโทรสารและจะรับโทรสาร

# กรณี B: การติดตั้ง HP All-in-One ที่มี DSL

หากท่านใช้บริการ DSL ผ่านทางบริษัทโทรศัพท์ ให้ใช้ดำแนะนำในส่วนนี้เพื่อ เชื่อมต่อตัวแยกสัญญาณ DSL ระหว่างช่องเสียบสายโทรศัพท์ที่ผนังและ HP All-in-One ของท่าน ตัวฟิลเตอร์ DSL จะกำจัดสัญญาณดิจิตัลที่ อาจรบกวนเครื่อง HP All-in-One เพื่อให้ HP All-in-One สามารถสื่อสาร กับสายโทรศัพท์ได้อย่างถกต้อง (DSL อาจเรียกว่า ADSL ในประเทศ/ภมิภาค ของท่าน)

หมายเหตุ ถ้าท่านมีสาย DSL แต่ไม่ได้เชื่อมต่อตัวแยกสัญญาณ ท่านจะ ไม่สามารถส่งและรับโทรสารด้วย HP All-in-One ได้

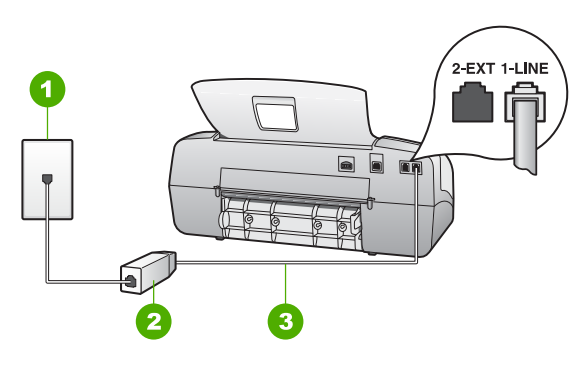

### ภาพด้านหลังของ HP All-in-One

- 1 แจ็คเสียบสายโทรศัพท์ที่ผนัง
- 2 DSL ฟิลเตอร์และสายโทรศัพท์จากผู้ให้บริการ DSL ของท่าน
- ใช้สายโทรศัพท์ที่ให้มาในกล่องพร้อมกับ HP All-in-One เพื่อเชื่อมต่อกับ พอร์ต "1-LINE"

## การตั้งค่า HP All-in-One ที่มี DSL

- 1. โปรดขอ DSL ฟิลเตอร์จากผู้ให้บริการระบบ DSL ของท่าน
- ในการใช้สายโทรศัพท์ที่มีมาให้ในกล่องพร้อมกับ HP All-in-One ให้ต่อ ปลายด้านหนึ่งเข้ากับแจ็คเสียบสายโทรศัพท์ที่ผนัง จากนั้นให้ต่อปลายอีก ด้านเข้ากับพอร์ต 1-LINE ทางด้านหลังของ HP All-in-One

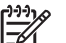

- หมายเหตุ หากไม่ใช้สายที่ให้มาเพื่อเชื่อมต่อจากแจ็คเสียบโทรศัพท์ บนผนังเข้ากับ HP All-in-One ท่านอาจไม่สามารถใช้โทรสารได้ สายโทรศัพท์แบบพิเศษนี้แตกต่างจากสายโทรศัพท์ที่ท่านอาจมีอยู่ ในบ้านหรือสำนักงาน
- 3. ต่อสายโทรศัพท์จาก DSL ฟิลเตอร์เข้ากับแจ็คโทรศัพท์
  - หมายเหตุ หากท่านใช้อุปกรณ์หรือบริการอื่นๆ ร่วมกันบนสาย โทรศัพท์นี้ เช่น บริการจำแนกเสียงเรียกเข้า เครื่องตอบรับ อัตโนมัติ หรือวอยซ์เมล์ โปรดดูหัวข้อต่างๆ ในส่วนนี้เพื่อทราบคำ แนะนำเพิ่มเติมสำหรับการติดตั้ง
- 4. รันการทดสอบโทรสาร

ัสรีจสิ้นการติดตั้ง

# กรณี C: การติดตั้ง HP All-in-One ที่มีระบบโทรศัพท์ PBX หรือสาย ISDN

หากท่านใช้ระบบ PBX หรืออุปกรณ์แปลงสัญญาณ (converter/terminal adapter) สำหรับ ISDN ต้องปฏิบัติดังนี้

 หากท่านใช้ระบบ PBX หรือใช้อุปกรณ์แปลงสัญญาณสำหรับ ISDN โปรดต่อ HP All-in-One เข้ากับพอร์ทที่กำหนดไว้สำหรับใช้โทรสารและ โทรศัพท์ นอกจากนี้ ให้ดูว่ากำหนดอุปกรณ์แปลงสัญญาณที่ตรงกับ ประเภทระบบชุมสาย (switch type) สำหรับประเทศ/ภูมิภาคของท่าน แล้ว

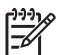

- หมายเหตุ ระบบ ISDN บางระบบจะยอมให้ท่านตั้งค่าคอนฟิกพอร์ท ของอุปกรณ์โทรศัพท์บางอย่างได้เป็นพิเศษ ตัวอย่างเช่น ท่านอาจ กำหนดให้พอร์ทหนึ่งเป็นโทรศัพท์และเครื่องโทรสารมาตรฐาน Group 3 และอีกพอร์ทหนึ่งเป็นพอร์ทอเนกประสงค์ หากท่าน ประสบปัญหาในการต่อพอร์ทโทรสาร/โทรศัพท์ของอุปกรณ์แปลง สัญญาณ ISDN ให้ลองใช้พอร์ทที่กำหนดให้เป็นพอร์ทอเนกประสงค์ ซึ่งอาจระบุไว้ว่า "multi-combi" หรือคำอื่นที่คล้ายกัน
- หากท่านใช้ระบบโทรศัพท์ PBX ให้ตั้งเสียงเรียกสายซ้อนเป็น "ปิด"

หมายเหตุ ระบบดิจิตัล PBX หลายระบบจะมีเสียงเรียกสายซ้อนที่ ทางโรงงานได้ตั้งให้ "เปิด" ไว้ เสียงเรียกสายซ้อนจะรบกวนการส่ง โทรสาร และท่านจะไม่สามารถส่งหรือรับโทรสารด้วย HP All-in-One ได้ ดูเอกสารที่มากับระบบโทรศัพท์ PBX เพื่อทราบวิธีปิดเสียงของสายเรียกซ้อน

- หากท่านใช้ระบบ PBX ให้กดหมายเลขเพื่อไปสู่ระบบโทรศัพท์ภายนอก ก่อนที่จะกุดหมายเลขโทรสารู
- ตรวจสอบให้แน่ใจว่าท่านได้ใช้สายโทรศัพท์ที่มาพร้อมกับเครื่อง HP All-in-One เพื่อเชื่อมต่อเครื่องกับช่องเสียบสายโทรศัพท์บนผนัง เพราะหากไม่ใช้สายดังกล่าว ท่านอาจใช้งานโทรสารไม่ได้ สายโทรศัพท์แบบพิเศษนี้แตกต่างจากสายโทรศัพท์ที่ท่านอาจ มีอยู่ในบ้านหรือสำนักงาน หาก สายโทรศัพท์ที่ให้มามีขนาดสั้นเกินไป ท่านสามารถซื้อตัวต่อพ่วงเพื่อต่อขยาย สายโทรศัพท์จากร้านจำหน่ายเครื่องใช้ไฟฟ้าในท้องถิ่น

# กรณี D: โทรสารที่ใช้เสียงเรียกเข้าเฉพาะในสายเดียวกัน

หากท่านสมัครบริการเสียงโทรศัพท์พิเศษ (ผ่านทางบริษัทโทรศัพท์ของท่าน) ที่ ทำให้ท่านสามารถมีหลายหมายเลขโทรศัพท์บนสายโทรศัพท์หนึ่งสาย โดยที่ แต่ละหมายเลขจะมีรูปแบบเสียงโทรศัพท์ที่แตกต่างกัน ให้เชื่อมต่อ HP All-in-One ของท่านตามที่ได้อธิบายไว้ในส่วนนี้

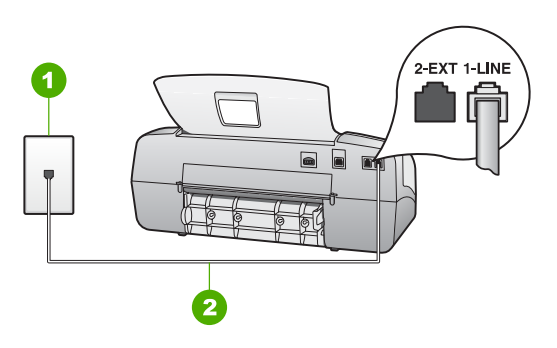

#### ภาพด้านหลังของ HP All-in-One

- 1 แจ็คเสียบสายโทรศัพท์ที่ผนัง
- 2 ให้ใช้สายโทรศัพท์ที่ให้มาในกล่องพร้อมกับ HP All-in-One เพื่อเชื่อมต่อ กับพอร์ต "1-LINE"

# เมื่อต้องการติดตั้ง HP All-in-One ที่มีบริการเสียงโทรศัพท์พิเศษ

- ในการใช้สายโทรศัพท์ที่มีมาให้ในกล่องพร้อมกับ HP All-in-One ให้ต่อ ปลายด้านหนึ่งเข้ากับแจ็คเสียบสายโทรศัพท์ที่ผนัง จากนั้นให้ต่อปลายอีก ด้านเข้ากับพอร์ต 1-LINE ทางด้านหลังของ HP All-in-One
  - หมายเหตุ หากไม่ใช้สายที่ให้มาเพื่อเชื่อมต่อจากแจ็คเสียบโทรศัพท์ บนผนังเข้ากับ HP All-in-One ท่านอาจไม่สามารถใช้โทรสารได้ สายโทรศัพท์แบบพิเศษนี้แตกต่างจากสายโทรศัพท์ที่ท่านอาจมีอยู่ ในบ้านหรือสำนักงาน
- 2. ตั้งค่า ระบบตอบรับ เป็น Fax (โทรสาร)
- เปลี่ยนค่า Distinctive Ring (เสียงเรียกเข้าเฉพาะ) เพื่อให้ตรงกับ รูปแบบที่บริษัทโทรศัพท์กำหนดมาให้สำหรับหมายเลขโทรสารของท่าน
  - หมายเหตุ เครื่อง HP All-in-One ถูกตั้งค่ามาจากโรงงานให้รับ เสียงเรียกเข้าทุกรูปแบบ หากท่านไม่ได้ตั้งค่า Distinctive Ring (เสียงเรียกเข้าเฉพาะ) ให้ถูกต้องตามรูปแบบเสียงเรียกเข้าที่กำหนด ให้กับหมายเลขโทรสาร HP All-in-One อาจรับทั้งสายสนทนาและ สายโทรสารหรือไม่รับสายใดๆ เลย
- (เป็นทางเลือก) เปลี่ยนการตั้งค่า Rings to Answer (เสียงเรียกเข้า) เป็นเสียงโทรศัพท์ที่ดังน้อยครั้งที่สุด (สองครั้ง)
- 5. รันการทดสอบโทรสาร

HP All-in-One จะตอบรับสายเรียกเข้าโดยอัตโนมัติที่มีรูปแบบเสียงโทรศัพท์ ที่ท่านเลือก (การตั้งค่า Distinctive Ring (เสียงเรียกเข้าเฉพาะ)) หลังจากมี ้จำนวนเสียงโทรศัพท์ที่ได้เลือกไว้ (การตั้งค่า <mark>Rings to Answer (เสียงเรียก เข้า)</mark>) จากนั้นเครื่องจะเริ่มส่งเสียงรับโทรสารไปยังเครื่องส่งโทรสารและจะรับ โทรสาร

# กรณี E: การใช้สายสนทนา/โทรสารในสายเดียวกัน

หากท่านรับทั้งการโทรเพื่อสนทนาและการโทรเพื่อส่งโทรสารด้วยหมายเลข โทรศัพท์เดียวกัน และท่านไม่มีอุปกรณ์สำนักงานอื่นๆ (หรือเสียงฝากข้อความ) บนสายโทรศัพท์ ให้เชื่อมต่อ HP All-in-One ของท่านตามที่ได้อธิบายไว้ใน ส่วนนี้

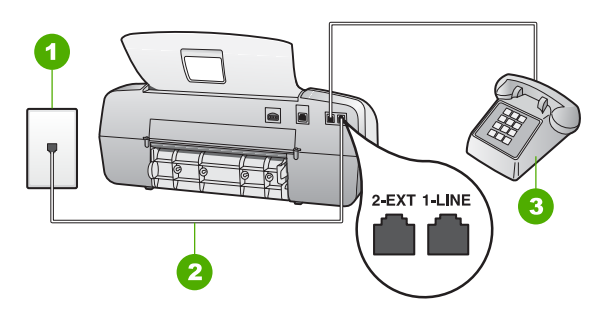

### ภาพด้านหลังของ HP All-in-One

- 1 แจ็คเสียบสายโทรศัพท์ที่ผนัง
- 2 ให้ใช้สายโทรศัพท์ที่ให้มาในกล่องพร้อมกับ HP All-in-One เพื่อเชื่อมต่อ กับพอร์ต "1-LINE"
- 3 โทรศัพท์ (เป็นทางเลือก)

# เมื่อต้องการติดตั้ง HP All-in-One ที่มีสายเพื่อสนทนา/ส่งโทรสารที่ใช้ร่วมกัน

 ในการใช้สายโทรศัพท์ที่มีมาให้ในกล่องพร้อมกับ HP All-in-One ให้ต่อ ปลายด้านหนึ่งเข้ากับแจ็คเสียบสายโทรศัพท์ที่ผนัง จากนั้นให้ต่อปลายอีก ด้านเข้ากับพอร์ต 1-LINE ทางด้านหลังของ HP All-in-One

- หมายเหตุ หากไม่ใช้สายที่ให้มาเพื่อเชื่อมต่อจากแจ็คเสียบโทรศัพท์ บนผนังเข้ากับ HP All-in-One ท่านอาจไม่สามารถใช้โทรสารได้ สายโทรศัพท์แบบพิเศษนี้แตกต่างจากสายโทรศัพท์ที่ท่านอาจมีอยู่ ในบ้านหรือสำนักงาน
- ท่านจะต้องกำหนดว่า จะให้เครื่อง HP All-in-One รับสายแบบอัตโนมัติ หรือต้องการรับสายเอง โดย:
  - หากท่านตั้งค่า HP All-in-One ให้รับสายอัตโนมัติ เครื่องจะรับสาย เรียกเข้าและรับโทรสารทั้งหมด HP All-in-One จะไม่สามารถแยก ความแตกต่างระหว่างสายโทรสารและสายสนทนาได้ในกรณีนี้ หาก สงสัยว่าสายใดเป็นสายสนทนา ท่านต้องรับสายก่อนที่ HP All-in-One จะรับสาย หากต้องการตั้งค่า HP All-in-One เพื่อรับสาย อัตโนมัติ ให้ตั้งค่า ระบบตอบรับ ที่ Fax (โทรสาร)
  - หากท่านตั้งค่า HP All-in-One เพื่อรับโทรสารด้วยตนเอง ท่าน ต้องอยู่รับสายโทรสารที่เข้ามาเอง เพราะ HP All-in-One ไม่ สามารถรับโทรสารได้ หากต้องการตั้งค่า HP All-in-One เพื่อรับ รับสายด้วยตนเอง ให้ตั้งค่า ระบบตอบรับ เป็น Tel (เลขหมาย)
- 3. ทำการทดสอบโทรสาร
- โปรดปฏิบัติตามคำแนะนำข้อใดข้อหนึ่งด้านล่างนี้ โดยพิจารณาจากระบบ โทรศัพท์ของท่าน
  - หากท่านมีระบบโทรศัพท์ประเภทขนาน ให้ถอดปลั๊กสีขาวออกจาก พอร์ตที่มีป้าย 2-EXT บนด้านหลังของ HP All-in-One แล้วเชื่อม โทรศัพท์เข้ากับพอร์ตนี้
  - หากท่านมีระบบโทรศัพท์แบบอนุกรม ท่านอาจเสียบสายโทรศัพท์โดย ตรงที่ด้านบนของสายเคเบิล HP All-in-One ที่มีการต่อกับปลั๊กเสียบ สายบนผนัง

หากท่านรับสายโทรศัพท์ก่อนที่ HP All-in-One จะรับสายและได้ยินเสียง สัญญาณโทรสารจากเครื่องที่ส่งโทรสาร ท่านจะต้องตอบรับสายโทรสารด้วยตัว เอง

# กรณี F: ใช้สายสนทนา/โทรสารร่วมกับ วอยซ์เมล์

หากท่านรับทั้งการโทรเพื่อสนทนาและการโทรเพื่อส่งโทรสารด้วยหมายเลข โทรศัพท์เดียวกัน และท่านยังสมัครบริการการฝากข้อความด้วยเสียงผ่าน ทางบริษัทโทรศัพท์อีกด้วย ให้เชื่อมต่อเครื่อง HP All-in-One ของท่านตามที่ ได้อธิบายในส่วนนี้

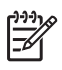

หมายเหตุ ท่านจะไม่สามารถรับโทรสารอัตโนมัติหากท่านใช้บริการ วอยซ์เมล์ในสายเดียวกัน ท่านจะต้องรับโทรสารด้วยตนเอง ซึ่ง

ัสรีจสิ้นการติดตั้ง

หมายความว่า ท่านจะต้องพร้อมรับสายโทรสารที่เข้ามาเองได้ แต่หากท่าน ต้องการให้เครื่องรับสายโทรสารแบบอัตโนมัติแทน โปรดติดต่อผู้ให้บริการ ระบบโทรศัพท์ เพื่อขอใช้บริการรับสายพิเศษ หรือขอหมายเลขใหม่เพื่อ ใช้รับส่งโทรสารอย่างเดียว

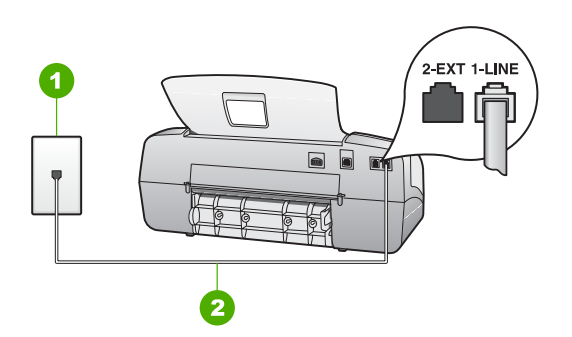

## ภาพด้านหลังของ HP All-in-One

- 1 แจ็คเสียบสายโทรศัพท์ที่ผนัง
- 2 ใช้สายโทรศัพท์ที่เตรียมมาให้ในกล่องพร้อมกับ HP All-in-One เพื่อเชื่อมต่อ กับพอร์ต "1-LINE"

# เมื่อต้องการติดตั้ง HP All-in-One ที่มีบริการวอยซ์เมล์

- ในการใช้สายโทรศัพท์ที่มีมาให้ในกล่องพร้อมกับ HP All-in-One ให้ต่อ ปลายด้านหนึ่งเข้ากับแจ็คเสียบสายโทรศัพท์ที่ผนัง จากนั้นให้ต่อปลายอีก ด้านเข้ากับพอร์ต 1-LINE ทางด้านหลังของ HP All-in-One
  - หมายเหตุ หากไม่ใช้สายที่ให้มาเพื่อเชื่อมต่อจากแจ็คเสียบโทรศัพท์ บนผนังเข้ากับ HP All-in-One ท่านอาจไม่สามารถใช้โทรสารได้ สายโทรศัพท์แบบพิเศษนี้แตกต่างจากสายโทรศัพท์ที่ท่านอาจมีอยู่ ในบ้านหรือสำนักงาน
- 2. ตั้งค่า ระบบตอบรับ เป็น Tel (เลขหมาย)
- 3. รันการทดสอบโทรสาร

ท่านต้องอยู่คอยรับสายที่โทรเข้าเพื่อการส่งโทรสาร มิฉะนั้น HP All-in-One จะไม่สามารถรับโทรสารได้

# กรณี G: สายโทรสารที่ใช้ร่วมกับโมเด็มคอมพิวเตอร์ (ไม่รับสายสนทนา)

หากท่านมีสายโทรสารที่ไม่รับสายสนทนาและมีโมเด็มคอมพิวเตอร์ที่เชื่อมต่อ กับสายนี้ ให้ติดตั้ง HP All-in-One ตามที่ได้อธิบายไว้ในส่วนนี้ เนื่องจากโมเด็มคอมพิวเตอร์ใช้สายโทรศัพท์ร่วมกันกับ HP All-in-One ท่าน จึงไม่สามารถใช้ทั้งโมเด็มและ HP All-in-One ได้ในเวลาเดียวกัน ตัวอย่างเช่น ท่านไม่สามารถใช้ HP All-in-One เพื่อรับส่งโทรสารถ้าท่านกำลังใช้ โมเด็มคอมพิวเตอร์เพื่อส่งอีเมล์หรือเข้าใช้งานอินเตอร์เน็ต

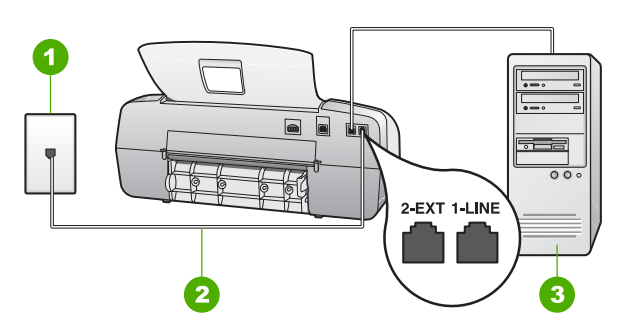

#### ภาพด้านหลังของ HP All-in-One

- 1 แจ็คเสียบสายโทรศัพท์ที่ผนัง
- ใช้สายโทรศัพท์ที่เตรียมมาให้ในกล่องพร้อมกับ HP All-in-One เพื่อเชื่อมต่อ กับพอร์ต "1-LINE"
- 3 คอมพิวเตอร์พร้อมโมเด็ม

### เมื่อต้องการติดตั้ง HP All-in-One ที่มีโมเด็มคอมพิวเตอร์

- 1. ถอดปลั๊กสีขาวออกจากพอร์ต 2-EXT ที่อยู่ด้านหลังของ HP All-in-One
- หาสายโทรศัพท์ที่เชื่อมต่อจากด้านหลังของเครื่องคอมพิวเตอร์ของท่าน (โมเด็มคอมพิวเตอร์) ไปยังแจ็คเสียบสายโทรศัพท์ที่ผนัง ปลดสายดังกล่าว ออกจากแจ็คเสียบสายโทรศัพท์ที่ผนังและเสียบเข้ากับพอร์ต 2-EXT ที่อยู่ด้านหลังเครื่อง HP All-in-One
- ในการใช้สายโทรศัพท์ที่มีมาให้ในกล่องพร้อมกับ HP All-in-One ให้ต่อ ปลายด้านหนึ่งเข้ากับแจ็คเสียบสายโทรศัพท์ที่ผนัง จากนั้นให้ต่อปลายอีก ด้านเข้ากับพอร์ต 1-LINE ทางด้านหลังของ HP All-in-One
  - หมายเหตุ หากไม่ใช้สายที่ให้มาเพื่อเชื่อมต่อจากแจ็คเสียบโทรศัพท์ บนผนังเข้ากับ HP All-in-One ท่านอาจไม่สามารถใช้โทรสารได้ สายโทรศัพท์แบบพิเศษนี้แตกต่างจากสายโทรศัพท์ที่ท่านอาจมีอยู่ ในบ้านหรือสำนักงาน
- หากซอฟต์แวร์โมเด็มของท่านตั้งไว้ให้รับโทรสารเข้าเครื่องคอมพิวเตอร์ โดยอัตโนมัติ ให้ปิดการตั้งค่านั้นเสีย

48

ัสรีจสิ้นการติดตั้ง

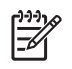

1<sup>202</sup> หมายเหตุ ถ้าท่านไม่ปิดการตั้งค่ารับโทรสารอัตโนมัติในซอฟต์แวร์ โมเด็ม เครื่อง HP All-in-One จะไม่สามารถรับโทรสารได้

- ตั้งค่า ระบบตอบรับ เป็น Fax (โทรสาร) 5.
- (เป็นทางเลือก) เปลี่ยนการตั้งค่า Rings to Answer (เสียงเรียกเข้า) 6 ้เป็นเสียงโทรศัพท์ที่ดังน้อยครั้งที่สด (สองครั้ง)
- รันการทดสอบโทรสาร 7

เมื่อโทรศัพท์ดัง HP All-in-One จะตอบรับโดยอัตโนมัติหลังจากมีจำนวนเสียง เรียกเข้าที่ท่านกำหนดไว้ในการตั้งค่า Rings to Answer (เสียงเรียกเข้า) จากนั้นเครื่องจะเริ่มส่งเสียงรับโทรสารไปยังเครื่องส่งโทรสารและจะรับโทรสาร

# กรณี H: สายสัญญาณเสียง/โทรสารที่ใช้ร่วมกันกับคอมพิวเตอร์โมเด็ม

หากท่านรับทั้งสายสนทนาและสายโทรสารจากหมายเลขโทรศัพท์เดียวกันและมี โมเด็มคอมพิวเตอร์เชื่อมต่อกับสายโทรศัพท์นี้ด้วย ให้ตั้งค่า HP All-in-One ของท่านตามที่อธิบายไว้ในส่วนนี้

เนื่องจากโมเด็มคอมพิวเตอร์ใช้สายโทรศัพท์ร่วมกันกับ HP All-in-One ท่าน จึงไม่สามารถใช้ทั้งโมเด็มและ HP All-in-One ได้ในเวลาเดียวกัน ตัวอย่างเช่น ท่านไม่สามารถใช้ HP All-in-One เพื่อรับส่งโทรสารถ้าท่านกำลังใช้ โมเด็มคอมพิวเตอร์เพื่อส่งอีเมล์หรือเข้าใช้งานอินเตอร์เน็ต

้มีสองวิธีที่แตกต่างกันในการตั้งค่า HP All-in-One กับเครื่องคอมพิวเตอร์ ทั้งนี้ขึ้นอย่กับจำนวนพอร์ตโทรศัพท์บนเครื่องคอมพิวเตอร์ของท่าน ก่อนที่ท่านจะ เริ่ม ให้ตรวจเครื่องคอมพิวเตอร์ของท่านเพื่อดว่าเครื่องมีพอร์ตโทรศัพท์หนึ่ง หรือสองพอร์ต

หากคอมพิวเตอร์มีพอร์ตโทรศัพท์เพียงพอร์ตเดียว ท่านจะต้องซื้อตัวแยก ้ค่ขนาน (หรือตัวต่อพ่วง) ดังภาพด้านล่าง (ตัวแยกค่ขนานมีพอร์ต RJ-11 หนึ่งพอร์ตที่ด้านหน้าและพอร์ต RJ-11 สองพอร์ตที่ด้านหลัง อย่าใช ้ตัวแยกโทรศัพท์สองสาย ตัวแยกอนกรม หรือตัวแยกค่ขนานที่มีพอร์ต RJ-11 สองพอร์ตที่ด้านหน้าและหนึ่งปลั๊กที่ด้านหลัง)

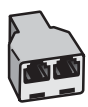

# ตัวอย่างของตัวแยกคู่ขนาน

หากเครื่องคอมพิวเต<sup>ื</sup>อร์ของคณมีพอร์ตโทรศัพท์สองพอร์ต ให้ติดตั้ง HP All-in-One ตามที่ได้อธิ่บายไว้ข้างล่างนี้

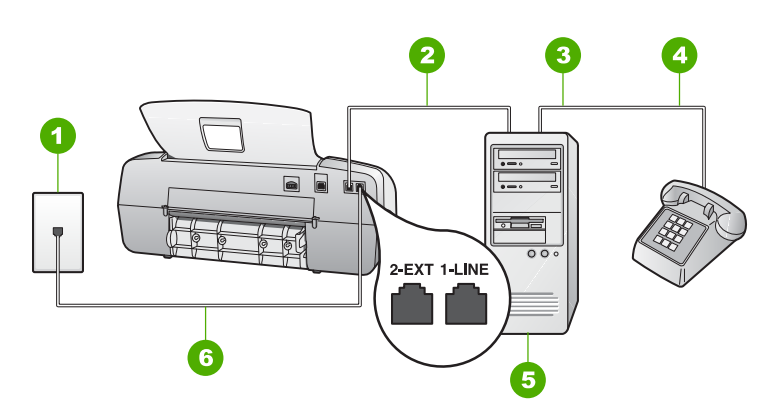

#### ภาพด้านหลังของ HP All-in-One

- 1 แจ็คเสียบสายโทรศัพท์ที่ผนัง
- 2 พอร์ทโทรศัพท์ "IN" ที่คอมพิวเตอร์
- 3 พอร์ทโทรศัพท์ "OUT" ที่คอมพิวเตอร์
- 4 โทรศัพท์
- 5 คอมพิวเตอร์พร้อมโมเด็ม
- 6 ใช้สายโทรศัพท์ที่เตรียมมาให้ในกล่องพร้อมกับ HP All-in-One เพื่อ เชื่อมต่อกับพอร์ต "1-LINE"

#### เมื่อต้องการติดตั้ง HP All-in-One บนสายโทรศัพท์เดียวที่ใช้กับคอมพิวเตอร์ ด้วยพอร์ตโทรศัพท์สองพอร์ต

- 1. ถอดปลั๊กสีขาวออกจากพอร์ต 2-EXT ที่อยู่ด้านหลังของ HP All-in-One
- หาสายโทรศัพท์ที่เชื่อมต่อจากด้านหลังของเครื่องคอมพิวเตอร์ของท่าน (โมเด็มคอมพิวเตอร์) ไปยังแจ็คเสียบสายโทรศัพท์ที่ผนัง ปลดสายดังกล่าว ออกจากแจ็คเสียบสายโทรศัพท์ที่ผนังและเสียบเข้ากับพอร์ต 2-EXT ที่อยู่ด้านหลังเครื่อง HP All-in-One
- เชื่อมต่อโทรศัพท์กับพอร์ต "ออก" ที่ด้านหลังของโมเด็มคอมพิวเตอร์
- ในการใช้สายโทรศัพท์ที่มีมาให้ในกล่องพร้อมกับ HP All-in-One ให้ต่อ ปลายด้านหนึ่งเข้ากับแจ็คเสียบสายโทรศัพท์ที่ผนัง จากนั้นให้ต่อปลายอีก ด้านเข้ากับพอร์ต 1-LINE ทางด้านหลังของ HP All-in-One
  - หมายเหตุ หากไม่ใช้สายที่ให้มาเพื่อเชื่อมต่อจากแจ็คเสียบโทรศัพท์ บนผนังเข้ากับ HP All-in-One ท่านอาจไม่สามารถใช้โทรสารได้ สายโทรศัพท์แบบพิเศษนี้แตกต่างจากสายโทรศัพท์ที่ท่านอาจมีอยู่ ในบ้านหรือสำนักงาน
- 5. หากซอฟต์แวร์โมเด็มของท่านตั้งไว้ให้รับโทรสารเข้าเครื่องคอมพิวเตอร์ โดยอัตโนมัติ ให้ปิดการตั้งค่านั้นเสีย

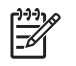

หมายเหตุ ถ้าท่านไม่ปิดการตั้งค่ารับโทรสารอัตโนมัติในซอฟต์แวร์ โมเด็ม เครื่อง HP All-in-One จะไม่สามารถรับโทรสารได้

- ท่านจะต้องกำหนดว่า จะให้เครื่อง HP All-in-One รับสายแบบอัตโนมัติ หรือต้องการรับสายเอง โดย:
  - หากท่านตั้งค่า HP All-in-One ให้รับสายอัตโนมัติ เครื่องจะรับสาย เรียกเข้าและรับโทรสารทั้งหมด HP All-in-One จะไม่สามารถแยก ความแตกต่างระหว่างสายโทรสารและสายสนทนาได้ในกรณีนี้ หาก สงสัยว่าสายใดเป็นสายสนทนา ท่านต้องรับสายก่อนที่ HP All-in-One จะรับสาย หากต้องการตั้งค่า HP All-in-One เพื่อรับสาย อัตโนมัติ ให้ตั้งค่า ระบบตอบรับ ที่ Fax (โทรสาร)
  - หากท่านตั้งค่า HP All-in-One เพื่อรับโทรสารด้วยตนเอง ท่าน ต้องอยู่รับสายโทรสารที่เข้ามาเอง เพราะ HP All-in-One ไม่สามารถรับโทรสารได้ หากต้องการตั้งค่า HP All-in-One เพื่อ รับสายด้วยตนเอง ให้ตั้งค่า ระบบตอบรับ เป็น Tel (เลขหมาย)
- 7. รันการทดสอบโทรสาร

หากท่านรับสายโทรศัพท์ก่อนที่ HP All-in-One จะรับสายและได้ยินเสียง สัญญาณโทรสารจากเครื่องที่ส่งโทรสาร ท่านจะต้องตอบรับสายโทรสารด้วย ตัวเอง

# กรณี I: สายสนทนา/โทรสารที่ใช้ร่วมกับเครื่องตอบรับโทรศัพท์อัตโนมัติ

หากท่านรับทั้งสายสนทนาและสายโทรสารจากหมายเลขโทรศัพท์เดียวกันและ เชื่อมต่อกับเครื่องรับโทรศัพท์ที่รับสายสนทนาด้วยหมายเลขโทรศัพท์นี้ ให ติดตั้ง HP All-in-One ตามที่ได้อธิบายไว้ในส่วนนี้

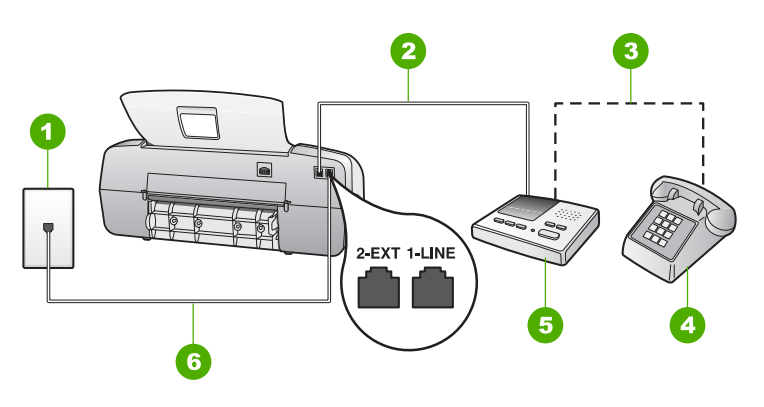

#### ภาพด้านหลังของ HP All-in-One

- 1 แจ็คเสียบสายโทรศัพท์ที่ผนัง
- 2 พอร์ท "IN" ที่เครื่องตอบรับ
- 3 พอร์ท "OUT" ที่เครื่องตอบรับ
- 4 โทรศัพท์ (เลือกได้)
- 5 เครื่องตอบรับอัตโนมัติ
- 6 ใช้สายโทรศัพท์ที่เตรียมมาให้ในกล่องพร้อมกับ HP All-in-One เพื่อเชื่อมต่อ กับพอร์ต "1-LINE"

#### เมื่อต้องการติดตั้ง HP All-in-One ที่มีสายสัญญาณเสียง/โทรสารที่ใช้งานร่วม กัน

- 1. ถอดปลั๊กสีขาวออกจากพอร์ต 2-EXT ที่อยู่ด้านหลังของ HP All-in-One
- ถอดสายเครื่องตอบรับโทรศัพท์จากช่องเสียบสายโทรศัพท์บนผนัง และ เสียบเข้ากับพอร์ตที่มีป้าย 2-EXT ที่ด้านหลังของ HP All-in-One
  - หมายเหตุ หากท่านไม่ได้เชื่อมต่อเครื่องตอบรับโทรศัพท์ของท่าน โดยตรงกับ HP All-in-One สัญญาณโทรสารจากเครื่องส่งโทรสาร อาจถูกบันทึกลงบนเครื่องตอบรับโทรศัพท์ และท่านอาจไม่สามารถ รับโทรสารด้วย HP All-in-One ของท่านได้
- ในการใช้สายโทรศัพท์ที่มีมาให้ในกล่องพร้อมกับ HP All-in-One ให้ต่อ ปลายด้านหนึ่งเข้ากับแจ็คเสียบสายโทรศัพท์ที่ผนัง จากนั้นให้ต่อปลายอีก ด้านเข้ากับพอร์ต 1-LINE ทางด้านหลังของ HP All-in-One
- หมายเหตุ หากไม่ใช้สายที่ให้มาเพื่อเชื่อมต่อจากแจ็คเสียบโทรศัพท์ บนผนังเข้ากับ HP All-in-One ท่านอาจไม่สามารถใช้โทรสารได้ สายโทรศัพท์แบบพิเศษนี้แตกต่างจากสายโทรศัพท์ที่ท่านอาจมีอยู่ ในบ้านหรือสำนักงาน

- (เลือกได้) หากเครื่องตอบรับไม่มีโทรศัพท์ในตัว เพื่อความสะดวก ท่าน ควรจะต่อเครื่องโทรศัพท์กับเครื่องตอบรับโดยต่อที่พอร์ท "OUT"
  - หมายเหตุ หากไม่สามารถต่อสายนอกเนื่องจากการใช้เครื่อง ตอบรับโทรศัพท์อัตโนมัติ ท่านสามารถชื่อและใช้ตัวแยกคู่ขนาน (หรือที่เรียกว่าตัวต่อพ่วง) เพื่อต่อทั้งสายเครื่องตอบรับอัตโนมัติและ โทรศัพท์เข้ากับเครื่อง HP All-in-One ท่านสามารถใช้สาย โทรศัพท์ทั่วไปสำหรับการเชื่อมต่อในส่วนนี้
- 5. ตั้งค่า ระบบตอบรับ เป็น AnswerMachine (เครื่องตอบรับ)
- 6. กำหนดให้เครื่องตอบรับรับสายหลังจากเสียงเรียกเข้าดังขึ้นสองถึงสามครั้ง
- เปลี่ยนการตั้งค่า Rings to Answer (เสียงเรียกเข้า) บน HP All-in-One เป็นจำนวนเสียงเรียกเข้าสูงสุดที่อุปกรณ์ของท่านจะสามารถรองรับ ได้ (จำนวนเสียงเรียกเข้าสูงสุดจะแตกต่างกันไปตามประเทศ/ภูมิภาค)
- 8. รันการทดสอบโทรสาร

เมื่อโทรศัพท์ดัง เครื่องตอบรับจะรับสายหลังจากเสียงเรียกเข้าดังตามจำนวนครั้ง ที่ท่านตั้งไว้ และจะเริ่มเปิดข้อความตอบรับที่บันทึก เครื่อง HP All-in-One จะ ตรวจสอบสายที่เข้ามาในช่วงเวลานี้ โดยจะ "ฟัง" เพื่อหาสัญญาณโทรสาร หาก พบสัญญาณโทรสารที่ดังขึ้นมา เครื่อง HP All-in-One จะส่งสัญญาณรับ โทรสารออกไปเพื่อรับโทรสาร หากไม่มีสัญญาณโทรสาร เครื่อง HP All-in-One จะเลิกตรวจสอบสายนั้นและให้เครื่องตอบรับบันทึกข้อความเสียงไว้

### กรณี J: สายสัญญาณเสียง/โทรสารที่ใช้ร่วมกับคอมพิวเตอร์โมเด็มและเครื่อง ตอบรับ

หากท่านรับทั้งสายสนทนาและสายโทรสารจากหมายเลขโทรศัพท์เดียวกันและมี โมเด็มคอมพิวเตอร์และเครื่องตอบรับเชื่อมต่ออยู่กับสายโทรศัพท์นี้ด้วย ให้ ติดตั้ง HP All-in-One ตามที่ได้อธิบายไว้ในส่วนนี้

เนื่องจากโมเด็มคอมพิวเตอร์ของท่านใช้สายโทรศัพท์ร่วมกับ HP All-in-One ท่านจึงไม่สามารถใช้ทั้งโมเด็มและ HP All-in-One ในเวลาเดียวกัน ตัวอย่างเช่น ท่านไม่สามารถใช้ HP All-in-One เพื่อรับส่งโทรสารถ้าท่านกำลังใช้ โมเด็มคอมพิวเตอร์เพื่อส่งอีเมล์หรือเข้าใช้งานอินเตอร์เน็ต

มีสองวิธีที่แตกต่างกันในการตั้งค่า HP All-in-One กับเครื่องคอมพิวเตอร์ ทั้งนี้ขึ้นอยู่กับจำนวนพอร์ตโทรศัพท์บนเครื่องคอมพิวเตอร์ของท่าน ก่อนที่ท่านจะ เริ่ม ให้ตรวจเครื่องคอมพิวเตอร์ของท่านเพื่อดูว่าเครื่องมีพอร์ตโทรศัพท์หนึ่ง หรือสองพอร์ต

 หากคอมพิวเตอร์มีพอร์ตโทรศัพท์เพียงพอร์ตเดียว ท่านจะต้องซื้อตัวแยก คู่ขนาน (หรือตัวต่อพ่วง) ดังภาพด้านล่าง (ตัวแยกคู่ขนานมีพอร์ต RJ-11 บท 3

หนึ่งพอร์ตที่ด้านหน้าและพอร์ต RJ-11 สองพอร์ตที่ด้านหลัง อย่าใช้ ตัวแยกโทรศัพท์สองสาย ตัวแยกอนุกรม หรือตัวแยกคู่ขนานที่มีพอร์ต RJ-11 สองพอร์ตที่ด้านหน้าและหนึ่งปลั๊กที่ด้านหลัง)

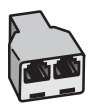

#### ตัวอย่างของตัวแยกคู่ขนาน

 หากเครื่องคอมพิวเต<sup>ื</sup>อร์ของคุณมีพอร์ตโทรศัพท์สองพอร์ต ให้ติดตั้ง HP All-in-One ตามที่ได้อธิบายไว้ข้างล่างนี้

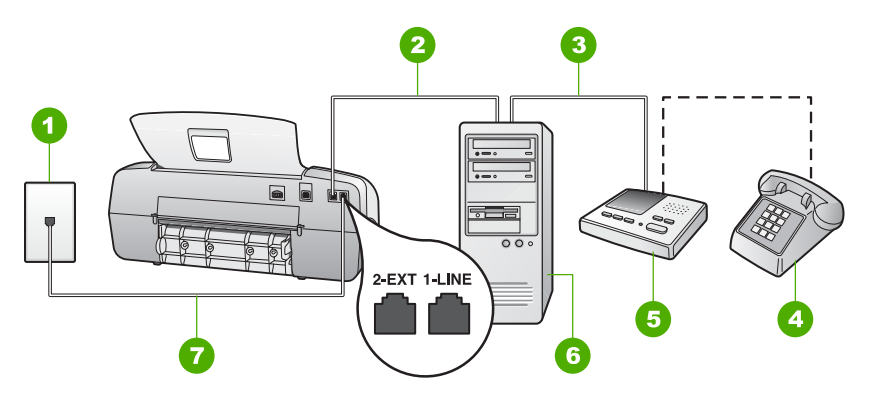

#### ภาพด้านหลังของ HP All-in-One

- 1 แจ็คเสียบสายโทรศัพท์ที่ผนัง
- 2 พอร์ทโทรศัพท์ "IN" ที่คอมพิวเตอร์
- 3 พอร์ทโทรศัพท์ "OUT" ที่คอมพิวเตอร์
- 4 โทรศัพท์ (เป็นทางเลือก)
- 5 เครื่องตอบรับอัตโนมัติ
- 6 คอมพิวเตอร์พร้อมโมเด็ม
- 7 ใช้สายโทรศัพท์ที่เตรียมมาให้ในกล่องพร้อมกับ HP All-in-One เพื่อ เชื่อมต่อกับพอร์ต "1-LINE"

#### เมื่อต้องการติดตั้ง HP All-in-One บนสายโทรศัพท์เดียวที่ใช้กับคอมพิวเตอร์ ด้วยพอร์ตโทรศัพท์สองพอร์ต

- 1. ถอดปลั๊กสีขาวออกจากพอร์ต 2-EXT ที่อยู่ด้านหลังของ HP All-in-One
- หาสายโทรศัพท์ที่เชื่อมต่อจากด้านหลังของเครื่องคอมพิวเตอร์ของท่าน (โมเด็มคอมพิวเตอร์) ไปยังแจ็คเสียบสายโทรศัพท์ที่ผนัง ปลดสายดังกล่าว

ออกจากแจ็คเสียบสายโทรศัพท์ที่ผนังและเสียบเข้ากับพอร์ต 2-EXT ที่อยู่ด้านหลังเครื่อง HP All-in-One

 ถอดสายเครื่องตอบรับโทรศัพท์จากช่องเสียบสายโทรศัพท์บนผนัง และ เสียบเข้ากับพอร์ตที่มีป้าย 2-EXT ที่ด้านหลังของ HP All-in-One

(2) หมายเหตุ หากท่านไม่ได้เชื่อมต่อเครื่องตอบรับโทรศัพท์ของท่าน

- โดยตรงกับ HP All-in-One สัญญาณโทรสารจากเครื่องส่งโทรสาร อาจถูกบันทึกฉงบนเครื่องตอบรับโทรศัพท์ และท่านอาจไม่สามารถ รับโทรสารด้วย HP All-in-One ของท่านได้
- ในการใช้สายโทรศัพท์ที่มีมาให้ในกล่องพร้อมกับ HP All-in-One ให้ต่อ ปลายด้านหนึ่งเข้ากับแจ็คเสียบสายโทรศัพท์ที่ผนัง จากนั้นให้ต่อปลายอีก ด้านเข้ากับพอร์ต 1-LINE ทางด้านหลังของ HP All-in-One
- หมายเหตุ หากไม่ใช้สายที่ให้มาเพื่อเชื่อมต่อจากแจ็คเสียบโทรศัพท์ บนผนังเข้ากับ HP All-in-One ท่านอาจไม่สามารถใช้โทรสารได้ สายโทรศัพท์แบบพิเศษนี้แตกต่างจากสายโทรศัพท์ที่ท่านอาจมีอยู่ ในบ้านหรือสำนักงาน
- 5. (เลือกได้) หากเครื่องตอบรับไม่มีโทรศัพท์ในตัว เพื่อความสะดวก ท่าน ควรจะต่อเครื่องโทรศัพท์กับเครื่องตอบรับโดยต่อที่พอร์ท "OUT"
  - หมายเหตุ หากไม่สามารถต่อสายนอกเนื่องจากการใช้เครื่องตอบ รับโทรศัพท์อัตโนมัติ ท่านสามารถซื้อและใช้ตัวแยกคู่ขนาน (หรือที่ เรียกว่าตัวต่อพ่วง) เพื่อต่อทั้งสายเครื่องตอบรับอัตโนมัติและ โทรศัพท์เข้ากับเครื่อง HP All-in-One ท่านสามารถใช้สาย โทรศัพท์ทั่วไปสำหรับการเชื่อมต่อในส่วนนี้
- หากซอฟต์แวร์โมเด็มของท่านตั้งไว้ให้รับโทรสารเข้าเครื่องคอมพิวเตอร์ โดยอัตโนมัติ ให้ปิดการตั้งค่านั้นเสีย

หมายเหตุ ถ้าท่านไม่ปิดการตั้งค่ารับโทรสารอัตโนมัติในซอฟต์แวร์ โมเด็ม เครื่อง HP All-in-One จะไม่สามารถรับโทรสารได้ 

- 7. ตั้งค่า ระบบตอบรับ เป็น AnswerMachine (เครื่องตอบรับ)
- 8. กำหนดให้เครื่องตอบรับรับสายหลังจากเสียงเรียกเข้าดังขึ้นสองถึงสามครั้ง
- 9. เปลี่ยนการตั้งค่า **Rings to Answer (เสียงเรียกเข้า)** บน HP All-in-One เป็นจำนวนเสียงเรียกเข้าสูงสุดที่อุปกรณ์ของท่านจะสามารถรองรับ ได้ (จำนวนเสียงเรียกเข้าสูงสุดจะแตกต่างกันไปตามประเทศ/ภูมิภาค)
- 10. รันการทดสอบโทรสาร

เมื่อโทรศัพท์ดัง เครื่องตอบรับจะรับสายหลังจากเสียงเรียกเข้าดังตามจำนวนครั้ง ที่ท่านตั้งไว้ และจะเริ่มเปิดข้อความตอบรับที่บันทึก เครื่อง HP All-in-One จะ ตรวจสอบสายที่เข้ามาในช่วงเวลานี้ โดยจะ "ฟัง" เพื่อหาสัญญาณโทรสาร หาก พบสัญญาณโทรสารที่ดังขึ้นมา เครื่อง HP All-in-One จะส่งสัญญาณรับโทรสาร ออกไปเพื่อรับโทรสาร หากไม่มีสัญญาณโทรสาร เครื่อง HP All-in-One จะเลิกตรวจสอบสายนั้นและให้เครื่องตอบรับบันทึกข้อความเสียงไว้

#### กรณี K: สายสัญญาณเสียง/โทรสารที่ใช้ร่วมกับคอมพิวเตอร์โมเด็มและเครื่อง ตอบรับ

หากท่านรับทั้งสายสนทนาและสายโทรสารด้วยหมายเลขโทรศัพท์เดียวกัน ใช้ โมเด็มคอมพิวเตอร์ในสายโทรศัพท์เดียวกัน และสมัครบริการวอยซ์เมล์ผ่าน ทางบริษัทโทรศัพท์ ให้ติดตั้ง HP All-in-One ตามที่ได้อธิบายไว้ในส่วนนี้

- หมายเหตุ ท่านจะไม่สามารถรับโทรสารอัตโนมัติหากท่านใช้บริการ วอยซ์เมล์ในสายเดียวกัน ท่านจะต้องรับโทรสารด้วยตนเอง ซึ่งหมายความว่า ท่านจะต้องพร้อมรับสายโทรสารที่เข้ามาเองได้ แต่หากท่านต้อง ต้องการให้เครื่องรับสายโทรสารแบบอัตโนมัติแทน โปรดติดต่อผู้ให้บริการ ระบบโทรศัพท์ เพื่อขอใช้บริการรับสายพิเศษ หรือขอหมายเลขใหม่เพื่อ ใช้รับส่งโทรสารอย่างเดียว

เนื่องจากโมเด็มคอมพิวเตอร์ของท่านใช้สายโทรศัพท์ร่วมกับ HP All-in-One ท่านจะไม่สามารถใช้ทั้งโมเด็มและ HP All-in-One ในเวลาเดียวกัน ตัวอย่างเช่น ท่านไม่สามารถใช้ HP All-in-One เพื่อรับส่งโทรสารถ้าท่านกำลังใช้ โมเด็มคอมพิวเตอร์เพื่อส่งอีเมล์หรือเข้าใช้งานอินเตอร์เน็ต

มีสองวิธีที่แตกต่างกันในการตั้งค่า HP All-in-One กับเครื่องคอมพิวเตอร์ ทั้งนี้ขึ้นอยู่กับจำนวนพอร์ตโทรศัพท์บนเครื่องคอมพิวเตอร์ของท่าน ก่อนที่ท่านจะ เริ่ม ให้ตรวจเครื่องคอมพิวเตอร์ของท่านเพื่อดูว่าเครื่องมีพอร์ตโทรศัพท์หนึ่ง หรือสองพอร์ต

 หากคอมพิวเตอร์มีพอร์ตโทรศัพท์เพียงพอร์ตเดียว ท่านจะต้องซื้อตัวแยก ดู่ขนาน (หรือตัวต่อพ่วง) ดังภาพด้านล่าง (ตัวแยกคู่ขนานมีพอร์ต RJ-11 หนึ่งพอร์ตที่ด้านหน้าและพอร์ต RJ-11 สองพอร์ตที่ด้านหลัง อย่าใช้ ตัวแยกโทรศัพท์สองสาย ตัวแยกอนุกรม หรือตัวแยกคู่ขนานที่มีพอร์ต RJ-11 สองพอร์ตที่ด้านหน้าและหนึ่งปล๊กที่ด้านหลัง)

56

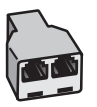

#### ตัวอย่างของตัวแยกคู่ขนาน

 หากเครื่องคอมพิวเต<sup>้</sup>อร์ของคุณมีพอร์ตโทรศัพท์สองพอร์ต ให้ติดตั้ง HP All-in-One ตามที่ได้อธิบายไว้ข้างล่างนี้

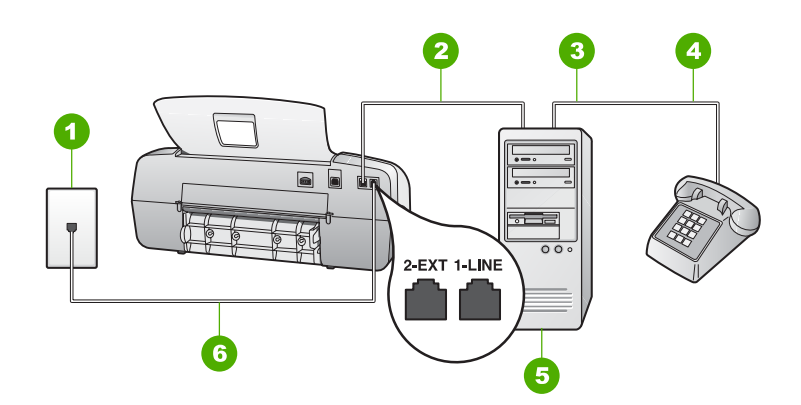

#### ภาพด้านหลังของ HP All-in-One

- 1 แจ็คเสียบสายโทรศัพท์ที่ผนัง
- 2 พอร์ทโทรศัพท์ "IN" ที่คอมพิวเตอร์
- 3 พอร์ทโทรศัพท์ "OUT" ที่คอมพิวเตอร์
- 4 โทรศัพท์
- 5 คอมพิวเตอร์พร้อมโมเด็ม
- 6 ใช้สายโทรศัพท์ที่เตรียมมาให้ในกล่องพร้อมกับ HP All-in-One เพื่อเชื่อม เชื่อมต่อกับพอร์ต "1-LINE"

#### เมื่อต้องการติดตั้ง HP All-in-One บนสายโทรศัพท์เดียวที่ใช้กับคอมพิวเตอร์ ด้วยพอร์ตโทรศัพท์สองพอร์ต

- 1. ถอดปลั๊กสีขาวออกจากพอร์ต 2-EXT ที่อยู่ด้านหลังของ HP All-in-One
- หาสายโทรศัพท์ที่เชื่อมต่อจากด้านหลังของเครื่องคอมพิวเตอร์ของท่าน (โมเด็มคอมพิวเตอร์) ไปยังแจ็คเสียบสายโทรศัพท์ที่ผนัง ปลดสายดังกล่าว ออกจากแจ็คเสียบสายโทรศัพท์ที่ผนังและเสียบเข้ากับพอร์ต 2-EXT ที่อยู่ด้านหลังเครื่อง HP All-in-One
- เชื่อมต่อโทรศัพท์กับพอร์ต "ออก" ที่ด้านหลังของโมเด็มคอมพิวเตอร์

- ในการใช้สายโทรศัพท์ที่มีมาให้ในกล่องพร้อมกับ HP All-in-One ให้ต่อ ปลายด้านหนึ่งเข้ากับแจ็คเสียบสายโทรศัพท์ที่ผนัง จากนั้นให้ต่อปลายอีก ด้านเข้ากับพอร์ต 1-LINE ทางด้านหลังของ HP All-in-One
  - หมายเหตุ หากไม่ใช้สายที่ให้มาเพื่อเชื่อมต่อจากแจ็คเสียบโทรศัพท์ บนผนังเข้ากับ HP All-in-One ท่านอาจไม่สามารถใช้โทรสารได้ สายโทรศัพท์แบบพิเศษนี้แตกต่างจากสายโทรศัพท์ที่ท่านอาจมีอยู่ ในบ้านหรือสำนักงาน
- หากซอฟต์แวร์โมเด็มของท่านตั้งไว้ให้รับโทรสารเข้าเครื่องคอมพิวเตอร์ โดยอัตโนมัติ ให้ปิดการตั้งค่านั้นเสีย

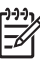

หมายเหตุ ถ้าท่านไม่ปิดการตั้งค่ารับโทรสารอัตโนมัติในซอฟต์แวร์ โมเด็ม เครื่อง HP All-in-One จะไม่สามารถรับโทรสารได้

- 6. ตั้งค่า ระบบตอบรับ เป็น Tel (เลขหมาย)
- 7. รันการทดสอบโทรสาร

ท่านต้องอยู่คอยรับสายที่โทรเข้าเพื่อการส่งโทรสาร มิฉะนั้น HP All-in-One จะไม่สามารถรับโทรสารได้

# เปลี่ยนค่าบน HP All-in-One เพื่อรับโทรสาร

หากต้องการให้การรับโทรสารราบรื่น ท่านต้องเปลี่ยนการตั้งค่าบางตัวของ HP All-in-One หากท่านไม่แน่ใจว่าการตั้งค่าใดที่เลือกสำหรับตัวเลือกการ โทรสาร โปรดดูข้อมูลการตั้งค่าโทรสารในส่วนก่อนหน้านี้

- การตั้งโหมดตอบรับ
- การกำหนดจำนวนครั้งของเสียงเรียกเข้าก่อนตอบรับ
- การเปลี่ยนรูปแบบเสียงเรียกเข้าสำหรับเสียงเรียกเข้าเฉพาะ

# การตั้งโหมดตอบรับ

โหมดตอบรับจะกำหนดว่าเครื่อง HP All-in-One ของท่านจะรับสายหรือไม่ เมนูต่อไปนี้สามารถใช้งานได้

| Fax (โทรสาร) | HP All-in-One จะตอบรับสายเรียกเข้าโดยอัตโนมัติและ<br>รับโทรสารหลังจากมีเสียงสัญญาณตามจำนวนครั้งตาม<br>การตั้งค่าของ <b>Rings to Answer (เสียงเรียกเข้า)</b><br>ซึ่งจะตั้งไว้เป็นค่าดีฟอลต์ |
|--------------|----------------------------------------------------------------------------------------------------|
| FaxTel (เลข  | HP All-in-One ของท่านจะรับสายเรียกเข้าทั้งหมดโดยใช้                                                                                                    |
| หมายโทรสาร)  | การตั้งค่า <b>Rings to Answer (เสียงเรียกเข้า)</b> ถ้า                                                                                                    |

(ทำต่อ)

| <b>\</b> /                           |                                                                                                    |
|--------------------------------------|----------------------------------------------------------------------------------------------------|
| (เฉพาะรุ่นที่มีหู<br>ฟังเท่านั้น)    | โทรศัพท์เป็นการโทรศัพท์เพื่อส่งโทรสาร เครื่อง HP All-<br>in-One จะรับโทรสาร ถ้าโทรศัพท์เป็นสายสนทนา เครื่อง<br>HP All-in-One จะสร้างเสียงสัญญาณพิเศษเพื่อระบุว่านั่น<br>คือสายสนทนา ท่านต้องรับสายเข้าโดยใช้หูฟังที่ติดอยู่กับ<br>เครื่อง   |
|                                      | หมายเหตุ ถ้า HP All-in-One ระบุว่าสายเข้าเป็นสาย<br>สนทนา เฉพาะ HP All-in-One จะส่งสัญญาณเรียกเข้า<br>แบบพิเศษ โทรศัพท์เครื่องอื่นที่ใช้สายโทรศัพท์เดียวกันจะ<br>ไม่ส่งสัญญาณใดๆ ท่านจะไม่สามารถรับสายสนทนาโดยใช้<br>โทรศัพท์เครื่องอื่นได้ |
| Tel (เลขหมาย)                        | HP All-in-One จะไม่รับสายเรียกเข้า ท่านจะ้ต้องรับ<br>โทรสารด้วยตนเอง                                                                                                    |
| Answer<br>Machine<br>(เครื่องตอบรับ) | HP All-in-One จะตรวจสอบสายเมื่อมีคนหรือเครื่องตอบรับ<br>รับสายเรียกเข้า หาก HP All-in-One พบว่าเป็น<br>สัญญาณโทรสาร HP All-in-One จะรับโทรสาร                                                                                               |

## วิธีการตั้งระบบตอบรับ

- 1. กด <del>ระบบตอบรับ</del> เพื่อเลื่อนดูโหมดที่ใช้งานได้อื่นๆ ใน HP All-in-One
- เมื่อตัวเลือกที่เหมาะสมสำหรับการติดตั้งของท่านปรากฏบนจอแสดงผล ให้ กด OK เพื่อเลือกตัวเลือกนั้น

# การกำหนดจำนวนครั้งของเสียงเรียกเข้าก่อนตอบรับ

หากตั้งค่า <mark>ระบบตอบรับ</mark> เป็น Fax (โทรสาร), FaxTel (เลขหมายโทรสาร) (เฉพาะรุ่นที่มีหูฟังเท่านั้น) หรือ AnswerMachine (เครื่องตอบรับ) ท่าน สามารถระบุจำนวนครั้งของเสียงเรียกเข้าก่อนที่เครื่อง HP All-in-One จะรับ สายโดยอัตโนมัติ

การตั้งค่า **Rings to Answer (เสียงเรียกเข้า)** จะมีมีความสำคัญหากท่านตั้งค่า ให้เครื่องตอบรับที่ใช้สายโทรศัพท์เดียวกันเป็น HP All-in-One เพราะท่าน ต้องการให้เครื่องตอบรับรับสายก่อนที่เครื่อง HP All-in-One จะรับสาย จำนวนเสียงเรียกเข้าสำหรับ HP All-in-One ควรมากกว่าจำนวนเสียงเรียกเข้า ของเครื่องตอบรับ

ตัวอย่างเช่น ตั้งค่าเครื่องตอบรับให้มีจำนวนเสียงเรียกเข้าน้อยและ HP All-in-One ให้ตอบรับเมื่อมีสายเรียกเข้าสูงสุด (จำนวนเสียงเรียกเข้าสูงสุดจะแตกต่าง กันไปตามประเทศ/ภูมิภาค) ในการตั้งค่า เครื่องตอบรับจะรับสาย และ HP All-in-in-One จะตรวจสอบสายนั้น หาก HP All-in-One พบว่าเป็นสัญญาณ โทรสาร HP All-in-One จะรับโทรสาร หากเป็นสายสนทนา เครื่องตอบรับจะ บันทึกข้อความไว้

### การกำหนดจำนวนเสียงเรียกเข้าก่อนที่แผงควบคุมจะรับสาย

- 1. กด <mark>ตั้งค่า</mark>
- กด 4 จากนั้นกด 2 ซึ่งจะเลือก Basic Fax Setup (การตั้งค่าโทรสารเบื้องต้น) แล้วเลือก Rings to Answer (เสียงเรียกเข้า)
- ป้อนจำนวนครั้งของเสียงเรียกเข้าที่ถูกต้องโดยใช้ปุ่มตัวเลข หรือกด หรือ ▶ เพื่อเปลี่ยนจำนวนครั้ง
- 4. กด OK เพื่อยืนยันการตั้งค่า

### การเปลี่ยนรูปแบบเสียงเรียกเข้าสำหรับเสียงเรียกเข้าเฉพาะ

บริษัทโทรศัพท์หลายแห่งมีคุณสมบัติเสียงเรียกเข้าแบบแยกเสียงเฉพาะที่ช่วย ให้ท่านมีหมายเลขโทรศัพท์หลายหมายเลขในสายโทรศัพท์เดียวได้ เมื่อท่านใช้ บริการนี้ รูปแบบเสียงเรียกเข้าสำหรับแต่ละหมายเลขจะแตกต่างกันออกไป ท่านสามารถตั้งค่าให้ HP All-in-One รับสายที่มีเสียงเรียกเข้าเฉพาะได้

หากท่านเชื่อมต่อเครื่อง HP All-in-One เข้ากับสายโทรศัพท์ที่มีเสียงเรียกเข้า เฉพาะ โปรดให้บริษัทโทรศัพท์ตั้งค่ารูปแบบเสียงเรียกเข้าสำหรับสายสนทนา และสายโทรสารให้แตกต่างกัน HP ขอแนะนำให้ใช้เสียงเรียกเข้าแบบสองครั้ง หรือเสียงเรียกเข้าแบบสามครั้งสำหรับหมายเลขโทรสาร เมื่อ HP All-in-One ตรวจพบรูปแบบเสียงเรียกเข้าที่กำหนดไว้ เครื่องก็จะรับสายและรับโทรสาร

หากท่านไม่ได้ใช้บริการเสียงเรียกเข้าเฉพาะ กรุณาเลือกรูปแบบเสียงเรียกเข้าที่ เป็นค่าดีฟอลต์ ซึ่งได้แก่ All Rings (เ<mark>สียงเรียกเข้าทั้งหมด)</mark>

### การเปลี่ยนรูปแบบเสียงเรียกเข้าจากแผงควบคุม

- ตรวจสอบว่า ระบบตอบรับ บน HP All-in-One ถูกตั้งค่าเป็น Fax (โทรสาร) หรือ FaxTel (เลขหมายโทรสาร) (เฉพาะรุ่นที่มีหูฟังเท่านั้น)
- กด ตั้งค่า
- กด 5 จากนั้นกด 1 ซึ่งจะเลือก Advanced Fax Setup (การตั้งค่าโทรสารขั้นสูง) และ เลือก Distinctive Ring (เสียงเรียกเข้าเฉพาะ)
- กด ▶ เพื่อเลือกตัวเลือก แล้วกด OK
   เมื่อโทรศัพท์ดังเป็นเสียงเรียกเข้าที่ตั้งไว้สำหรับสายโทรสารแล้ว เครื่อง HP All-in-One จะรับสายและรับโทรสาร

# ทดสอบการติดตั้งโทรสารของคุณ

ท่านสามารถทดสอบการตั้งค่าโทรสารเพื่อตรวจสอบสถานะต่างๆ ของ HP All-in-One และเพื่อให้แน่ใจว่าเครื่องถูกตั้งค่าไว้ถูกต้องสำหรับการรับส่งโทรสาร ทำตามแบบทดสอบนี้หลังจากที่ท่านตั้งค่า HP All-in-One เพื่อส่งโทรสารเสร็จ เรียบร้อยแล้ว การทดสอบจะทำสิ่งดังต่อไปนี้

- ทดสอบฮาร์ดแวร์เครื่องโทรสาร
- ตรวจดูว่าได้ต่อสายโทรศัพท์ประเภทที่ถูกต้องเข้ากับเครื่อง HP All-in-One
- ตรวจสอบว่าสายโทรศัพท์เสียบเข้าไปในพอร์ตที่ถูกต้องหรือไม่
- ตรวจสอบสัญญาณการโทร (dial tone)
- ตรวจสอบหาสายโทรศัพท์ที่สามารถใช้ได้
- ตรวจสอบสถานะการเชื่อมต่อสายโทรศัพท์

เครื่อง HP All-in-One จะพิมพ์รายงานแจ้งผลการทดสอบ หากการทดสอบ ล้มเหลว ให้ทบทวนรายงานเพื่อหาข้อมูลที่จะใช้แก้ปัญหาที่เกิดขึ้น แล้วจึงทำการ ทดสอบอีกครั้ง

#### วิธีทดสอบการตั้งค่าโทรสารจากแผงควบคุม

- 1. ติดตั้ง HP All-in-One สำหรับส่งโทรสารตามขั้นตอนการติดตั้งภายใน บ้านหรือสำนักงาน
- 2. ใส่ตลับหมึกพิมพ์และกระดาษขนาดเต็มแผ่นลงในถาดก่อนเริ่มทดสอบ
- กด ตั้งค่า
- กด 6 จากนั้นกด 6 อีกครั้ง ซึ่งจะเลือก Tools (เครื่องมือ) แล้วเลือก Run Fax Test (เปิดการ ทดสอบโทรสาร)

HP All-in-One จะแสดงสถานะของการทดสอบบนจอแสดงผลแล้วพิมพ์ รายงาน

- 5. ทบทวนรายงาน
  - หากผลการทดสอบเรียบร้อยดี แต่ท่านยังประสบปัญหาในการส่งโทรสาร ให้ตรวจสอบการตั้งค่าโทรสารในรายงานเพื่อดูว่าค่าที่ตั้งเหล่านั้น ถูกต้อง ค่าที่ว่างไว้หรือไม่ถูกต้องอาจทำให้เกิดปัญหาในการส่ง โทรสาร
  - หากการทดสอบล้มเหลว ให้ทบทวนรายงานเพื่อหาข้อมูลที่จะใช้ แก้ปัญหาที่เกิดขึ้น
- 6. หลังจากที่ท<sup>้</sup>านได้รายงานโทรสารจาก HP All-in-One ให้กด <mark>OK</mark> ถ้าจำเป็น ให้แก้ปัญหาที่พบ แล้วทำการทดสอบอีกครั้ง

# การตั้งหัวกระดาษโทรสาร

หัวกระดาษโทรสารจะพิมพ์ชื่อท่านและหมายเลขโทรสารไว้ที่ส่วนบนของโทรสาร ทุกแผ่นที่ท่านส่งไป HP ขอแนะนำให้ท่านตั้งค่าหัวกระดาษโทรสารโดยใช้ ซอฟต์แวร์ที่ท่านติดตั้งไว้กับ HP All-in-One นอกจากนี้ ท่านยังสามารถตั้งค่า หัวกระดาษโทรสารจากแผงควบคุมได้อีกด้วย ดังอธิบายไว้ด้านล่างนี้

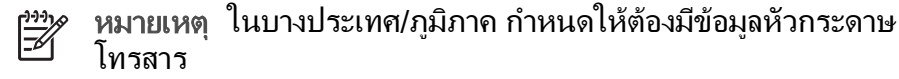

## วิธีการตั้งหัวกระดาษโทรสารเป็นค่าดีฟอลต์จากแผงควบคุม

- 1. กด <mark>ตั้งค่า</mark>
- กด 4 จากนั้นกด 1 ซึ่งจะเลือก Basic Fax Setup (การตั้งค่าโทรสารเบื้องต้น) แล้วเลือก Fax Header (หัวกระดาษโทรสาร)
- 3. ใส่ชื่อบุคคลหรือบริษัท แล้วกด OK
- 4. ใส่หมายเลขโทรสารโดยการใช้ปุ่มตัวเลข จากนั้นกด OK

บท 3

# การวางต้นฉบับและการใส่กระดาษ 4

ท่านสามารถใส่กระดาษที่มีขนาดและประเภทต่างๆ ลงใน HP All-in-One เช่น กระดาษ letter หรือ A4 กระดาษภาพถ่าย แผ่นใสและซองจดหมาย ตาม ้ค่าดีฟอลต์ HP All-in-One จะถกตั้งค่าไว้ให้ตรวจสอบขนาดและประเภท ึกระดาษที่ใส่ไว้ในถาดป้อนกระด<sup>้</sup>าษโดยอัตโนมัติ จากนั้นจะปรับการตั้งค่าเพื่อ ให้การพิมพ์งานมีคณภาพสงสด

หากท่านใช้กระดาษชนิดพิเศษ เช่นกระดาษภาพถ่าย แผ่นใส ซองจดหมาย ้และฉลาก หรือหากท่านประสบปัญหาคุณภาพการพิมพ์ที่ไม่ดีเมื่อใช้การตั้งค่า Automatic (อัตโนมัติ)ท่านสามารถตั้งค่าขนาดและประเภทกระดาษสำหรับ การพิมพ์และการทำสำเนาได้ด้วยตนเอง

- วางต้นฉบับ
- เลือกกระดาษสำหรับพิมพ์และสำเนา •
- การใส่กระดาษ
- การหลีกเลี่ยงมิให้กระดาษติด

# วางต้นฉบับ

ท่านสามารถทำสำเนา สแกน หรือส่งโทรสารที่เป็นเอกสารขนาด letter, A4 หรือขนาด legal ที่มีหน้าเดียวหรือหลายหน้าได้โดยการวางเอกสารลงในถาด ป้อนกระดาษ

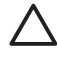

ข้อควรระวัง ในพื้นที่ที่มีความชื้นและอณหภมิสง ไม่ควรใส่ภาพถ่ายต้นฉบับ ้ผ่านตัวป้อนเอกสารอัตโนมัติ ซึ่งอาจทำให้ภา<sup>ั</sup>พถ<sup>้</sup>ายเข้าไปติดภายใน และเสียหายได้

- ่่า เกล็ดลับ หากต้องการหลีกเลี่ยงรอยขีดหรือความเสียหายที่เกิดกับ
 - ่า ภาพถ่ายต้นฉบับ ให้วางภาพถ่ายของคุณในซองใสก่อนการโหลด

# การวางต้นฉบับลงในถาดป้อนเอกสาร

้วางต้นฉบับโดยคว่ำด้านที่จะพิมพ์ลงและให้ส่วนหัวของกระดาษเข้าไป 1 ้ตรงกลางถาดป้อนกระดาษ เลื่อนกระดาษลงในตัวป้อนเอกสารอัตโนมัติจนกว่า ท่านจะได้ยินเสียงบิ๊บหรือเห็นข้อความบนจอแสดงผลระบุว่า HP All-in-One พบกระดาษที่ท่านวางไว้ ้ตัวป้อนเอกสารอัตโนมัติรองรับกระดาษธรรมดาได้สงสด 20 แผ่น

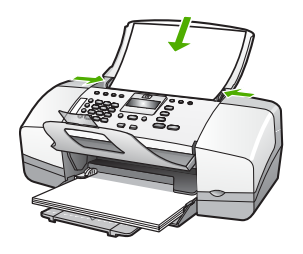

`\_่\_' **เกล็ดลับ** สำหรับวิธีการวางต้นฉบับลงบนตัวป้อนกระดาษอัตโนมัติ . ี่ ↓ เพิ่มเติม โปรดดูที่แผนผังในถาดป้อนกระดาษ

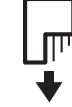

2. เลื่อนตัวปรับกระดาษเข้าไปจนชิดขอบทางซ้ายและทางขวาของกระดาษ

# เลือกกระดาษสำหรับพิมพ์และสำเนา

ท่านสามารถใช้กระดาษประเภทและขนาดต่างๆ กับเครื่อง HP All-in-One โปรดดูคำแนะนำต่อไปนี้เพื่อให้มีคุณภาพการพิมพ์และการทำสำเนาที่ดีที่สุด อย่าลืมเปลี่ยนการตั้งค่า เมื่อท่านเปลี่ยนประเภทหรือขนาดกระดาษ

- กระดาษที่แนะนำสำหรับการพิมพ์และทำสำเนา
- กระดาษที่ควรหลีกเลี่ยงการใช้งาน

# กระดาษที่แนะนำสำหรับการพิมพ์และทำสำเนา

หากท่านต้องการคุณภาพการพิมพ์ที่ดีที่สุด HP ขอแนะนำให้ใช้กระดาษ HP ที่ออกแบบมาเฉพาะสำหรับประเภทของงานที่ท่านจะพิมพ์ ตัวอย่างเช่น หาก ท่านต้องการพิมพ์ภาพถ่าย ให้วางกระดาษภาพถ่าย HP Premium หรือ HP Premium Plus ลงในถาดป้อนกระดาษ

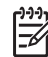

ี หมายเหตุ 1 เครื่องรุ่นนี้สามารถใช้ได้กับกระดาษขนาด 10 x 15 ซม. ที่มีแถบ กระดาษขนาด A4 กระดาษ letter และกระดาษ legal (เฉพาะ US) เท่านั้น

หมายเหตุ 2 หากต้องการให้สามารถพิมพ์แบบไม่มีขอบ ท่านต้องใช้ กระดาษที่มีแถบขนาด 10 x 15 ซม. เครื่อง HP All-in-One จะพิมพ์ ขอบของกระดาษสามด้าน เมื่อท่านนำแถบออกจากด้านที่สี่ของกระดาษ ท่านจะได้งานพิมพ์ที่ไม่มีขอบ หากต้องการสั่งซื้อกระดาษของ HP หรือวัสดุอื่นๆ โปรดไปที่ www.hp.com/ learn/suresupply เมื่อเข้าไปแล้วให้เลือกประเทศ/ภูมิภาคของท่าน แล้ว ปฏิบัติตามคำแนะนำบนหน้าจอเพื่อเลือกผลิตภัณฑ์ จากนั้นคลิกเลือกลิงค์ สำหรับการชอปปิ้งลิงค์ใดลิงค์หนึ่งในหน้านั้น

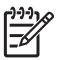

หมายเหตุ ในตอนนี้ ส่วนนี้ของเว็บไซต์ HP จะมีเฉพาะภาษาอังกฤษ เท่านั้น

# กระดาษที่ควรหลีกเลี่ยงการใช้งาน

การใช้กระดาษที่บางเกินไปหรือหนาเกินไป กระดาษผิวมัน หรือกระดาษที่ยืด ออกได้ง่ายอาจเป็นสาเหตุทำให้กระดาษติดได้ การใช้กระดาษเนื้อหนาหรือไม่ ดูดซับหมึกเป็นสาเหตุให้ภาพที่พิมพ์เลอะ มีหมึกซึม หรือไม่สมบูรณ์

# กระดาษที่ไม่ควรใช้สำหรับงานพิมพ์และงานทำสำเนาทั้งหมด

- กระดาษขนาดใดๆ นอกเหนือจากที่อยู่ในรายการในบทคุณสมบัติเฉพาะ ทางเทคนิค สำหรับข้อมูลเพิ่มเติม โปรดดู ข้อมูลด้านเทคนิค
- กระดาษที่มีรอยตัดหรือรอยปรุ (เว้นแต่จะมีการออกแบบมาเพื่อใช้กับ อุปกรณ์ของ HP inkjet โดยเฉพาะ)
- เนื้อกระดาษที่มีลักษณะเป็นเส้นใยสูง เช่น ลินิน อาจไม่สามารถพิมพ์ได้ อย่างสม่ำเสมอ และหมึกสามารถซึมเข้ากระดาษเหล่านี้ได้
- กระดาษที่ฉื่น เป็นมันวาว หรือเคลือบมากเกินไปซึ่งไม่ได้ถูกออกแบบมา สำหรับใช้กับเครื่อง HP All-in-One โดยเฉพาะ กระดาษชนิดนี้อาจจะติด ในเครื่อง HP All-in-One หรือทำให้หมึกไม่ติด
- กระดาษที่มีหลายส่วน เช่น สองส่วนหรือสามส่วน กระดาษอาจยับหรือติด และหมึกอาจเปื้อนได้
- ซองจดหมายที่มีตัวยึดหรือหน้าต่าง กระดาษอาจติดในลูกกลิ้งและทำให้ กระดาษติดค้างได้
- ป้ายประกาศ
- กระดาษภาพถ่ายขนาด 10 x 15 ซม. ซึ่งรวมหรือไม่รวมแท็บ

# กระดาษอื่นที่ไม่ควรใช้ในการทำสำเนา

- ซองจดหมาย
- แผ่นใสอื่นที่ไม่ใช่ HP Premium Inkjet Transparency Film หรือ HP Premium Plus Inkjet Transparency Film
- สิ่งพิมพ์ที่ผนึกด้วยเตารีด
- กระดาษบัตรอวยพร

# การใส่กระดาษ

ส่วนนี้จะอธิบายถึงขั้นตอนการใส่กระดาษประเภทและขนาดต่างๆ ใน HP All-in-One ของท่านสำหรับการทำสำเนา พิมพ์ หรือส่งโทรสาร

-่∽่ เกล็ดลับ ท่านสามารถป้องกันไม่ให้กระดาษมีรอยฉีกขาด รอยยับ ขอบ
- พับหรือม้วนงอด้วยการเก็บกระดาษทั้งหมดไว้ในถุงที่สามารถปิดผนึกได้

- ู่ ¥ี้พับหรือม้วนงอด้วยการเก็บกระดาษทั้งหมดไว้ในถุงที่สามารถปิดผนึกได้ หากไม่มีการจัดเก็บกระดาษอย่างเหมาะสม การเปลี่ยนแปลงอุณหภูมิและ ความชื้นอาจส่งผลให้กระดาษม้วนงอ ซึ่งนำไปใช้กับเครื่อง HP All-in-One ได้ไม่ดี
- การใส่กระดาษขนาดเต็มแผ่น
- ใส่กระดาษภาพถ่ายขนาด 10 x 15 ซม. (4 x 6 นิ้ว)
- การใส่บัตรดัชนี
- การใส่ซองจดหมาย
- การใส่กระดาษประเภทอื่น

### การใส่กระดาษขนาดเต็มแผ่น

ท่านสามารถใส่กระดาษ letter, A4 หรือ legal ลงในถาดป้อนกระดาษของ เครื่อง HP All-in-Oneได้

### การใส่กระดาษขนาดเต็มแผ่น

1. เลื่อนตัวปรับความกว้างกระดาษออกไปจนสุด

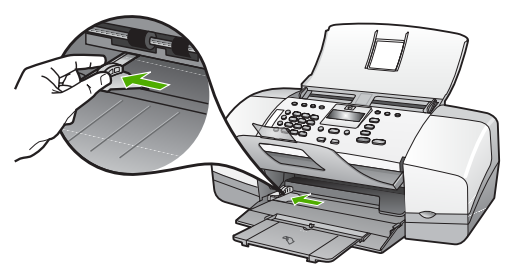

- เคาะปีกกระดาษบนพื้นราบเพื่อจัดให้ขอบกระดาษเสมอกัน และตรวจสอบ ว่า
  - กระดาษไม่มีรอยูฉีกขาด ฝุ่น รอยยับ ขอบพับหรือม้วนงอ
  - กระดาษทั้งหมดในปีกเป็นกระดาษประเภทเดียวกันและมีขนาด เท่ากัน
- 3. ใส่กระดาษลงในถาดป้อนกระดาษโดยให้ด้านกว้างของกระดาษเข้าไปใน เครื่องและคว่ำด้านที่จะพิมพ์ลงเลือนกระดาษเข้าไปจนสุด

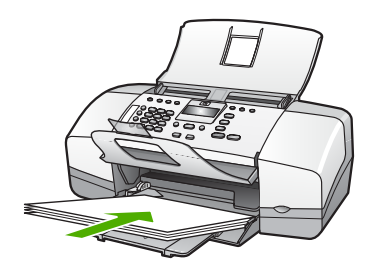

- ข้อกวรระวัง ตรวจสอบดูว่า HP All-in-One ไม่ได้กำลังทำงานอยู่ และไม่มีเสียงใดๆ เมื่อท่านวางกระดาษลงในถาดป้อนกระดาษ หาก HP All-in-One กำลังใช้งานตลับหมึกพิมพ์หรือมีการทำงานอยู่ กระดาษที่หยุดอยู่ภายในเครื่องอาจยังไม่เข้าที่ ท่านอาจดันกระดาษ ไปทางด้านหน้า เพื่อให้ HP All-in-One ปล่อยกระดาษเปล่า ออกมา
- \_\_\_\_\_\_< เกล็ดลับ หากท่านใช้กระดาษที่มีหัวจดหมาย ให้ใส่หัวกระดาษเข้า</li>
   \_\_\_\_\_\_
   \_\_\_\_\_\_
   \_\_\_\_\_\_
   \_\_\_\_\_\_
- ไปก่อนโดยคว่ำด้านที่จะพิมพ์ลงสำหรับวิธีการใส่กระดาษขนาดเต็ม แผ่นและกระดาษแบบมีหัว โปรดดูแผนผังที่ฐานถาดป้อนกระดาษ
- เลื่อนตัวปรับความกว้างกระดาษเข้ามาจนชิดขอบกระดาษ ไม่ควรใส่กระดาษลงในถาดป้อนกระดาษมากเกินไป ตรวจดูว่ากระดาษ พอดีกับถาด และไม่หนาจนเกินส่วนบนของตัวปรับความกว้างกระดาษ

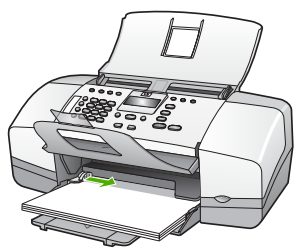

5. ดึงแกนรองรับกระดาษของถาดรับกระดาษเข้าหาตัว

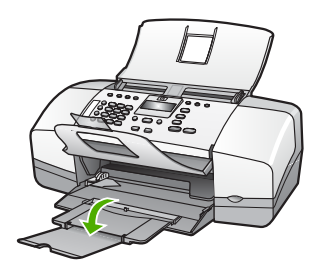

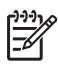

หมายเหตุ เมื่อท่านใช้กระดาษขนาด legal ให้ดันแกนรองรับกระดาษ ของถาดรับกระดาษเก็บเข้าไป

# ใส่กระดาษภาพถ่ายขนาด 10 x 15 ซม. (4 x 6 นิ้ว)

ท่านสามารถใส่กระดาษภาพถ่ายขนาด 10 x 15 ซม. ลงในถาดป้อนกระดาษ ของเครื่อง HP All-in-One เพื่อให้ได้การพิมพ์ที่มีคณภาพสงสด ให้ใช้ กระดาษภาพถ่าย HP Premium Plus Photo Paperขนาด 10 x 15 ซม. หรือ HP Premium Photo Paper แบบมีแถบ

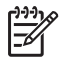

หมายเหตุ สำหรับการพิมพ์แบบไม่มีขอบ HP All-in-One จะรองรับ เฉพาะการพิมพ์กระดาษขนาด 10 x 15 ซม. รวมแถบ

- -่่่ เคล็ดลับ ท่านสามารถป้องกันไม่ให้กระดาษมีรอยฉีกขาด รอยยับ ขอบ
  -ับู่- พับหรือม้วนงอด้วยการเก็บกระดาษทั้งหมดไว้ในถุงที่สามารถปิดผนึกได้
- หากไม่มีการจัดเก็บกระดาษอย่างเหมาะสม การเปลี่ยนแปลงอุณหภูมิและ ้ความชื้นอาจส่งผลให้กระดาษม้วนงอ ซึ่งนำไปใช้กับเครื่อง HP All-in-One ได้ไม่ดี

## การใส่กระดาษภาพถ่ายขนาด 10 x 15 ซม. ที่มีแถบลงในถาดป้อนกระดาษ

- 1. นำกระดาษทั้งหมดออกจากถาด
- 2. ใส่ปีกกระดาษภาพถ่ายลงทางด้านขวาสดของถาดป้อนกระดาษโดยให้ขอบ ้สั้นอยู่ด้านหน้าและคว่ำด้านที่จะพิมพ์ลง เลื่อนปีกกระดาษภาพถ่ายเข้าไป จนสด

วางกระดาษภาพถ่ายโดยให้แถบอยู่ใกล้กับท่านที่สุด

- `\_่∽่<mark>\_่ เกล็ดลับ</mark> สำหรับวิธีการเพิ่มเติมในการวางกระดาษภาพถ่าย . ยขนาดเล็ก โปรดดูคำแนะนำที่อยู่ตรงฐานถาดป้อนกระดาษสำหรับใส่ กระดาษุภาพถ่าย
- 3. เลื่อนตัวปรับความกว้างกระดาษเข้ามาจนชิดขอบกระดาษ ไม่ควรใส่กระดาษลงในถาดป้อนกระดาษมากเกินไป ตรวจดูว่ากระดาษ พอดีกับถาด และไม่หนาจนเกินส่วนบนของตัวปรับความกว้างกระดาษ
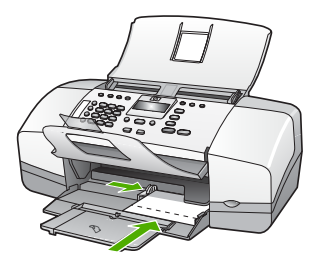

เพื่อการพิมพ์ที่มีคุณภาพสูงสุด ควรกำหนดประเภทและขนาดกระดาษก่อนทำ สำเนาหรือพิมพ์

#### การใส่บัตรดัชนี

ท่านสามารถใส่บัตรดัชนีลงในถาดป้อนกระดาษของ HP All-in-One เพื่อพิมพ์ บันทึกย่อ สูตรอาหาร และข้อความอื่นๆ

เพื่อการพิมพ์ที่มีคุณภาพสูงสุด ควรกำหนดประเภทและขนาดกระดาษก่อนทำ สำเนาหรือพิมพ์

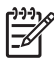

หมายเหตุ เครื่อง HP All-in-One จะเหลือขอบไว้ 1.2 ซม. บนขอบ ด้านกว้าง ก่อนที่จะพิมพ์การ์ดจำนวนมาก ให้พิมพ์การ์ดทดสอบก่อนหนึ่ง แผ่นเพื่อตรวจสอบว่าขอบกระดาษจะไม่ตัดข้อความของท่านออก

#### การใส่บัตรดัชนีลงในถาดป้อนกระดาษ

- 1. นำกระดาษทั้งหมดออกจากถาด
- ใส่ปีกการ์ดลงไปทางขวาสุดของถาดป้อนกระดาษโดยคว่ำด้านที่จะพิมพ์ ลง เลื่อนการ์ดเข้าไปจนสุด
- เลื่อนตัวปรับความกว้างกระดาษเข้าไปจนชิดการ์ด อย่าใส่การ์ดมากจนเกินไป ตรวจดูว่าการ์ดพอดีกับถาดป้อนกระดาษ และ ไม่หนาเกินส่วนบนของตัวปรับความกว้างกระดาษ

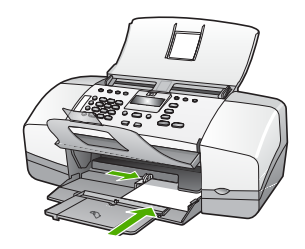

เพื่อการพิมพ์ที่มีคุณภาพสูงสุด ควรกำหนดประเภทและขนาดกระดาษก่อนทำ สำเนาหรือพิมพ์ ท่านสามารถใส่ซองจดหมายได้มากกว่าหนึ่งซองลงในถาดป้อนเข้าของ HP All-in-One โปรดอย่าใช้ซองจดหมายที่มีลักษณะมันเงาหรือพิมพ์นูน รวมถึงซองจดหมายที่มีตัวยึดหรือช่องพลาสติก

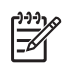

หมายเหตุ ท่านสามารถดูรายละเอียดเกี่ยวกับการจัดรูปแบบสำหรับพิมพ์ ซองจดหมายได้จากไฟล์วิธีใช้ในซอฟต์แวร์เวิร์ดโปรเซสซิ่งของท่านเพื่อ ให้ได้คุณภาพที่ดีที่สุด โปรดใช้ฉลากเพื่อพิมพ์ที่อยู่ผู้ส่งบนซองจดหมาย

## การใส่ซองจดหมาย

- 1. นำกระดาษทั้งหมดออกจากถาด
- สอดซองจดหมายหนึ่งซองหรือมากกว่าลงทางขวาสุดของถาดป้อนกระดาษ เข้าโดยให้ด้านที่ปิดซองจะหมายหงายขึ้นและอยู่ทางซ้ายมือ เลื่อน ซองจดหมายเข้าไปจนสุด

 เลื่อนตัวปรับความกว้างกระดาษเข้าไปจนชิดซองจดหมาย อย่าใส่ซองจดหมายลงในถาดป้อนกระดาษมากเกินไป ตรวจสอบให้แน่ใจ ว่าปริมาณซองจดหมายพอดีกับถาดป้อนกระดาษและไม่สูงกว่าด้านบนสุด ของตัวปรับความกว้างของกระดาษ

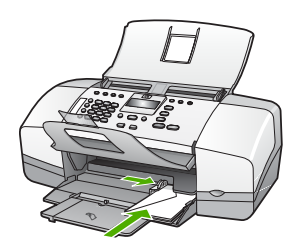

## การใส่กระดาษประเภทอื่น

ประเภทกระดาษต่อไปนี้ต้องใส่ด้วยความระมัดระวังเป็นพิเศษ

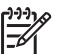

หมายเหตุ มีกระดาษบางประเภทและบางขนาดเท่านั้นที่ใช้งานได้กับ ฟังก์ชันทั้งหมดใน HP All-in-One ท่านสามารถใช้กระดาษบางประเภท และบางขนาดเท่านั้น เมื่อเริ่มพิมพ์งานจากกรอบโต้ตอบ Print (พิมพ์) ในซอฟต์แวร์แอพพลิเคชัน กระดาษดังกล่าวใช้งานไม่ได้สำหรับการทำ สำเนาหรือการแฟกซ์ กระดาษที่ใช้งานได้เฉพาะสำหรับการพิมพ์จาก ซอฟต์แวร์แอพพลิเคชันจะมีการระบุไว้ดังข้างต้น

#### HP Premium Inkjet Transparency Film และ HP Premium Plus Inkjet Transparency Film

→ ใส่แผ่นใสโดยให้แถบสีขาว (ที่มีลูกศรและโลโก้ HP ) อยู่ด้านบนและเลื่อน ลงในถาดป้อนกระดาษก่อน

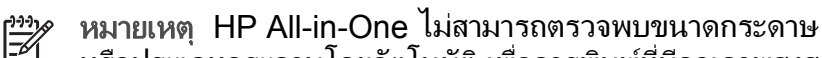

หรือประเภทกระดาษโดยอัตโนมัติ เพื่อการพิมพ์ที่มีคณภาพสงสด ให้กำหนดประเภทของกระดาษเป็นแผ่นใสก่อนการพิมพ์หรือทำ สำเนาลงบนแผ่นใส

#### HP Iron-On Transfers (สำหรับการพิมพ์เท่านั้น)

ทำให้แผ่นผนึกแบนเรียบก่อนใช้งาน อย่าใส่กระดาษที่ม้วนงอลงในเครื่อง 1

- ู่< เคล็ดลับ เพื่อป้องกันการม้วนงอ ควรเก็บแผ่นรองไว้ในหีบห่อเดิม</li>
 - ู่
 จนกว่าจะต้องการใช้งาน

ให้แถบสีฟ้าอย่บนด้านที่ไม่ได้พิมพ์ของสิ่งพิมพ์ที่ผนึก จากนั้นใส่กระดาษ 2. เข้าไปในถาดป้อนกระดาษด้วยตนเองโดยให้แถบสีฟ้าหงายขึ้น

#### HP Greeting Cards, HP Photo Greeting Cards หรือ HP Textured Greeting Cards (สำหรับการพิมพ์เท่านั้น)

→ ใส่ปีก HP greeting card paper ลงในถาดป้อนกระดาษโดยคว่ำด้านที่ ้จะพิมพ์ลง เลื่อนบัตรเข้าไปจนสด

- ู่ เคล็ดลับ ตรวจสอบให้แน่ใจว่าท่านใส่ส่วนที่ต้องการพิมพ์ก่อน โดย
 - ู่ คว่ำหน้าที่จะพิมพ์ลงในถาดป้อนกระดาษ

#### HP Inkiet labels (สำหรับการพิมพ์เท่านั้น)

- ้ควรใช้แผ่นฉลาก letter หรือ A4 ที่ออกแบบมาสำหรับใช้กับเครื่อง 1 พิมพ์อิงค์เจ็ทของ HP (เช่น HP inkjet labels) และฉลากไม่ควรมีอายุ ้เกินกว่า 2 ปี แผ่นฉลากที่เก่าเกินไปอาจหลดลอกออกมาเมื่อถกดึงผ่าน HP All-in-One ซึ่งเป็นสาเหตุให้กระดาษติด
- กรีดปีกฉลากออกจากกันเพื่อไม่ให้ฉลากติดกัน 2.
- ้วางแผ่นฉลากลงบนกระดาษขนาดเต็มแผ่นในถาดป้อนกระดาษ โดยคว่ำ 3 ฉลากด้านที่ต้องการพิมพ์ลงอย่าใส่แผ่นฉลากทีละแผ่น

เพื่อการพิมพ์ที่มีคณภาพสงสด ควรกำหนดประเภทและขนาดกระดาษก่อนทำ สำเนาหรือพิมพ์

เพื่อป้องกันไม่ให้กระดาษติด โปรดปฏิบัติตามคำแนะนำต่อไปนี้

- ควรนำกระดาษที่พิมพ์แล้วออกจากถาดรับกระดาษอย่างสม่ำเสมอ
- ท่านสามารถป้องกันไม่ให้กระดาษม้วนงอหรือมีรอยยับได้ด้วยการเก็บ กระดาษที่ไม่ได้ใช้ทั้งหมดไว้ในถุงที่สามารถปิดผนึกได้
- ตรวจสอบว่ากระดาษที่ใส่ในถาดป้อนกระดาษนั้นเรียบเสมอกัน และขอบ ไม่โค้งงอหรือฉีกขาด
- อย่าวางกระดาษต่างประเภทและต่างขนาดปนกันในถาดป้อนกระดาษ ควร ใส่กระดาษที่เป็นประเภทและขนาดเดียวกันลงในถาด
- ปรับตัวปรับความกว้างกระดาษในถาดป้อนกระดาษให้พอดีกับกระดาษทุก ชนิดตรวจดูว่าตัวปรับความกว้างกระดาษไม่ทำให้กระดาษในถาด ป้อนกระดาษโค้งงอ
- อย่าดันกระดาษเข้าไปในถาดป้อนกระดาษมากเกินไป
- ควรใช้กระดาษที่แนะนำสำหรับ HP All-in-One

# 5 การพิมพ์จากคอมพิวเตอร์

เครื่อง HP All-in-One สามารถใช้ได้กับซอฟต์แวร์แอพพลิเคชันใดก็ได้ที่ใช้ พิมพ์ได้ ท่านสามารถพิมพ์งานได้หลายรูปแบบ อาทิ ภาพแบบไม่มีขอบ จดหมายข่าว บัตรอวยพร สิ่งพิมพ์ที่ผนึกด้วยเตารีด และแผ่นโปสเตอร์

- การพิมพ์จากซอฟต์แวร์แอพพลิเคชัน
- การเปลี่ยนแปลงการตั้งค่าการพิมพ์
- การหยุดงานพิมพ์

## การพิมพ์จากซอฟต์แวร์แอพพลิเคชัน

ซอฟต์แวร์แอพพลิเคชันจะตั้งค่าการพิมพ์ส่วนใหญ่โดยอัตโนมัติ เมื่อท่านพิมพ์ จากหรือพิมพ์โดยใช้เทคโนโลยี HP ColorSmart ท่านจำเป็นต้องเปลี่ยนการ ตั้งค่าต่างๆ ด้วยตัวเองก็ต่อเมื่อท่านเปลี่ยนคุณภาพการพิมพ์ พิมพ์ลงบน กระดาษเฉพาะประเภทกระดาษหรือฟิล์ม หรือใช้คุณสมบัติพิเศษ

#### การพิมพ์จากซอฟต์แวร์แอพพลิเคชัน (Windows)

- 1. ตรวจสอบให้แน่ใจว่าท่านใส่กระดาษในถาดป้อนกระดาษแล้ว
- 2. บนเมนู File (ไฟล์) ในซอฟต์แวร์แอพพลิเคชัน ให้คลิก Print (พิมพ์)
- 3. ตรวจสอบให้แน่ใจว่า HP All-in-One เป็นเครื่องพิมพ์ที่ได้เลือกไว้
- หากจำเป็นต้องเปลี่ยนการตั้งค่า ให้คลิกปุ่มเพื่อเปิดกรอบโต้ตอบ Properties (คุณสมบัติ) ปุ่มนี้อาจเรียกว่า Properties (คุณสมบัติ) Options (ตัวเลือก) Printer Setup (การตั้งค่าเครื่องพิมพ์) Printer (เครื่องพิมพ์) หรือ Preferences (ลักษณะที่ต้องการ) ทั้งนี้ขึ้นอยู่กับซอฟต์แวร์ แอพพลิเคชัน
- เลือกตัวเลือกที่เหมาะสมสำหรับงานพิมพ์โดยการใช้คุณสมบัติที่มีอยู่ใน แท็บ Advanced (ขั้นสูง) Paper/Quality(กระดาษ/คุณภาพ) Effects (ลักษณะพิเศษ) Finishing (การตกแต่ง) และ Color (สี)
- 6. คลิก OK (ตกลง) เพื่อปิดกรอบโต้ตอบ Properties (คุณสมบัติ)
- คลิก Print (พิมพ์) หรือ OK (ตกลง) เพื่อเริ่มต้นการพิมพ์

#### วิธีการพิมพ์จากซอฟต์แวร์แอพพลิเคชัน (Mac)

- 1. ตรวจสอบให้แน่ใจว่าท่านใส่กระดาษในถาดป้อนกระดาษแล้ว
- จากเมนู File (ไฟล์) ในซอฟต์แวร์แอพพลิเคชัน ให้เลือก Page Setup (ตั้งค่าหน้ากระดาษ)

- 3. ตรวจสอบให้แน่ใจว่า HP All-in-One เป็นเครื่องพิมพ์ที่ได้เลือกไว้
- 4. ระบุแอททริบิวต์ของหน้า
  - เลือกขนาดกระดาษ
  - เลือกแนวการวางกระดาษ
  - ใส่เปอร์เซ็นต์การปรับขนาด
- 5. คลิก <mark>OK</mark> (ตกลง)
- จากเมนู File (ไฟล์) ในซอฟต์แวร์แอพพลิเคชัน ให้เลือก Print (พิมพ์) กรอบโต้ตอบ Print (พิมพ์) จะปรากฏขึ้น และพาเนล Copies & Pages (จำนวนสำเนา & จำนวนหน้า) จะเปิดขึ้น
- เปลี่ยนการตั้งค่าการพิมพ์แต่ละตัวในป๊อปอัพเมนูให้เหมาะสมกับงานของ ท่าน
- 8. คลิก Print (พิมพ์) เพื่อเริ่มพิมพ์

# การเปลี่ยนแปลงการตั้งค่าการพิมพ์

ท่านสามารถปรับแต่งการตั้งค่าการพิมพ์ของ HP All-in-One เพื่อจัดการกับ งานพิมพ์ไม่ว่าจะเป็นงานใด

## สำหรับผู้ใช้ Windows

ก่อนเปลี่ยนค่าการพิมพ์ ท่านควรตัดสินใจว่าต้องการเปลี่ยนค่าสำหรับเฉพาะ งานพิมพ์ปัจจุบัน หรือต้องการตั้งค่านี้เป็นค่าดีฟอลต์สำหรับงานพิมพ์ทั้งหมดใน อนาคต การแสดงค่าการพิมพ์นั้นขึ้นอยู่กับว่า ท่านต้องการใช้ค่าที่เปลี่ยนแปลง กับงานพิมพ์ทั้งหมดในอนาคตหรือต้องการใช้กับงานพิมพ์ปัจจุบันเท่านั้น

### หากต้องการเปลี่ยนการตั้งค่าการพิมพ์สำหรับงานพิมพ์ในอนาคต

- ใน HP Solution Center (ศูนย์บริการโซลูชันของ HP) ให้คลิก Settings (การตั้งค่า) ให้ชื่ไปที่ Print Settings (การตั้งค่าการพิมพ์) ต่อจากนั้นให้คลิก Printer Settings (การตั้งค่าเครื่องพิมพ์)
- 2. ทำการเปลี่ยนแปลงการตั้งค่าการพิมพ์ และคลิก OK (ตกลง)

#### หากต้องการเปลี่ยนการตั้งค่าการพิมพ์สำหรับงานปัจจุบัน

- 1. บนเมนู File (ไฟล์) ในซอฟต์แวร์แอพพลิเคชัน ให้คลิก Print (พิมพ์)
- 2. ตรวจสอบให้แน่ใจว่า HP All-in-One เป็นเครื่องพิมพ์ที่ได้เลือกไว้
- คลิกปุ่มเพื่อเปิดกรอบโต้ตอบ Properties (คุณสมบัติ) ปุ่มนี้อาจเรียกว่า Properties (คุณสมบัติ) Options (ตัวเลือก) Printer Setup (การตั้งค่าเครื่องพิมพ์) Printer (เครื่องพิมพ์) หรือ

Preferences (ลักษณะที่ต้องการ) ทั้งนี้ขึ้นอยู่กับซอฟต์แวร์ แอพพลิเคชัน

- 4. ทำการเปลี่ยนแปลงการตั้งค่าการพิมพ์ และคลิก OK (ตกลง)
- คลิก Print (พิมพ์) หรือ OK (ตกลง) ในกรอบโต้ตอบ Print (การพิมพ์) เพื่อพิมพ์งาน

## ผู้ใช้ Mac

ใช้กรอบโต้ตอบ Page Setup (การตั้งค่าหน้ากระดาษ) และ Print (พิมพ์) เพื่อเปลี่ยนการตั้งค่าสำหรับงานพิมพ์ของท่าน การเลือกใช้กรอบโต้ตอบให้ตรง กับการตั้งค่าที่ต้องการปรับเปลี่ยน

#### การเปลี่ยนขนาดกระดาษ แนวการพิมพ์ หรือปรับขนาด

- จากเมนู File (ไฟล์) ในซอฟต์แวร์แอพพลิเคชัน ให้เลือก Page Setup (ตั้งค่าหน้ากระดาษ)
- 2. ตรวจสอบให้แน่ใจว่า HP All-in-One เป็นเครื่องพิมพ์ที่ได้เลือกไว้
- เปลี่ยนค่าขนาดกระดาษ แนวการพิมพ์ และปรับขนาด แล้วคลิก OK (ตกลง)

#### การเปลี่ยนค่าการพิมพ์อื่นๆ ทั้งหมด

- 1. จากเมนู File (ไฟล์) ในซอฟต์แวร์แอพพลิเคชัน ให้เลือก Print (พิมพ์)
- 2. ตรวจสอบให้แน่ใจว่า HP All-in-One เป็นเครื่องพิมพ์ที่ได้เลือกไว้
- ทำการเปลี่ยนแปลงการตั้งค่าการพิมพ์ แล้วคลิก Print (พิมพ์) เพื่อพิมพ์ งาน

## การหยุดงานพิมพ์

ถึงแม้ท่านจะสามารถหยุดงานพิมพ์จากเครื่อง HP All-in-One หรือ คอมพิวเตอร์ได้ แต่เพื่อให้ได้ผลที่ดีกว่า HP ขอแนะนำให้หยุดงานพิมพ์ที่ เครื่อง HP All-in-One

#### หากต้องการหยุดงานพิมพ์จาก HP All-in-One

→ กด ยกเลิก บนแผงควบคุม หากเครื่องยังไม่หยุดพิมพ์งาน ให้กด ยกเลิก อีกครั้ง

ซึ่งอาจจะใช้เวลาสักครู่ในการยกเลิกการพิมพ์

บท 5

# 6 การใช้คุณสมบัติโทรสาร

ท่านสามารถใช้ HP All-in-One เพื่อส่งและรับโทรสาร รวมถึงโทรสารสีด้วย ท่านสามารถกำหนดหมายเลขลัดเพื่อส่งโทรสารไปยังหมายเลขที่ใช้บ่อยได้อย่าง รวดเร็วและง่ายดาย จากแผงควบคุม ท่านยังสามารถสามารถกำหนดจำนวน ตัวเลือกของโทรสาร เช่น ความละเอียดและความคมชัดระหว่างความสว่าง/ ความเข้มของโทรสารที่ท่านส่งได้

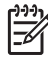

หมายเหตุ ก่อนส่งโทรสาร กรุณาตรวจสอบให้แน่ใจว่าได้ตั้งค่า HP All-in-One สำหรับโทรสารอย่างถูกต้อง ท่านอาจตั้งค่าเรียบร้อยขณะทำการติดตั้งเบื้องต้นแล้ วจากแผงควบคุมหรือซอฟต์แวร์ที่มาพร้อมกับ HP All-in-One ท่านสามารถตรวจสอบว่าได้ติดตั้งโทรสารอย่างถูกต้องโดยรันการ ทดสอบการติดตั้งโทรสารจากแผงควบคุม ท่านสามารถเข้าทำการทดสอบ ได้จากเมนูติดตั้ง

- การส่งโทรสาร
- การรับโทรสาร
- การพิมพ์รายงาน
- การหยุดรับส่งโทรสาร

# การส่งโทรสาร

ท่านสามารถส่งโทรสารได้หลายวิธี ท่านสามารถส่งโทรสารขาวดำหรือสีได้จาก แผงควบคุมของเครื่อง HP All-in-One ท่านยังสามารถส่งโทรสารด้วยตนเอง จากโทรศัพท์ที่เชื่อมต่ออยู่ ซึ่งช่วยให้ท่านสามารถสนทนากับผู้รับก่อนที่จะส่ง โทรสารได้

- ส่งโทรสารเบื้องต้น
- การส่งโทรสารด้วยตนเอง
- การส่งโทรสารโดยใช้ปุ่มโทรศัพท์ที่หน้าจอ

## ส่งโทรสารเบื้องต้น

ท่านสามารถส่งโทรสารขาวดำหน้าเดียวหรือหลายหน้าได้อย่างง่ายดายโดยใช้ แผงควบคุมตามที่อธิบายไว้ดังนี้

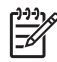

หมายเหตุ หากท่านต้องการให้เครื่องพิมพ์รายงานยืนยันเมื่อส่งโทรสาร เสร็จเรียบร้อย ให้เปิดใช้คุณสมบัติการยืนยันโทรสารก่**อน**ที่จะส่งโทรสาร

- \_่ เกล็ดลับ นอกจากนี้ ท่านยังสามารถส่งโทรสารด้วยตนเองโดยใช้
   \_่ โทรศัพท์หรือปุ่มกดบนหน้าจอ คุณสมบัติเหล่านี้ช่วยให้ท่านสามารถ
- ้ควบคมความเร็วในการโทร และยังมีประโยชน์มากเมื่อท่านต้องการใช้ บัตรโทรศัพท์เพื่อชำระค่าโทรศัพท์ และต้องกดป่มเมื่ อได้รับสัญญาณในขณะโทร

#### การส่งโทรสารเบื้องต้นจากแผงควบคุม

- ้วางต้นฉบับโดยคว่ำด้านที่จะพิมพ์ลงและให้ส่วนหัวของกระดาษเข้าไป 1 ตรงกลางถาดป้อนกระดาษ
- กด โทรสาร 2. การแจ้งเตือนของ Enter Number (ใส่เลขหมาย) จะปรากฏขึ้น
- ึกดป่มตัวเลขเพื่อใส่หมายเลขโทรสาร กด <mark>หมายเลขลัด</mark> หรือป่มหมายเลขลัด 3. ้แบบสัมผัสเดียวเพื่อเลือกหมายเลขลัด หรือกด โทรซ้ำ/หยุด เพื่อโทรซ้ำ หมายเลขที่โทรล่าสด
  - (คล็ดลับ หากต้องการเว้นช่องว่างในหมายเลขโทรสารที่จะกด ให้
     กุด โทรซ้ำ/หนด หรือออา/่น รัง ถึง และ ถึง
    - ึกด **โทรซ้ำ/หยุด** หรือกดปุ่ม <mark>สัญลักษณ์ (\*)</mark> ค้างไว้จนกว่าจะมี เครื่องหมายยติภังค์ (-) ปรากภูที่หน้าจอ
- 4 กด เริ่มพิมพ์สีดำ

#### การส่งโทรสารด้วยตนเอง

การส่งโทรสารด้วยตนเองจะทำให้ท่านสามารถโทรศัพท์และสนทนากับผ้รับได้ ้ก่อนที่ท่านจะส่งโทรสาร คณลักษณะนี้มีประโยชน์ในกรณีที่ท่านต้องการแจ้งให้ ้ผ้รับทราบว่าท่านกำลังจะส่งโทรสารก่อนทำการส่งจริง เมื่อส่งโทรสารด้วยตนเอง ท่ำนจะได้ยินเสียงสัญญาณการโทร เสียงโทรศัพท์ หรือเสียงอื่นๆ จากแป้น หฟังโทรศัพท์ ซึ่งจะช่้วยให้ใช้บัตรโทรศัพท์เพื่อส่งโทรสารได้ง่าย่ขึ้น

ทางผู้รับโทรสารอาจรับสายด้วยตนเอง หรือมีเครื่องโทรสารรับสายนี้ ขึ้นอยู่กับ ้ว่าผู้รั้บโทรสารจะตั้งค่าเครื่องโทรสารของตนอย่างไร หากผู้รับโทรสารรับส<sup>้</sup>าย ้ด้วยตนเอง ท่านจะสามารถพูดคยกับผู้รับสายนี้ก่อนส่งโทรสารได้ แต่หากเป็น ้เครื่องโทรสารรับสายนี้ ท่านจะสามารถส่งโทรสารไปยังเครื่องดังกล่าวได้ทันที เมื่อได้ยินสัญญาณโทรสารจากเครื่องโทรสารปลายทาง

#### การส่งโทรสารจากโทรศัพท์ที่เชื่อมต่อด้วยตนเอง

- วางต้นฉบับโดยคว่ำด้านที่จะพิมพ์ลงและให้ส่วนหัวของกระดาษเข้าไป ตรงกลางถาดป้อนกระดาษ
- 2. กดหมายเลขที่แป้นตัวเลขบนโทรศัพท์ที่ต่อกับเครื่อง HP All-in-One
  - <sup>199</sup>่ง หมายเหตุ ห้ามกดที่แป้นพิมพ์บนแผงควบคุมของเครื่อง

<sup>2</sup> HP All-in-One ท่านต้องกดหมายเลขโทรศั พท์ของผู้รับบนแป้นโทรศัพท์

- ถ้าผู้รับรับสาย ท่านสามารถสนทนากับผู้รับก่อนส่งโทรสารได้
  - 💾 หมายเหตุ แต่หากเป็นเครื่องโทรสารรับสายนี้ ท่านจะได้ยิน
    - <sup>1</sup> สัญญาณโทรสารจากเครื่องโทรสารปลายทาง ดำเนินการในขั้น ต่อไปเพื่อส่งโทรสาร
- เมื่อพร้อมที่จะส่งโทรสาร ให้กด เริ่มพิมพ์สีดำ หรือ เริ่มพิมพ์สี

หมายเหตุ เมื่อเครื่องแจ้งเตือน ให้กด 1 เพื่อเลือก Send Fax (ส่งโทรสาร) และกด เริ่มพิมพ์สีดำ หรือ เริ่มพิมพ์สี อีกครั้ง

หากมีการพูดคุยกันก่อนส่งโทรสาร ควรแจ้งให้ผู้รับกดปุ่ม Start (เริ่ม) ที่ โทรสารของผู้รับเมื่อได้ยินสัญญาณโทรสารด้วย

โทรศัพท์จะไม่มีเสียงสัญญาณในขณะที่ส่งโทรสาร ซึ่งท่านสามารถวางสาย ในช่วงนี้ได้ แต่หากต้องการสนทนากับผู้รับสายต่อ ให้ถือสายรอไว้จนกว่า จะส่งโทรสารเสร็จ

#### การส่งโทรสารจากโทรศัพท์ด้วยตนเองโดยการใช้โทรศัพท์มือถือที่ต่ออยู่ (โทรศัพท์มือถือเฉพาะรุ่น)

- วางต้นฉบับโดยคว่ำด้านที่จะพิมพ์ลงและให้ส่วนหัวของกระดาษเข้าไป ตรงกลางถาดป้อนกระดาษ
- ยกโทรศัพท์มือถือที่ต่ออยู่กับ HP All-in-One และกดหมายเลขโดยการใช้ แป้นตัวเลขบนแผงควบคุม
- 3. ถ้าผู้รับรับสาย ท่านสามารถสนทนากับผู้รับก่อนส่งโทรสารได้
  - หมายเหตุ แต่หากเป็นเครื่องโทรสารรับสายนี้ ท่านจะได้ยิน สัญญาณโทรสารจากเครื่องโทรสารปลายทาง ดำเนินการในขั้นต่อ ไปเพื่อส่งโทรสาร
- 4. เมื่อพร้อมที่จะส่งโทรสาร ให้กด เริ่มพิมพ์สีดำ หรือ เริ่มพิมพ์สี

หมายเหตุ เมื่อเครื่องแจ้งเตือน ให้กด 1 เพื่อเลือก Send Fax (ส่งโทรสาร) และกด เริ่มพิมพ์สีดำ หรือ เริ่มพิมพ์สี อีกครั้ง หากมีการพูดคุยกันก่อนส่งโทรสาร ควรแจ้งให้ผู้รับกดปุ่ม Start (เริ่ม) ที่ โทรสารของผู้รับเมื่อได้ยินสัญญาณโทรสารด้วย

โทรศัพท์จะไม่มีเสียงสัญญาณในขณะที่ส่งโทรสาร ซึ่งท่านสามารถวางสาย ในช่วงนี้ได้ แต่หากต้องการสนทนากับผู้รับสายต่อ ให้ถือสายรอไว้จนกว่า จะส่งโทรสารเสร็จ

## การส่งโทรสารโดยใช้ปุ่มโทรศัพท์ที่หน้าจอ

การโทรโดยกดปุ่มบนหน้าจอจะช่วยให้ท่านสามารถกดหมายเลขบนแผงควบคุม เหมือนกับการโทรศัพท์ปกติ เมื่อส่งโทรสารโดยการกดปุ่มบนหน้าจอ ท่านจะ ได้ยินเสียงสัญญาณการโทร และเสียงโทรศัพท์ หรือเสียงอื่นๆ จากลำโพงของ HP All-in-One ซึ่งจะช่วยให้ท่านสามารถตอบสนองได้ทันทีในขณะที่กดปุ่ม รวมทั้งสามารถควบคุมจังหวะการโทรได้ด้วย

- \_่่\_่ เ<mark>กล็ดลับ</mark> ถ้าท่านไม่กรอกรหัส PIN ของบัตรโทรศัพท์ในทันที . ↓ HP All-in-One อาจเริ่มส่งสัญญาณโทรสารเร็วเกินไปและทำให้บริการ
  - Ӯ HP All-in-One อาจเริ่มส่งสัญญาณโทรสารเร็วเกินไปและทำให้บริการ บัตรโทรศัพท์ไม่จดจำรหัส PIN ถ้าเป็นในกรณีนี้ ท่านสามารถกำหนดข้อมูล หมายเลขลัดเพื่อบันทึกรหัส PIN ของบัตรโทรศัพท์ของท่านได้

หมายเหตุ ตรวจสอบให้แน่ใจว่าได้เปิดเสียงเอาไว้ มิเช่นนั้นท่านจะ ไม่ได้ยินเสียงสัญญาณโทร

#### การส่งโทรสารโดยการกดปุ่มบนหน้าจอที่แผงควบคุม

- วางต้นฉบับโดยคว่ำด้านที่จะพิมพ์ลงและให้ส่วนหัวของกระดาษเข้าไป ตรงกลางถาดป้อนกระดาษ
- กด เริ่มพิมพ์สีดำ หรือ เริ่มพิมพ์สี
- 3. เมื่อได้ยินเสียงการโทร ให้ใส่หมายเลขโทรสารโดยใช้ปุ่มหมายเลข บนแผงควบคุม
- 4. ปฏิบัติตามข้อความเตือนที่อาจเกิดขึ้น
  - `-่∕\_่ เ<mark>กล็ดลับ</mark> ถ้าท่านใช้บัตรโทรศัพท์เพื่อส่งโทรสารและมีรหัส PIN - ∕ ู ของบัตรบันทึกไว้เป็นหมายเลขลัดอยู่แล้ว เมื่อเครื่องให้ท่านใส่รหัส
    - ¥์ ของบัตรบันทึกไว้เป็นหมายเลขลัดอยู่แล้ว เมื่อเครื่องให้ท่านใส่รหัส PIN ให้กด <mark>หมายเลขลัด</mark> หรือปุ่มหมายเลขลัดแบบสัมผัสเดียวเพื่อ เถือกหมายเลขรหัส PIN ที่ท่านบันทึกไว้

โทรสารของท่านจะถูกส่งเมื่อเครื่องโทรสารที่รับตอบรับ

## การรับโทรสาร

เครื่อง HP All-in-One จะรับโทรสารอัตโนมัติหรือด้วยตนเองนั้น ขึ้นอยู่กับ ระบบตอบรับ ที่ท่านเลือก ถ้าท่านเลือก Fax (โทรสาร) (ค่าเริ่มต้น) FaxTel (เลขหมายโทรสาร) หรือโหมด AnswerMachine (เครื่องตอบรับ) HP All-in-One จะตอบรับโทรศัพท์อัตโนมัติและรับโทรสารหลังจากมีจำนวนเสียง เรียกเข้าตามที่กำหนดไว้โดยค่า Rings to Answer (เสียงเรียกเข้า) (ค่าเริ่มต้น Rings to Answer (เสียงเรียกเข้า) คือสัญญาณที่ดังห้าครั้ง) ถ้า HP All-in-One อยู่ในโหมด Tel (เลขหมาย) ท่านจำเป็นต้องรับโทรสารด้วยตนเอง ท่านสามารถรับโทรสารด้วยตนเองจากโทรศัพท์ที่

- ต่อสายตรงเข้ากับ HP All-in-One (ที่พอร์ท 2-EXT)
- ใช้สายร่วมกัน แต่ไม่ได้เชื่อมต่อกับ HP All-in-One

หากท่านได้รับโทรสารขนาด legal และเครื่อง HP All-in-One ไม่ได้ตั้งค่าให้ ใช้ขนาดกระดาษเป็น legal ในขณะันั้น เครื่องจะย่อโทรสารเพื่อให้พอดีกับ กระดาษที่ใส่ไว้ในHP All-in-One ถ้าท่านปิดใช้งานคุณลักษณะ

Automatic Reduction (การลดขนาดอัตโนมัติ) เครื่อง HP All-in-One จะพิมพ์โทรสารออกมาเป็นสองหน้า

- การรับโทรสารด้วยตนเอง
- ตั้งค่าการรับโทรสารสำรอง
- การสั่งพิมพ์โทรสารที่อยู่ในหน่วยความจำ
- ส่งต่อโทรสารไปยังหมายเลขอื่น
- การบล็อกหมายเลขโทรสารที่ไม่ต้องการ

## การรับโทรสารด้วยตนเอง

เมื่อท่านกำลังคุยโทรศัพท์อยู่ คนที่ท่านสนทนาด้วยสามารถส่งโทรสารมาให้ท่าน ได้ในขณะที่คุยอยู่ ซึ่งเรียกว่าการส่งโทรสารด้วยตนเอง ใช้วิธีการในส่วนนี้เพื่อ รับโทรสารด้วยตนเอง

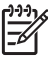

หมายเหตุ ถ้าเครื่อง HP All-in-One มีหูฟัง ท่านสามารถยกหูขึ้น สนทนาหรือฟังสัญญาณโทรสารได้

## วิธีการรับโทรสารด้วยตนเอง

- ท่านต้องเปิดเครื่อง HP All-in-One ไว้และใส่กระดาษไว้ในถาดรับ กระดาษให้เรียบร้อย
- 2. นำต้นฉบับออกจากถาดป้อนต้นฉบับ
- ตั้งค่า Rings to Answer (เสียงเรียกเข้า) ให้เป็นจำนวนมากเพื่อให้ท่าน ตอบรับสายเรียกเข้าก่อนที่เครื่อง HP All-in-One จะตอบรับ หรือ กด ระบบตอบรับ ค้างไว้จนกระทั่งโหมด Tel (เลขหมาย) จะปรากฏ เพื่อให้ HP All-in-One รับโทรสารได้ด้วยตนเอง

โทรตาร

- หากท่านกำลังสนทนากับผู้ส่งอยู่ แจ้งให้ผู้ส่งกด Start (เริ่ม) บนเครื่อง โทรสาร
- 5. เมื่อได้ยินสัญญาณโทรสารจากเครื่องที่ส่งโทรสารเข้ามา กรุณาปฏิบัติดังนี้:
  - a. กด เริ่มพิมพ์สีดำหรือเริ่มพิมพ์สี บนแผงควบคุมของ HP All-in-One
  - b. เมื่อปรากฏคำสั่ง กด 2 เพื่อเลือก <mark>Fax Receive (รับโทรสาร)</mark>
  - c. หลังจาก HP All-in-One เริ่มรับโทรสาร ท่านจึงสามารถวางหู โทรศัพท์หรือถือสายไว้ได้ สายโทรศัพท์ต้องไม่มีสัญญาณใดระหว่าง ส่งโทรสาร

## ตั้งค่าการรับโทรสารสำรอง

ท่านสามารถตั้งค่าของ HP All-in-One ให้เก็บโทรสารทั้งหมดที่ได้ หรือให้เก็บ เฉพาะโทรสารที่ส่งเข้ามาขณะอุปกรณ์ขัดข้อง หรือไม่เก็บโทรสารที่ได้รับไว้ เลย ทั้งนี้ขึ้นอยู่กับลักษณะที่ต้องการและข้อกำหนดด้านความปลอดภัย

โหมด Backup Fax Reception (การรับโทรสารสำรอง) ต่อไปนี้สามารถ ใช้งานได้ On (เปิด), On Error Only (เปิดเมื่อขัดข้องเท่านั้น), และ Off (ปิด)

 On (เปิด) คือค่าดีฟอลต์ เมื่อเครื่อง Backup Fax Reception (การรับ โทรสารสำรอง) เป็น On (เปิด) เครื่อง HP All-in-One จะเก็บโทรสารทั้ง หมดที่ได้รับไว้ในหน่วยความจำ ซึ่งทำให้ท่านสามารถพิมพ์ซ้ำโทรสารล่าสุด หนึ่งฉบับหรือทั้งหมดถ้าโทรสารยังถูกบันทึกอยู่ในหน่วยความจำ

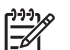

หมายเหตุ 1 หลังจากที่หน่วยความจำเต็ม เครื่อง HP All-in-One จะบันทึกข้อมูลโทรสารที่ได้รับเข้ามาใหม่ทับข้อมูลโทรสารที่เก่าที่สุด ที่พิมพ์ออกมาแล้ว หากหน่วยความจำเต็มเนื่องจากยังไม่ได้สั่งพิมพ์ โทรสารใดๆ เครื่อง HP All-in-One จะหยุดรับสายโทรสาร

หมายเหตุ 2 หากท่านได้รับโทรสารที่มีขนาดใหญ่เกินไป เช่น ภาพสี ที่มีรายละเอียดจำนวนมาก อาจไม่มีการเก็บบันทึกในหน่วยความ จำเนื่องจากข้อจำกัดของหน่วยความจำ

 On Error Only (เปิดเมื่อขัดข้องเท่านั้น) ทำให้เครื่อง HP All-in-One เก็บโทรสารในหน่วยความจำเฉพาะเมื่อเกิดข้อขัดข้องซึ่งทำให้เครื่อง HP All-in-One ไม่สามารถพิมพ์โทรสารนั้นได้ (เช่น หาก HP All-in-One กระดาษหมด) เครื่อง HP All-in-One จะเก็บโทรสารที่เข้ามาไว้ เรื่อยๆ ตราบเท่าที่ยังมีพื้นที่หน่วยความจำเหลืออยู่ (หากหน่วยความจำ เต็ม HP All-in-One จะหยุดรับโทรสารที่เข้ามา) เมื่อแก้ไขข้อขัดข้อง แล้ว โทรสารที่เก็บไว้ในหน่วยความจำจะถูกพิมพ์ออกมาโดยอัตโนมัติ และ โทรสารนั้นจะถูกลบออกจากหน่วยความจำ

- Off (ปิด) หมายความว่าจะไม่มีการเก็บโทรสารไว้ในหน่วยความจำเลย (ท่านอาจต้องการปิด Backup Fax Reception (การรับโทรสาร สำรอง) เพื่อเหตุผลด้านความปลอดภัย) หากเกิดข้อขัดข้องที่ทำให้เครื่อง HP All-in-One พิมพ์โทรสารไม่ได้ (เช่น เครื่อง HP All-in-One กระดาษหมด) เครื่องHP All-in-One จะหยุดรับโทรสารที่ส่งเข้ามา
- หมายเหตุ Backup Fax Reception (การรับโทรสารสำรอง) ถูก เปิดใช้งานและท่านปิด HP All-in-One โทรสารทั้งหมดที่เก็บไว้ใน หน่วยความจำจะถูกลบทิ้ง รวมทั้งโทรสารที่ยังไม่ได้พิมพ์ ซึ่งอาจถูกส่งมา ถึงท่านในขณะที่เครื่อง HP All-in-One กำลังเกิดข้อขัดข้อง ท่านต้อง ติดต่อผู้ส่งเพื่อขอให้พวกเขาส่งโทรสารที่ยังไม่ได้พิมพ์มาให้ใหม่ หาก ต้องการทราบรายการโทรสารที่ส่งมาถึง กรุณาสั่งพิมพ์ Fax Log (บันทึกการรับส่งโทรสาร) Fax Log (บันทึกการรับส่งโทรสาร) จะ ไม่ถูกลบทิ้งเมื่อ HP All-in-One ถูกปิด

#### วิธีตั้งการรับโทรสารสำรองจากแผงควบคุม

- 1. กด <mark>ตั้งค่า</mark>
- กด 5 จากนั้นกด 5 อีกครั้ง ซึ่งจะเลือก Advanced Fax Setup (การตั้งค่าโทรสารขึ้นสูง) แล้ว เลือก Backup Fax Reception (การรับโทรสารสำรอง)
- กด ▶ เพื่อเลือก On (เปิด), On Error Only (เปิดเมื่อขัดข้องเท่านั้น) หรือ Off (ปิด)
- 4. กด <mark>OK</mark>

#### การสั่งพิมพ์โทรสารที่อยู่ในหน่วยความจำ

หากท่านเลือกโหมดใน Backup Fax Reception (การรับโทรสารสำรอง) เป็น On (เปิด) เครื่อง HP All-in-One จะเก็บโทรสารที่ได้รับไว้ในหน่วย ความจำไม่ว่าเครื่องจะเกิดข้อขัดข้องหรือไม่ก็ตาม

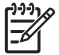

หมายเหตุ หลังจากที่หน่วยความจำเต็ม เครื่อง HP All-in-One จะ บันทึกข้อมูลโทรสารที่ได้รับเข้ามาใหม่ทับข้อมูลโทรสารที่เก่าที่สุดที่พิมพ์ ออกมาแล้ว ถ้าโทรสารที่บันทึกค่าไว้ยังไม่ถูกพิมพ์ออกมา HP All-in-One จะไม่รับสายโทรสารเพิ่มจนกว่าท่านจะพิมพ์หรือลบโทรสารจาก หน่วยความจำ ท่านอาจต้องการลบโทรสารในหน่วยความจำเพื่อเหตุผล ด้านความปลอดภัยและความเป็นส่วนบุคคล ท่านสามารถพิมพ์ซ้ำโทรสารล่าสุดหนึ่งฉบับหรือทั้งหมด ถ้าโทรสารยังถูกบันทึก ้อยู่ในหน่วยความจำ ตัวอย่างเช่น ท่านอาจจำเป็นต้องพิมพ์โทรสารใหม่ห้ากทำ ้สำเนาโทรสารชดเก่าที่พิมพ์ไว้แล้วหายไป

#### การพิมพ์โทรสารจากหน่วยความจำซ้ำโดยใช้แผงควบคม

- ้ต้องแน่ใจว่าท่านมีกระดาษอย่ในถาดป้อนกระดาษ 1.
- กด ตั้งค่า 2
- 3. กด 6 จากนั้นกด 5 ซึ่งจะเลือก Tools (เครื่องมือ) และเลือก Reprint Faxes in Memory (พิมพ์โทรสารจากหน่วยความจำซ้ำ) โทรสารจะถูกพิมพ์ตามลำดับย้อนหลังจากที่ได้รับ โดยพิมพ์โทรสารที่ได้รับ ้ล่าสดก่อน ตามด้วยลำดับถัดไป
- กด ▶ จนกว่า One fax (โทรสารหนึ่งฉบับ) หรือ All Faxes 4. (โทรสารทั้งหมด) แล้วจึงกด OK
- หากต้องการหยุดพิมพ์โทรสารจากหน่วยความจำ ให้กด ยุกเลิก 5.

### ้วิธีการลบโทรสารทั้งหมดจากหน่วยความจำโดยใช้แผงควบคม

- → ปิดเครื่อง HP All-in-One โดยกดป่ม เปิด โทรสารทั้งหมดที่บันทึกไว้ในหน่วยความจำจะถกลบออกไปหลังจากที่ท่าน ปิดเครื่อง HP All-in-One
- หมายเหตุ ท่านสามารถลบโทรสารใดๆ ที่ยังอยู่ในหน่วยความจำได้ ้ด้วยการเลือก Clear Fax Log (ล้างบันทึกการรับส่งโทรสาร) จาก เมน Tools (เครื่องมือ) หากต้องการลบ ให้กด ตั้งค่า และกด 6 แล้วจึงกด 7

## ส่งต่อโทรสารไปยังหมายเลขอื่น

ท่านสามารถตั้งค่าให้ HP All-in-One โอนโทรสารของท่านไปยังหมายเลข โทรสารอื่นได้ หากท่านได้รับโทรสารที่เป็นสี เครื่อง HP All-in-One จะโอน โทรสารเป็นแบบขาวดำ

HP ขอแนะนำให้ท่านตรวจสอบให้แน่ใจว่าหมายเลขที่ท่านต้องการโอนโทรสาร ไปนั้นเป็นสายโทรสารที่ใช้งานได้ ส่งโทรสารสำหรับทดสอบเพื่อให้แน่ใจว่า ้เครื่องโทรสารดังกล่าวสามารถรับโทรสารที่ท่านโอนไปได้

## การส่งต่อโทรสารโดยใช้แผงควบคุม

- 1 กด ตั้งค่า
- กด 5 จากนั้นกด 8 2

โทรสาว

ซึ่งจะเลือก Advanced Fax Setup (การตั้งค่าโทรสารขึ้นสูง) แล้ว เลือก Fax Forwarding Black Only (โอนโทรสารขาวดำเท่านั้น)

- ึกด ⊾ จนกว่า On-Forward (เปิดเมื่อโอน) หรือ On-Print & 3. Forward (เปิดเมื่อโอนงานพิมพ์) จะปรากฏ แล้วกด OK
  - เลือก On-Forward (เปิดเมื่อโอน) ถ้าท่านต้องการส่งต่อโทรสารไป ้ยังหมายเลขอื่นโดยไม่พิมพ์สำเนาสำรองไว้ที่ HP All-in-One

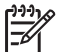

- หมายเหตุ หากเครื่อง HP All-in-One ไม่สามารถโอนโทร ้สารไปยังเครื่องโทรสารที่กำหนดไว้ได้ (ตัวอย่างเช่น ถ้าเครื่อง โทรสารดังกล่าวไม่ได้เปิดอยู่) เครื่อง HP All-in-One จะพิมพ์ โทรสารออกมา ถ้าท่านติดตั้ง HP All-in-One เพื่อพิมพ์ รายงานข้อผิดพลาดของโทรสารที่ได้รับ เครื่องจะพิมพ์รายงาน ข้อผิดพลาดออกมาด้วย
- เลือก On-Print & Forward (เปิดเมื่อโอนงานพิมพ์) เพื่อพิมพ์ ้สำเนาสำรองของโทรสารที่ได้รับบน HP All-in-One ขณะส่งต่อ โทรสารไปยังหมายเลขอื่น
- ้ที่พร้อมต์ ให้ใส่หมายเลขของเครื่องโทรสารที่จะรับโทรสารที่ส่งต่อ 4.
- เมื่อถกถาม ให้ป้อนวันที่และเวลาเริ่มต้นและสิ้นสด 5.
- 6 **กด OK**

Fax Forwarding (การโอนโทรสาร) จะปรากฏบนจอแสดงผล ถ้า HP All-in-One ไม่มีไฟเมื่อติดตั้ง Fax Forwarding (การโอน <mark>โทรสาร)</mark> HP All-in-One จะบันทึกค่าและหมายเลขโทรศัพท์ของ Fax Forwarding (การโอนโทรสาร) ไว้ เมื่ออุปกรณ์มีไฟจ่ายให้แล้ว การตั้ง ี้ค่า Fax Forwarding (การโอนโทรสาร) จะยังคงเป็น On (เปิด)

หมายเหต ท่านสามารถยกเลิกการส่งต่อโทรสารได้ด้วยการกด Ē ียกเลิก บนแผงควบคมเมื่อข้อความ Fax Forwarding (การโอน <mark>โทรสาร</mark>) ปรากฏขึ้นบนจอแสดงผล หรือท่านอาจเลือก Off (ปิด) จาก เมนู Fax Forwarding Black Only (โอนโทรสารขาวดำ เท่านั้น)

### การบล็อกหมายเลขโทรสารที่ไม่ต้องการ

หากท่านสมัครสมาชิกเพื่อรับบริการหมายเลขผ้โทรผ่านผ้ให้บริการโทรศัพท์ ้ของท่าน ท่านสามารถบล็อกหมายเลขโทรสารที่กำหนดได้ เพื่อที่ต่อไปเครื่อง HP All-in-One จะไม่พิมพ์โทรสารที่ได้รับจากหมายเลขดังกล่าว เมื่อมีสาย โทรสารเข้ามา เครื่อง HP All-in-One จะเทียบหมายเลขนั้นกับรายการ หมายเลขโทรสารที่ไม่ต้องการซึ่งท่านตั้งค่าไว้เพื่อกำหนดว่าสายนั้นจะถกบล็อก หรือไม่ หากหมายเลขนั้นตรงกับหมายเลขในรายการหมายเลขโทรสารที่ถกบล็อก จะไม่มีการพิมพ์โทรสารนั้นออกมา (จำนวนหมายเลขโทรสารสูงสุดที่ท่าน สามารถบล็อกได้จะแตกต่างกันตามรุ่น)

- ตั้งโหมดโทรสารที่ไม่ต้องการ
- ใส่หมายเลขลงในรายการโทรสารที่ไม่ต้องการ
- ลบหมายเลขออกจากรายการโทรสารที่ไม่ต้องการ

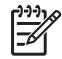

หมายเหตุ คุณลักษณะนี้ไม่สามารถใช้งานได้ในทุกประเทศ/ภูมิภาค ใน กรณีที่คุณลักษณะนี้ไม่ถูกรองรับในประเทศ/ภูมิภาคของท่าน Junk Fax Blocker Set Up (ตั้งค่าการบล็อกโทรสารที่ไม่ต้องการ) จะ ไม่ปรากฏในเมนู Basic Fax Setup (การตั้งค่าโทรสารเบื้องต้น)

## ตั้งโหมดโทรสารที่ไม่ต้องการ

ตามค่าดีฟอลต์แล้ว โหมด Block Junk Fax (บล็อกโทรสารที่ไม่ต้องการ) จะ เปิด On (เปิด) ถ้าท่านไม่ได้สมัครสมาชิกบริการรหัสผู้โทรผ่านทางผู้ให้บริการ โทรศัพท์ของท่าน หรือไม่ต้องการใช้งานคุณลักษณะนี้ ท่านสามารถปิดการใช้ งานค่านี้ได้

## การตั้งโหมดโทรสารที่ไม่ต้องการ

- 1. กด ตั้งค่า
- กด 4 จากนั้นกด 6 ซึ่งจะเลือก Basic Fax Setup (การตั้งค่าโทรสารเบื้องต้น) แล้วเลือก Junk Fax Blocker Set Up (ตั้งค่าการบล็อกโทรสารที่ไม่ต้องการ)
- 3. กด 4 เพื่อเลือก Block Junk Fax (บลีอกโทรสารที่ไม่ต้องการ)
- 4. กด ▶ เพื่อเลือก On (เปิด) หรือ Off (ปิด) แล้วกด OK

## ใส่หมายเลขลงในรายการโทรสารที่ไม่ต้องการ

การใส่หมายเลขลงในรายการที่ไม่ต้องการของท่านสามารถทำได้สองวิธี โดย ท่านสามารถเลือกหมายเลขจากประวัติหมายเลขผู้โทรของท่าน หรือใส่หมายเลข ใหม่เข้าไปได้ หมายเลขต่างๆ ในรายการที่ไม่ต้องการของท่านจะถูกบล๊อกหาก โหมด Block Junk Fax (บล็อกโทรสารที่ไม่ต้องการ) ถูกตั้งค่าเป็น On (เปิด)

#### วิธีการเลือกหมายเลขจากรายการหมายเลขผู้โทร

- 1. กด <mark>ตั้งค่า</mark>
- กด 4 จากนั้นกด 6 ซึ่งจะเลือก Basic Fax Setup (การตั้งค่าโทรสารเบื้องต้น) แล้วเลือก Junk Fax Blocker Set Up (ตั้งค่าการบล็อกโทรสารที่ไม่ต้องการ)

โหรสาว

 กด 1 จากนั้นกด 1 ซึ่งจะเลือก Add Number

้ซึ่งจะเลือก Add Number to Junk List (เพิ่มเลขหมายไปยังรายการที่ ไม่ต้องการ) แล้วเลือก Select Number (เลือกเลขหมาย)

- กด ▶ เพื่อเลื่อนดูหมายเลขที่ส่งโทรสารมา เมื่อหมายเลขที่ท่านต้องการ บล็อกปรากฏขึ้น ให้กด OK เพื่อเลือกหมายเลขนั้น
- 5. เมื่อการแจ้งเตือน Select Another? (เลือกรายการอื่น?) ปรากฏขึ้น ให้ทำอย่างใดอย่างหนึ่งต่อไปนี้
  - ถ้าท่านต้องการเพิ่มหมายเลขเข้าในรายการหมายเลขโทรสารที่ไม่ต้อง การ ให้กด 1 เพื่อเลือก Yes (ใช่) แล้วจึงทำตามขั้นตอนที่ 4 อีกครั้ง สำหรับแต่ละเลขหมายที่ต้องการบล็อก
  - ถ้าดำเนินการเสร็จแล้ว ให้กด 2 เพื่อเลือก No (ไม่ใช่)

#### การใส่หมายเลขที่จะบล็อกด้วยตนเอง

- 1. กด <mark>ตั้งค่า</mark>
- กด 4 จากนั้นกด 6 ซึ่งจะเลือก Basic Fax Setup (การตั้งค่าโทรสารเบื้องต้น) แล้วเลือก Junk Fax Blocker Set Up (ตั้งค่าการบล็อกโทรสารที่ไม่ต้องการ)
- กด 1 จากนั้นกด 2 ซึ่งจะเลือก Add Number to Junk List (เพิ่มเลขหมายไปยังรายการที่ ไม่ต้องการ) แล้วเลือก Enter Number (ใส่เลขหมาย)
- กดปุ่มหมายเลขเพื่อใส่หมายเลขโทรสารที่จะบล็อก แล้วกด OK ตรวจสอบให้แน่ใจว่าท่านใส่หมายเลขโทรสารตามที่ปรากฏบนหน้าจอ ไม่ใช่หมายเลขโทรสารที่ปรากฏตรงส่วนหัวของโทรสารที่ได้รับ เนื่องจาก หมายเลขดังกล่าวอาจแตกต่างกัน
- เมื่อข้อความแจ้งเตือน Enter Another? (ใส่รายการอื่น?) ปรากฏขึ้น ให้ทำอย่างใดอย่างหนึ่งต่อไปนี้
  - ถ้าท่านต้องการเพิ่มหมายเลขเข้าในรายการหมายเลขโทรสารที่

     ไม่ต้องการ ให้กด 1 เพื่อเลือก Yes (ใช่) แล้วจึงทำตามขั้นตอนที่ 4

     อีกครั้ง สำหรับแต่ละเลขหมายที่ต้องการบล็อก
  - ถ้าดำเนินการเสร็จแล้ว ให้กด 2 เพื่อเลือก No (ไม่ใช่)

## ฉบหมายเฉขออกจากรายการโทรสารที่ไม่ต้องการ

หากท่านไม่ต้องการบล็อกหมายเลขโทรสารอีกต่อไป ท่านสามารถลบ หมายเลขนั้นออกจากรายการโทรสารที่ไม่ต้องการได้

#### วิธีกาลบหมายเลขจากรายการหมายเลขโทรสารที่ไม่ต้องการ

- 1. กด <mark>ตั้งค่า</mark>
- กด 4 จากนั้นกด 6 ซึ่งจะเลือก Basic Fax Setup (การตั้งค่าโทรสารเบื้องต้น) แล้วเลือก Junk Fax Blocker Set Up (ตั้งค่าการบล็อกโทรสารที่ไม่ต้องการ)
- กด 2 ซึ่งจะเลือก Remove Number from Junk List (ลบเลขหมายออก จากรายการที่ไม่ต้องการ)
- 4. กด ▶ เพื่อเลื่อนดูหมายเลขที่บล็อกไว้ เมื่อหมายเลขที่ท่านต้องการลบ ปรากฏขึ้น ให้กด OK เพื่อเลือกหมายเลขนั้น
- 5. เมื่อข้อความแจ้งเตือน Delete Another? (ลบรายการอื่น?) ปรากฏขึ้น ให้ทำอย่างใดอย่างหนึ่งต่อไปนี้
  - ถ้าท่านต้องการฉบหมายเฉขออกจากรายการหมายเฉขโทรสารที่

     ไม่ต้องการ ให้กด 1 เพื่อเลือก Yes (ใช่) แล้วจึงทำตามขั้นตอนที่ 4

     อีกครั้งสำหรับแต่ละเลขหมายที่ต้องการบล็อก
  - ถ้าดำเนินการเสร็จแล้ว ให้กด 2 เพื่อเลือก No (ไม่ใช่)

## การพิมพ์รายงาน

ท่านสามารถตั้งค่าเครื่อง HP All-in-One ให้พิมพ์รายงานข้อผิดพลาดและ รายงานการยืนยันของการรับหรือส่งโทรสารแต่ละครั้งโดยอัตโนมัติ ท่านยัง สามารถสั่งพิมพ์รายงานระบบด้วยตนเองได้เมื่อต้องการ รายงานเหล่านี้จะมี ข้อมูลระบบที่เป็นประโยชน์เกี่ยวกับเครื่อง HP All-in-One

โดยค่าดีฟอลต์จะกำหนดให้เครื่อง HP All-in-One พิมพ์รายงานเฉพาะเมื่อมี ปัญหาในการรับส่งโทรสารเท่านั้น ข้อความการยืนยันที่ระบุผลการส่งโทรสารจะ ปรากฎเป็นข้อความสั้นๆ บนจอแสดงผลหลังจากการส่งแต่ละครั้ง

- พิมพ์รายงานยืนยันการโทรสาร
- พิมพ์รายงานข้อขัดข้องเมื่อรับส่งโทรสาร

### พิมพ์รายงานยืนยันการโทรสาร

หากท่านต้องการรายงานการยืนยันเมื่อส่งโทรสารเสร็จเรียบร้อย ให้ปฏิบัติตาม คำแนะนำต่อไปนี้เพื่อใช้คุณสมบัติการยืนยันโทรสารก่อนที่จะส่งโทรสาร เลือก On Fax Send (เปิดเมื่อส่งโทรสาร) หรือ Send & Receive (ส่งและรับ) ค่ายืนยันโทรสารที่ตั้งไว้เป็นดีฟอลต์คือ Off (ปิด) ซึ่งหมายความว่า HPAII-in-One จะไม่พิมพ์รายงานยืนยันสำหรับการส่งและรับโทรสารแต่ละครั้ง ข้อความ ยืนยันที่ระบุว่าได้มีการส่งโทรสารเสร็จสมบูรณ์จะปรากฏเป็นข้อความสั้นๆ บน จอแสดงผลหลังจากการส่งแต่ละครั้ง

#### วิธีการใช้การยืนยันแฟกซ์จากแผงควบคุม

- 1. กด <mark>ตั้งค่า</mark>
- กด 2 จากนั้นกด 1 ซึ่งจะเลือก Print Report (พิมพ์รายงาน) และเลือก Fax Confirmation (การยืนยันโทรสาร)
- กด ▶ เพื่อเลือกตัวเลือกใดตัวเลือกหนึ่งต่อไปนี้ จากนั้นกด OK

| Off (ปิด)                                          | ไม่ต้องพิมพ์รายงานยืนยันการโทรสาร เมื่อไม่มีปัญหา<br>ในการส่งและรับ ซึ่งจะตั้งไว้เป็นค่าดีฟอลต์ |
|----------------------------------------------------|-------------------------------------------------------------------------------------------------|
| On Fax<br>Send (เปิด<br>เมื่อส่งโทร<br>สาร)        | พิมพ์รายงานยืนยันการส่งโทรสารทุกชุด                                                             |
| On Fax<br>Receive<br>(เปิดเมื่อรับ<br>โทรสาร)      | พิมพ์รายงานยืนยันการรับโทรสารทุกชุด                                                             |
| <mark>Send &amp;</mark><br>Receive (ส่ง<br>และรับ) | พิมพ์รายงานยืนยันการรับส่งโทรสารทุกชุด                                                          |

## พิมพ์รายงานข้อขัดข้องเมื่อรับส่งโทรสาร

ท่านสามารถกำหนดค่า HP All-in-One เพื่อให้พิมพ์รายงานอัตโนมัติเมื่อเกิด ข้อขัดข้องขณะรับส่งโทรสาร

#### วิธีการตั้งค่า HP All-in-One เพื่อพิมพ์รายงานข้อผิดพลาดโทรสารโดย อัตโนมัติ

- 1. กด <mark>ตั้งค่า</mark>
- กด 2 จากนั้นกด 3

#### ซึ่งจะเลือก Print Report (พิมพ์รายงาน) แล้วเลือก Fax Error Report (รายงานข้อผิดพลาดของโทรสาร)

กด > เพื่อเลือกค่าใดค่าหนึ่งต่อไปนี้ จากนั้นกด OK

| <mark>Send &amp;</mark><br>Receive (ส่ง<br>และรับ) | เครื่องจะพิมพ์รายงานเมื่อเกิดข้อขัดข้องใดๆ ก็ตาม<br>เกี่ยวกับโทรสาร (ค่าดีฟอลต์) ซึ่งจะตั้งไว้เป็นค่าดีฟอลต์ |
|----------------------------------------------------|----------------------------------------------------------------------------------------------------|
| Off (ปิด)                                          | ไม่พิมพ์รายงานข้อขัดข้องใดๆ ที่เกิดขึ้นกับโทรสาร                                                             |
| On Fax<br>Send (เปิด<br>เมื่อส่ง<br>โทรสาร)        | เครื่องจะพิมพ์เมื่อเกิดข้อขัดข้องในการส่งโทรสาร                                                              |
| On Fax<br>Receive<br>(เปิดเมือรับ<br>โทรสาร)       | เครื่องจะพิมพ์เมื่อเกิดข้อผิดพลาดในการรับ                                                                    |

# การหยุดรับส่งโทรสาร

ท่านสามารถยกเลิกโทรสารที่กำลังส่งหรือรับได้ตลอดเวลา

### การหยุดรับส่งโทรสารโดยใช้แผงควบคุม

→ กด ยกเลิก บนแผงควบคุมเพื่อระงับโทรสารท่านกำลังจะส่งหรือรับ หาก HP All-in-One ไม่หยุดการรับส่งโทรสาร ให้กด ยกเลิก อีกครั้ง เครื่อง HP All-in-One จะพิมพ์หน้าใดๆ ที่เริ่มพิมพ์ไปแล้ว จากนั้นจะ ยกเลิกการพิมพ์โทรสารส่วนที่ยังเหลืออยู่โดยอาจใช้เวลาสักครู่

## การยกเลิกหมายเลขที่กำลังโทร

→ กดยกเลิก เพื่อยกเลิกหมายเลขที่ท่านกำลังโทรอยู่

# 7 การใช้คุณสมบัติการทำสำเนา

HP All-in-One สามารถทำสำเนาสีและสำเนาขาวดำคุณภาพสูงบนกระดาษ ประเภทต่างๆ รวมทั้งแผ่นใส ท่านสามารถขยายหรือลดขนาดต้นฉบับให้พอดี กับขนาดกระดาษได้ ปรับความเข้มของสำเนา และใช้คุณลักษณะพิเศษเพื่อทำ สำเนาภาพถ่ายคุณภาพสูงได้

- `\_่\_่ เ**กล็ดลับ** เพื่อให้ได้สำเนาคุณภาพดีที่สุดสำหรับงานทำสำเนาตาม - ⊈ี่ มาตรฐาน ให้กำหนดขนาดกระดาษเป็น Letter หรือ A4 ประเภท
- ✓ มาตรฐาน ให้กำหนดขนาดกระดาษเป็น Letter หรือ A4 ประเภท กระดาษเป็น Plain Paper (กระดาษธรรมดา) และคุณภาพสำเนาเป็น Fast (ด่วน)
- การทำสำเนา
- การเปลี่ยนแปลงค่าการทำสำเนา
- หยุดการทำสำเนา

## การทำสำเนา

ท่านสามารถทำสำเนาคุณภาพสูงจากแผงควบคุมได้

#### การทำสำเนาจากแผงควบคุม

- 1. ต้องแน่ใจว่าท่านมีกระดาษอยู่ในถาดป้อนกระดาษ
- วางต้นฉบับโดยคว่ำด้านที่จะพิมพ์ลงและให้ส่วนหัวของกระดาษเข้าไป ตรงกลางถาดป้อนกระดาษ วางต้นฉบับในลักษณะที่ให้ส่วนบนของเอกสารเข้าไปก่อน
- 3. กด **สำเนา** แล้วทำหนึ่งในรายการต่อไปนี้:
  - กด เริ่มพิมพ์สีดำเพื่อเริ่มพิมพ์งานสำเนาขาวดำ
  - พิมพ์ เริ่มพิมพ์สีเพื่อเริ่มพิมพ์งานสำเนาสี

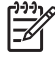

หมายเหตุ หากท่านมีต้นฉบับสี การกด เริ่มพิมพ์สีดำ จะเป็นการทำ สำเนาขาวดำของต้นฉบับสี ส่วนการกด เริ่มพิมพ์สี จะเป็นการทำ สำเนาสีของต้นฉบับสี

# การเปลี่ยนแปลงค่าการทำสำเนา

ท่านสามารถตั้งค่าการทำสำเนาของ HP All-in-One ตามความต้องการเพื่อ จัดการกับงานได้เกือบทุกรูปแบบ เมื่อเปลี่ยนค่าการทำสำเนา ค่าที่เปลี่ยนแปลงจะมีผลกับงานสำเนาปัจจุบัน เท่านั้น ท่านต้องตั้งค่าที่เปลี่ยนแปลงนั้นเป็นค่าดีฟอลต์ ค่านั้นจึงจะมีผลกับงาน สำเนาในอนาคตทุกงาน

#### หากต้องการเปลี่ยนค่าการทำสำเนาสำหรับงานปัจจุบันเท่านั้น

- กด สำเนา ค้างไว้เพื่อแสดงตัวเลือกที่เหมาะสม ตัวเลือกต่อไปนี้สามารถ ใช้งานได้:
  - Number of Copies (จำนวนสำเนา)
  - Reduce/Enlarge (ย่อ/ขยาย)
  - Copy Quality (คุณภาพสำเนา)
  - Copy Paper Size (ขนาดกระดาษทำสำเนา)
  - Paper Type (ประเภทกระดาษ)
  - Lighter / Darker (สว่างขึ้น/เข้มขึ้น)
  - Enhancements (การเพิ่มคุณภาพ)
  - Set New Defaults (ตั้งค่าดีฟอลต์ใหม่)
- 2. กุด ▶ จนกระทั่งค่าที่เหมาะสมจะปรากฏขึ้น
- โปรดทำตามวิธีใดวิธีหนึ่งดังต่อไปนี้
  - เมื่อต้องการเปลี่ยนค่าอื่นๆ ให้กด สำเนา
    - ซึ่งจะเป็นการเลือกค่าปัจจุบันและแสดงตัวเลือกถัดไป
  - เมื่อต้องการเริ่มงานทำสำเนา กด เริ่มพิมพ์สี หรือ เริ่มพิมพ์สีดำ

#### การบันทึกค่าปัจจุบันเป็นค่าดีฟอลต์สำหรับงานในอนาคต

- ทำการเปลี่ยนแปลงที่จำเป็นสำหรับการตั้งค่าใน Copy Menu (เมนูการ ทำสำเนา)
- กด สำเนา ค้างไว้ จนกว่า Set New Defaults (ตั้งค่าดีฟอลต์ใหม่) จะ ปรากฏ
- 3. กด ⊳ จนกว่า Yes (ใช่) จะปรากฏ แล้วกด OK

## หยุดการทำสำเนา

#### การหยุดทำสำเนา

→ กด ยกเลิก บนแผงควบคุม

าารทำสำเนา

# 8 การใช้คุณลักษณะการสแกน

การสแกนเป็นกระบวนการแปลงข้อความและภาพให้เป็นรูปแบบอิเล็กทรอนิกส์ สำหรับคอมพิวเตอร์ ท่านสามารถสแกนได้เกือบทุกอย่าง (ภาพถ่าย บทความ จากนิตยสารและเอกสารข้อความ) ด้วย HP All-in-One

้ท่านสามารถใช้คุณสมบัติการสแกนของ HP All-in-One ทำสิ่งต่อไปนี้

- สแกนข้อความจากบทความลงในโปรแกรมเวิร์ดโปรเซสเซอร์ และนำมา อ้างอิงในรายงาน
- พิมพ์นามบัตรและโบรชัวร์ด้วยการสแกนโลโก้แล้วนำมาใช้ในซอฟต์แวร์ การพิมพ์
- ส่งภาพถ่ายไปให้เพื่อนๆ และญาติ โดยการสแกนสิ่งพิมพ์ที่ท่านชื่นชอบ รวมทั้งสิ่งพิมพ์ที่อยู่ในข้อความอีเมล์ด้วย
- สร้างภาพถ่ายที่บ้านหรือที่ทำงาน
- เก็บภาพถ่ายที่มีคุณค่าไว้ในสมุดภาพอิเล็กทรอนิกส์
- การสแกนรูปภาพ
- หยุดการสแกน

### การสแกนรูปภาพ

ท่านสามารถเริ่มสแกนจากเครื่องคอมพิวเตอร์หรือจากเครื่อง HP All-in-One ส่วนนี้จะกล่าวถึงวิธีสแกนจากแผงควบคุมของ HP All-in-One เท่านั้น

เมื่อต้องการใช้คุณสมบัติการสแกน เครื่อง HP All-in-One และคอมพิวเตอร์ ของท่านต้องเชื่อมต่อกันและเปิดใช้งานอยู่ โดยต้องมีการติดตั้งและรัน ซอฟต์แวร์ HP Photosmart (Windows) หรือซอฟต์แวร์ HP Photosmart Mac (Mac) บนคอมพิวเตอร์ของท่านก่อนที่จะสแกน

 บนคอมพิวเตอร์ Windows โปรดดูไอคอน HP Digital Imaging Monitor ในซิสเต็มเทรย์ของ Windows (ที่ด้านล่างขวาของหน้าจอ ใกล้ กับเวลา) เพื่อตรวจสอบว่าซอฟต์แวร์กำลังรันอยู่

- ารปิดไอคอน HP Digital Imaging Monitor ใน ซิ สเต็มเทรย์ของ Windows อาจทำให้ HP All-in-One ไม่สามารถ ใช้คณสมบัติบางอย่างในการสแกนและส่งผลให้มีข้อความแสดง ข้อผิดพลาดของ No Connection (ไม่มีการเชื่อมต่อ) ปรากฏขึ้น ในกรณีนี้ ท่านสามารถเรียกการทำงานเต็มรูปแบบกลับมาได้ด้ว๊ย การรีสตาร์ทุคอมพิวเตอร์หรือเริ่มการใช้งาน<sup>์</sup>ซ<sub>ิ</sub>ฑลฟต์แวร์ **HP** Photosmart
- ้ส่วนบนเครื่อง Mac จะมีการรันซอฟต์แวร์เสมอ
- \_่∽่ เกล็ดลับ ท่านสามารถใช้ซอฟต์แวร์ HP Photosmart (Windows) รื่ หรือซอฟต์แวร์ HP Photosmart Mac (Mac) เพื่อสแกนรูปภาพ หรือ
- รูปพาโนรามา ด้วยการใช้ซอฟต์แวร์นี้ ท่านยังสามารถแก้ไข พิมพ์ และ ้แฉกเปลี่ยนรปภาพที่สแกนได้ สำหรับข้อมลเพิ่มเติม โปรดดวิธีใช้บนหน้า จอที่มาพร้อมกับ HP All-in-One

#### การสแกนไปยังคอมพิวเตอร์

- ้วางต้นฉบับโดยคว่ำด้านที่จะพิมพ์ลงและให้ส่วนหัวของกระดาษเข้าไป 1 ตรงกลางถาดป้อนกระดาษ
- กด สแกน เมนุ Scan To (สแกนไปยัง) จะปรากฏขึ้นบนจอแสดงผล
- ึกด OK เพื่อเลือกแอพพลิเคชันค่าดีฟอลต์ซึ่งจะรับงานสแกน หรือใช้ป่ม 3. ลกศรเพื่อเลือกแอพพลิเคชันอื่น แล้วกด OK
  - `-॑॑<u>・</u> เดล็ดลับ หากต้องการทำให้ภาพที่สแกนเป็นสีขาวดำ ให้กด ✓ เริ่ม พิมพ์สีดำ แทนการกด OK

  - เครื่อง HP All-in-One จะส่งงานสแกนไปยังแอพพลิเคชันที่เลือกไว้

### หยุดการสแกน

#### วิธีการหยุดสแกน

➔ กด ยกเลิก บนแผงควบคุม

# 9 การบำรุงรักษา HP All-in-One

HP All-in-One ต้องการการดูแลรักษาเพียงเล็กน้อย บางครั้งท่านอาจต้อง ทำความสะอาดแถบกระจกด้านในตัวป้อนเอกสารอัตโนมัติเพื่อให้แน่ใจว่าสำเนา และงานสแกนของท่านจะคงความชัดเจน ท่านจะต้องเปลี่ยน ปรับตำแหน่ง หรือ ทำความสะอาดตลับหมึกพิมพ์ของท่านเป็นครั้งคราว หัวข้อนี้เป็นคำแนะนำ สำหรับการดูแลรักษาเครื่อง HP All-in-One ให้อยู่ในสภาพการใช้งานที่ สมบูรณ์ โปรดปฏิบัติตามขั้นตอนการดูแลรักษาเหล่านี้ตามความจำเป็น

- การทำความสะอาดเครื่อง HP All-in-One
- พิมพ์รายงานการทดสอบเครื่อง
- การดูแลตลับหมึกพิมพ์

# การทำความสะอาดเครื่อง HP All-in-One

เพื่อให้แน่ใจว่าสำเนาและงานสแกนของท่านจะคงความชัดเจน ท่านอาจต้อง ทำความสะอาดแถบกระจกหรือแถบสีขาวด้านในตัวป้อนเอกสารอัตโนมัติ ท่าน อาจต้องปัดฝุ่นภายนอกของเครื่อง HP All-in-One ด้วย

- การทำความสะอาดแถบกระจก
- การทำความสะอาดแถบสีขาว
- การทำความสะอาดตัวเครื่องภายนอก

#### การทำความสะอาดแถบกระจก

บริเวณแผ่นกระจกภายในตัวป้อนกระดาษอัตโนมัติอาจมีฝุ่นผงจับตัวอยู่ อาจ ทำให้เกิดปัญหาเกี่ยวกับคุณภาพการพิมพ์ได้ เช่น มีเส้นริ้วปรากฏบนงานพิมพ์ของ ท่าน

### การทำความสะอาดแถบกระจกในตัวป้อนกระดาษอัตโนมัติ

- 1. ปิด HP All-in-One และถอดปลั๊กออก
  - หมายเหตุ วันที่และเวลาอาจถูกลบไปตามระยะเวลาที่ถอดปล็ก เครื่อง HP All-in-One ท่านจะต้องตั้งวันที่และเวลาใหม่เมื่อเสียบ
    - ビ เครือง HP All-in-One ท่านจะต้องตั้งวันที่และเวลาใหม่เมื่อเสียบ ปลักไฟกลับเข้าไป
- ยกฝาตัวป้อนกระดาษอัตโนมัติขึ้น

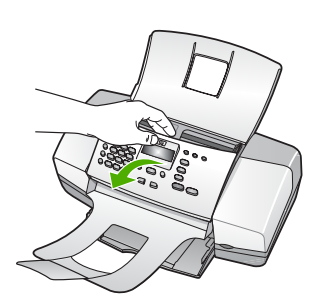

มีแถบกระจกอยู่ใต้ตัวป้อนกระดาษอัตโนมัติ

3. ทำความสะอาดแถบกระจกด้วยผ้านุ่มหรือฟองน้ำที่ชุบน้ำยาทำความสะอาด กระจกซึ่งไม่มีส่วนผสมของสารกัดกร่อน

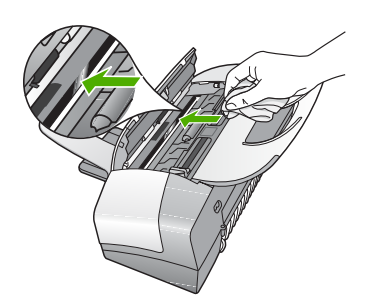

- ข้อควรระวัง ห้ามใช้สารกัดกร่อน น้ำยาขัดเงา เบนซิน หรือ คาร์บอนเตตราคลอไรด์กับกระจก เพราะอาจก่อให้เกิดความเสียหาย ได้ ห้ามเทหรือฉีดของเหลวลงบนกระจก เพราะของเหลวอาจรั่วซึม ลงไปใต้กระจกและทำความเสียหายต่อเครื่อง
- 4. ปิดฝาครอบตัวป้อนเอกสารอัตโนมัติ
- 5. เสียบปลั๊กแล้วเปิด HP All-in-One

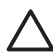

ี่ข้อควรระวัง โปรดตรวจสอบว่าท่านได้ปิดฝาช่องป้อนเอกสารอัตโนมัติ แล้วก่อนจะใส่กระดาษหรือต้นฉบับใดๆ ถ้ายังไม่ปิดฝา อาจทำให้กลไก เครื่องเสียหาย

#### การทำความสะอาดแถบสีขาว

บริเวณแถบสีขาวใต้ตัวป้อนกระดาษอัตโนมัติอาจมีฝุ่นผงจับตัวอยู่

#### การทำความสะอาดแถบสีขาว

1. ปิด HP All-in-One และถอดปลั๊กออก

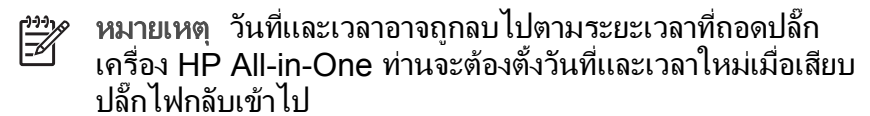

2. ยกฝาตัวป้อนกระดาษอัตโนมัติขึ้น

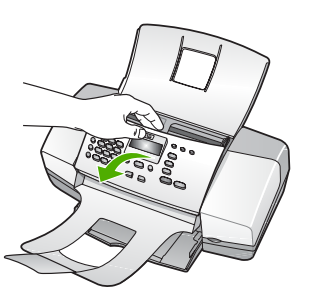

3. ทำความสะอาดแถบสีขาวด้วยผ้านุ่มหรือฟองน้ำที่ชุบน้ำอุ่นผสมสบู่อ่อนๆ ล้างแถบอย่างเบามือเพื่อชะล้างเศษผงต่างๆ ออก อย่าขัดแผ่นแถบ

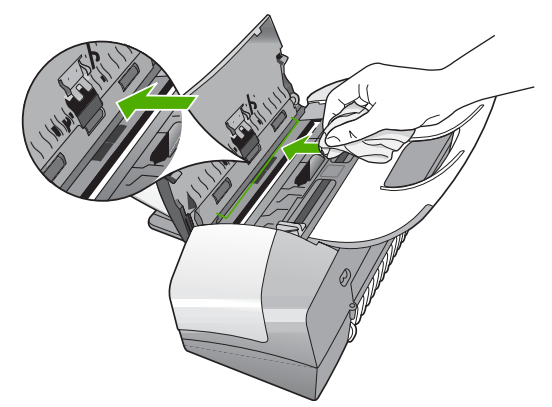

 หากจำเป็นต้องทำความสะอาดเพิ่ม ให้ทำซ้ำขั้นตอนเดิมโดยใช้แอลกอฮอล์ ไอโซโพรพิล (สำหรับขัดถู) และใช้ผ้าชุบน้ำหมาดๆ เช็ดแผ่นแถบให้ทั่วอีก ครั้งเพื่อเช็ดแอลกอออล์ออก

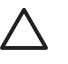

ข้อควรระวัง ระวังอย่าให้แอลกอฮอล์หกใส่กระจก หรือภายนอก ของ HP All-in-One ซึ่งอาจทำความเสียหายให้กับอุปกรณ์ได้

- 5. ปิดฝาครอบตัวป้อนเอกสารอัตโนมัติ
- 6. เสียบปลั๊กแล้วเปิด HP All-in-One

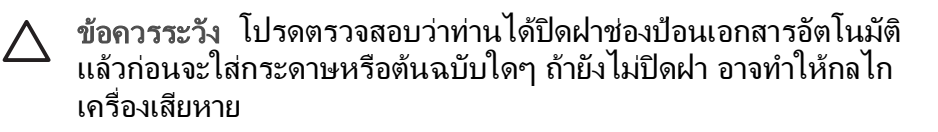

#### การทำความสะอาดตัวเครื่องภายนอก

ใช้ผ้านุ่มหรือฟองน้ำเปียกหมาดๆ เช็ดฝุ่น รอยเปื้อน และคราบสกปรกออกจาก ตัวเครื่องท่านไม่จำเป็นต้องทำความสะอาดส่วนภายในของ HP All-in-One อย่าวางของเหลวไว้ใกล้แผงควบคุมและส่วนภายในของตัวเครื่อง HP All-in-One

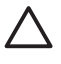

ข้อควรระวัง หากไม่ต้องการให้เกิดความเสียที่ภายนอกของ HP All-in-One อย่าใช้แอลกอฮอล์หรือผลิตภัณฑ์ทำความสะอาดที่มีส่ วนผสมของแอลกอฮอล์

## พิมพ์รายงานการทดสอบเครื่อง

ถ้าท่านพบปัญหาเกี่ยวกับการพิมพ์ ให้สั่งพิมพ์รายงานการทดสอบเครื่องก่อน เปลี่ยนตลับหมึกพิมพ์ รายงานนี้จะให้ข้อมูลที่มีประโยชน์เกี่ยวกับอุปกรณ์ ซึ่ง รวมถึงตลับหมึกพิมพ์ด้วย

#### วิธีการพิมพ์รายงานการทดสอบเครื่อง

- 1. ใส่กระดาษสีขาวที่ยังไม่ได้ใช้ขนาด letter, A4 หรือ legal เข้าไปในถาด ป้อนกระดาษ
- กด ตั้งค่า
- กด 2 จากนั้นกด 4 ซึ่งจะเลือก Print Report (พิมพ์รายงาน) และเลือก Self-Test Report (รายงานการทดสอบเครื่อง) เครื่อง HP All-in-One จะพิมพ์รายงานการทดสอบเครื่อง ซึ่งอาจระบุ สาเหตุของปัญหาการพิมพ์ ตัวอย่างการทดสอบหมึกพิมพ์ในรายงานจะ ปรากฏด้านล่าง
- 4. ตรวจสือบให้แน่ใจว่าแถบสีไม่ขาดหาย

ถ้าแถบสีดำหายไป สีจาง แตก หรือเป็นเส้น อาจเป็นไปได้ว่าเกิดปัญหากับ ตลับหมึกพิมพ์สีดำในช่องเสียบด้านขวา

หากแถบเส้นใดเส้นหนึ่งในสามแถบที่เหลือหายไป สีจาง เป็นเส้นริ้ว หรือ แตกเป็นเส้นเล็กๆ อาจระบุได้ว่ามีปัญหาเกี่ยวกับตลับหมึกพิมพ์ชนิดสามสี ในช่องเสียบทางซ้าย

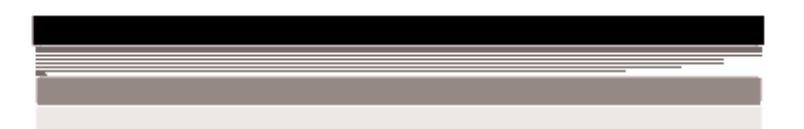

หากแถบสีไม่ปรากฎเป็นสีดำ สีน้ำเงิน สีแดงและสีเหลือง ท่านอาจต้อง ทำความสะอาดตลับหมึกพิมพ์ หากปัญหาดังกล่าวไม่สามารถจัดการได้โดย การทำความสะอาดตลับหมึกพิมพ์ ท่านอาจต้องเปลี่ยนตลับหมึกพิมพ์

## การดูแลตลับหมึกพิมพ์

เพื่อให้ได้คุณภาพการพิมพ์ดีเยี่ยมจากการใช้เครื่อง HP All-in-One ท่านต้อง ปฏิบัติตามขั้นตอนการดูแลรักษาง่ายๆ บางประการและเปลี่ยนตลับหมึกพิมพ์ เมื่อปรากฏข้อความเตือนที่แผงด้านหน้า

- การดูแลตลับหมึกพิมพ์
- การเปลี่ยนตลับหมึกพิมพ์
- การปรับตำแหน่งตลับหมึกพิมพ์
- การทำความสะอาดตลับหมึกพิมพ์
- การทำความสะอาดหน้าสัมผัสตลับหมึกพิมพ์

#### การดูแลตลับหมึกพิมพ์

ก่อนเปลี่ยนหรือทำความสะอาดตลับหมึกพิมพ์ ท่านควรดูชื่อชิ้นส่วนและวิธี จัดการเกี่ยวกับตลับหมึกพิมพ์

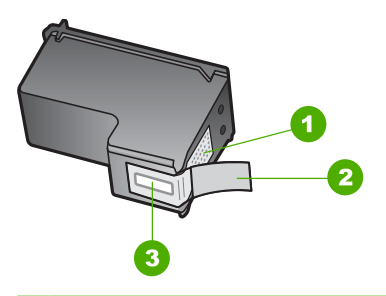

- 1 หน้าสัมผัสสีทองแดง
- 2 เทปพลาสติกที่มีแถบดึงสีชมพู (ต้องดึงออกก่อนการติดตั้ง)
- 3 หัวฉีดหมึกใต้เทป

จับตลับหมึกพิมพ์ด้านที่เป็นพลาสติกสีดำ โดยให้ฉลากอยู่ด้านบนห้ามสัมผัส หน้าสัมผัสสีทองแดงหรือหัวฉีดหมึก

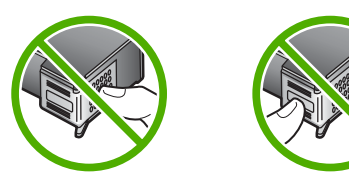

|--|

หมายเหตุ การดูแลตลับหมึกพิมพ์อย่างระมัดระวัง การตกหล่นหรือการ เขย่าตลับหมึกพิมพ์อาจทำให้เกิดปัญหาในการพิมพ์ชั่วคราวหรือ ตลับหมึกพิมพ์เสียหายอย่างถาวร

## การเปลี่ยนตลับหมึกพิมพ์

โปรดปฏิบัติตามคำแนะนำต่อไปนี้เมื่อระดับหมึกเหลือน้อย

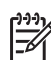

หมายเหตุ เมื่อปริมาณหมึกของตลับหมึกพิมพ์เหลือน้อย จะปรากฏ ข้อความขึ้นบนจอแสดงผล ท่านสามารถตรวจสอบระดับหมึกพิมพ์ได้โดย การใช้ซอฟต์แวร์ที่ติดตั้งมากับ HP All-in-One

เมื่อท่านได้รับข้อความเตือนบนจอว่าระดับหมึกเหลือน้อย โปรดตรวจสอบให้ แน่ใจว่าท่านมีตลับหมึกพิมพ์พร้อมสำหรับเปลี่ยน นอกจากนี้ ท่านควรเปลี่ยน ตลับหมึกพิมพ์เมื่อพบว่าข้อความมีสีจาง หรือเมื่อพบปัญหาเกี่ยวกับคุณภาพ การพิมพ์ซึ่งเกี่ยวข้องกับตลับหมึกพิมพ์

หากต้องการสั่งซื้อตลับหมึกพิมพ์สำหรับ HP All-in-One ให้ไปที่ www.hp.com/learn/suresupply เมื่อเข้าไปแล้วให้เลือกประเทศ/ภูมิภาค ของท่าน แล้วปฏิบัติตามคำแนะนำบนหน้าจอเพื่อเลือกผลิตภัณฑ์ จากนั้น คลิกเลือกลิงค์สำหรับการชอปปิ้งลิงค์ใดลิงค์หนึ่งในหน้านั้น สำหรับรายการของหมายเลขตลับหมึกพิมพ์ โปรดดูที่ด้านหลังของคู่มือนี้

#### หากต้องการเปลี่ยนตลับหมึกพิมพ์

- 1. ตรวจสอบว่าได้เปิดเครื่อง HP All-in-One
  - ข้อควรระวัง หากเครื่อง HP All-in-One ปิดอยู่ในขณะที่ท่านเปิด ฝาตลับหมึกพิมพ์เพื่อถอดตลับหมึกพิมพ์ เครื่อง HP All-in-One จะไม่ปลดลีอคตลับหมึกพิมพ์ เครื่อง HP All-in-One อาจเสียหาย หากท่านนำตลับหมึกพิมพ์ออกมาในขณะที่ตลับหมึกพิมพ์ไม่ได้ติด ตั้งอยู่ทางด้านขวาอย่างแน่นหนา
- เปิดฝาครอบตลับหมึกพิมพ์ ตลับหมึกพิมพ์ควรเคลื่อนไปทางขวาสุดของ HP All-in-One ถ้าตลับหมึกพิมพ์ไม่เลื่อนไปทางขวาสุด ให้ปิดฝาครอบ แล้ว ปิด HP All-in-One และเปิดอีกครั้ง

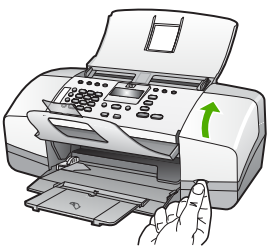

 รอจนกระทั่งแคร่ตลับหมึกพิมพ์ไม่ทำงานหรือเงียบลง แล้วค่อยๆ กดลงบน ตลับหมึกพิมพ์เพื่อปลดออกมา หากท่านกำลังเปลี่ยนตลับหมึกพิมพ์สามสี ให้ถอดตลับหมึกพิมพ์ออกจาก ช่องเสียบทางซ้าย หากท่านเปลี่ยนตลับหมึกพิมพ์สีดำ ให้ถอดตลับหมึกพิมพ์ออกจากช่อง เสียบทางขวา

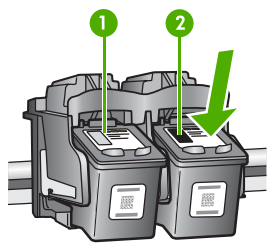

- 1 ช่องเสียบของตลับหมึกพิมพ์สามสี
- 2 ช่องเสียบสำหรับตลับหมึกพิมพ์สีดำ
- 4. ดึงตลับหมึกพิมพ์ออกจากช่องเสียบในลักษณะที่เข้าหาตัว
- หากท่านกำลังเปลี่ยนตลับหมึกพิมพ์ เนื่องจากปริมาณหมึกอยู่ในระดับต่ำ หรือหมึกหมด ควรนำตลับหมึกพิมพ์มารีไซเดิล โครงการรีไซเดิลวัสดุอิงค์เจ็ต HP ดำเนินงานอยู่ในหลายประเทศ/ภูมิภาค ท่านสามารถนำตลับหมึก พิมพ์มารีไซเดิลได้โดยไม่เสียค่าใช้จ่าย สำหรับข้อมูลเพิ่มเติม โปรดเข้าไป ที่เว็บไซต์ต่อไปนี้:

#### www.hp.com/recycle

6. นำตลับหมึกพิมพ์ใหม่ออกจากกล่อง ระวังอย่าสัมผัสส่วนอื่นนอกจาก พลาสติกสีดำ และค่อย ๆ ดึงเทปพลาสติกออกโดยดึงที่แถบสีชมพู

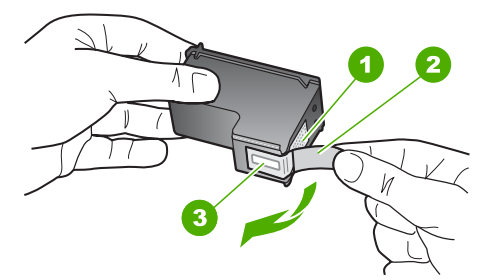

- 1 หน้าสัมผัสสีทองแดง
- 2 เทปพลาสติกที่มีแถบดึงสีชมพู (ต้องดึงออกก่อนการติดตั้ง)
- 3 หัวฉีดหมึกใต้เทป

ช้อกวรระวัง ห้ามสัมผัสหน้าสัมผัสสีทองแดงหรือหัวฉีดหมึก การ สัมผัสส่วนต่างๆ เหล่านี้จะทำให้เกิดการอุดตัน การฉีดหมึกผิด พลาด และเกิดปัญหาในการเชื่อมต่อกับไฟฟ้า

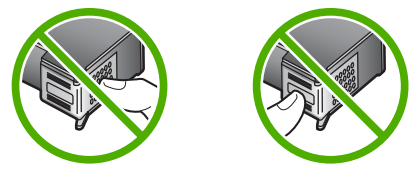

 เลื่อนตลับหมึกพิมพ์ใหม่เข้าไปในช่องว่าง จากนั้นค่อยๆ ดันส่วนบนสุดของ ตลับหมึกพิมพ์ออกไปข้างหน้า เมื่อตลับหมึกพิมพ์เข้าที่จะได้ยินเสียงดั<sup>้ง</sup> คลิก

หากท่านใส่ตลับหมึกพิมพ์สามสี ให้เลื่อนตลับหมึกพิมพ์ลงในช่องเสียบ ทางช้าย

หากท่านใส่ตลับหมึกพิมพ์สีดำ ให้เลื่อนตลับหมึกพิมพ์ลงในช่องเสียบ ทางขวา

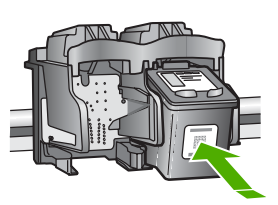

8. ปิดฝาครอบตลับหมึกพิมพ์

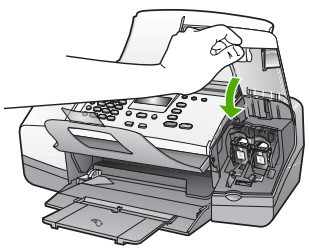

- ถ้าท่านได้ติดตั้งตลับหมึกพิมพ์ใหม่ กระบวนการจัดตำแหน่งตลับหมึกพิมพ์ จะเริ่มขึ้น
- 10. ตรวจสอบให้แน่ใจว่าท่านมีกระดาษธรรมดาอยู่ในถาดป้อนกระดาษ แล้ว กด <mark>OK</mark>

เครื่อง HP All-in-One จะพิมพ์หน้าการปรับตำแหน่งตลับหมึกพิมพ์ ออกมา

11. ใส่หน้าการปรับตำแหน่งตลับหมึกพิมพ์โดยให้ด้านที่จะพิมพ์คว่ำลงและให้ ส่วนบนของหน้าอยู่ตรงกลางถาดป้อนกระดาษ แล้วกด OK เครื่อง HP All-in-One จะปรับตำแหน่งตลับหมึกพิมพ์ นำกระดาษที่ใช้ ปรับตำแหน่งหมึกพิมพ์ไปรีไซเคิลหรือนำไปทิ้ง

#### การปรับตำแหน่งตลับหมึกพิมพ์

เครื่องHP All-in-One จะมีข้อความแจ้งให้ท่านปรับตำแหน่งตลับหมึกพิมพ์ ทุกครั้งที่ท่านติดตั้งหรือเปลี่ยนตลับหมึกพิมพ์ ท่านยังสามารถปรับตำแหน่งตลับ หมึกพิมพ์ได้ทุกเวลาจากแผงควบคุม หรือใช้ซอฟต์แวร์ที่ท่านติดตั้งใน HP All-in-One ได้ด้วย การปรับตำแหน่งตลับหมึกพิมพ์จะทำให้ได้งานพิมพ์ที่มี คุณภาพสูง

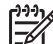

🥍 หมายเหตุ ถ้าท่านน้ำตลับหมึกพิมพ์ออกมาแล้วนำใส่กลับเข้าไปใหม่

HP All-in-One จะไม่แจ้งให้ท่านปรับแนวตลับหมึกพิมพ์ เครื่อง HP All-in-One จะจำค่าของแนวตลับหมึกพิมพ์ ดังนั้น ท่านไม่ต้องปรับ แนวตลับหมึกพิมพ์อีก

#### การปรับแนวตลับหมึกพิมพ์จากแผงควบคุมเมื่อเครื่องแจ้งเตือน

- ใส่กระดาษสีขาวที่ยังไม่ได้ใช้ขนาด letter, A4 หรือ legal เข้าไปในถาด ป้อนกระดาษ
  - หมายเหตุ ถ้าท่านใส่กระดาษสีไว้ในถาดป้อนกระดาษเมื่อปรับ ตำแหน่งตลับหมึกพิมพ์ การปรับตำแหน่งดังกล่าวจะผิดพลาด ให้ใส่ กระดาษสีขาวที่ยังไม่ได้ใช้เข้าไปในถาดป้อนกระดาษ จากนั้นลอง ปรับตำแหน่งใหม่อีกครั้ง

หากการปรับตำแหน่งยังคงล้มเหลวแสดงว่าตัวเซ็นเซอร์หรือตลับ หมึกพิมพ์อาจมีข้อบกพร่อง โปรดติดต่อศูนย์บริการลูกค้าของ HP ไปที่ www.hp.com/support เมื่อเครื่องแจ้งเตือน ให้เลือก ประเทศ/ภูมิภาค แล้วคลิกที่ Contact HP (ติดต่อ HP) เพื่อขอ ข้อมูลการสนับสนุนทางเทคนิค

เครื่อง HP All-in-One จะพิมพ์หน้าการปรับตำแหน่งตลับหมึกพิมพ์ ออกมา

 ใส่หน้าการปรับตำแหน่งตลับหมึกพิมพ์โดยให้ด้านที่จะพิมพ์คว่ำลงและให้ ส่วนบนของหน้าอยู่ตรงกลางถาดป้อนกระดาษ แล้วกด OK เครื่อง HP All-in-One จะปรับตำแหน่งตลับหมึกพิมพ์ นำกระดาษที่ใช้ ปรับตำแหน่งหมึกพิมพ์ไปรีไซเคิลหรือนำไปทิ้ง

#### การปรับตำแหน่งตลับหมึกพิมพ์จากแผงควบคุมในกรณีอื่นๆ

 ใส่กระดาษสีขาวที่ยังไม่ได้ใช้ขนาด letter, A4 หรือ legal เข้าไปในถาด ป้อนกระดาษ

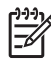

หมายเหตุ ถ้าท่านใส่กระดาษสีไว้ในถาดป้อนกระดาษเมื่อปรับ ตำแหน่งตลับหมึกพิมพ์ การปรับตำแหน่งดังกล่าวจะผิดพลาด ให้ใส่
กระดาษสีขาวที่ยังไม่ได้ใช้เข้าไปในถาดป้อนกระดาษ จากนั้นลอง ปรับตำแหน่งใหม่อีกครั้ง

หากการปรับตำแหน่งยังคงล้มเหลวแสดงว่าตัวเซ็นเซอร์หรือตลับ หมึกพิมพ์อาจมีข้อบกพร่อง โปรดติดต่อศูนย์บริการลูกค้าของ HP ไปที่ www.hp.com/support เมื่อเครื่องแจ้งเตือน ให้เลือก ประเทศ/ภูมิภาค แล้วคลิกที่ Contact HP (ติดต่อ HP) เพื่อขอ ข้อมูลการสนับสนุนทางเทคนิค

- กด ดั้งค่า
- กด 6 จากนั้นกด 2 ซึ่งจะเลือก Tools (เครื่องมือ) และเลือก Align Print Cartridge (ปรับ ตำแหน่งตลับหมึกพิมพ์) เครื่อง HP All-in-One จะพิมพ์หน้าการปรับตำแหน่งตลับหมึกพิมพ์ ออกมา
- ใส่หน้าการปรับตำแหน่งตลับหมึกพิมพ์โดยให้ด้านที่จะพิมพ์คว่ำลงและให้ ส่วนบนของหน้าอยู่ตรงกลางถาดป้อนกระดาษ แล้วกด OK เครื่อง HP All-in-One จะปรับตำแหน่งตลับหมึกพิมพ์ นำกระดาษที่ใช้ ปรับตำแหน่งหมึกพิมพ์ไปรีไซเดิลหรือนำไปทิ้ง

# การทำความสะอาดตลับหมึกพิมพ์

ใช้คุณสมบัตินี้เมื่อรายงานการทดสอบเครื่องปรากฏเส้นริ้ว หรือเส้นสีขาวใน แถบสี หรือเมื่อสีขุ่นมัวหลังจากใส่ตลับหมึกพิมพ์ในครั้งแรก ห้าม ทำความสะอาดตลับหมึกพิมพ์โดยไม่จำเป็น เพราะจะทำให้สูญเสียหมึกโดย เปล่าประโยชน์และอายุการใช้งานของหัวฉีดหมึกสั้นลง

#### การทำความสะอาดตลับหมึกพิมพ์จากแผงควบคุม

- ใส่กระดาษสีขาวที่ยังไม่ได้ใช้ขนาด letter, A4 หรือ legal เข้าไปในถาด ป้อนกระดาษ
- กด ดั้งค่า
- 3. กด 6 จากนั้นกด 1

#### ซึ่งเลือก Tools (เครื่องมือ) แล้วเลือก Clean Print Cartridge (ทำความสะอาดตลับหมึกพิมพ์)

้เครื่อง HP All-in-One จะพิม<sup>์</sup>พ์หน้าเอกสารที่ท่านสามารถนำกลับมา ใช้ใหม่หรือทิ้ง

หากคุณภาพการพิมพ์หรือสำเนาที่ออกมายังไม่ดีขึ้นหลังจากทำความสะอาด ตลับหมึกพิมพ์แล้ว ให้ลองทำความสะอาดแถบตลับหมึกพิมพ์ก่อน แล้วจึงเปลี่ยนตลับหมึกพิมพ์ที่มีปัญหา

# การทำความสะอาดหน้าสัมผัสตลับหมึกพิมพ์

ทำความสะอาดแถบตลับหมึกพิมพ์เฉพาะในกรณีที่ปรากฏข้อความเตือนซ้ำบน หน้าจอให้ท่านตรวจสอบตลับหมึกพิมพ์หลังจากที่ท่านได้ทำความสะอาดหรือ ปรับตลับหมึกพิมพ์แล้ว

ก่อนทำความสะอาดหน้าสัมผัสตลับหมึกพิมพ์ ให้นำตลับหมึกพิมพ์ออก และ ตรวจสอบว่าไม่มีอะไรติดอยู่บนหน้าสัมผัสตลับหมึกพิมพ์ แล้วจึงใส่ตลับหมึกพิมพ ้เข้าไปใหม่ หากยังมีข้อความให้ตรวจสอบตลับหมึกอยู่ ให้ทำความสะอาด หน้าสัมผัสตลับหมึกพิมพ์

ท่านต้องมีวัสดุอุปกรณ์ต่อไปนี้

 ผ้ายางแห้ง ผ้านุ่มที่ไม่มีส่วนผสมของสำลี หรือวัสดุนุ่มใดๆ ที่จะไม่ขาด หรือมีเส้นใยหลุดออกมา

-่า่า เกล็ดลับ แผ่นกรองกาแฟไม่มีเส้นใยและเหมาะสำหรับการ ทำความสะอาดตลับหมึกพิมพ์

 น้ำกลั่น น้ำกรอง หรือน้ำดื่ม (น้ำประปาอาจมีสารปนเปื้อนที่ทำให้ ตลับหมึกพิมพ์เสียหายได้)

> ข้อควรระวัง ห้าม ใช้น้ำยาทำความสะอาดแท่นพิมพ์หรือ แอลกอฮอล์ทำความสะอาดแถบตลับหมึกพิมพ์ น้ำยาเหล่านั้นอาจทำ ให้ตลับหมึกพิมพ์หรือ HP All-in-One เสียหาย

#### วิธีทำความสะอาดหน้าสัมผัสตลับหมึกพิมพ์

- เปิดเครื่อง HP All-in-One แล้วเปิดฝาช่องใส่ตลับหมึกพิมพ์ ตลับหมึกพิมพ์จะเลื่อนไปอยู่ทางด้านขวาสุดของ HP All-in-One
- รอจนกระทั่งแคร่ตลับหมึกพิมพ์ไม่ทำงานและเงียบลง จากนั้นจึงถอด ปลักไฟออกจากด้านหลังของเครื่อง HP All-in-One

หมายเหตุ วันที่และเวลาอาจถูกลบไปตามระยะเวลาที่ถอดปลั๊ก เครื่อง HP All-in-One ท่านจะต้องตั้งวันที่และเวลาใหม่เมื่อเสียบ ปลั๊กไฟกลับเข้าไป

- ค่อยๆ กดตลับหมึกพิมพ์ลงเพื่อปลดออก แล้วจึงดึงตลับหมึกพิมพ์ออกจาก ช่องเสียบในลักษณะเข้าหาตัว
  - []-)-) []-)-) []-)-)

หมายเหตุ ห้ามนำตลับหมึกพิมพ์ออกจากเครื่องพร้อมกันทั้งสอง ตลับให้นำตลับหมึกพิมพ์ออกจากเครื่องเพื่อทำความสะอาดทีละ ตลับ อย่าทิ้งตลับหมึกพิมพ์ไว้นอกเครื่อง HP All-in-One นานเกิน 30 นาที

- 4. ตรวจสอบหน้าสัมผัสตลับหมึกพิมพ์ว่ามีหมึกหรือเศษผงเกาะอยู่หรือไม่
- 5. ชุบผ้ายางแห้งหรือผ้าที่ไม่มีส่วนผสมของสำลีลงในน้ำกลั่น และบีบผ้าให้ เปียกหมาดๆ
- 6. จับด้านข้างของตลับหมึกพิมพ์
- 7. ทำความสะอาดเฉพาะหน้าสัมผัสสีทองแดง รอประมาณสิบนาทีเพื่อให้ตลับ หมึกพิมพ์แห้ง

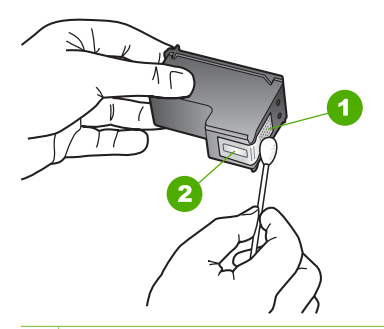

1 หน้าสัมผัสสีทองแดง

- 2 หัวฉีดหมึก (ห้ามทำความสะอาด)
- 8. เลื่อนตลับหมึกพิมพ์กลับเข้าไปในช่องเสียบดันตลับหมึกไปด้านหน้าจน กระทั่งเข้าที่ดังคลิก
- 9. ทำเช่นเดียวกันนี้กับตลับหมึกพิมพ์อีกตลับหนึ่ง หากจำเป็น
- 10. ค่อยๆ ปิดฝาช่องใส่ตลับหมึกพิมพ์และเสียบปลั๊กไฟเข้าไปด้านหลังของ HP All-in-One

# 10 การสั่งซื้อวัสดุ

ท่านสามารถสั่งซื้อผลิตภัณฑ์ของ HP เช่น กระดาษประเภทที่แนะนำและตลับ หมึกพิมพ์ทางระบบออนไลน์ได้จากเว็บไซต์ของ HP

- การสั่งซื้อกระดาษ หรือสื่ออื่นๆ
- การสั่งซื้อตลับหมึกพิมพ์
- การสั่งซื้ออุปกรณ์อื่นๆ

# การสั่งซื้อกระดาษ หรือสื่ออื่นๆ

หากต้องการสั่งซื้อกระดาษของ HP หรืออุปกรณ์อื่นๆ เช่น HP Premium Photo Papers หรือ HP All-in-One Paper โปรดไปที่ www.hp.com/learn/suresupply เมื่อเข้าไปแล้วให้เลือกประเทศ/ ภูมิภาคของท่าน แล้วปฏิบัติตามคำแนะนำบนหน้าจอเพื่อเลือกผลิตภัณฑ์ จากนั้นคลิกเลือกลิงค์สำหรับการชอปปิ้งลิงค์ใดลิงค์หนึ่งในหน้านั้น

# การสั่งซื้อตลับหมึกพิมพ์

สำหรับรายการหมายเลขของตลับหมึกพิมพ์ โปรดดูที่ปกด้านหลังของคู่มือเล่มนี้ ท่านยังสามารถใช้ซอฟต์แวร์ที่มาพร้อมกับเครื่อง HP All-in-One เพื่อค้นหา หมายเลขสั่งซื้อตลับหมึกพิมพ์ใหม่ทั้งหมดได้ ท่านสามารถสั่งซื้อตลับหมึกพิมพ์ ทางออนไลน์ได้จากเว็บไซต์ HP นอกจากนี้ ท่านยังสามารถติดต่อผู้จัดจำหน่าย HP ในท้องถิ่นของท่านเพื่อสอบถามหมายเลขสั่งซื้อตลับหมึกพิมพ์ใหม่ที่ถูกต้อง สำหรับเครื่องของท่านและสามารถซื้อตลับหมึกพิมพ์ได้

หากต้องการสั่งซื้อกระดาษของ HP หรือวัสดุอื่นๆ โปรดไปที่ www.hp.com/learn/suresupply เมื่อเข้าไปแล้วให้เลือกประเทศ/ ภูมิภาคของท่าน แล้วปฏิบัติตามคำแนะนำบนหน้าจอเพื่อเลือกผลิตภัณฑ์ จากนั้นคลิกเลือกลิงค์สำหรับการชอปปิ้งลิงค์ใดลิงค์หนึ่งในหน้านั้น

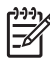

หมายเหตุ ไม่รองรับการสั่งซื้อตลับหมึกพิมพ์แบบออนไลน์ในทุก ประเทศ/ภูมิภาค ในกรณีที่ไม่สามารถสั่งซื้อตลับหมึกพิมพ์ออนไลน์ได้ใน ประเทศ/ภูมิภาคของท่าน โปรดติดต่อสอบถามข้อมูลการซื้อตลับหมึก พิมพ์จากผู้จัดจำหน่ายของ HP ในท้องถิ่นของท่าน

#### วิธีการสั่งซื้อตลับหมึกพิมพ์ผ่านซอฟต์แวร์ HP Photosmart

- ใน HP Solution Center (ศูนย์บริการโซลูชันของ HP) ให้คลิก Settings (การตั้งค่า) แล้วขี้ไปที่ Print Settings (การตั้งค่าการ พิมพ์) ต่อจากนั้นให้คลิก Printer Toolbox (กล่องเครื่องมือเครื่องพิมพ์)
  - หมายเหตุ ท่านยังสามารถเปิด Printer Toolbox (กล่องเครื่อง มือเครื่องพิมพ์) จากกรอบโต้ตอบ Print Properties (คุณสมบัติ การพิมพ์) ในกรอบโต้ตอบ Print Properties (คุณสมบัติการ พิมพ์) ให้คลิกแท็บ Services (บริการต่างๆ) แล้วคลิก Service this device (บริการของอุปกรณ์นี้)
- 2. คลิกแท็บ Estimated Ink Levels (ระดับหมึกพิมพ์โดยประมาณ)
- คลิก Print Cartridge Ordering Information (ข้อมูลการสั่งซื้อ ตลับหมึกพิมพ์) หมายเลขการสั่งซื้อใหม่ของตลับหมึกพิมพ์จะปรากฏขึ้น
- 4. คลิก Order Online (สั่งซื้อออนไลน์) HP จะส่งข้อมูลเครื่องพิมพ์โดยละเอียด รวมถึงหมายเลขรุ่น หมายเลข ผลิตภัณฑ์ ระดับหมึกพิมพ์ที่กำหนดให้กับผู้จัดจำหน่ายออนไลน์ที่ได้รับ อนุญาต สินค้าที่ท่านต้องการจะมีการเลือกไว้ล่วงหน้าแล้ว ท่านสามารถ เปลี่ยนจำนวน เพิ่มหรือลบรายสินค้าออก และชำระเงิน

#### วิธีการค้นหาหมายเลขการสั่งซื้อใหม่ผ่านทางซอฟต์แวร์ HP Photosmart Mac

- บนทาสก์บาร์ HP Photosmart Studio ให้คลิก Devices (อุปกรณ์) หน้าต่าง HP Device Manager (ตัวจัดการอุปกรณ์ HP) จะปรากฏขึ้น
- ตรวจสอบให้แน่ใจว่ามีการเลือก HP All-in-One ในเมนูป๊อปอัพ Devices (อุปกรณ์)
- จากเมนูป๊อปอัพ Information and Settings (ข้อมูลและการตั้งค่า) ให้เลือก Maintain Printer (การดูแลรักษาเครื่องพิมพ์) หน้าต่าง Select Printer (เลือกเครื่องพิมพ์) จะปรากฏขึ้นมา
- ถ้ากรอบโต้ตอบ Select Printer (เลือกเครื่องพิมพ์) ปรากฏขึ้น ให้เลือก HP All-in-One แล้วคลิก Launch Utility (เรียกใช้ยูทิลิตี้) หน้าต่าง HP Printer Utility (ยูทิลิตี้เครื่องพิมพ์ HP) จะปรากฏขึ้น
- 5. ในรายการ Configuration Settings (การตั้งค่าคอนฟิก) คลิก Supply Info (ข้อมูลผลิตภัณฑ์)

การสังชื่อวัสดุ

หมายเลขการสั่งซื้อตลับหมึกพิมพ์ใหม่จะปรากฏขึ้น

 หากท่านต้องการสั่งซื้อตลับหมึกพิมพ์ ให้คลิก Supplies Status (สถานะผลิตภัณฑ์) ในส่วน Configuration Settings (การตั้งค่าคอนฟิก) แล้วคลิก Order HP Supplies (การสั่งซื้อผลิตภัณฑ์ HP)

# การสั่งซื้ออุปกรณ์อื่นๆ

หากต้องการสั่งซื้ออุปกรณ์อื่นๆ เช่นซอฟต์แวร์ HP All-in-One สำเนาคู่มือ การใช้งาน คู่มือการติดตั้ง หรือชิ้นส่วนอะไหล่อื่นๆ โปรดติดต่อหมายเลข โทรศัพท์ในประเทศ/ภูมิภาคของท่าน

| ประเทศ/ภูมิภาค                      | หมายเลขติดต่อเพื่อสั่งซื้อ                                        |
|-------------------------------------|-------------------------------------------------------------------|
| เอเชียแปซิฟิก (ยกเว้นประเทศญี่ปุ่น) | 65 272 5300                                                       |
| ออสเตรเลีย                          | 1300 721 147                                                      |
| ยุโรป                               | +49 180 5 290220 (เยอรมนี)<br>+44 870 606 9081<br>(สหราชอาณาจักร) |
| นิวซีแลนด์                          | 0800 441 147                                                      |
| แอฟริกาใต้                          | +27 (0)11 8061030                                                 |
| สหรัฐอเมริกาและแคนาดา               | 1-800-HP-INVENT<br>(1-800-474-6836)                               |

หากต้องการสั่งซื้ออุปกรณ์ต่างๆ ในประเทศ/ภูมิภาคอื่น ซึ่งไม่มีรายการอยู่ใน ตาราง โปรดไปที่ www.hp.com/support เมื่อเข้าไปแล้ว ให้เลือกประเทศ/ ภูมิภาคของท่าน แล้วคลิก Contact HP (ติดต่อ HP) เพื่อขอทราบข้อมูล เกี่ยวกับการโทรติดต่อฝ่ายให้บริการด้านเทคนิค

# 11 ข้อมูลเกี่ยวกับวิธีการแก้ไขปัญหา เบื้องต้น

บทนี้จะกล่าวถึงข้อมูลเกี่ยวกับวิธีการแก้ไขปัญหาเบื้องต้นสำหรับ HP All-in-One โดยมีรายละเอียดเกี่ยวกับปัญหาการติดตั้งและการตั้งค่า และหัวข้อการทำ งานบางประการ สำหรับข้อมูลเพิ่มเติมเกี่ยวกับวิธีการแก้ไขปัญหาเบื้องต้น โปรดดูวิธีใช้บนหน้าจอที่มีอยู่ในซอฟต์แวร์

ปัญหาหลายๆ อย่างเกิดขึ้นเมื่อเชื่อมต่อ HP All-in-One กับคอมพิวเตอร์โดย ใช้สายเคเบิล USB ก่อนที่จะติดตั้งซอฟต์แวร์ HP All-in-One บน คอมพิวเตอร์ ถ้าท่านเชื่อมต่อ HP All-in-One กับคอมพิวเตอร์ก่อนที่จะมีคำสั่ง ปรากฏบนหน้าจอให้ติดตั้งซอฟต์แวร์ ท่านต้องทำตามขั้นตอนดังต่อไปนี้

# วิธีการแก้ปัญหาเบื้องต้นสำหรับปัญหาทั่วไปเรื่องการติดตั้ง

- ถอดสาย USB ออกจากเครื่องคอมพิวเตอร์
- ถอนการติดตั้งซอฟต์แวร์ (ในกรณีที่ติดตั้งไว้)
- รีสตาร์ทเครื่องคอมพิวเตอร์
- 4. ปิด HP All-in-One รอหนึ่งนาที แล้วรีสตาร์ทเครื่อง
- 5. ติดตั้งซอฟต์แวร์ของ HP All-in-One ใหม่อีกครั้ง

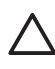

ี่ ข้อควรระวัง อย่าต่อสาย USB เข้ากับเครื่องคอมพิวเตอร์จนกว่าหน้าจอ การติดตั้งซอฟต์แวร์จะแจ้งเตือน

สำหรับข้อมูลเพิ่มเติมเกี่ยวกับการถอนการติดตั้งและการติดตั้งซอฟต์แวร์ใหม่ โปรดดูที่ ถอนการติดตั้งและติดตั้งซอฟต์แวร์ใหม่อีกครั้ง

โปรดดูรายการด้านล่างสำหรับข้อมูลของหัวข้ออื่นๆ ที่มีอยู่ในบทนึ

# หัวข้อเพิ่มเติมเรื่องวิธีการแก้ไขปัญหาเบื้องต้นในคู่มือผู้ใช้

- การแก้ไขปัญหาเบื้องต้นเกี่ยวกับการตั้งค่า: มีข้อมูลเกี่ยวกับการตั้งค่า ฮาร์ดแวร์ การติดตั้งซอฟต์แวร์ และการแก้ไขปัญหาเบื้องต้นในการตั้งค่า โทรสาร
- วิธีการแก้ไขปัญหาเบื้องต้นในการใช้งาน: ประกอบด้วยข้อมูลเกี่ยวกับ ปัญหาต่างๆ ซึ่งอาจเกิดขึ้นในระหว่างการทำงานปกติ เมื่อใช้คุณลักษณะ ต่างๆ ของ HP All-in-One

แหล่งข้อมูลเพิ่มเติมที่มีอยู่เพื่อช่วยท่านแก้ไขปัญหาเบื้องต้นที่อาจประสบกับ ซอฟต์แวร์ HP All-in-One หรือ HP Photosmart โปรดดูที่ ค้นหาข้อมูล เพิ่มเติม หากท่านไม่สามารถแก้ปัญหาตามที่ปรากฏบนหน้าจอ Help (วิธีใช้) หรือตาม เว็บไซต์ HP โปรดติดต่อศูนย์บริการ HP ตามหมายเลขของประเทศ/ภูมิภาค ของท่าน

# ไฟลReadme

ท่านสามารถดูข้อมูลเพิ่มเติมเกี่ยวกับข้อกำหนดระบบและปัญหาในการติดตั้งที่ อาจเกิดขึ้นได้จากไฟล์ ReadMe

- จากเครื่องคอมพิวเตอร์ที่ใช้ระบบปฏิบัติการแบบ Windows ท่านสามารถ เข้าถึงไฟล์ Readme ด้วยการคลิก Start (เริ่มต้น) ชี้ไปยัง Programs (โปรแกรม) หรือ All Programs (โปรแกรมทั้งหมด) ชี้ไปยัง HP ชี้ไป ยัง OfficeJet All-In-One 4300 series แล้วคลิก Readme
- สำหรับเครื่องคอมพิวเตอร์ Mac ท่านสามารถเข้าถึงไฟล์ Readme โดย การดับเบิลคลิกไอคอนที่อยู่ในโฟลเดอร์ด้านบนสุดของ HP All-in-One CD-ROM ซอฟต์แวร์

# วิธีการแก้ไขปัญหาเบื้องต้นเกี่ยวกับการติดตั้ง

้ส่วนนี้จะมีคำแนะนำเรื่องวิธีการแก้ไขปัญหาเบื้องต้นการติดตั้งและการกำหนด ค่าคอนฟิกสำหรับปัญหาที่พบบ่อยที่สุดเกี่ยวกับฮาร์ดแวร์ ซอฟต์แวร์และการติด ตั้งโทรสาร

# การแก้ไขปัญหาเบื้องต้นในการติดตั้งฮาร์ดแวร์

้อ่านส่วนนี้เพื่อแก้ไขปัญหาที่อาจพบในการติดตั้งฮาร์ดแวร์ HP All-in-One

#### เครื่อง HP All-in-One ไม่ทำงาน

สาเหตุ เครื่อง HP All-in-One เชื่อมต่อเข้ากับสายไฟไม่ถูกต้อง

#### วิธีแก้ไข

 ตรวจสอบให้แน่ใจว่าสายไฟเชื่อมต่อเข้ากับเครื่อง HP All-in-One และอะแดปเตอร์อย่างแน่นหนาดังที่แสดงด้านล่างนี้ เสียบสายไฟเข้า กับเต้ารับที่ต่อสายดิน ขยับที่ฉนวนหุ้มหรือแผงเต้ารับไปมา

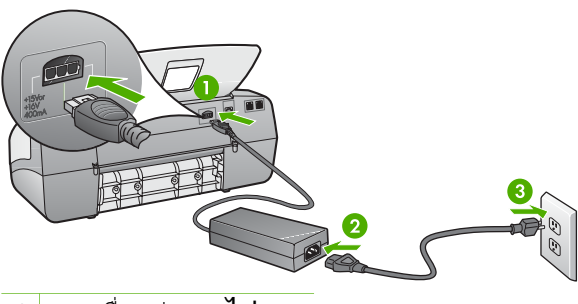

- 1 การเชื่อมต่อสายไฟ
- 2 สายไฟและอะแดปเตอร์
- 3 เต้ารับที่ต่อสายดิน
- หากท่านใช้แผงเต้ารับ โปรดตรวจสอบให้แน่ใจว่าแผงเต้ารับเปิดใช้งาน อยู่ หรือพยายามเสียบปลั๊กเครื่อง HP All-in-One เข้ากับเต้ารับที่ ต่อสายดินโดยตรง
- ตรวจสอบเต้ารับเพื่อให้แน่ใจว่าเต้ารับทำงานอยู่ โดยการเสียบปลั๊ก ของอุปกรณ์ที่ใช้งานได้และดูว่าอุปกรณ์นั้นมีไฟเข้าหรือไม่ หากไฟ ไม่เข้า แสดงว่าอาจจะมีปัญหาเกิดขึ้นกับเต้ารับ
- หากท่านเสียบปลั๊ก HP All-in-One เข้ากับเต้ารับที่มีสวิตช์ ให้ตรวจ ดูว่าเปิดสวิตช์แล้ว หากสวิตช์เปิดอยู่แต่ใช้งานไม่ได้ เต้ารับอาจมี ปัญหา

#### <mark>สาเหตุ</mark> ท่านกดปุ่ม <mark>เปิด</mark> เร็วเกินไป

**วิธีแก้ไข** เครื่อง HP All-in-One อาจไม่ตอบสนอง หากท่านกดปุ่ม เปิด เร็วเกินไป กดปุ่ม <mark>เปิด</mark> หนึ่งครั้ง อาจต้องใช้เวลาสักครู่เพื่อให้ HP All-in-One เปิดเครื่อง หากท่านกดปุ่ม <mark>เปิด</mark> อีกครั้งในช่วงเวลานี้ ท่านอาจต้องปิดอุปกรณ์

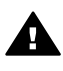

ี<mark>คำเตือน</mark> หากHP All-in-One ยังไม่เปิด แสดงว่าเครื่องอาจมี ปัญหาขัดข้อง ถอดปลั๊กHP All-in-One ออกจากช่องเสียบและ ติดต่อ HP ไปที่

#### www.hp.com/support

เมื่อเครื่องแจ้งเตือน ให้เลือกประเทศ/ภูมิภาค แล้วคลิก Contact HP (ติดต่อ HP) เพื่อขอรับทราบข้อมูลหรือโทรติดต่อฝ่ายสนับสนุน ทางเทคนิค

#### ต่อสายเคเบิล USB แล้ว แต่กลับมียังปัญหาในการใช้ HP All-in-One ร่วม กับคอมพิวเตอร์

วิ<mark>ธีแก้ไข</mark>อันดับแรกคุณต้องติดตั้งซอฟต์แวร์ที่ได้รับมาพร้อมกับ HP All-in-One ก่อนเชื่อมต่อสาย USB ขณะที่ติดตั้ง ห้ามต่อสาย USB จนกว่าจะปรากฏขั้นตอนคำแนะนำบนหน้าจอ การเชื่อมต่อสาย USB ก่อนมีหน้าจอปรากฏอาจทำให้เกิดข้อผิดพลาดได้

ทันทีที่คุณติดตั้งซอฟต์แวร์ ให้ต่อเครื่องคอมพิวเตอร์เข้ากับ HP All-in-One ด้วยสาย USB โดยตรง เพียงแค่เสียบปลายด้านหนึ่งของสายเคเบิล USB เข้าที่ด้านหลังของเครื่องคอมพิวเตอร์ และเสียบปลายอีกด้านหนึ่งเข้า ที่ด้านหลังของ HP All-in-One ท่านสามารถเชื่อมต่อเข้ากับพอร์ต USB ใดๆ ที่อยู่ด้านหลังคอมพิวเตอร์ได้

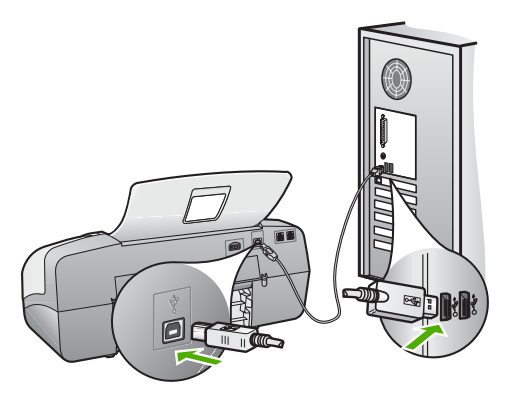

สำหรับข้อมูลเพิ่มเติมเกี่ยวกับการติดตั้งซอฟต์แวร์และการเชื่อมต่อสาย USB โปรดอ่านจากคู่มือการติดตั้งที่มีมาพร้อมกับ HP All-in-One

# ฉันได้รับข้อความที่ปรากฏขึ้นบนจอแสดงผลให้ติดฝาครอบแผงด้านหน้า

วิธีแก้ไข ท่านอาจไม่ได้ใส่ฝาครอบแผงควบคุม หรือใส่ไม่ถูกต้อง โปรด ตรวจสอบว่าได้วางฝาครอบตรงกับปุ่มที่อยู่ด้านบนของ HP All-in-One และปิดฝาให้สนิท ให้แน่ใจว่าไม่มีปุ่มใดอยู่ใต้ฝาครอบและทุกปุ่มสามารถ มองเห็นได้และมีความสูงเท่ากัน

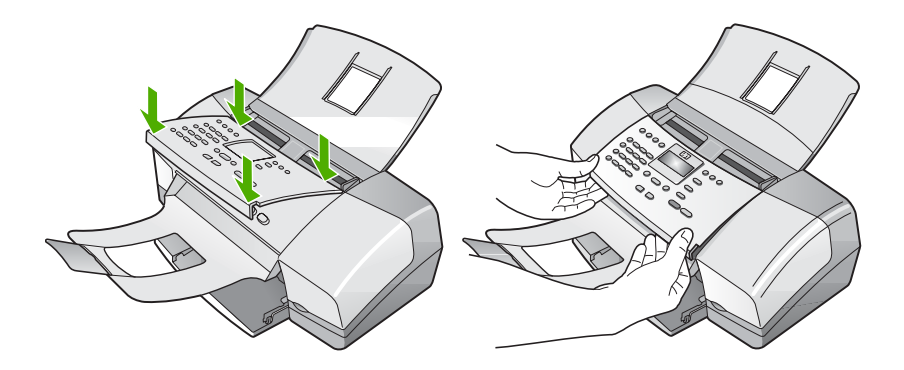

้สำหรับข้อมูลเพิ่มเติมเกี่ยวกับการต่อฝาครอบแผงควบคุม ให้ดูที่คู่มือการ ติดตั้งที่มาพร้อมกับ HP All-in-One

#### จอแสดงผลจะแสดงภาษาที่ไม่ถูกต้อง

<mark>ีวิธีแก้ไข</mark> ท่านสามารถเปลี่ยนค่าภาษาจาก <mark>Setup Menu</mark> (เมนูการตั้งค่า) ได้เสมอ สำหรับข้อมูลเพิ่มเติม โปรดดู การกำหนดภาษาและประเทศ ภมิภาค

#### การวัดค่าที่ไม่ถูกต้องจะแสดงที่เมนูบนจอแสดงผลของแผงควบคุม

<mark>วิธีแก้ไข</mark>ท่านอาจเลือกประเทศ/ภูมิภาคที่ไม่ถูกต้อง เมื่อตั้งค่า HP All-in-One ประเทศ/ภูมิภาคที่ท่านเลือกจะเป็นตั วกำหนดขนาดกระดาษที่ปรากฏบนหน้าจอ

หากต้องการเปลี่ยนประเทศ/ภูมิภาค ท่านต้องตั้งค่าภาษาใหม่ ท่านสามารถ เปลี่ยนค่าภาษาจาก Setup Menu (เมนูการตั้งค่า) ได้เสมอ สำหรับ ข้อมูลเพิ่มเติม โปรดดู การกำหนดภาษาและประเทศภูมิภาค

#### ฉันได้รับข้อความบนจอแสดงผลให้ปรับตำแหน่งตลับหมึกพิมพ์

<mark>ี วิธีแก้ไข</mark> เครื่อง HP All-in-One จะมีข้อความแจ้งให้ท่านปรับตำแหน่ง ตลับหมึกพิมพ์ทุกครั้งที่ติดตั้งตลับหมึกพิมพ์ใหม่ สำหรับข้อมูลเพิ่มเติม โปรดดู การปรับตำแหน่งตลับหมึกพิมพ์

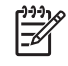

หมายเหตุ ถ้าท่านนำตลับหมึกพิมพ์ออกมาแล้วนำใส่กลับเข้าไป ใหม่ HP All-in-One จะไม่แจ้งให้ท่านปรับแนวตลับหมึกพิมพ์ เครื่อง HP All-in-One จะจำค่าของแนวตลับหมึกพิมพ์ ดังนั้น ท่าน ไม่ต้องปรับแนวตลับหมึกพิมพ์อีก

#### ฉันได้รับข้อความปรากฏบนหน้าจอว่าการปรับตำแหน่งตลับหมึกพิมพ์ล้มเหลว

<mark>สาเหตุ</mark> บรรจุกระดาษผิดประเภทลงในถาดป้อนกระดาษ (เช่น กระดาษสี กระดาษที่มีข้อความ หรือกระดาษรีไซเคิลบางประเภท)

<mark>วิธีแก้ไข</mark> ใส่กระดาษธรรมดาที่ยังไม่ได้ใช้หรือกระดาษ A4 เข้าไปใน ถาดป้อนกระดาษ จากนั้น ให้ลองปรับตำแหน่งใหม่อีกครั้ง

หากการปรับตำแหน่งล้มเหลวอีก แสดงว่าตัวเซ็นเซอร์หรือตลับหมึกพิมพ์ อาจมีข้อบกพร่อง ให้ติดต่อศูนย์บริการลูกค้าของ HP ไปที่ www.hp.com/support เมื่อเครื่องแจ้งเตือน ให้เลือกประเทศ/ภูมิภาค แล้วคลิกที่ Contact HP (ติดต่อ HP) เพื่อขอข้อมูลการสนับสนุนทาง เทคนิค

<mark>สาเหตุ</mark> เทปพลาสติกที่ใช้ป้องกันจะติดอยู่ที่ตลับหมึกพิมพ์

วิ<mark>ธีแก้ไข</mark> ตรวจสอบตลับหมึกพิมพ์แต่ละตลับ อาจดึงเทปออกจากหน้า สัมผัสสีทองแดงแล้ว แต่อาจยังมีเทปหุ้มหัวฉีดพ่นหมึกอยู่ ถ้ายังมีเทปหุ้ม หัวฉีดพ่นหมึกอยู่ ให้ค่อยๆ ดึงเทปนั้นออกจากตลับหมึกพิมพ์ ห้ามสัมผัส หัวฉีดพ่นหมึกหรือหน้าสัมผัสสีทองแดง

ใส่ตลับหมึกพิมพ์เข้าไปอีกครั้ง และตรวจสอบว่าได้ใส่ตลับหมึกพิมพ์ถูก ต้องและล็อคเข้าที่

สำหรับข้อมูลเพิ่มเติมเกี่ยวกับการติดตั้งตลับหมึกพิมพ์ โปรดดู การเปลี่ยน ตลับหมึกพิมพ์

<mark>สาเหตุ</mark> หน้าสัมผัสบนตลับหมึกพิมพ์ไม่ควรสัมผัสกับหน้าสัมผัสของแคร่ ตลับหมึกพิมพ์

<mark>ีวิธีแก้ไข</mark>นำตลับหมึกออกแล้วใส่ตลับหมึกพิมพ์ใหม่อีกครั้งใส่ ตลับหมึกพิมพ์เข้าไปจนสุดและล็อคเข้าที่

้สำหรับข้อมูลเพิ่มเติมเกี่ยวกับการติดตั้งตลับหมึกพิมพ์ โปรดดู การเปลี่ยน ตลับหมึกพิมพ์

<mark>สาเหตุ</mark> ตลับหมึกพิมพ์หรือเซ็นเซอร์เสีย

**วิธีแก้ไข** ให้ติดต่อศูนย์บริการลูกค้าของ HP ไปที่ www.hp.com/support เมื่อเครื่องแจ้งเตือน ให้เลือกประเทศ/ภูมิภาค แล้วคลิกที่ Contact HP (ติดต่อ HP) เพื่อขอข้อมูลการสนับสนุนทางเทคนิค

#### เครื่อง HP All-in-One ไม่พิมพ์งาน

<mark>ีวิธีแก้ไข</mark> หาก HP All-in-One และเครื่องคอมพิวเตอร์ไม่สามารถ ติดต่อกันได้ ให้ลองทำดังนี้

- การดูจอแสดงผลบน HP All-in-One หากจอแสดงผลว่างเปล่าและ ไฟสัญญาณที่อยู่ติดกับปุ่ม เปิด ไม่สว่าง แสดงว่า HP All-in-One ปิดอยู่ ตรวจสอบให้แน่ใจว่าต่อสายไฟเข้ากับเครื่อง HP All-in-One และเสียบเข้ากับปลั๊กไฟแน่นดีแล้ว กดปุ่ม เปิด เพื่อเปิด HP All-in-One
- แน่ใจว่าติดตั้งตลับหมึกพิมพ์แล้ว
- ต้องแน่ใจว่าท่านมีกระดาษอยู่ในถาดป้อนกระดาษ
- ตรวจดูว่า HP All-in-One ไม่มีกระดาษติดอยู่
- ตรวจดูว่าแคร่พิมพ์ไม่มีกระดาษติด
  เปิดฝาช่องใส่ตลับหมึกพิมพ์เพื่อเข้าไปยังบริเวณใส่ตลับหมึกพิมพ์ นำ สิ่งกีดขวางออกจากหัวพิมพ์ได้แก่ กระดาษหรือสิ่งพิมพ์อื่นๆ ปิด HP All-in-One แล้วเปิดอีกครั้ง
- ตรวจสอบว่าลำดับการพิมพ์ของ HP All-in-One ไม่ถูกหยุดชั่วคราว (Windows) หรือถูกหยุดทำงาน (Mac) ถ้าเป็นเช่นนั้น ให้เลือกค่าที่ เหมาะสมเพื่อเริ่มการพิมพ์ใหม่ สำหรับข้อมูลเพิ่มเติมเกี่ยวกับการประ เมินลำดับการพิมพ์ โปรดดูที่เอกสารประกอบซึ่งมีมาพร้อมระบบ ปฏิบัติการที่ติดตั้งอยู่ในคอมพิวเตอร์ของท่าน
- ตรวจเช็คสาย USB หากท่านใช้สายเคเบิลเส้นเก่า อาจทำงานไม่ถูก ต้อง ลองต่อสายเคเบิลเข้ากับผลิตภัณฑ์อื่นเพื่อดูว่าสาย USB ใช้งาน ได้หรือไม่ หากท่านประสบปัญหา อาจจำเป็นต้องเปลี่ยนสาย USB โปรดตรวจสอบว่าสายเคเบิลไม่ยาวเกินกว่า 3 เมตร
- ทั้งนี้ เครื่องคอมพิวเตอร์ของท่านจะต้องสามารถใช้พอร์ต USB ได้ ระบบปฏิบัติการบางระบบ เช่น Windows 95 และ Windows NT ไม่สนับสนุนการเชื่อมต่อ USB ดูข้อมูลเพิ่มเติมในเอกสารที่มาพร้อม กับระบบปฏิบัติการที่ท่านใช้
- ตรวจดูการเชื่อมต่อจาก HP All-in-One ไปยังเครื่องคอมพิวเตอร์ ของคุณ ตรวจสอบว่าสาย USB เสียบอยู่กับพอร์ท USB ด้านหลัง ของ HP All-in-One อย่างแน่นหนา ตรวจสอบให้แน่ใจว่า ปลายอีก ด้านหนึ่งของสาย USB เสียบอยู่กับพอร์ท USB ของเครื่อง

คอมพิวเตอร์แล้ว หลังจากเชื่อมต่อสายเคเบิลอย่างถูกต้องแล้ว ให้ปิด เครื่อง HP All-in-One ของท่านแล้วเปิดใหม่อีกครั้ง

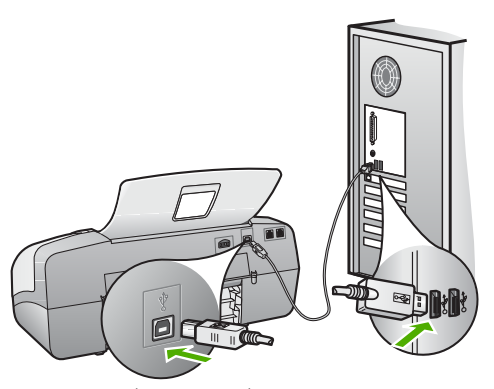

- หากท่านเชื่อมต่อเครื่อง HP All-in-One ผ่านทางฮับ USB ต้อง ตรวจดูให้แน่ใจว่าได้เปิดใช้งานฮับแล้ว หากฮับเปิดใช้งานแล้ว ให้ ลองต่อสายตรงเข้าไปยังคอมพิวเตอร์
- ตรวจสอบเครื่องพิมพ์หรือสแกนเนอร์ท่านอาจต้องการปิดการ เชื่อมต่อผลิตภัณฑ์ตัวเก่าจากเครื่องคอมพิวเตอร์
- ฉองเชื่อมต่อสาย USB กับพอร์ต USB อีกช่องหนึ่งบนคอมพิวเตอร์ ของท่าน หลังจากที่ตรวจสอบการเชื่อมต่อแล้ว ให้รีสตาร์ทเครื่อง คอมพิวเตอร์ของท่าน ปิด HP All-in-One แล้วเปิดอีกครั้ง
- หลังจากที่ตรวจสอบการเชื่อมต่อแล้ว ให้รีสตาร์ทเครื่องคอมพิวเตอร์ ของท่าน ปิด HP All-in-One แล้วเปิดอีกครั้ง
- ถ้าจำเป็น ให้ถอนและติดตั้งซอฟต์แวร์ที่คุณได้ติดตั้งไว้ด้วย HP All-in-One อีกครั้ง สำหรับข้อมูลเพิ่มเติม โปรดดู ถอนการติดตั้งและดิดตั้งซอฟต์แวร์ใหม่อีกครั้ง

สำหรับข้อมูลเพิ่มเติมเกี่ยวกับการติดตั้ง HP All-in-One และเชื่อมต่อกับ เครื่องคอมพิวเตอร์ของคุณ โปรดดูที่คู่มือการติดตั้งที่มาพร้อมกับ HP All-in-One

#### ฉันได้รับข้อความบนหน้าจอว่ามีกระดาษติดหรือแคร่ตลับหมึกถูกบล็อก

<mark>ีวิธีแก้ไข</mark> หากมีข้อความว่ามีกระดาษติดหรือมีสิ่งกีดขวางตลับหมึกบนจอ คอมพิวเตอร์ แสดงว่าอาจมีวัสดุหีบห่ออยู่ภายใน HP All-in-One ให้ลอง ดูด้านในเครื่องพิมพ์ รวมทั้งช่องใส่ตลับหมึกพิมพ์ ถ้าท่านดึงวัสดุหีบห่อออก ให้ปิด HP All-in-One และเปิดเครื่องพิมพ์อีก ครั้ง

# วิธีการแก้ไขปัญหาเบื้องต้นกี่ยวกับการติดตั้งซอฟต์แวร์

ถ้าท่านประสบปัญหาในระหว่างติดตั้งซอฟต์แวร์ โปรดดูหัวข้อด้านล่างเพื่อหา วิธีแก้ไข ถ้าท่านประสบปัญหาเกี่ยวกับการติดตั้งฮาร์ดแวร์ โปรดดู การแก้ไข ปัญหาเบื้องต้นในการติดตั้งฮาร์ดแวร์

้โดยปกติ ในการติดตั้งซอฟต์แวร์ HP All-in-One ระบบจะทำงานตามลำดับ ต่อไปนี้

- 1. ซีดีรอมซอฟต์แวร์ HP All-in-One จะรันโดยอัตโนมัติ
- 2. ซอฟต์แวร์จะเริ่มติดตั้ง
- 3. ไฟล์จะถูกทำสำเนาลงในคอมพิวเตอร์ของท่าน
- 4. ท่านจะต้องเชื่อมต่อ HP All-in-One เข้ากับเครื่องคอมพิวเตอร์ของท่าน
- ตัวอักษร OK และเครื่องหมายถูกสีเขียวจะปรากฏขึ้นบนหน้าจอตัวช่วยใน การติดตั้ง
- ท่านต้องรีสตาร์ทเครื่องคอมพิวเตอร์
- Fax Setup Wizard (ตัวช่วยติดตั้งโทรสาร) (Windows) หรือ Fax Setup Utility (ยุทิลิติติดตั้งโทรสาร) (Mac) จะรัน
- 8. ขั้นตอ<sup>ุ</sup>นการลงท<sup>ี</sup>่นเบี้ยนจะเริ่มต้นขึ้น

หากไม่มีเหตุการณ์ใดเหตุการณ์หนึ่งเกิดขึ้น แสดงว่าอาจมีปัญหาในการติดตั้ง หากต้องการตรวจสอบการติดตั้งบนเครื่องระบบ Windows ให้ทำการ ตรวจสอบดังนี้

- เปิด HP Solution Center (ศูนย์บริการโซลูชันของ HP) และตรวจสอบเ พื่อยืนยันว่าปุ่มต่อไปนี้ปรากฏขึ้น: Scan Picture (สแกนภาพ) Scan Document (สแกนเอกสาร) Send a Fax (ส่งโทรสาร) หาก ไอคอนไม่ปรากฏขึ้นในทันที ท่านอาจต้องรอสักครู่เพื่อให้ HP All-in-One เชื่อมต่อกับคอมพิวเตอร์ของท่าน หรือดูที่ ไม่มีปุ่มบางปุ่มใน HP Solution Center (ศูนย์บริการโซลูชันของ HP) (Windows)
- เปิดกรอบโต้ตอบ Printers (เครื่องพิมพ์) และตรวจสอบว่ามี HP All-in-One อยู่ในรายการ
- มองหาไอคอน HP All-in-One ที่ซิสเต็มเทรย์ด้านขวาสุดของแถบงาน Windows ซึ่งแสดงให้เห็นว่า HP All-in-One พร้อมใช้งาน

# เมื่อใส่แผ่นซีดีรอมลงในไดรฟ์ซีดีรอมของคอมพิวเตอร์แล้ว ไม่มีอะไรเกิดขึ้น

<mark>วิธีแก้ไข</mark> ถ้าการติดตั้งไม่ได้รันโดยอัตโนมัติ ท่านสามารถรันการติดตั้ง ได้ด้วยตนเอง

#### การเริ่มการติดตั้งจากคอมพิวเตอร์ระบบ Windows

- 1. ไปที่เมนู Start (เริ่มต้น) บน Windows แล้วคลิก Run (เปิดใช้งาน)
- ในกรอบโต้ตอบ Run (รั่น) ให้ป้อน d:\setup.exe แล้วคลิก OK (ตกลง) หากไดรฟ์ซีดีรอมของท่านไม่ได้ระบุเป็นตัวอักษร D ให้ป้อนตัว
  - อักษรของไดรฟ์ที่เหมาะสม

### หากต้องการเริ่มการติดตั้งจากคอมพิวเตอร์ระบบ Mac

- ให้ดับเบิลคลิกที่ไอคอน CD บนเดสก์ท้อปของท่านเพื่อดูสารบัญของ ซีดี
- 2. ดับเบิลคลิกที่ไอคอนการติดตั้ง

#### หน้าจอตรวจสอบระบบขั้นต่ำปรากฏขึ้น (Windows)

วิ<mark>ธีแก้ไข</mark> ระบบของท่านไม่ตรงตามข้อกำหนดขึ้นต่ำในการติดตั้ง ซอฟต์แวร์คลิก Details (รายละเอียด) เพื่อดูรายละเอียดของปัญหา ดังกล่าว จากนั้นแก้ไขปัญหาก่อนที่จะติดตั้งซอฟต์แวร์

ท่านสามารถลองติดตั้ง HP Photosmart Essential แทน HP Photosmart Essential โดยจะมีฟังก์ชันการทำงานที่น้อยกว่า ซอฟต์แวร์ HP Photosmart Premier แต่ต้องการพื้นที่และ หน่วยความจำบนคอมพิวเตอร์น้อยกว่า

สำหรับข้อมูลเพิ่มเติมเกี่ยวกับการติดตั้งซอฟต์แวร์ HP Photosmart Essential โปรดดูคู่มือการติดตั้งที่มากับ HP All-in-One

#### มีเครื่องหมาย X สีแดงปรากฏขึ้นในข้อความเชื่อมต่อ USB

<mark>ีวิธีแก้ไข</mark> โดยปกติ จะมีเครื่องหมายสีเขียวปรากฏขึ้นเพื่อบ่งชี้ว่า ใช้ คุณสมบัติการติดตั้งแบบพร้อมใช้งาน (plug and play) ได้เครื่องหมาย X สีแดงบ่งชี้ว่า เกิดข้อผิดพลาดของคุณสมบัติการติดตั้งแบบพร้อมใช้งาน ให้ปฏิบัติตามขั้นตอนต่อไปนี้:

- ตรวจสอบว่าติดฝาครอบแผงควบคุมไว้อย่างแน่นหนา ถอดปลั๊กสาย ไฟของ HP All-in-One จากนั้นเสียบปลั๊กกลับไปอีกครั้ง
- 2. ตรวจสอบว่าเสียบสาย USB และสายไฟแล้ว

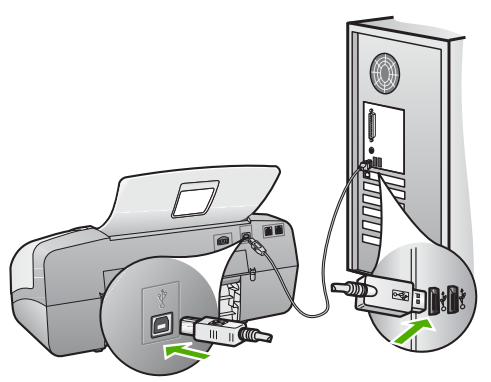

- 3. คลิก Retry (ลองอีกครั้ง) เพื่อลองใช้คุณสมบัติการติดตั้งแบบ พร้อมใช้งานหากเครื่องยังไม่ทำงาน ให้ดำเนินการขั้นต่อไป
- ตรวจสอบว่าติดตั้งสายเคเบิล USB ไว้อย่างถูกต้อง ดังนี้
  - ถอดสาย USB แล้วเสียบใหม่
  - อย่าต่อสายเคเบิล USB เข้ากับแป้นพิมพ์หรือฮับที่ไม่ใช้ไฟ (non-powered)
  - ตรวจสอบว่าสาย USB ต้องมีความยาวไม่เกิน 3 เมตร
  - หากที่เครื่องคอมพิวเตอร์ของท่านมีสาย USB ต่ออยู่หลายสาย ท่านอาจดึงสายอื่นๆ ออกก่อนขณะติดตั้ง
- ดำเนินการติดตั้งต่อ แล้วรีสตาร์ทเครื่องคอมพิวเตอร์เมื่อระบบแจ้ง เตือน
- ถ้าท่านกำลังใช้คอมพิวเตอร์ระบบ Windows ให้เปิด HP Solution Center (ศูนย์บริการโชลูชันของ HP) และ ตรวจสอบ ไอคอนที่จำเป็น (Scan Picture (สแกนภาพ) Scan Document (สแกนเอกสาร) และ Send a Fax (ส่งโทรสาร) หาก ไอคอนที่สำคัญไม่ปรากฏขึ้น ให้นำซอฟต์แวร์ออกแล้วติดตั้งใหม่ สำหรับข้อมูลเพิ่มเติม โปรดดู ถอนการติดตั้งและัติดตั้งซอฟต์แวร์ ใหม่อีกครั้ง

#### ปรากฏข้อความว่ามีข้อผิดพลาดที่ไม่ทราบสาเหตุเกิดขึ้น

วิธีแก้ไข พยายามติดตั้งต่อไป หากยังใช้งานไม่ได้ ให้หยุดและเริ่มต้น ติดตั้งใหม่ และทำตามคำแนะนำบนหน้าจอ หากเกิดข้อผิดพลาด ท่านอาจต้อง ถอนการติดตั้งและติดตั้งซอฟต์แวร์ใหม่ อย่าเพียงแค่ลบไฟล์แอพพลิเคชัน HP All-in-One ออกจากคอมพิวเตอร์ของคุณเท่านั้น โปรดตรวจสอบว่า ลบไฟล์ต่างๆ อย่างถูกต้องโดยใช้ยูทิลิตึถอนการติดตั้งที่มีให้เมื่อท่านติดตั้ง ซอฟต์แวร์ที่มาพร้อมกับ HP All-in-One

ี สำหรับข้อมูลเพิ่มเติม โปรดดู ถอนการติดตั้งและัติดตั้งซอฟต์แวร์ใหม 'อีกครั้ง

#### ไม่มีปุ่มบางปุ่มใน HP Solution Center (ศูนย์บริการโซลูชันของ HP) (Windows)

หากไอคอนที่สำคัญ (เช่น Scan Picture (สแกนภาพ) Scan Document (สแกนเอกสาร) Send Fax (ส่งโทรสาร)) ไม่ปรากฏขึ้น แสดงว่าการติดตั้งของท่านอาจไม่สมบูรณ์

วิธีแก้ไข และหากการติดตั้งไม่สมบูรณ์ ท่านอาจต้องถอนการติดตั้งและ ติดตั้งซอฟต์แวร์ใหม่ อย่าเพียงแก่ลบไฟล์แอพพลิเคชัน HP All-in-One ออกจากฮาร์ดไดรฟ์ของท่าน โปรดตรวจสอบว่าลบไฟล์แอพพลิเคชัน ออกอย่างถูกต้องโดยใช้ยูทิลิตี้ถอนการติดตั้งที่มีให้ใช้ในกลุ่มโปรแกรม HP All-in-One สำหรับข้อมูลเพิ่มเติม โปรดดู ถอนการติดตั้งและ ดิดตั้งซอฟต์แวร์ใหม่อีกครั้ง

#### Fax Setup Wizard (ตัวช่วยติดตั้งโทรสาร) (Windows) หรือ Fax Setup Utility (ยูทิลิตี้ติดตั้งโทรสาร) (Mac) ไม่ทำงาน

<mark>วิธีแก้ไข</mark> ท่านสามารถเริ่มใช้งาน Fax Setup Wizard (ตัวช่วยติดตั้ง โทรสาร) (Windows) หรือ Fax Setup Utility (ยูทิลิตี้ติดตั้งโทรสาร) (Mac) ด้วยตนเองเพื่อเสร็จสิ้นการติดตั้ง HP All-in-One

#### การเริ่มใช้ Fax Setup Wizard (ตัวช่วยติดตั้งโทรสาร) (Windows)

→ ที่ HP Solution Center (ศูนย์บริการโซลูขันของ HP) ให้คลิก Settings (การตั้งค่า) แล้วเลือก Fax Settings & Setup (การ ตั้งค่าและการติดตั้งโทรสาร) จากนั้นคลิก Fax Setup Wizard (ตัวช่วยติดตั้งโทรสาร)

#### การเริ่มใช้ Fax Setup Utility (ยูทิลิตี้ติดตั้งโทรสาร) (Mac)

- บนทาสก์บาร์ HP Photosmart Studio ให้คลิก Devices (อุปกรณ์) หน้าต่าง HP Device Manager (ตัวจัดการอุปกรณ์ HP) จะ ปรากภขึ้น
- 2. ในเมนป๊อปอัพ Devices (อุปกรณ์) ให้เลือก HP All-in-One
- จากเมนูป๊อปอัพ Information and Settings (ข้อมูลและการ ตั้งค่า) ให้เลือก Fax Setup Utility (ยูทิลิตี้ติดตั้งโทรสาร)

#### หน้าจอลงทะเบียนไม่ปรากฏขึ้น (Windows)

**วิธีแก้ไข** ท่านสามารถเข้าสู่หน้าจอลงทะเบียน (Sign up now) จาก ทาสก์บาร์ Windows โดยคลิก Start (เริ่มต้น) ชี้ไปยัง Programs (โปรแกรม) หรือ All Programs (โปรแกรมทั้งหมด) HP OfficeJet All-In-One 4300 series แล้วคลิก Product Registration (ลงทะเบียนผลิตภัณฑ์)

HP Digital Imaging Monitor ไม่ปรากฏในซิสเต็มเทรย์ (Windows) วิธีแก้ไข ถ้า HP Digital Imaging Monitor ไม่ปรากฏในซิสเต็มเทรย์ (ซึ่งปกติจะอยู่ที่มุมขวาล่างของเดสก์ท้อป) ให้เริ่ม HP Solution Center (ศูนย์บริการโซลูชันของ HP) เพื่อตรวจสอบว่ามีไอคอนที่สำคัญ อยู่หรือไม่

สำหรับข้อมูลเพิ่มเติมเกี่ยวกับปุ่มที่สำคัญที่หายไปใน HP Solution Center (ศูนย์บริการโซลูชันของ HP) โปรดดูที่ ไม่มีปุ่มบางปุ่มใน HP Solution Center (ศูนย์บริการโซลูชันของ HP) (Windows)

## ถอนการติดตั้งและัติดตั้งซอฟต์แวร์ใหม่อีกครั้ง

หากการติดตั้งของท่านไม่สมบูรณ์ หรือหากท่านต่อสาย USB เข้ากับเครื่อง คอมพิวเตอร์ก่อนที่หน้าจอการติดตั้งซอฟต์แวร์จะแจ้งเตือน ท่านอาจจำเป็นต้อง ถอนการติดตั้ง แล้วติดตั้งซอฟต์แวร์นั้นใหม่ อย่าเพียงแค่ลบไฟล์แอพพลิเคชัน HP All-in-One ออกจากคอมพิวเตอร์ของคุณเท่านั้น โปรดตรวจสอบว่าลบ ไฟล์ต่างๆ อย่างถูกต้องโดยใช้ยูทิลิตี้ถอนการติดตั้งที่มีให้เมื่อท่านติดตั้ง ซอฟต์แวร์ที่มาพร้อมกับ HP All-in-One การติดตั้งใหม่อาจใช้เวลาประมาณ 20 - 40 นาที มีวิธีถอนการติดตั้งซอฟต์แวร์ บนคอมพิวเตอร์ระบบ Windows สามระบบ และอีกหนึ่งวิธีสำหรับการถอน การติดตั้งบนเครื่อง Mac

#### เมื่อต้องการถอนการติดตั้งจากคอมพิวเตอร์ระบบ Windows ซึ่งเป็นวิธีที่ 1

- ถอดการเชื่อมต่อเครื่อง HP All-in-One ออกจากคอมพิวเตอร์ อย่าเชื่อมต่อ HP All-in-One เข้ากับเครื่องคอมพิวเตอร์จนกว่าจะติดตั้งซอฟต์แวร์ ใหม่เสร็จสมบูรณ์
- 2. กดปุ่ม <mark>เปิด</mark> เพื่อปิดเครื่อง HP All-in-One
- บนทาสก์บาร์ของ Windows ให้คลิก Start (เริ่มต้น) Programs (โปรแกรม) หรือ All Programs (โปรแกรมทั้งหมด) HP, OfficeJet All-In-One 4300 series, Uninstall (ถอนการติดตั้ง)
- 4. ปฏิบัติตามคำสั่งที่ปรากฏบนหน้าจอ
- หากมีข้อความถามว่าต้องการลบไฟล์ที่ใช้ร่วมกันหรือไม่ ให้คลิก No (ไม่) โปรแกรมอื่นๆ ที่ใช้ไฟล์เหล่านี้อาจไม่สามารถทำงานอย่างถูกต้องหากไฟล์ ถูกลบออก
- 6. รีสตาร์ทเครื่องคอมพิวเตอร์

หมายเหตุ ท่านต้องถอดการเชื่อมต่อ HP All-in-One ก่อนที่จะ รีสตาร์ทเครื่องคอมพิวเตอร์ อย่าเชื่อมต่อ HP All-in-One เข้ากับ เครื่องคอมพิวเตอร์จนกว่าจะติดตั้งซอฟต์แวร์ใหม่เสร็จสมบูรณ์

- หากต้องการติดตั้งซอฟต์แวร์ใหม่ ให้ใส่แผ่นซีดีรอม HP All-in-One ใน ไดรฟ์ชีดีรอมของเครื่องคอมพิวเตอร์ แล้วทำตามคำแนะนำที่ปรากฏบน หน้าจอ รวมถึงคำแนะนำที่มีให้ในคู่มือการติดตั้งที่ให้มาพร้อมกับ HP All-in-One
- หลังจากติดตั้งซอฟต์แวร์แล้ว ให้เชื่อมต่อ HP All-in-One กับ คอมพิวเตอร์ของท่าน
- กดปุ่ม เปิด เพื่อเปิดเครื่อง HP All-in-One หลังจากเชื่อมต่อและเปิดเครื่อง HP All-in-One ท่านอาจต้องรอสักครู่ ขณะคอมพิวเตอร์ดำเนินการให้คุณสมบัติ Plug and Play เสร็จสมบูรณ์
- 10. ปฏิบัติตามคำสั่งที่ปรากฏบนหน้าจอ

เมื่อติดตั้งซอฟต์แวร์เสร็จสมบูรณ์ ไอคอน HP Digital Imaging Monitor จะปรากฏในซิสเต็มเทรย์ของ Windows

เพื่อตรวจสอบว่าติดตั้งซอฟต์แวร์อย่างถูกต้อง ให้ดับเบิลคลิกที่ไอคอน HP Solution Center (ศูนย์บริการโซลูชันของ HP) บนเดสก์ท็อป หาก HP Solution Center (ศูนย์บริการโซลูชันของ HP) แสดงไอคอนที่จำเป็น

#### (Scan Picture (สแกนภาพ), Scan Document (สแกนเอกสาร), Send a Fax (ส่งโทรสาร)) แสดงว่าซอฟต์แวร์ได้รับการติดตั้งอย่างถูกต้อง

# เมื่อต้องการถอนการติดตั้งจากคอมพิวเตอร์ระบบ Windows ซึ่งเป็นวิธีที่ 2

📸 หมายเหตุ ใช้วิธีนี้ หาก Uninstall (ถอนการติดตั้ง) ไม่ปรากฏในเมนู Start (เริ่มต้น) ของ Windows

- บนแถบงานของ Windows ให้คลิก Start (เริ่มต้น) Settings (การตั้งค่า) Control Panel (แผงควบคุม)
- 2. ดับเบิลคลิก Add/Remove Programs (เพิ่ม/ลบโปรแกรม)
- เลือก HP PSC & Officejet 6.0 แล้วคลิก Change/Remove (เปลี่ยน/ลบ) ปฏิบัติตามคำสั่งที่ปรากฏบนหน้าจอ
- 4. ถอดการเชื่อมต่อเครื่อง HP All-in-One ออกจากคอมพิวเตอร์
- 5. รีสตาร์ทเครื่องคอมพิวเตอร์

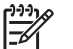

- หมายเหตุ ท่านต้องถอดการเชื่อมต่อ HP All-in-One ก่อนที่จะ
- รีสตาร์ทเครื่องคอมพิวเตอร์ อย่าเชื่อมต่อ HP All-in-One เข้ากับ เครื่องคอมพิวเตอร์จนกว่าจะติดตั้งซอฟต์แวร์ใหม่เสร็จสมบูรณ์
- 6. ใส่แผ่นซีดีรอมของ HP All-in-One ลงในซีดีรอมไดร์ฟของคอมพิวเตอร์ ท่านแล้วจึงเริ่มใช้งานโปรแกรม Setup (การติดตั้ง)
- ทำตามดำแนะนำที่ปรากฏบนหน้าจอ ร่วมถึงดำแนะนำที่มีในคู่มือการ ติดตั้งที่ให้มาพร้อมกับ HP All-in-One

# เมื่อต้องการถอนการติดตั้งจากคอมพิวเตอร์ระบบ Windows ซึ่งเป็นวิธีที่ 3

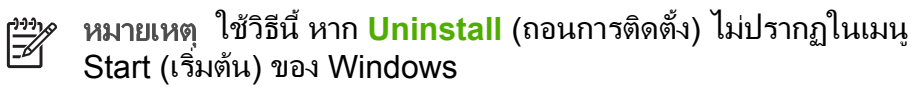

- ใส่แผ่นซีดีรอมของ HP All-in-One ลงในซีดีรอมไดร์ฟของคอมพิวเตอร์ ท่านแล้วจึงเริ่มใช้งานโปรแกรม Setup (การติดตั้ง)
- เลือก Uninstall (ถอนการติดตั้ง) และทำตามคำสั่งบนหน้าจอ
- ถอดการเชื่อมต่อเครื่อง HP All-in-One ออกจากคอมพิวเตอร์
- 4. รีสตาร์ทเครื่องคอมพิวเตอร์

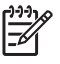

หมายเหตุ ท่านต้องถอดการเชื่อมต่อ HP All-in-One ก่อนที่จะ รีสตาร์ทเครื่องคอมพิวเตอร์ อย่าเชื่อมต่อ HP All-in-One เข้ากับ เครื่องคอมพิวเตอร์จนกว่าจะติดตั้งซอฟต์แวร์ใหม่เสร็จสมบูรณ์

- 5. การเริ่มต้นโปรแกรม Setup (การติดตั้ง) สำหรับ HP All-in-One อีกครั้ง
- 6. เลือก Reinstall (ติดตั้งใหม่)
- 7. ทำตามคำแนะนำที่ปรากฏบนหน้าจอ รวมถึงคำแนะนำที่มีในค่มือการติด ้ตั้งที่ให้มาพร้อมกับ HP All-in-One

## การถอนการติดตั้งจากคอมพิวเตอร์ระบบ Mac

- ถอดการเชื่อมต่อเครื่อง HP All-in-One ออกจากเครื่อง Mac 1
- 2. ดับเบิลคลิกโฟลเดอร์ Applications:Hewlett-Packard
- 3. ดับเบิลคลิกที่ HP Uninstaller (ตัวถอนการติดตั้ง HP) ปฏิบัติตามคำสั่งที่ปรากฏบนหน้าจอ
- หลังจากถอนการติดตั้งซอฟต์แวร์แล้ว ให้ปลดการเชื่อมต่อ 4. HP All-in-One และวีสตาร์ทเครื่องคอมพิวเตอร์
  - - หมายเหตุ ท่านต้องถอดการเชื่อมต่อ HP All-in-One ก่อนที่จะ ้รีสตาร์ทเค<sup>่</sup>รื่องคอมพิวเตอร์ อย่าเชื่อมต่อ HP All-in-One เข้ากับ ้เครื่องคอมพิวเตอร์จนกว่าจะติดตั้งซอฟต์แวร์ใหม่เสร็จสมบูรณ์
- 5. เมื่อต้องการติดตั้งซอฟต์แวร์ใหม่ ให้ใส่แผ่นซีดีรอม HP All-in-One ลง ในไดรฟ์ฑีดีรอมของเครื่องคอมพิวเตอร์
- 6. บนหน้าจอเดสก์ท็อป ให้เปิดแผ่นซีดีรอมแล้วดับเบิลคลิกที่ **HP All-in-One Installer**
- 7. ทำตามคำแนะนำที่ปรากฏบนหน้าจอ รวมถึงคำแนะนำที่มีในค่มือการ ติดตั้งที่ให้มาพร้อมกับ HP All-in-One

# วิธีการแก้ไขปัญหาเบื้องต้นเกี่ยวกับการติดตั้งโทรสาร

้ส่วนนี้จะกล่าวถึงข้อมลเกี่ยวกับวิธีการแก้ไขปัญหาเบื้องต้นสำหรับการตั้งค่า ้สำหรับโทรสารของ HP All-in-One หากท่าน<sup>ั</sup>ตั้งค่า HP All-in-One สำหรับ การรับส่งโทรสารไม่ถกต้อง ท่านอาจพบปัญหาเมื่อส่งโทรสาร รับโทรสาร หรือ ทั้งส่ง/รับโทรสาร

หากท่านพบปัญหาเกี่ยวกับโทรสาร ให้พิมพ์รายงานการทดสอบโทรสาร เพื่อ ิตรวจดสถานะของ HP All-in-One การทดสอบจะล้มเหลว หากการตั้งค่า HP All-in-One สำหรับโทรสารไม่ถูกต้อง ทำแบบทดสอบนี้หลังจากที่ท่านตั้ง ้ค่า HP All-in-One เพื่อส่งโทรสารเสร็จเรียบร้อยแล้ว สำหรับข้อมูลเพิ่มเติม โปรดด ทดสอบการติดตั้งโทรสารของคณ

หากการทดสอบผิดพลาด ให้ตรวจดูรายงานเพื่อดูข้อมูลเกี่ยวกับวิธีการแก้ปัญหา ที่พบ สำหรับข้อมูลเพิ่มเติม ท่านสามารถดูได้จากส่วนต่อไป การทดสอบ โทรสารล้มเหลว

# การทดสอบโทรสารล้มเหลว

หากท่านทดสอบโทรสารแล้วไม่สำเร็จให้ตรวจดูรายงานเพื่อดูข้อมูลเบื้องต้น เกี่ยวกับข้อผิดพลาด สำหรับข้อมูลเพิ่มเติมอย่างละเอียด ให้ตรวจดูรายงานเพื่อ ดว่าการทดสอบส่วนใดที่ผิดพลาด แล้วหาหัวข้อเกี่ยวกับการแก้ไขปัญหาที่ตรงกัน

- การทดสอบ "ฮาร์ดแวร์โทรสาร" ล้มเหลว
- การทดสอบ "โทรสารที่เชื่อมต่อกับช่องเสียบสายโทรศัพท์บนผนัง" ล้มเหลว
- การทดสอบ "สายโทรศัพท์ที่เชื่อมต่อกับพอร์ตบนโทรสารที่ถูกต้อง" ล้มเหลว
- การทดสอบ "การใช้ประเภทสายโทรศัพท์ที่ถูกต้องกับโทรสาร" ล้มเหลว
- การทดสอบ "การตรวจหาสัญญาณหมุนโทรศัพท์" ล้มเหลว
- การทดสอบ "สภาพสายโทรสาร" ล้มเหลว

### การทดสอบ "ฮาร์ดแวร์โทรสาร" ล้มเหลว

#### วิธีแก้ไข

- ปิด HP All-in-One โดยกดปุ่ม เปิด บนแผงควบคุมแล้วถอดปลั๊กไฟ ออกจากด้านหลังของ HP All-in-One หลังจากผ่านไปสองสาม วินาที ให้เสียบปลั๊กไฟกลับเข้าที่เดิม แล้วเปิดเครื่อง รันการทดสอบ อีกครั้ง หากการทดสอบยังผิดพลาดอีก ให้ตรวจดูข้อมูลการแก้ไขปัญหา เบื้องต้นในหัวข้อนี้
- ลองส่งหรือรับโทรสาร ถ้าท่านสามารถส่งหรือรับโทรสารได้เรียบร้อย แสดงว่าอาจไม่มีปัญหาแล้ว
- หากท่านรันการทดสอบจาก Fax Setup Wizard (ตัวช่วยการ ติดตั้งโทรสาร) (Windows) หรือ Fax Setup Utility (ยูทิลิตี้ติดตั้ง โทรสาร) (Mac) ตรวจสอบให้แน่ใจว่า HP All-in-One ว่างเพื่อ ทำงานอื่นได้เสร็จสมบูรณ์ เช่นการรับโทรสารหรือการทำสำเนา ตรวจดู ข้อความบนหน้าจอแสดงผลที่ระบุว่า HP All-in-One ไม่ว่าง หาก ไม่ว่าง ให้รอจนกว่าเครื่องว่าง และอยู่ในสถานะไม่ทำงาน ก่อนที่จะรัน การทดสอบ
- โปรดตรวจสอบว่าท่านใช้สายโทรศัพท์ที่ให้มาพร้อมกับ HP All-in-One หากท่านไม่ใช้สายที่ให้มา เพื่อเชื่อมแจ็คเสียบสายโทรศัพท์ที่ ผนังกับ HP All-in-One ท่านอาจส่งหรือรับโทรสารไม่ได้ หลังจาก

เสียบปลั๊กสายโทรศัพท์ที่ให้มากับ HP All-in-One แล้ว ให้ทำการ ทดสอบโทรสารใหม่อีกครั้ง

 หากท่านใช้ตัวแยกสัญญาณโทรศัพท์ อาจทำให้เกิดปัญหาในการใช้ โทรสารได้ (ตัวแยกสัญญาณ คือตัวต่อโทรศัพท์ที่มีหัวแจ็คโทรศัพท์ แยกออกเป็นสองหัว สำหรับต่อกับแจ็คโทรศัพท์) ลองถอดตัวแยก สัญญาณออก แล้วต่อ HP All-in-One เข้ากับแจ็คโทรศัพท์โดยตรง

หลังจากที่แก้ปัญหาได้แล้ว ให้รันการทดสอบโทรสารอีกครั้งเพื่อตรวจสอบ ว่าสามารถส่งโทรสารได้และ HP All-in-One พร้อมสำหรับการใช้งาน โทรสาร หาก Fax Hardware Test (ทดสอบฮาร์ดแวร์โทรสาร) ยังไม่ ทำงาน และเกิดปัญหาในการโทรสาร โปรดติดต่อฝ่ายบริการลูกค้าของ HP ไปที่ www.hp.com/support เมื่อเครื่องแจ้งเตือน ให้เลือกประเทศ/ ภูมิภาค แล้วคลิกที่ Contact HP (ติดต่อ HP) เพื่อขอข้อมูลการ สนับสนุนทางเทคนิค

#### การทดสอบ "โทรสารที่เชื่อมต่อกับช่องเสียบสายโทรศัพท์บนผนัง" ล้มเหลว

#### วิธีแก้ไข

- ตรวจสอบการเชื่อมต่อระหว่างแจ็คเสียบสายโทรศัพท์ที่ผนังกับเครื่อง HP All-in-One เพื่อให้แน่ใจว่าต่อสายโทรศัพท์แน่นแล้ว
- โปรดตรวจสอบว่าท่านใช้สายโทรศัพท์ที่ให้มาพร้อมกับ HP All-in-One หากท่านไม่ใช้สายที่ให้มา เพื่อเชื่อมแจ็คเสียบสายโทรศัพท์ที่ ผนังกับ HP All-in-One ท่านอาจส่งหรือรับโทรสารไม่ได้ หลังจาก เสียบปลั๊กสายโทรศัพท์ที่ให้มากับ HP All-in-One แล้ว ให้ทำการ ทดสอบโทรสารใหม่อีกครั้ง
- ตรวจสอบว่าท่านต่อ HP All-in-One เข้ากับช่องเสียบสายโทรศัพท์ บนผนังอย่างถูกต้อง ในการใช้สายโทรศัพท์ที่มีมาให้ในกล่องพร้อม กับ HP All-in-One ให้ต่อปลายด้านหนึ่งเข้ากับแจ็คเสียบสาย โทรศัพท์ที่ผนัง จากนั้นให้ต่อปลายอีกด้านเข้ากับพอร์ตที่มีป้าย 1-LINE ซึ่งอยู่ด้านหลัง HP All-in-One สำหรับข้อมูลเพิ่มเติมเกี่ยวกับ การตั้งค่า HP All-in-One สำหรับการโทรสาร โปรดดูที่ การติดตั้ง โทรสาร
- หากท่านใช้ตัวแยกสัญญาณโทรศัพท์ อาจทำให้เกิดปัญหาในการใช้ โทรสารได้ (ตัวแยกสัญญาณ คือตัวต่อโทรศัพท์ที่มีหัวแจ็คโทรศัพท์ แยกออกเป็นสองหัว สำหรับต่อกับแจ็คโทรศัพท์) ลองถอดตัวแยก สัญญาณออก แล้วต่อ HP All-in-One เข้ากับแจ็คโทรศัพท์โดยตรง

- ้ ลองต่อเอรื่องโทรศัพท์ที่ใช้ตามปกติและสายโทรศัพท์กับแจ็อโทรศัพท์ ้ที่จะใช้ต่อเครื่อง HP All-in-One แล้วฟังเสียงสัญญาณโทรศัพท์ หาก ท่านไม่ได้ยินเสียงสัญญาณโทรศัพท์ โปรดติดต่อบริษัทผ้ให้บริการ ระบบโทรศัพท์ของท่านเพื่อตรวจสอบสายสัญญาณนี้
- ้ลองส่งหรือรับโทรสาร ถ้าท่านสามารถส่งหรือรับโทรสารได้เรียบร้อย แสดงว่าอาจไม่มีปัญหาแล้ว

หลังจากที่แก้ปัญหาได้แล้ว ให้รันการทดสอบโทรสารอีกครั้งเพื่อตรวจสอบ ้ว่าสามารถส่งโท<sup>้</sup>รสารได้และ HP All-in-One พร้อมสำหรับการใช้งาน โทรสาร

#### การทดสอบ "สายโทรศัพท์ที่เชื่อมต่อกับพอร์ตบนโทรสารที่ถกต้อง" ล้มเหลว

**วิธีแก้ไข** เสียบสายโทรศัพท์เข้ากับพอร์ทที่ถูกต้อง

- ในการใช้สายโทรศัพท์ที่มีมาให้ในกล่องพร้อมกับ HP All-in-One 1 ให้ต่อปลายด้านหนึ่งเข้ากับช่องเสียบสายโทรศัพท์ที่ผนัง จากนั้นให้ต่อ ้ปลายอีกด้านเข้ากับพอร์ตที่มีป้าย 1-LINE ซึ่งอย่ด้านหลัง HP All-in-One
  - []\_\_\_\_
- หมายเหต หากท่านใช้พอร์ต 2-EXT เพื่อเชื่อมต่อกับแจ็คเสียบ ้สายโทรศัพท์ที่ผนัง ท่านจะไม่สามารถส่งหรือรับโทรสาร ได้ พอร์ต 2-EXT จะถูกนำมาใช้เพื่อต่ออปกรณ์อื่นเท่านั้น เช่นเครื่องตอบรับ หรือใทรศัพท์

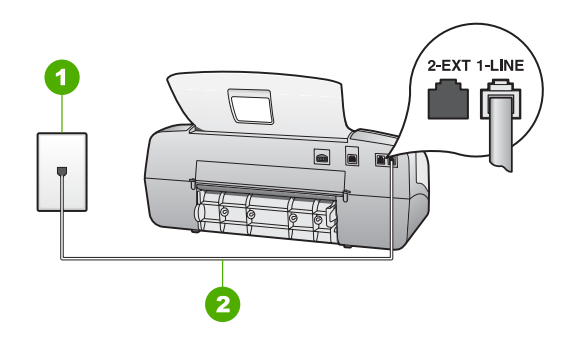

#### ภาพด้านหลังของ HP All-in-One

- 1 แจ็คต่อสายโทรศัพท์
- 2 ใช้สายโทรศัพท์ที่ให้มาในกล่องพร้อมกับ HP All-in-One เพื่อ เชื่อมต่อกับพอร์ต "1-LINE"
- หลังจากที่ท่านต่อสายไฟเข้ากับพอร์ตที่มีป้าย 1-LINE ให้รันการ ทดสอบโทรสารอีกครั้ง เพื่อตรวจสอบว่าส่งผ่านและ HP All-in-One พร้อมที่จะส่งโทรสาร
- 3. ลองส่งหรือรับโทรสาร
- โปรดตรวจสอบว่าท่านใช้สายโทรศัพท์ที่ให้มาพร้อมกับ HP All-in-One หากท่านไม่ใช้สายที่ให้มา เพื่อเชื่อมแจ็คเสียบสายโทรศัพท์ที่ ผนังกับ HP All-in-One ท่านอาจส่งหรือรับโทรสารไม่ได้ หลังจาก เสียบปลักสายโทรศัพท์ที่ให้มากับ HP All-in-One ให้ทำการทดสอบ โทรสารใหม่อีกครั้ง
- หากท่านใช้ตัวแยกสัญญาณโทรศัพท์ อาจทำให้เกิดปัญหาในการใช้ โทรสารได้ (ตัวแยกสัญญาณ คือตัวต่อโทรศัพท์ที่มีหัวแจ็คโทรศัพท์ แยกออกเป็นสองหัว สำหรับต่อกับแจ็คโทรศัพท์) ลองถอดตัวแยก สัญญาณออก แล้วต่อ HP All-in-One เข้ากับแจ็คโทรศัพท์โดยตรง

### การทดสอบ "การใช้ประเภทสายโทรศัพท์ที่ถูกต้องกับโทรสาร" ล้มเหลว

#### วิธีแก้ไข

 โปรดตรวจสอบว่าท่านใช้สายโทรศัพท์ที่ให้มาในกล่องพร้อม HP All-in-One เพื่อเชื่อมต่อเข้ากับช่องเสียบสายโทรศัพท์บนผนัง ปลาย ข้างหนึ่งของสายโทรศัพท์ควรจะต่อเข้ากับพอร์ตชื่อ 1-LINE ที่ด้านหลัง ของ HP All-in-One และปลายอีกด้านของช่องเสียบสายโทรศัพท์บน ผนัง ตามที่แสดงด้านล่าง

วิธีการแก้ไขปัญหาเบื้องต้น

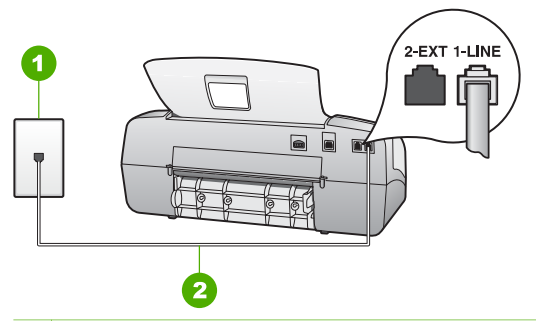

- 1 ช่องเสียบสายโทรศัพท์บนผนัง
- 2 ให้ใช้สายโทรศัพท์ที่ให้มาในกล่องพร้อมกับ HP All-in-One เพื่อ เชื่อมต่อกับพอร์ต "1-LINE"

หากสายไฟที่จัดมาให้ยาวไม่พอ ให้ท่านเพิ่มความยาว สำหรับข้อมูล เพิ่มเติม โปรดดู สายโทรศัพท์ที่ให้มากับ HP All-in-One ยาวไม่พอ

- ตรวจสอบการเชื่อมต่อระหว่างแจ็คโทรศัพท์กับเครื่อง HP All-in-One เพื่อให้แน่ใจว่าต่อสายโทรศัพท์แน่นแล้ว
- โปรดตรวจสอบว่าท่านใช้สายโทรศัพท์ที่ให้มาพร้อมกับ HP All-in-One หากท่านไม่ใช้สายที่ให้มา เพื่อเชื่อมแจ็คเสียบสายโทรศัพท์ที่ ผนังกับ HP All-in-One ท่านอาจส่งหรือรับโทรสารไม่ได้ หลังจาก เสียบปลั๊กสายโทรศัพท์ที่ให้มากับ HP All-in-One ให้ทำการทดสอบ โทรสารใหม่อีกครั้ง
- หากท่านใช้ตัวแยกสัญญาณโทรศัพท์ อาจทำให้เกิดปัญหาในการใช้ โทรสารได้ (ตัวแยกสัญญาณ คือตัวต่อโทรศัพท์ที่มีหัวแจ็คโทรศัพท์ แยกออกเป็นสองหัว สำหรับต่อกับแจ็คโทรศัพท์) ลองถอดตัวแยก สัญญาณออก แล้วต่อ HP All-in-One เข้ากับแจ็คโทรศัพท์โดยตรง

#### การทดสอบ "การตรวจหาสัญญาณหมุนโทรศัพท์" ล้มเหลว

#### วิธีแก้ไข

 อุปกรณ์อื่น ซึ่งจะใช้สายโทรศัพท์เดียวกัน HP All-in-One อาจทำให้ การทดสอบล้มเหลว หากต้องการค้นหาว่าอุปกรณ์อื่นก่อให้เกิดปัญหา หรือไม่ ให้ถอดสายทุกสายออกจากสายโทรศัพท์ แล้วรันการทดสอบ อีกครั้ง หาก Dial Tone Detection Test (ทดสอบการตรวจหา เสียงการโทร) ผ่านการทดสอบโดยไม่เชื่อมต่ออุปกรณ์อื่น แสดงว่า ชิ้นส่วนหนึ่งหรือหลายชิ้นของอุปกรณ์เป็นสาเหตุของปัญหา ลองต่อ ้อุปกรณ์เหล่านั้นกลับเข้าไปอีกครั้งและทำการทดสอบทีละชิ้น จน กระทั่งท่านทราบว่าอุปกรณ์ชิ้นใดที่ก่อให้เกิดปัญหา

- ๑องต่อเครื่องโทรศัพท์ที่ใช้ตามปกติและสายโทรศัพท์กับแจ็คโทรศัพท์ ที่จะใช้ต่อเครื่อง HP All-in-One แล้วฟังเสียงสัญญาณโทรศัพท์ หาก ท่านไม่ได้ยินเสียงสัญญาณโทรศัพท์ โปรดติดต่อบริษัทผู้ให้บริการ ระบบโทรศัพท์ของท่านเพื่อตรวจสอบสายสัญญาณนี้
- ตรวจสอบว่าท่านต่อ HP All-in-One เข้ากับช่องเสียบสายโทรศัพท์ บนผนังอย่างถูกต้อง ในการใช้สายโทรศัพท์ที่มีมาให้ในกล่องพร้อม กับ HP All-in-One ให้ต่อปลายด้านหนึ่งเข้ากับแจ็คเสียบสาย โทรศัพท์ที่ผนัง จากนั้นให้ต่อปลายอีกด้านเข้ากับพอร์ตที่มีป้าย 1-LINE ซึ่งอยู่ด้านหลัง HP All-in-One
- หากท่านใช้ตัวแยกสัญญาณโทรศัพท์ อาจทำให้เกิดปัญหาในการใช้ โทรสารได้ (ตัวแยกสัญญาณ คือตัวต่อโทรศัพท์ที่มีหัวแจ็คโทรศัพท์ แยกออกเป็นสองหัว สำหรับต่อกับแจ็คโทรศัพท์) ลองถอดตัวแยก สัญญาณออก แล้วต่อ HP All-in-One เข้ากับแจ็คโทรศัพท์โดยตรง
- หากระบบโทรศัพท์ไม่ได้ใช้สัญญาณหมุนแบบมาตรฐาน เช่น ระบบ PBX บางระบบ อาจทำให้การทดสอบฉ้มเหฉวได้ และจะทำให้เกิด ปัญหาในการส่ง/รับโทรสาร ลองส่งหรือรับโทรสารทดสอบ
- ตร<sup>ั</sup>วจเช็คเพื่อให้แน่ใจว่าตั้งค่าประเทศ/ภูมิภาคอย่างถูกต้องตาม ประเทศ/ภูมิภาคของท่าน หากไม่ได้ตั้งค่าประเทศ/ภูมิภาค หรือหาก ตั้งค่าไม่ถูกต้อง การทดสอบอาจล้มเหลวและอาจเกิดปัญหาในการส่ง และรับโทรสาร
- โปรดตรวจสอบว่าท่านต่อ HP All-in-One เข้ากับสายอะนาล็อก มิฉะนั้นท่านจะส่ง/รับโทรสารไม่ได้ การตรวจสอบว่าสายโทรศัพท์เป็น แบบระบบดิจิตอลหรือไม่ ทำได้โดยเชื่อต่อสายอะนาล็อกแบบปกติเข้า กับสาย แล้วฟังเสียงสัญญาณ หากท่านไม่ได้ยินเสียงสัญญาณปกติ อาจเป็นไปได้ว่าตั้งค่าสายดิจิตัลไว้ ต่อ HP All-in-One เข้ากับสาย อะนาล็อกแล้วลองส่งหรือรับโทรสาร
- โปรดตรวจสอบว่าท่านใช้สายโทรศัพท์ที่ให้มาพร้อมกับ HP All-in-One หากท่านไม่ใช้สายที่ให้มา เพื่อเชื่อมแจ็คเสียบสายโทรศัพท์ที่ ผนังกับ HP All-in-One ท่านอาจส่งหรือรับโทรสารไม่ได้ หลังจาก เสียบปลั๊กสายโทรศัพท์ที่ให้มากับ HP All-in-One ให้ทำการทดสอบ โทรสารใหม่อีกครั้ง

หลังจากที่แก้ปัญหาได้แล้ว ให้รันการทดสอบโทรสารอีกครั้งเพื่อตรวจสอบ ว่าสามารถส่งโทรสารได้และ HP All-in-One พร้อมสำหรับการใช้งาน โทรสาร หาก Dial Tone Detection (การทดสอบการตรวจจับสัญญาณ

134

เสียง) ยังไม่สามารถทำได้ ให้ติดต่อบริษัทโทรศัพท์ แล้วให้บริษัทตรวจเช็ค สายโทรศัพท์

#### การทดสอบ "สภาพสายโทรสาร" ล้มเหลว

# วิธีแก้ไข

- โปรดตรวจสอบว่าท่านต่อ HP All-in-One เข้ากับสายอะนาล็อก มิฉะนั้นท่านจะส่ง/รับโทรสารไม่ได้ การตรวจสอบว่าสายโทรศัพท์เป็น แบบระบบดิจิตัลหรือไม่ ทำได้โดยเชื่อต่อสายอะนาล็อกแบบปกติเข้า กับสาย แล้วฟังเสียงสัญญาณ หากท่านไม่ได้ยินเสียงสัญญาณปกติ อาจเป็นไปได้ว่าตั้งค่าสายดิจิตัลไว้ ต่อ HP All-in-One เข้ากับสาย อะนาล็อกแล้วลองส่งหรือรับโทรสาร
- ตรวจสอบการเชื่อมต่อระหว่างแจ็คโทรศัพท์กับเครื่อง HP All-in-One เพื่อให้แน่ใจว่าต่อสายโทรศัพท์แน่นแล้ว
- ให้แน่ใจว่าท่านต่อ HP All-in-One เข้ากับช่องเสียบสายโทรศัพท์บน ผนังอย่างถูกต้อง ในการใช้สายโทรศัพท์ที่มีมาให้ในกล่องพร้อมกับ HP All-in-One ให้ต่อปลายด้านหนึ่งเข้ากับแจ็คเสียบสายโทรศัพท์ที่ ผนัง จากนั้นให้ต่อปลายอีกด้านเข้ากับพอร์ตที่มีป้าย 1-LINE ซึ่งอยู่ ด้านหลัง HP All-in-One
- อุปกรณ์อื่นที่ใช้สายโทรศัพท์เดียวกับ HP All-in-One อาจทำให้การ ทดสอบล้มเหลวได้ หากต้องการทราบว่ามีอุปกรณ์ใดที่ทำให้เกิด ปัญหาหรือไม่ ให้ปลดสายอุปกรณ์อื่นๆ ออกจากสายโทรศัพท์ แล้วทำ การทดสอบอีกครั้ง
  - หาก Fax Line Condition Test (ทดสอบสภาพสายโทรสาร) ผ่านการทดสอบโดยไม่เชื่อมต่ออุปกรณ์อื่น แสดงว่าขึ้นส่วน หนึ่งหรือหลายขึ้นของอุปกรณ์เป็นสาเหตุของปัญหา ลองต่อ อุปกรณ์เหล่านั้นกลับเข้าไปอีกครั้งและทำการทดสอบทีละขึ้น จนกระทั่งท่านทราบว่าอุปกรณ์ขึ้นใดที่ก่อให้เกิดปัญหา
  - หาก Fax Line Condition Test (ทดสอบสภาพัสายโทรสาร) ทำงานไม่ได้โดยไม่เชื่อมต่ออุปกรณ์อื่น ให้ต่อ HP All-in-One เข้ากับสายโทรศัพท์ที่ใช้งานอยู่ แล้วตรวจดูข้อมูลการ แก้ไขปัญหาเบื้องต้นในหัวข้อนี้
- หากท่านใช้ตัวแยกสัญญาณโทรศัพท์ อาจทำให้เกิดปัญหาในการใช้ โทรสารได้ (ตัวแยกสัญญาณ คือตัวต่อโทรศัพท์ที่มีหัวแจ็คโทรศัพท์

แยกออกเป็นสองหัว สำหรับต่อกับแจ็คโทรศัพท์) ลองถอดตัวแยก สัญญาณออก แล้วต่อ HP All-in-One เข้ากับแจ็คโทรศัพท์โดยตรง

 โปรดตรวจสอบว่าท่านใช้สายโทรศัพท์ที่ให้มาพร้อมกับ HP All-in-One หากท่านไม่ใช้สายที่ให้มา เพื่อเชื่อมแจ็คเสียบสายโทรศัพท์ที่ ผนังกับ HP All-in-One ท่านอาจส่งหรือรับโทรสารไม่ได้ หลังจาก เสียบปลักสายโทรศัพท์ที่ให้มากับ HP All-in-One ให้ทำการทดสอบ โทรสารใหม่อีกครั้ง

หลังจากที่แก้ปัญหาได้แล้ว ให้รันการทดสอบโทรสารอีกครั้งเพื่อตรวจสอบ ว่าสามารถส่งโทรสารได้และ HP All-in-One พร้อมสำหรับการใช้งาน โทรสาร หาก Fax Line Condition (การทดสอบสภาพสายโทรสาร) ยัง ไม่สามารถทำได้ ให้ติดต่อบริษัทโทรศัพท์ แล้วให้บริษัทตรวจเช็คสาย โทรศัพท์

# จอแสดงผลจะแสดงว่าโทรศัพท์ต่อพ่วงไว้

วิธีแก้ไข แสดงว่าท่านกำลังใช้สายโทรศัพท์ผิดประเภท ตรวจสอบให้ แน่ใจว่าท่านกำลังใช้สายโทรศัพท์ที่มาพร้อมกับ HP All-in-One เพื่อ เชื่อมต่ออุปกรณ์เข้ากับสายโทรศัพท์ สำหรับข้อมูลเพิ่มเติม โปรดดู การทดสอบ "การใช้ประเภทสายโทรศัพท์ที่ถูกต้องกับโทรสาร" ล้มเหลว

# HP All-in-One มีปัญหาในการรับและส่งโทรสาร

**วิธีแก้ไข** ตรวจสอบว่าได้เปิดเครื่อง HP All-in-One แล้ว การดู จอแสดงผลบน HP All-in-One หากจอแสดงผลว่างเปล่าและไฟสัญญาณ <mark>เปิด</mark> ไม่สว่างแสดงว่า HP All-in-One ปิดอยู่ ตรวจสอบให้แน่ใจว่าสายไฟ เชื่อมต่อกับHP All-in-One อย่างแน่นหนาและเสียบเข้ากับเต้าเสียบแล้ว กดปุ่ม <mark>เปิด</mark> เพื่อเปิด HP All-in-One

หลังจากเปิด HP All-in-One แล้ว HP แนะนำให้ท่านรอสักห้านาทีก่อน ส่งหรือรับโทรสาร HP All-in-One ไม่สามารถส่งหรือรับโทรสารได้สักครู่ ในขณะที่กำลังเริ่มต้นเชื่อมต่อหลังจากเปิดเครื่องแล้ว

# วิธีแก้ไข

 โปรดตรวจสอบให้แน่ใจว่าท่านใช้สายโทรศัพท์ที่ให้มาในกล่องพร้อม กับ HP All-in-One เพื่อเชื่อมต่อกับแจ็คโทรศัพท์ที่ผนัง ปลายข้างหนึ่ง ของสายโทรศัพท์ควรจะต่อเข้ากับพอร์ตชื่อ 1-LINE ที่ด้านหลัง

วิธีการแก้ไขปัญหาเบื้องต้น

#### ของ HP All-in-One และปลายอีกด้านต่อเข้ากับช่องเสียบสาย โทรศัพท์บนผนัง ตามที่แสดงด้านล่าง

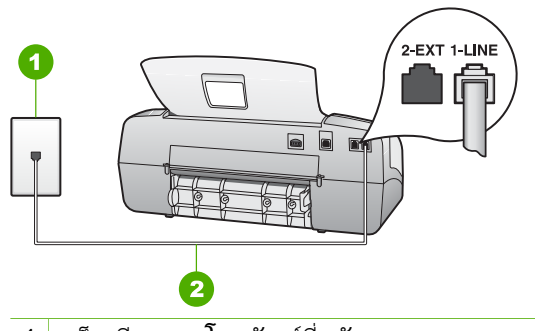

- 1 แจ็คเสียบสายโทรศัพท์ที่ผนัง
- 2 ให้ใช้สายโทรศัพท์ที่ให้มาในกล่องพร้อมกับ HP All-in-One เพื่อ เชื่อมต่อกับพอร์ต "1-LINE"

ถ้าสายโทรศัพท์ที่จัดให้ยาวไม่พอ ท่านสามารถเพิ่มความยาวของสาย ได้ สำหรับข้อมูลเพิ่มเติม โปรดดู สายโทรศัพท์ที่ให้มากับ HP All-in-One ยาวไม่พอ

- ลองเชื่อมต่อโทรศัพท์และสายไฟเข้ากับแจ็คเสียบสายโทรศัพท์ที่ผนังที่ ท่านกำลังใช้สำหรับ HP All-in-One แล้วตรวจดูเสียงสัญญาณ ถ้า คุณไม่ได้ยินเสียงสัญญาณโทรศัพท์ ให้ติดต่อบริษัทโทรศัพท์ในท้อง ถิ่นของคุณ
- อุปกรณ์อื่นซึ่งใช้สายโทรศัพท์เดียวกับ HP All-in-One อาจมีการ ใช้งานอยู่ ตัวอย่างเช่น ท่านจะไม่สามารถใช้ HP All-in-One ในการ โทรสารได้ หากต่อโทรศัพท์พ่วงไว้ หรือกำลังใช้โมเด็ม PC เพื่อส่ง อีเมล์หรือใช้อินเทอร์เน็ตอยู่
- ตรวจสอบดูว่ามีขั้นตอนใดๆ ที่ก่อให้เกิดข้อผิดพลาดอีกหรือไม่ตรวจสอบ จอแสดงผลหรือคอมพิวเตอร์เพื่อดูข้อความแสดงข้อผิดพลาดซึ่ง จะให้ข้อมูลเกี่ยวกับปัญหาและวิธีการแก้ไขปัญหา หากเกิดข้อผิดพลาด HP All-in-One จะไม่สามารถส่งหรือรับโทรสารได้จนกว่ามี การแก้ไขข้อผิดพลาดนั้นแล้ว
- การเชื่อมต่อสายโทรศัพท์อาจมีเสียงรบกวน สายโทรศัพท์ที่มีคุณภาพเสียง ต่ำ (มีเสียงรบกวน) อาจก่อให้เกิดปัญหาในการโทรสารได้ ตรวจสอบ สอบคุณภาพเสียงของสายโทรศัพท์โดยเสียบโทรศัพท์เข้ากับ ช่องเสียบโทรศัพท์บนผนังและฟังว่ามีเสียงดังคงที่หรือมีเสียงรบกวน หรือไม่ หากท่านได้ยินเสียงรบกวน ให้ปิด Error Correction Mode (โหมดแก้ไขข้อผิดพลาด) (ECM) และลองส่งโทรสารใหม่อีกครั้ง

สำหรับข้อมูลเกี่ยวกับการเปลี่ยน ECM โปรดดูข้อมูลการใช้ที่หน้าจอ หากปัญหายังคงมีอยู่ ให้ติดต่อบริษัทโทรศัพท์

- หากท่านใช้ระบบสายแบบ DSL ให้ตรวจสอบว่าได้เชื่อมต่อตัวแยก สัญญาณ DSL แล้ว มิฉะนั้นจะไม่สามารถใช้โทรสารได้ สำหรับ ข้อมูลเพิ่มเติม โปรดดู กรณี B: การติดตั้ง HP All-in-One ที่มี DSL
- โปรดตรวจสอบว่าไม่ได้ต่อ HP All-in-One เข้ากับแจ็คสายโทรศัพท์ ที่ผนัง ซึ่งตั้งค่าโทรศัพท์แบบดิจิตัลไว้ การตรวจสอบว่าสายโทรศัพท์ เป็นแบบระบบดิจิตัลหรือไม่ ทำได้โดยเชื่อมต่อสายอะนาล็อกแบบ ปกติเข้ากับสาย แล้วฟังเสียงสัญญาณ หากท่านไม่ได้ยินเสียงสัญญาณ ปกติ อาจเป็นไปได้ว่าตั้งค่าสายดิจิตัลไว้
- ถ้าท่านใช้ตัวแปลงสัญญาณ/อะแด็ปเตอร์เทอร์มินัลของระบบ PBX หรือ ISDN โปรดตรวจสอบว่า HP All-in-One ได้เชื่อมต่อกับ พอร์ตที่ถูกต้องแล้วและอะแด็ปเตอร์ขั้วต่อถูกตั้งค่าเป็นประเภทสวิตช์ที่ถูก ต้องสำหรับประเทศ/ภูมิภาค ถ้าเป็นไปได้ สำหรับข้อมูลเพิ่มเติม โปรดดู กรณี C: การติดตั้ง HP All-in-One ที่มีระบบโทรศัพท์ PBX หรือสาย ISDN
- หาก HP All-in-One ใช้สายโทรศัพท์เดียวกับบริการ DSL โมเด็ม DSL อาจจะต่อลงดินไม่ถูกต้อง หากโมเด็ม DSL ไม่ได้ต่อลงดิน อย่างถูกต้อง อาจทำให้เกิดเสียงดังจากสายสัญญาณโทรศัพท์ สายโทรศัพท์ที่มีคุณภาพเสียงต่ำ (มีเสียงรบกวน) อาจก่อให้เกิดปัญหาใน การโทรสารได้ ท่านสามารถตรวจสอบคุณภาพเสียงของสายโทรศัพท์ โดยเสียบโทรศัพท์เข้ากับแจ็คเสียบสายโทรศัพท์ที่ผนังและฟังว่ามี เสียงดังคงที่หรือมีเสียงรบกวนหรือไม่ หากท่านได้ยินเสียงดังรบกวน ให้ปิดโมเด็ม DSL แล้วปิดเครื่องอย่างน้อย 15 นาที หมุนโมเด็ม DSL ไปด้านหลัง แล้วฟังเสียงสัญญาณอีกครั้ง

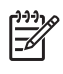

์ หมายเหตุ ท่านอาจได้ยินสัญญาณคงที่จากสายโทรศัพท์อีกใน อนาคต หาก HP All-in-One หยุดส่ง/รับโทรสาร ให้ทำซ้ำ กระบวนการนี้

ถ้าสายโทรศัพท์ยังมีสัญญาณรบกวน โปรดติดต่อบริษัทโทรศัพท์ สำหรับข้อมูลเกี่ยวกับการปิดโมเด็ม DSL โปรดติดต่อขอการ สนับสนุนจากผู้ให้บริการ DSL

 หากท่านใช้ตัวแยกสัญญาณโทรศัพท์ อาจทำให้เกิดปัญหาในการใช้ โทรสารได้ (ตัวแยกสัญญาณ คือตัวต่อโทรศัพท์ที่มีหัวแจ็คโทรศัพท์ แยกออกเป็นสองหัว สำหรับต่อกับแจ็คโทรศัพท์) ลองถอดตัวแยก สัญญาณออก แล้วต่อ HP All-in-One เข้ากับแจ็คโทรศัพท์โดยตรง

#### HP All-in-One มีปัญหาเมื่อต้องการส่งโทรสารด้วยตัวเอง

#### วิธีแก้ไข

 โปรดตรวจสอบว่าโทรศัพท์ที่ท่านใช้เริ่มเรียกโทรสารที่จะต่อโดยตรง เข้ากับ HP All-in-One เมื่อต้องการส่งโทรสารด้วยตนเอง ทำได้โดย ต่อโทรศัพท์โดยตรงเข้ากับพอร์ตที่มีป้าย 2-EXT บน HP All-in-One ตามที่แสดงด้านล่างนี้

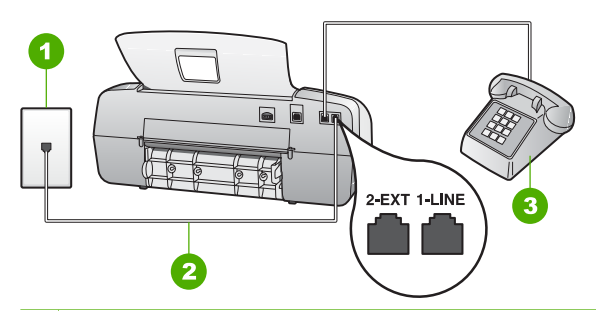

- 1 แจ็คเสียบสายโทรศัพท์ที่ผนัง
- 2 ให้ใช้สายโทรศัพท์ที่ให้มาในกล่องพร้อมกับ HP All-in-One เพื่อ เชื่อมต่อกับพอร์ต "1-LINE"
- 3 โทรศัพท์
- หากท่านต้องการส่งโทรสารด้วยตนเองจากโทรศัพท์ที่ต่อกับเครื่อง HP All-in-One โดยตรง ท่านต้องใช้ปุ่มตัวเลขที่โทรศัพท์เพื่อส่ง โทรสาร ห้ามกดที่ปุ่มตัวเลขบนแผงควบคุมของเครื่อง HP All-in-One

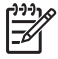

หมายเหตุ หากกำลังใช้ระบบโทรศัพท์แบบอนุกรม โปรดต่อ โทรศัพท์ของท่านโดยตรงที่ด้านบนสุดของสายเคเบิล HP All-in-One ซึ่งมีปลั๊กผนังเชื่อมติดอยู่

# HP All-in-One ไม่สามารถรับโทรสารแต่ส่งโทรสารได้

#### วิธีแก้ไข

 ถ้าท่านไม่ได้ใช้บริการเสียงเรียกเข้าเฉพาะ ตรวจสอบให้แน่ใจว่า คุณลักษณะ Distinctive Ring (เสียงเรียกเข้าเฉพาะ) บน HP All-in-One ได้ถูกตั้งค่าไว้เป็น All Rings (เสียงเรียกเข้าทั้งหมด) สำหรับข้อมูลเพิ่มเติม โปรดดู การเปลี่ยนรูปแบบเสียงเรียกเข้าสำหรับ เสียงเรียกเข้าเฉพาะ

- ถ้า Auto Answer (ตอบรับอัตโนมัติ) ถูกตั้งค่าไว้เป็น Tel (เลข หมาย) ท่านจำเป็นต้องรับโทรสารด้วยตนเอง ถ้ามิฉะนั้น HP All-in-One จะไม่รับโทรสาร สำหรับข้อมูลเกี่ยวกับการรับโทรสารด้วยตน เอง โปรดดู การรับโทรสารด้วยตนเอง
- ถ้าท่านใช้บริการวอยซ์เมล์ในหมายเลขโทรศัพท์เดียวกับหมายเลข โทรศัพท์ที่ใช้โทรสาร ท่านต้องรับโทรสารด้วยตนเอง ไม่สามารถรับ แบบอัตโนมัติได้ ซึ่งหมายความว่า ท่านต้องอยู่คอยรับสารโทรสารที่ เข้ามา สำหรับข้อมูลเกี่ยวกับการตั้งค่า HP All-in-One เมื่อท่านใช้ บริการวอยซ์เมล์ ให้ดูที่ การติดตั้งโทรสาร สำหรับข้อมูลเกี่ยวกับการ รับโทรสารด้วยตนเอง โปรดดู การรับโทรสารด้วยตนเอง
- หากท่านใช้โมเด็ม PC ที่ใช้สายโทรศัพท์เดียวกับ HP All-in-One ให้ตรวจสอบว่าซอฟต์แวร์ที่มาพร้อมกับโมเด็มของคุณไม่ได้ถุกตั้งค่า ไว้เพื่อรับโทรสารแบบอัตโนมัติ โมเด็มที่ถูกตั้งค่าเพื่อรับโทรสารโดย อัตโนมัติจะใช้สายโทรศัพท์เพื่อรับโทรสารที่ส่งเข้ามาทั้งหมด ซึ่งจะทำ ให้ HP All-in-One ไม่สามารถรับสายโทรสารเข้า
- ถ้าท่านมีเครื่องตอบรับโทรศัพท์ที่ใช้สายโทรศัพท์เดียวกับเครื่อง HP All-in-One ท่านอาจประสบกับหนึ่งในปัญหาต่อไปนี้
  - ท่านอาจตั้งค่าเครื่องตอบรับของท่านไม่ถูกต้องด้วย HP All-in-One
  - ข้อความที่ส่งออกไปอาจยาวหรือดังเกินกว่าที่ HP All-in-One จะตรวจพบสัญญาณโทรสารได้ ซึ่งอาจทำให้การเชื่อมต่อของ เครื่องโทรสารหลุดได้
  - ครื่องตอบรับโทร์ศัพท์ของท่านอาจมีช่วงเงียบไม่นานพอที่จะให้ HP All-in-One ตรวจพบสัญญาณโทรสารได้หลังจากส่ง ข้อความออกไป ปัญหานี้มักจะเกิดขึ้นกับเครื่องตอบรับแบบดิจิตัล

้วิธีปฏิบัติดังต่อไปนี้อาจช่วยท่านแก้ปัญหาต่างๆ ดังกล่าวได้:

- เมื่อท่านใช้สายของเครื่องตอบรับเป็นสายเดียวกับสายโทรศัพท์ สำหรับโทรสาร ให้ลองต่อเครื่องตอบรับเข้ากับ HP All-in-One โดยตรง ตามที่อธิบายไว้ใน การติดตั้งโทรสาร
- โปรดตรวจสอบว่าได้ตั้งค่า HP All-in-One ไว้เพื่อรับโทรสาร โดยอัตโนมัติ สำหรับข้อมูลเพิ่มเติมเกี่ยวกับการตั้งค่า HP All-in-One เพื่อรับโทรสารโดยอัตโนมัติ โปรดดูที่ การตั้งโหมดตอบรับ
- ให้แน่ใจว่าค่า Rings to Answer (เสียงเรียกเข้า) ถูกตั้งค่าให้ มีจำนวนเสียงเรียกเข้ามากกว่าจำนวนเสียงเรียกเข้าของเครื่อง
ตอบรับโทรศัพท์ สำหรับข้อมูลเพิ่มเติม โปรดดู การกำหนด จำนวนครั้งของเสียงเรียกเข้าก่อนตอบรับ

- ถอดสายเครื่องตอบรับโทรศัพท์ออก แล้วลองรับโทรสาร หาก ทำการส่งโทรสารได้สมบูรณ์โดยไม่ต้องใช้เครื่องตอบรับโทรศัพท์ แสดงว่าเครื่องตอบรับโทรศัพท์อาจเป็นต้นเหตของปัญหา
  - เสียบเครื่องตอบรับใหม่ และบันทึกข้อความที่ส่งออกอีกครั้ง บันทึกข้อความที่ยาวประมาณ 10 วินาที โปรดพูดช้าๆ ด้วย น้ำเสียงปกติเมื่อบันทึกข้อความ ทิ้งระยะตอนท้ายข้อความให้ เงียบอย่างน้อย 5 วินาที ไม่ควรมีเสียงรบกวนขณะบันทึก ช่วงเงียบดังกล่าว ลองรับโทรสารอีกครั้ง

หมายเหต เครื่องตอบรับระบบดิจิตอลบางเครื่องอาจไม่ ้เก็บช่วงที่ไม่มีเสียงรบกวนหลังจบข้อความไว้ ให้เปิด ข้อความตอบรับเพื่อลองฟัง

- หาก HP All-in-One ใช้สายโทรศัพท์เดียวกับอุปกรณ์โทรศัพท์ ประเภทอื่น เช่น เครื่องตอบรับ โมเด็ม PC หรือกล่องสวิตช์แบบ หลายพอร์ต ระดับสัญญาณโทรสารอาจจะลดลง ระดับสัญญาณอาจ ลดลงได้ด้วยถ้าท่านใช้ตัวแยกสายสัญญาณหรือใช้สายเคเบิลพิเศษเพื่อ ขยายความยาวของสายโทรศัพท์ของคุณ สัญญาณโทรสารที่ลดลง สามารถทำให้เกิดปัญหาได้ในระหว่างการรับโทรสาร หากต้องการทราบว่าอุปกรณ์อื่นทำให้เกิดปัญหาหรือไม่ ให้ปลดสาย อุปกรณ์อื่นๆ ยกเว้น HP All-in-One ออกจากสายโทรศัพท์ แล้วลอง รับโทรสารอีกครั้ง หากท่านรับโทรสารได้เมื่อไม่มีอุปกรณ์อื่น แสดงว่าอาจมีอุปกรณ์อย่างใดอย่างหนึ่งที่ทำให้เกิดปัญหา ให้ก่อยๆ ต่อ อุปกรณ์เพิ่มทีละอย่าง และลองรับโทรสารทุกครั้ง จนกว่าจะพบว่า อุปกรณ์ใดที่ทำให้เกิดปัญหา
- หากท่านมีรูปแบบเสียงเรียกเข้าพิเศษสำหรับหมายเลขโทรสาร (โดย ใช้บริการเสียงเรียกเข้าแบบแยกเสียงเฉพาะจากบริษัทโทรศัพท์ของ ท่าน) ตรวจให้แน่ใจว่าคุณสมบัติ Distinctive Ring (เสียงเรียกเข้า เฉพาะ) บน HP All-in-One ได้ถูกตั้งค่าไว้ตรงกันแล้ว สำหรับ ข้อมูลเพิ่มเติม โปรดดู การเปลี่ยนรูปแบบเสียงเรียกเข้าสำหรับเสียง เรียกเข้าเฉพาะ

## HP All-in-One ไม่สามารถส่งโทรสารแต่รับโทรสารได้

## วิธีแก้ไข

- HP All-in-One อาจหมุนเบอร์โทรเร็วหรือกระชั้นชิดจนเกินไป ท่าน อาจจะต้องเว้นระยะในการกดหมายเลข ตัวอย่างเช่น หากท่านจะต้อง ต่อสายนอกก่อนที่จะกดหมายเลขโทรศัพท์ ท่านจะต้องเว้นระยะสักพัก ก่อนที่จะกดหมายเลขโทรศัพท์ หากหมายเลขโทรศัพท์ที่ท่านจะกดคือ 95555555 และเลข 9 คือหมายเลขที่ใช้สำหรับต่อสายนอก ท่านอาจ จะต้องเว้นระยะตามขั้นตอนต่อไปนี้: 9-555-55555. หากต้องการเว้น ช่องว่างในหมายเลขโทรสารที่จะใช้ ให้กดโทรซ้ำ/หยุด หรือกดปุ่ม Space (#) ซ้ำๆ จนกระทั่งเครื่องหมายยติภังค์ (-) ปรากฏที่หน้าจอ นอกจากนี้ ท่านยังสามารถส่งโทรสารได้โดยการกดปุ่มบนหน้าจอ เมื่อ ทำเช่นนั้น ท่านจะสามารถส่งโทรสารได้โดยการกดปุ่มบนหน้าจอ เมื่อ ทำเช่นนั้น ท่านจะสามารถส่งโทรสารได้โดยการกดปุ่มบนหน้าจอ เมื่อ สามารถกำหนดความเร็วในการหมุนหมายเลขได้และโต้ตอบกับ พร็อมต์ขณะหมุนหมายเลข สำหรับข้อมูลเพิ่มเติม โปรดดู การส่งโทร สารโดยใช้ปุ่มโทรศัพท์ที่หน้าจอ
- หมายเลขที่ท่านหมุนเมื่อส่งโทรสารไม่อยู่ในรูปแบบที่ถูกต้อง หรือ เครื่องรับโทรสารมีปัญหา ท่านสามารถตรวจสอบได้ โดยลองโทรหา หมายเลขโทรสารจากโทรศัพท์และฟังสัญญาณโทรสาร หากไม่ได้ยิน สัญญาณโทรสาร แสดงว่าเครื่องรับโทรสารอาจปิดอยู่หรือไม่ได้ เชื่อมต่อไว้ หรือบริการวอยซ์เมลอาจรบกวนสายโทรศัพท์ของผู้รับ ท่าน อาจขอให้ผู้รับโทรสารตรวจสอบเครื่องรับโทรสารเพื่อหาข้อบกพร่อง ที่เกิดขึ้น

## สัญญาณโทรสารถูกบันทึกไว้ในเครื่องตอบรับโทรศัพท์

## วิธีแก้ไข

- เมื่อท่านใช้สายของเครื่องตอบรับเป็นสายเดียวกับสายโทรศัพท์สำหรับ โทรสาร ให้ลองต่อเครื่องตอบรับโดยตรงเข้ากับ HP All-in-One ตามที่อธิบายไว้ใน การติดตั้งโทรสาร หากไม่เชื่อมต่อเครื่องตอบรับ ตามคำแนะนำ เสียงโทรสารอาจถูกบันทึกลงในเครื่องตอบรับ
- ตรวจสอบให้แน่ใจว่า HP All-in-One ถูกตั้งค่าไว้เพื่อรับโทรสาร โดยอัตโนมัติและค่า Rings to Answer (เสียงเรียกเข้า) ถูกต้อง จำนวนเสียงเรียกเข้าสำหรับ HP All-in-One ควรมากกว่าจำนวน เสียงเรียกเข้าของเครื่องตอบรับ หากท่านตั้งค่าเครื่องตอบรับและ HP All-in-One ให้มีจำนวนเสียงเรียกเข้าจำนวนเท่ากัน อุปกรณ์ทั้ง

สองชิ้นจะตอบรับ และสัญญาณโทรสารจะถูกบันทึกไว้บนเครื่องตอบ รับ

 ตั้งค่าเครื่องตอบรับให้มีจำนวนเสียงเรียกเข้าน้อยและ HP All-in-One ให้ตอบรับเมื่อมีสายเรียกเข้าสูงสุดที่รองรับได้ (จำนวนเสียง เรียกเข้าสูงสุดจะแตกต่างกันไปตามประเทศ/ภูมิภาค) ในการตั้งค่า เครื่องตอบรับจะรับสาย และ HP All-in-One จะตรวจสอบสายนั้น หาก HP All-in-One พบสัญญาณโทรสาร HP All-in-One จะรับ โทรสาร หากเป็นสายสนทนา เครื่องตอบรับจะบันทึกข้อความไว้ สำหรับข้อมูลเพิ่มเติม โปรดดู การกำหนดจำนวนครั้งของ เสียงเรียกเข้าก่อนตอบรับ

## สายโทรศัพท์ที่ให้มากับ HP All-in-One ยาวไม่พอ

**วิธีแก้ไข** หากสายโทรศัพท์ซึ่งให้มาพร้อมกับ HP All-in-One ไม่ยาว พอ ท่านอาจใช้ตัวต่อพ่วงเพื่อต่อความยาว ท่านสามารถซื้อตัวต่อพ่วงที่ ร้านค้าอิเล็กทรอนิกส์ ซึ่งจำหน่ายอุปกรณ์เสริมของโทรศัพท์ คุณต้องใช้สายไฟ สายอื่น ซึ่งเป็นสายไฟแบบมาตรฐานซึ่งมีในบ้านหรือสำนักงานของท่าน

- / เกล็ดลับ หาก HP All-in-One ให้มาพร้อมกับอะแดปเตอร์สายไฟ
   2 เส้น ท่านสามารถใช้อะแดปเตอร์นี้กับสายไฟ 4 เส้นเพื่อต่อ
- ∕ี ¥ั 2 เส้น ท่านสามารถใช้อะแดปเตอร์นี้กับสายไฟ 4 เส้นเพื่อต่อ ความยาว สำหรับข้อมูลเกี่ยวกับการใช้อะแดปเตอร์สายไฟ 2 เส้น โปรดดคู่มือที่ให้มาพร้อมกัน

### วิธีเพิ่มความยาวสายโทรศัพท์

- ในการใช้สายโทรศัพท์ที่มีมาให้ในกล่องพร้อมกับ HP All-in-One ให้ต่อปลายด้านหนึ่งเข้ากับตัวต่อพ่วง แล้วต่อปลายอีกด้านหนึ่งเข้ากับ พอร์ตที่มีป้าย 1-LINE ซึ่งอยู่ด้านหลัง HP All-in-One
- ต่อสายโทรศัพท์อีกสายหนึ่งเข้ากับพอร์ทที่ว่างอยู่บนคัปเพลอร์ และต่อ ปลายอีกด้านกับแจ็คโทรศัพท์ ดังในภาพ

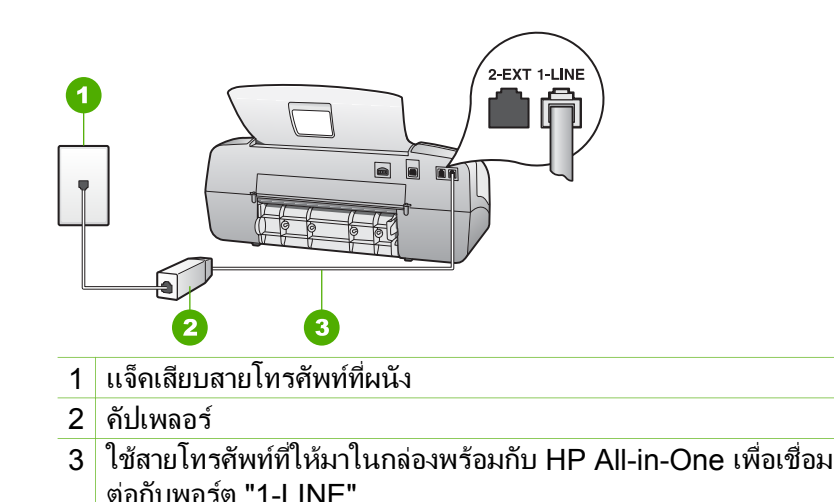

# การแก้ไขปัญหาเบื้องต้นในการใช้งาน

้ส่วนนี้จะมีข้อมูลเกี่ยวกับวิธีการแก้ไขปัญหาเบื้องต้นเกี่ยวกับกระดาษและตลับ หมึกพิมพ์

้ส่วนของวิธีการแก้ไขปัญหาเบื้องต้นในวิธีใช้บนหน้าจอจะกล่าวถึงข้อแนะนำ อย่างสมบูรณ์เกี่ยวกับวิธีการแก้ไขปัญหาเบื้องต้นที่มักเกิดกับเครื่อง HP All-in-One สำหรับข้อมูลเพิ่มเติม โปรดดู การใช้ Help (วิธีใช้) บนหน้าจอ

หากเครื่องคอมพิวเตอร์ของท่านเชื่อมต่ออินเทอร์เน็ตได้ ท่านสามารถอ่านข้อมูล เพิ่มเติมได้จากเว็บไซต์ของ HP ที่ www.hp.com/support เว็บไซต์จะมีคำ คำตอบสำหรับคำถามที่พบบ่อย

## การแก้ไขปัญหาเบื้องต้นเกี่ยวกับกระดาษ

เพื่อป้องกันปัญหากระดาษติด ให้ใช้เฉพาะประเภทกระดาษที่แนะนำให้ใช้กับ HP All-in-One สำหรับรายการกระดาษที่แนะนำ โปรดไปที่ www.hp.com/support

อย่าใส่กระดาษยับหรือกระดาษเบี้ยว หรือใช้กระดาษที่ม้วนงอหรือฉีกขาดลงใน ถาดป้อนกระดาษ

ถ้ามีกระดาษติดอยู่ในเครื่อง ให้นำกระดาษที่ติดออกตามคำแนะนำต่อไปนี้

## การแก้ปัญหากระดาษติด

หากมีการใส่กระดาษไว้ในถาดป้อนเข้า ท่านอาจต้องนำเอากระดาษที่ติดอยู่ใน เครื่องออกมาทางฝาครอบด้านหลัง

้กระดาษอาจติดอยู่ในตัวป้อนเข้าอัตโนมัติได้ การกระทำทั่วไปต่างๆ สามารถ ทำให้กระดาษติดอยู่ในตัวป้อนเอกสารอัตโนมัติได้

- ้การใส่กระดาษมากเกินไปในถาดป้อนเอกสาร ถาดป้อนเอกสารรองรับ กระดาษธรรมดาได้สูงสุด 20 แผ่น
- การใช้กระดาษที่หนาหรือบางเกินไปสำหรับ HP All-in-One
- การพยายามใส่กระดาษลงในถาดป้อนเอกสารในขณะที่ HP All-in-One กำลังป้อนกระดาษ

## วิธีการนำกระดาษที่ติดออกจากช่องด้านหลัง

- 1. ให้กดแถบที่อย่ทางซ้ายของช่องด้านหลังเพื่อเปิดฝาปิด ถอดฝาปิดโดยการ ดึงออกจาก HP All-in-One

ข้อควรระวัง การพยายามนำกระดาษที่ติดออกจากด้านหน้าของ HP All-in-One อาจทำให้กลไกการพิมพ์เสียหาย ให้นำกระดาษที่ ติดออกจากช่องด้านหลังเสมอ

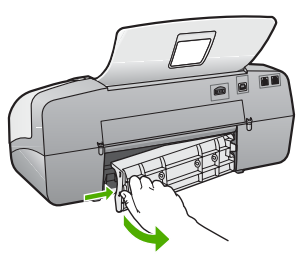

- ้ค่อยๆ ดึงกระดาษออกจากลูกกลิ้ง 2.
  - - ข้อควรระวัง หากกระดาษฉีกขาดเมื่อท่านนำออกจากลกกลิ้งให้ ตรวจสอบลุกกลิ้งและล้อเพราะอาจยังมีกระดาษติดอยู่ในเครื่อง หาก ท่านไม่น้ำเศษกระดาษที่ติดอย่ออกจาก HP All-in-One อาจมี กระดาษติดมากขึ้น
- 3. ใส่ฝาปิดด้านหลังกลับเข้าที่ ค่อยๆ ดันฝาปิดไปด้านหน้าจนกว่าจะเข้าที่
- กด OK เพื่อเริ่มงานปัจบันต่อ 4

## วิธีการนำกระดาษติดออกจากตัวป้อนเอกสารอัตโนมัติ

1 ให้ยกฝาครอบตัวป้อนกระดาษอัตโนมัติขึ้น

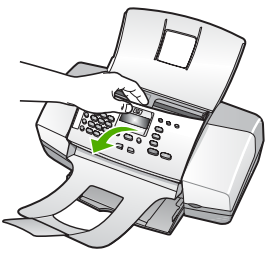

2. ค่อยๆ ดึงกระดาษออกจากลูกกลิ้ง

ข้อควรระวัง หากกระดาษฉีกขาดเมื่อท่านนำออกจากลูกกลิ้ง ให้ ตรวจสอบลูกกลิ้งและล้อเพราะอาจยังมีกระดาษติดอยู่ในเครื่อง หาก ท่านไม่นำเศษกระดาษที่ติดอยู่ออกจาก HP All-in-One อาจมี กระดาษติดมากขึ้น

3. ปิดฝาครอบตัวป้อนกระดาษอัตโนมัติ

### ้ตัวป้อนเอกสารอัตโนมัติรองรับเอกสารมากจนเกินไปหรือไม่มีเอกสารเลย

สาเหตุ ต้องทำความสะอาดแผ่นคั่นหรือลูกกลิ้งภายในตัวป้อนเอกสาร อัตโนมัติ ไส้ดินสอ, ขี้ผึ้ง หรือหมึกอาจเกาะติดที่ลูกกลิ้งและแผ่นคั่นหลัง จากใช้งานมานาน หรือในกรณีที่ท่านทำสำเนาเอกสารที่เป็นลายมือซึ่งมี น้ำหนักของหมึกมาก

- หากช่องป้อนกระดาษอัตโนมัติไม่ดึงกระดาษเลย ท่านจำเป็นต้องทำ ความสะอาดลูกกลิ้งด้านในช่องป้อนกระดาษอัตโนมัติ
- หากช่องป้อนกระดาษอัตโนมัติดึงกระดาษหลายแผ่นแทนที่จะดึงแผ่น เดียว ท่านจำเป็นต้องทำความสะอาดแผ่นคั่นซึ่งอยู่ด้านในช่อง ป้อนกระดาษอัตโนมัติ

วิธีแก้ไข ใส่กระดาษเปล่าขนาดเต็มแผ่นจำนวนหนึ่งหรือสองแผ่นเข้าไป ในถาดป้อนกระดาษอัตโนมัติและกด เริ่มพิมพ์สีดำ ขณะที่กระดาษ ธรรมดาเลื่อนผ่านตัวป้อนกระดาษอัตโนมัติ กระดาษจะทั้งปล่อยและดูดซับ สิ่งสกปรกจากลูกกลิ้งและแผ่นคั่น

หากปัญหายังคงมีอยู่ หรือช่องป้อนกระดาษอัตโนมัติไม่ดึงกระดาษ คุณ อาจทำความสะอาดลูกกลิ้งและแผ่นคั่นด้วยตนเอง

## วิธีการทำความสะอาดลูกกลิ้งหรือแผ่นคั่น

- 1. นำกระดาษต้นฉบับออกจากถาดป้อนกระดาษ
- ยกฝาครอบถาดป้อนกระดาษอัตโนมัติ (1) ทำให้ง่ายต่อการเข้าใช้บริเวณลูกกลิ้ง (2) และแผ่นคั่น (3) ตามที่ แสดงด้านล่าง

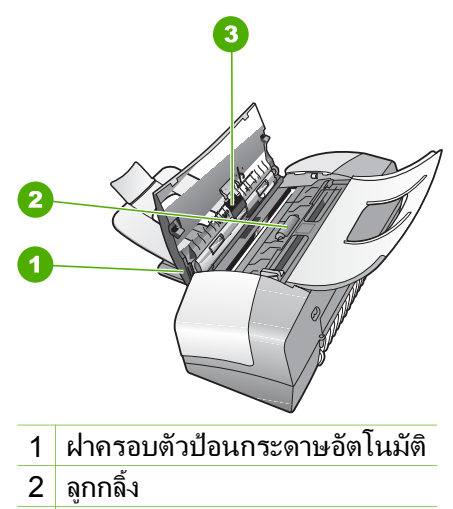

- 3 แผ่นคั่น
- 3. ใช้ผ้าสะอาดที่ไม่มีขุยชุบน้ำให้หมาด จากนั้นบิดผ้าให้แห้ง
- 4. ใช้ผ้านั้นเช็ดสิ่งที่ตกค้างอยู่ในลูกกลิ้ง หรือแผ่นคั่น

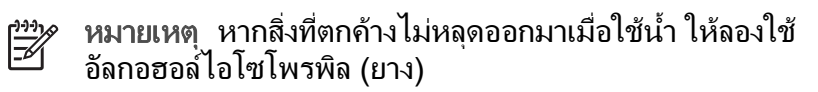

5. ปิดฝาครอบตัวป้อนกระดาษอัตโนมัติ

## การแก้ไขปัญหาเบื้องต้นเกี่ยวกับตลับหมึกพิมพ์

หากท่านเคยประสบปัญหาเกี่ยวกับการพิมพ์มาแล้ว ท่านอาจพบว่าปัญหานั้นเกิด จากตลับหมึกพิมพ์

## วิธีการแก้ไขปัญหาเบื้องต้นของตลับหมึกพิมพ์

 ให้ถอดตลับหมึกพิมพ์สีดำออกจากช่องเสียบทางขวา ห้ามสัมผัสหัวฉีด พ่นหมึกหรือหน้าสัมผัสสีทองแดง ตรวจสอบความเสียหายที่อาจเกิดขึ้นกับหน้า สัมผัสสีทองแดงหรือหัวฉีดหมึก ตรวจสอบให้แน่ใจว่ามีการนำเทปพลาสติกออกเรียบร้อยแล้ว หากยังมีเทป พลาสติกหุ้มหัวฉีดหมึกไว้ ให้ค่อยๆ ลอกเทปพลาสติกโดยดึงแถบสีชมพู ออก

 ใส่ตลับหมึกพิมพ์กลับเข้าไปโดยการเลื่อนตลับหมึกพิมพ์ลงในช่องเสียบ ดันตลับหมึกไปด้านหน้าจนกระทั่งเข้าที่ดังคลิก

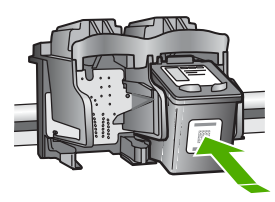

- ทำตามขั้นตอน 1 และ 2 ข้ำอีกครั้งสำหรับการใส่ตลับหมึกพิมพ์สามสีทาง ช้ายมือ
- หากยังเกิดปัญหาอยู่ ให้พิมพ์รายงานการทดสอบเครื่องเพื่อให้ทราบแน่ชัด ว่ามีปัญหาที่ตลับหมึกพิมพ์หรือไม่ รายงานนี้จะประกอบด้วยข้อมูลที่เป็นประโยชน์เกี่ยวกับตลับหมึกพิมพ์ของ ท่าน รวมถึงข้อมูลเกี่ยวกับสถานะ
- หากรายงานการทดสอบเครื่องแสดงว่ามีปัญหา ให้ทำความสะอาดตลับ หมึกพิมพ์
- หากปัญหายังคงมีอยู่ ให้ทำความสะอาดหน้าสัมผัสสีทองแดงของตลับหมึก พิมพ์
- หากท่านยังคงประสบปัญหาเกี่ยวกับการพิมพ์ ให้ตรวจสอบว่าตลับหมึก พิมพ์ใดที่กำลังมีปัญหาแล้วให้เปลี่ยนตลับดังกล่าว

สำหรับข้อมูลเพิ่มเติม โปรดดู

- การเปลี่ยนตลับหมึกพิมพ์
- พิมพ์รายงานการทดสอบเครื่อง
- การทำความสะอาดตลับหมึกพิมพ์
- การทำความสะอาดหน้าสัมผัสตลับหมึกพิมพ์

วิธีการแก้ไขปัญหาเปื้องดัน

# 12 การรับประกันและบริการของ HP

ในบทนี้จะให้ข้อมูลการรับประกันและวิธีขอรับความช่วยเหลือทางอินเทอร์เน็ต การ เรียกดูหมายเลขผลิตภัณฑ์และรหัสบริการ การติดต่อศูนย์บริการลูกค้าของ HP และ การเตรียม HP All-in-One สำหรับการส่งเข้าศูนย์ หากท่านไม่พบคำตอบที่ต้องการในเอกสารประกอบหรือรายละเอียดบนหน้าจอที่มา พร้อมกับผลิตภัณฑ์ของท่าน โปรดติดต่อศนย์บริการของ HP แห่งใดแห่งหนึ่งที่มี

พร้อมกับผลิตภัณฑ์ของท่าน ไปรดติดต่อศูนย์บริการของ HP แห่งไดแห่งหนึ่งที่มี รายชื่อในส่วนต่อไปนี้ การให้บริการบางอย่างจะมีให้เฉพาะในสหรัฐอเมริกาและแคนาดา เท่านั้นและบางอย่างอาจมีในหลายประเทศ/ภูมิภาคทั่วโลก หากไม่มีรายนามหมายเลข โทรศัพท์ของศูนย์บริการในประเทศ/ภูมิภาคของท่าน โปรดติดต่อตัวแทนขายที่ได้รับ อนุญาตจาก HP ใกล้บ้านท่านเพื่อขอคำแนะนำ

## การรับประกัน

หากต้องการขอรับบริการซ่อมจาก HP ท่านต้องติดต่อเจ้าหน้าที่ให้บริการของ HP หรือศูนย์ให้ความช่วยเหลือลูกค้าของ HP เพื่อรับทราบวิธีการแก้ไขปัญหา เบื้องต้นก่อน โปรดดู ก่อนที่จะโทรติดต่อศูนย์บริการลูกค้าของ HP เพื่อศึกษาขั้นตอนก่อน โทรติดต่อศูนย์บริการลูกค้า

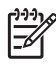

 หมายเหตุ ข้อมูลนี้ไม่ใช้กับลูกค้าในประเทศญี่ปุ่น สำหรับข้อมูลเกี่ยวกับตัว เลือกบริการต่างๆ ในประเทศญี่ปุ่น โปรดดู HP Quick Exchange Service (Japan)

## การอัพเกรดการรับประกัน

HP อาจเสนอทางเลือกในการอัพเกรดการรับประกัน (โดยมีการคิดค่าธรรมเนียม เพิ่มเติม) เพื่อขยายหรือเพิ่มประสิทธิภาพในการรับประกันผลิตภัณฑ์ที่มีมาตรฐาน ทั้งนี้ ขึ้นอยู่กับประเทศ/ภูมิภาคของท่าน ตัวเลือกที่มีอยู่อาจรวมถึงการให้บริการทางโทรศัพท์ เป็นหลัก การส่งเข้ารับบริการ หรือการเปลี่ยนเครื่องทดแทนในวันทำการถัดไป โดยทั่วไปแล้ว การรับประกันบริการจะเริ่มต้นในวันที่ชื้อผลิตภัณฑ์ และต้องมีการซื้อภายในระยะเวลาการซื้อผลิตภัณฑ์ที่กำหนดไว้ สำหรับข้อมูลเพิ่มเติม โปรดดู

- ในสหรัฐอเมริกา โทร 1-866-234-1377 เพื่อพูดคุยกับที่ปรึกษาของ HP
- สำหรับประเทศอื่น โปรดติดต่อศูนย์บริการลูกค้าของ HP ในประเทศของท่าน โปรดดูหมายเลขโทรศัพท์ของศูนย์บริการลูกค้าระหว่างประเทศที่ การโทรติดต่อ ขอรับบริการจากประเทศอื่นๆ ทั่วโลก
- ไปที่เว็บไซต์ของ HP ที่ www.hp.com/support เมื่อเครื่องแจ้งเตือน ให้เลือก ประเทศ/ภูมิภาค จากนั้นหาข้อมูลเกี่ยวกับการรับประกัน

## **ข้อมูลเกี่ยวกับการรับประกัน** การรับประกันอย่างจำกัดสำหรับเครื่องพิมพ์ HP

| ผลิตภัณฑ์ของ HP                                               | ระยะเวลารับประกัน                                                                                                    |
|---------------------------------------------------------------|----------------------------------------------------------------------------------------------------|
| ชอฟต์แวร์                                                     | 90 วัน                                                                                                    |
| ตลับหมึก                                                      | จนกวาหมึกของ HP จะหมด หรือพ้นจากวันที่ของการรับประกันซึ่งพิมพ์อยู่บนตลับหมึก<br>ขึ้นอยู่กับวาข้อใดจะเกิดขึ้นก่อนการรับประกันนี้ไม่ครอบคลุมถึงผลิตภัณฑ์เกี่ยวกับหมึกของ<br>HP ที่มีการเดิมหมึก ผลิตข้า ปรับปรุงสภาพ ใช้งานผิดประเภท หรือมีการดัดแปลงแก้ไข |
| อุปกรณ์เสริม                                                  | 90 วัน                                                                                                    |
| ฮาร์ดแวร์สวนเสริมของเครื่องพิมพ์<br>(โปรดดรายละเอียดต่อไปนี้) | 1 ปี                                                                                                    |

ระยะเวลารับประกัน

- 1. Hewlett-Packard (HP) ให้การรับประกันแก่ลูกค้าที่เป็นผู้ใช้ว่าผลิตภัณฑ์ของ HP ที่ระบุไว้ข้างต้น
- ปราศจากข้อบกพร่องด้านวัสดุและฝีมือการผลิต เป็นระยะเวล้าที่กำหนดไว้ข้างต้น ซึ่งจะเริ่มต้นในวันที่ลูกค้าซื้อสินค้า
- สำหรับผลิตภัณฑ์ขอฟต์แวร์ การรับประกันอย่างจำกัดของ HP จะมีผลเฉพาะกรณีของความ ลุ่มเหลวในการทำงานของคำสั่งโปรแกรมเท่านั้น HP ไม่รับประกันวาการทำงานของผลิตภัณฑ์ใดจะไม่ขัดข้องหรือปราศจากข้อผิดพลาด
- การรับประกันอย่างจำกัดของ HP จะครอบคลุมเฉพาะข้อบกพร่องที่เกิดจากการใช้งานผลิตภัณฑ์ ตามปกติ และไม่ครอบคลุมปัญหาอื่นใด รวมถึงปัญหาที่เกิดจาก:
  - การบ้ารุงรักษาหรือดัดแปลงแก้ไขโดยไม่ถูกต้อง
  - b. การใช้ขอฟต์แวร์ สื่อ ขึ้นส่วนอะไหล่ หรือวั้สดุสิ้นเปลืองที่ไม่ได้มาจาก หรือได้รับการสนับสนุนจาก HP หรือ
  - การใช้งานนอกเหนือจากข้อมูลจำเพาะของ ผลิตภัณฑ์
  - การดัดแปลงหรือใช้งานผิดประเภทโดยไม่ได้รับ อนุญาต
- 4. สำหรับเครื่องพิมพ์ของ HP การใช้ตลับหมึกที่ไม่ใช่ของ HP หรือตลับหมึกที่เดิมหมึกใหม่ จะไม่มี ผลต่อการรับประกันของลูกค่า หรือสัญญาการ สนับสนุนของ HP กับลูกค่า แต่หากเกิดความเสียหายกับเครื่องพิมพ์ ซึ่งมาจากการใช้ตลับหมึกที่ไม่ใช่ของ HP หรือที่เติมหมึกใหม่ HP จะถิดค่าบริการมาตรฐานในการข่อมบำรงเครื่องพิมพ์ ในกรณีที่เกิดข้อบกพร่องหรือความเสียหายขึ้น
- หากในระหว่างระยะเวลารับประกันที่มีผล HP ได้รับแจ้งให้ทราบถึงข้อบกพร่องของผลิตภัณฑ์ซึ่งอยู่ ในการรับประกันของ HP แล้ว HP จะเลือกที่จะข่อมแชมหรือเปลี่ยนแทนผลิตภัณฑ์ที่บกพร่องดังกล่าว
- หาก HP ไม่สามารถขอมแขมหรือเปลี่ยนแทนผลิตภัณฑ์ที่มีขอบกพรองดังกลาว ซึ่งอยู่ในการ รับประกันของ HP แล้ว ทาง HP จะถิ่นเงินค่าผลิตภัณฑ์ให้ ภายในระยะเวลาที่เหมาะสม หลังจากได้รับแจงให้ทราบถึงขอบกพรองของผลิตภัณฑ์
- 7. HP ไม่มีพันธะในการซ่อม เปลี่ยนแทน หรือคืนเงิน จนกว่าลูกค้าจะส่งคืนผลิตภัณฑ์ที่มีข้อบกพร่อง แก่ HP
- 8. ผลิตภัณฑ์ที่เปลี่ยนแทนจะมีสภาพใหม่ หรือเหมือนใหม่ โดยที่มีการทำงานเทียบเท่ากับผลิตภัณฑ์ที่ จะเปลี่ยนแทนนั้น
- ผลิตภัณฑ์ของ HP อาจประกอบด้วยขึ้นส่วน องค์ประกอบ หรือวัสดุที่นำมาผลิตใหม่ ซึ่งมี ประสิทธิภาพเทียบเท่ากับของใหม่
- 10. การรับประกันอย่างจำกัดของ HP จะมีผลในประเทศ/พื้นที่ซึ่งผลิตภัณฑ์ที่รับประกันของ HP นั้น มีการจัดจำหน่ายโดย HP ท่านสามารถทำสัญญารับบริการตามการรับประกันเพิ่มเติม เช่น การ ให้บริการถึงที่ ได้จากศูนย์บริการที่ได้รับอนุญาตของ HP ในประเทศ/ พื้นที่ซึ่งจัดจำหน่ายผลิตภัณฑ์ โดย HP หรือผู้นำเข้าที่ได้รับอนุญาต
- ข้อจำกัดของการรับประกัน
  - ภายในขอบเขตที่กฎหมายกำหนด HP และผู้จัดหาสินค้าที่เป็นบุคคลภายนอกของ HP จะไม่ ให้การรับประกันหรือเงื่อนไขอื่นใด ไม่วาจะโดยขัดเจนหรือโดยนัย หรือการรับประกันโดยนัยเกี่ยวกับคุณคาการเป็นสินค้า ความพึงพอใจ และความเหมาะสมต่อวัตถประสงค์อย่างหนึ่งอย่างใด โดยเฉพาะ
- C. ข้อจำกัดความรับผิดชอบ
  - ภายในขอบเขตที่กฎหมายท้องถิ่นกำหนดการทดแทนที่บัญญัติไว้ในข้อความการรับประกันนี้เป็นการทดแทนเพียงหนึ่งเดียวของลูกค่า
  - ภายในขอบเขตที่กฎหมายห้องถิ่นกำหนด ยกเว่นการะรับผิดขอบที่กำหนด ไว้อย่างชัดแจ้งในข้อความการรับประกันนี้ HP หรือผู้จัดหาสินค้าที่เป็นบุคคลที่สามของ HP จะ ไม่มีส่วนรับผิดขอบต่อความเสียหายทั้งในทางตรง ทางอ่อม ความเสียหายที่เป็นกรณีพิเศษ ที่เกิดขึ้นเอง เป็นเหตุสืบเนื่องมาจากเหตุการณ์อื่น ไม่ว่าจะตามลัญญา การละเมิด หรือหลักการทางกฎหมายอื่นใด ไม่ว่าจะได้รับแจ้งให้ทราบ เกี่ยวกับความสืบที่จะเกิดความเสียหาย ข่างต่นหรือไม่
- D. กฎหมายในพื้นที่
  - ข้อความการรับประกันนี้เป็นการระบุลิทธิ์จำเพาะ ทางกฎหมายแก่ลูกค้า ลูกค้าอาจมีมิทธิ์อื่นๆ ซึ่ง อาจต่างกันไปในแต่ละรัฐ สำหรับประเทศสหรัฐ อเมริกา และในแต่ละมณฑล สำหรับแกนาดา และในแต่ละประเทศ/พื้นที่ สำหรับสวนอื่นๆ ทั่วโลก
  - ภายในขอบเขตที่ข้อความการรับประกันนี้สอดคล้องกับกฎหมายท้องถิ่น
    - ข้อความการรับประกันนี้จะถือว่าได้รับการปรับให้สอดคล<sup>ื่</sup>องและเป็นไปตามกฎหมายท้องถิ่นแล้ว ภายใต้ขอบัญญัติของกฎหมายดังกล่าว การจำกัดความรับผิดชอบไนข่อความการรับประกันนี้อาจไม่มีผลกับลูกคำ ด้วอย่างเช่น ในบารรัฐของสหรัฐอเมริกา รวมถึงการชับวามออบเพื่อจวดรูหรือนเชือว (รวบถึง) หมัวความ วิบุณอนอา จวจเรียกจำนนอะ
    - รวมถึงบางรัฐบาลนอกเหนือจากสหรัฐอเมริกา (รวมถึงจังหวัดต่างๆ ในแคนดา) อาจมีข้อกำหนด:
    - a. ป้องกันการจำกัดความรับผิดขอบในข้อความการรับประกัน เพื่อไม่ให้เป็นการจำกัดสิทธิ์ของลูกคำตามกฎหมาย (เช่นในสหราชอาณาจักร);
      b. ควบคุมการจำกัดภาระความรับผิดขอบของผู้ผลิตในทางอื่นๆ หรือ
    - C. ให้ลูกค่าได้รับสิทธิ์ในการรับประกันเพิ่มเติม ระบระยะเวลาของการรับประกันโดยนัย ซึ่งผู้ผลิตไม่สามารถจำกัดความรับผิดชอบ หรือไม่ยอมให้มีการจำกัดระยะเวลาของการรับประกันโดยนัย
  - สำหรับการทำธุรกรรมของผู้บริโภคในออสเตรเลีย และนิวซีแลนด์ เงื่อนไขในข้อความการรับประกันนี้ ยกเว้นภายในขอยเขตที่กฎหมายกำหนดจะไม่ยกเว้น จำกัด หรือแก้ไข
  - และเป็นสิทธิ์เพิ่มเติมจากสิทธิ์ตามกฎหมายที่มีผลต่อการขายผลิตภัณฑ์ของ HP ต่อลูกค้าดังกล่าว

การรับประกันและบริการของ HP

## การขอรับบริการและข้อมูลอื่นๆ จากอินเทอร์เน็ต

หากต้องการค้นหาข้อมูลการสนับสนุนและการรับประกัน โปรดไปที่เว็บไซต์ของ HP ที่ www.hp.com/support เมื่อเครื่องแจ้งเตือน ให้เลือกประเทศ/ภูมิภาคของท่าน แล้วคลิก Contact HP (ติดต่อ HP) เพื่อขอทราบข้อมูลเกี่ยวกับการโทรติดต่อฝ่ายให้ บริการด้านเทคนิค

เว็บไซต์นี้จะให้ข้อมูลเกี่ยวกับการสนับสนุนทางเทคนิค ไดรเวอร์ วัสดุ การสั่งซื้อ และ ตัวเลือกอื่นๆ เช่น

- การเข้าใช้งานหน้าสนับสนุนออนไลน์
- ส่งข้อความอีเมลไปยัง HP เพื่อให้ HP ตอบคำถามของท่าน
- ติดต่อกับเจ้าหน้าที่เทคนิคของ HP โดยใช้การสนทนาออนไลน์
- ตรวจสอบการอัพเดตซอฟต์แวร์

ตัวเลือกความช่วยเหลือที่พร้อมให้บริการจะแตกต่างกันไปตามผลิตภัณฑ์ ประเทศ/ ภูมิภาค และภาษา

## ก่อนที่จะโทรติดต่อศูนย์บริการลูกด้าของ HP

โปรแกรมซอฟต์แวร์ของบริษัทอื่นอาจรวมอยู่ในเครื่อง HP All-in-One หากท่าน ประสบปัญหาในการใช้โปรแกรมดังกล่าว โปรดโทรขอความช่วยเหลือด้านเทคนิคจาก ผู้เชี่ยวชาญของบริษัทนั้น

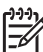

หมายเหตุ ข้อมูลนี้ไม่ใช้กับลูกค้าในประเทศญี่ปุ่น สำหรับข้อมูลเกี่ยวกับตัว เลือกบริการต่างๆ ในประเทศญี่ปุ่น โปรดดู HP Quick Exchange Service (Japan)

#### หากท่านต้องการติดต่อศูนย์บริการลูกค้าของ HP โปรดปฏิบัติตามขั้นตอนต่อไปนี้ ก่อนโทรติดต่อ

- 1. ตรวจสอบว่า:
  - a. HP All-in-One เสียบปลั๊กและเปิดเครื่องอยู่
  - b. ใส่ตลับหมึกพิมพ์ที่กำหนดอย่างถูกต้อง
  - ใส่กระดาษที่เหมาะสมในถาดป้อนกระดาษ
- 2. รีเซ็ตเครื่อง HP All-in-One:
  - a. ปิดเครื่อง HP All-in-One โดยกดปุ่ม <mark>เปิด</mark>
  - b. ถอดสายไฟออกจากด้านหลังของตัวเครื่อง HP All-in-One
  - c. เสียบปลั๊กไฟเครื่อง HP All-in-One ใหม่
  - d. เปิดเครื่อง HP All-in-One โดยกดปุ่ม <mark>เปิด</mark>
- หากต้องการค้นหาข้อมูลการสนับสนุนและการรับประกัน โปรดไปที่เว็บไซต์ของ HP ที่ www.hp.com/support เมื่อเครื่องแจ้งเตือน ให้เลือกประเทศ/ภูมิภาค ของท่าน แล้วคลิก Contact HP (ติดต่อ HP) เพื่อขอทราบข้อมูลเกี่ยวกับการ โทรติดต่อฝ่ายให้บริการด้านเทคนิค

เข้าไปในเว็บไซต์ของ HP เพื่ออ่านข้อมูลที่อัพเดตหรือข้อแนะนำการแก้ไข ปัญหาเบื้องต้นสำหรับ HP All-in-One

- ถ้าท่านยังพบปัญหาในการใช้งานอยู่และต้องการติดต่อกับเจ้าหน้าที่ฝ่ายบริการ ลูกค้าของ HP โปรดปฏิบัติดังต่อไปนี้
  - a. จดชื่อเครื่อง HP All-in-One ตามที่ปรากฎบนแผงควบคุม
  - b. พิมพ์รายงานการทดสอบเครื่อง
  - c. ทำสำเนาสีเป็นงานพิมพ์ตัวอย่าง
  - d. เตรียมพร้อมสำหรับการอธิบายรายละเอียดเกี่ยวกับปัญหาของท่าน
  - e. โปรดจดหมายเลขผลิตภัณฑ์และรหัสบริการเตรียมไว้ให้เรียบร้อย
- โทรติดต่อศูนย์บริการลูกค้าของ HP ทั้งนี้ ควรอยู่ใกล้เครื่อง HP All-in-One ที่มี ปัญหาในขณะที่โทรศัพท์

สำหรับข้อมูลเพิ่มเติม โปรดดู

- พิมพ์รายงานการทดสอบเครื่อง
- การดูหมายเลขผลิตภัณฑ์และรหัสบริการ

## การดูหมายเลขผลิตภัณฑ์และรหัสบริการ

ท่านสามารถเข้าดูข้อมูลสำคัญได้โดยใช้ Information Menu (เมนูข้อมูล) ของ HP All-in-One

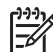

หมายเหตุ หากไม่ได้เปิดเครื่อง HP All-in-One ท่านสามารถดูหมายเลข ผลิตภัณฑ์ได้ที่สติ๊กเกอร์ที่ติดอยู่ด้านหลัง หมายเลขผลิตภัณฑ์เป็นรหัส 10 ตัว ตรงมุมบนด้านซ้ายของสติ๊กเกอร์

#### การดูหมายเลขผลิตภัณฑ์และรหัสบริการ

- กด OK ด้างไว้ ในขณะที่กด OK ด้างไว้ ให้กด 4 ซึ่งจะแสดงผลInformation Menu (เมนูข้อมูล)
- กด ▶ จนกว่า Model Number (หมายเลขรุ่น) จะปรากฏ แล้วกด OK รหัส บริการจะปรากฏขึ้นมา จดรหัสบริการให้ครบถ้วน
- กด ยกเลิก แล้วจึงกด ▶ จนกว่า Serial Number (หมายเลขผลิตภัณฑ์) จะ ปรากฏ
- 4. กด OK หมายเลขผลิตภัณฑ์จะปรากฏขึ้น จดหมายเลขผลิตภัณฑ์ให้ครบ
- 5. กด ยกเลิก จนกว่าท่านจะออกจาก Information Menu (เมนูข้อมูล)

## การโทรติดต่อขอรับบริการในทวีปอเมริกาเหนือในช่วงการรับประกัน

โทรติดต่อ **1-800-474-6836 (1-800-HP invent)** ศูนย์บริการทางโทรศัพท์ของ สหรัฐฯ มีบริการทั้งภาษาอังกฤษและสเปนตลอด 24 ชั่วโมง 7 วันต่อสัปดาห์ (วันและ เวลาให้บริการอาจเปลี่ยนแปลงได้โดยไม่ต้องแจ้งให้ทราบล่วงหน้า) การให้บริการใน ช่วงระยะเวลาการรับประกันจะไม่มีค่าธรรมเนียมใดๆ หากพ้นช่วงเวลารับประกันไป แล้วท่านอาจต้องเสียค่าบริการ

การรับประกันและบริการของ HP

## การโทรติดต่อขอรับบริการจากประเทศอื่นๆ ทั่วโลก

หมายเลขด้านล่างแสดงวันที่พิมพ์คู่มือฉบับนี้ หาก<sup>ั</sup>ต้องการดูหมายเลขติดต่อปัจจุบันของ ศูนย์บริการ HP ในประเทศต่างๆ ทั่วโลก ให้ไปที่ www.hp.com/support และเลือก ประเทศ/ภูมิภาค หรือภาษาของท่าน

การให้บริการในช่วงระยะเวลาการรับประกันจะไม่มีค่าธรรมเนียมใดๆ ยกเว้น ค่าโทรศัพท์ทางไกลในอัตรามาตรฐาน ในบางกรณี อาจมีการเรียกเก็บค่าบริการเพิ่มเติม สำหรับบริการทางโทรศัพท์ในยุโรป โปรดตรวจสอบรายละเอียดและเงื่อนไขเกี่ยวกับ บริการทางโทรศัพท์ในประเทศ/ภูมิภาคของท่านโดยไปที่ www.hp.com/support หรือสอบถามจากตัวแทนขายของท่าน หรือโทรติดต่อ HP ตามหมายเลขที่ให้ไว้ใน คู่มือนี้

บริษัทได้พยายามปรับปรุงการให้บริการทางโทรศัพท์อย่างต่อเนื่อง จึงขอแนะนำให้ ท่านแวะเยี่ยมชมเว็บไซต์ของเราเป็นประจำเพื่อทราบข้อมูลใหม่ๆ เกี่ยวกับการให้ บริการและการจัดส่งอุปกรณ์

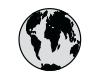

# www.hp.com/support

| 61 56 45 43               | الجزائر               | 日本 (携帯電話の場合)         | 03-3335-9800             |
|---------------------------|-----------------------|----------------------|--------------------------|
| Argentina (Buenos Aires)  | 54-11-4708-1600       | 한국                   | 1588-3003                |
| Argentina                 | 0-800-555-5000        | Luxembourg           | 900 40 006               |
| Australia                 | 1300 721 147          | Luxemburg            | 900 40 007               |
| Australia                 | 1902 910 910          |                      | (0,16 € / min)           |
| (out-of-warranty)         |                       | Malavsia             | 1800 88 8588             |
| Österreich                | + 43 1 86332 1000     | Mexico (Mexico City) | 55-5258-9922             |
|                           | 0810-0010000          | Mexico               | 01-800-472-68368         |
|                           | (in country)          | 22 404747            | المغر ب                  |
| 17212049                  | البحرين               | Nederland            | 0900 2020 165            |
| België                    | 070 300 005           |                      | (0 20 € / min)           |
| Belgique                  | 070 300 004           | New Zealand          | 0800 441 147             |
| Brasil (Sao Paulo)        | 55-11-4004-7751       | Nigeria              | 1 3204 999               |
| Brasil                    | 0-800-709-7751        | Norge                | +46 (0) 77 120 4765      |
| Canada (Mississauaa       | (905) 206-4663        | Panama               | 1-800-711-2884           |
| Area)                     | (,                    | Paraguay             | 009 800 54 1 0006        |
| Canada                    | 1-800-474-6836        | Perú                 | 0-800-10111              |
| Central America &         | www.hn.com/support    | Philippines          | (63) 2 867 3551          |
| The Caribbean             | and a second support  |                      | 1800 1441 0094           |
| Chile                     | 800-360-999           | Polska               | 0 801 800 235            |
| 山国                        | 86-10-68687980        | Portugal             | 808 201 492              |
|                           | 800-810-3888          | Puerto Rico          | 1-877-232-0589           |
| Colombia (Bogota)         | 571-606-9191          | República Dominicana | 1-800-711-2884           |
| Colombia (Dogola)         | 01-8000-51-4746-      | República Dominicana | 0801 033 390             |
| Colombia                  | 8368                  | Poccus (Mocked)      | 095 777 3284             |
| Costa Rica                | 0-800-011-1046        | Poccus (Court-       | 812 332 4240             |
| Česká republika           | 810 222 222           |                      | 012 332 4240             |
| Danmark                   | + 45 70 202 845       | 800 897 1/15         | السعمدية                 |
| Ecuador (Andinatel)       | 1.999.119             | Singapore            | 6 272 5300               |
|                           | 800-711-2884          | Slovensko            | 0850 111 256             |
| Ecuador (Pacifital)       | 1-800-225-528         | South Africa         | + 27 11 2589301          |
|                           | 800-711-2884          | (international)      | 1 27 11 2307001          |
| (02) 6910602              | مصر<br>مصر            | South Africa (RSA)   | 086 0001030              |
| El Salvador               | 800-6160              | Rest of West Africa  | + 351 213 17 63 80       |
| España                    | 902 010 059           | Suomi                | +358 (0) 203 66 767      |
| España                    | +33 (0) 892 69 60 22  | Sverige              | +46 (0) 77 120 4765      |
| Tunce                     | $(0.34 \notin (min))$ | Switzerland          | 0848 672 672             |
| Deutschland               | +49 (0) 180 5652 180  | Jwiizendiid<br>直潮    | 02-8722-8000             |
| Ελλάδα (από το εξωτερικό) | + 30 210 6073603      | 1/10                 | +66 (2) 353 9000         |
| Ελλάδα (εντός Ελλάδας)    | 801 11 75400          | 71 89 12 22          | ر سن مت                  |
| Ελλάδα (από Κύποο)        | 800 9 2654            | Trinidad & Tobago    | 1-800-711-2884           |
| Guatemala                 | 1-800-711-2884        | Türkiye              | 90 212 444 71 71         |
| 香港特別行政區                   | 2802.4098             | Україна              | (044) 230 51 06          |
| Magyarország              | 06 10 200 629         | 600 54 47 47         | الامادات العديبة المتحدة |
| India                     | 1600 425 7737         | United Kingdom       | +44 (0) 870 010          |
| Indonesia                 | +62 (21) 350 3408     | onied Kingdom        | 4320                     |
| Ireland                   | 1 890 923 902         | United States        | 1-(800)-474-6836         |
| 1-700-503-048             | יושראל                |                      | 0004-054-177             |
| Italia                    | 848 800 871           | Venezuela (Caraces)  | 58-212-278-8666          |
| lamaica                   | 1-800-711-2884        | Venezuela            | 0-800-474-69369          |
|                           | 0570-000511           | Viật Nam             | 184 88234530             |
| нm                        | 03/0-000311           | THE THUIL            | TOT 00204000             |

## HP Quick Exchange Service (Japan)

製品に問題がある場合は以下に記載されている電話番号に連絡してください。製品が故障している、または欠陥があると判断された場合、HP Quick Exchange Serviceがこの製品を正常品と交換し、故障した製品を回収します。保証期間中は、修理代と配送料は無料です。また、お住まいの地域にもよりますが、プリンタを次の日までに交換することも可能です。

電話番号:0570-000511 (自動応答) :03-3335-9800 (自動応答システムが使用できない場合) サポート時間:平日の午前 9:00 から午後 5:00 まで 土日の午前 10:00 から午後 5:00 まで。 祝祭日および1月1日から 3日は除きます。

#### サービスの条件

- サポートの提供は、カスタマケアセンターを通してのみ行われます。
- カスタマケアセンターがプリンタの不具合と判断した場合に、サービスを受ける ことができます。
   ご注意:ユーザの扱いが不適切であったために故障した場合は、保証期間中であって も修理は有料となります。詳細については保証書を参照してください。

#### その他の制限

- 運送の時間はお住まいの地域によって異なります。 詳しくは、カスタマケアター に連絡してご確認ください。
- 出荷配送は、当社指定の配送業者が行います。
- 配送は交通事情などの諸事情によって、遅れる場合があります。
- このサービスは、将来予告なしに変更することがあります。

หากต้องการคำแนะนำเกี่ยวกับวิธีบรรจุเครื่องลงกล่องเพื่อส่งเข้าศูนย์ โปรดดู การบ รรจ HP All-in-One ลงกล่อง

#### Call HP Korea customer support

#### HP 한국 고객 지원 문의

- \*고객 지원 센터 대표 전화 1588-3003
- \*제품가격 및 구입처 정보 문의 전화 080-703-0700
- \* 전화 상담 가능 시간: 평 일 09:00~18:00 토요일 09:00~13:00 (일요일,공휴일 제외)

## การเตรียมเครื่อง HP All-in-One สำหรับการส่ง

หากหลังจากที่ติดต่อศูนย์บริการลูกค้าของ HP หรือส่งเครื่องคืน ณ จุดขาย ท่านจะ ได้รับแจ้งให้ส่ง HP All-in-One เพื่อเข้ารับบริการ ตรวจสอบให้แน่ใจว่าท่านถอด รายการอุปกรณ์ต่อไปนี้เก็บไว้ก่อนที่จะส่งเครื่องคืนกลับไป

- ตลับหมึกพิมพ์
- ฝาครอบแผงควบคุม
- สายไฟ สายเคเบิล USB และสายเคเบิลอื่นๆ ที่เชื่อมต่อกับ HP All-in-One
- กระดาษที่บรรจุอยู่ในถาดป้อนกระดาษ
- นำต้นฉบับใดๆ ที่ท่านวางไว้ใน HP All-in-One ออก
- ถอดตลับหมึกพิมพ์ออกก่อนการขนส่ง
- การถอดฝาครอบแผงควบคุมออก

## ถอดตลับหมึกพิมพ์ออกก่อนการขนส่ง

ก่อนที่ท่านจะส่งคืน HP All-in-One ควรตรวจสอบให้แน่ใจว่าได้นำตลับหมึกพิมพ์ ออกเรียบร้อยแล้ว

#### วิธีการถอดตลับหมึกพิมพ์ออกก่อนการขนส่ง

- 1. เปิดเครื่อง HP All-in-One และรอจนกว่าตลับหมึกพิมพ์จะหยุดทำงานและเงียบ ลง หากเครื่อง HP All-in-One ปิดอยู่ ให้ข้ามขั้นตอนนี้และไปที่ขั้นตอนที่ 2
- 2. เปิดฝาช่องใส่ตลับหมึกพิมพ์
- 3. ถอดตลับหมึกพิมพ์ออกจากช่องเสียบ

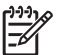

- หมายเหตุ หากเครื่อง HP All-in-One ปิดอยู่ คุณสามารถถอดสายไฟ ออก แล้วใช้มือเลื่อนตลับหมึกพิมพ์ไปทางขวาจนสุดเพื่อถอดตลับหมึก พิมพ์ออกได้
- ใส่ตลับหมึกพิมพ์ในถุงที่ผนึกแน่นเพื่อไม่ให้หมึกแห้ง และเก็บแยกไว้ อย่าส่งตลับ หมึกพิมพ์มาพร้อมกับ HP All-in-One เว้นแต่เจ้าหน้าที่บริการลูกค้าของ HP จะเป็นผู้แนะนำ
- ปิดฝาครอบต<sup>ั</sup>ลับหมึกพิมพ์และรอสักครู่เพื่อให้ตลับหมึกพิมพ์เลื่อนกลับมายัง ตำแหน่งเดิม (ทางข้ายมือ)

กระบบ หมายเหตุ ตรวจสอบให้แน่ใจว่าเครื่องสแกนหยุดทำงานและอยู่ใน ตำแหน่งที่ถูกต้องก่อนปิดเครื่อง HP All-in-One

6. กดปุ่ม <mark>เปิด</mark> เพื่อปิดเครื่อง HP All-in-One

#### การถอดฝาครอบแผงควบคุมออก

ทำตามขั้นตอนต่อไปนี้ให้เสร็จสมบูรณ์เมื่อท่านถอดตลับหมึกพิมพ์ออกและถอดปลั๊ก เครื่อง HP All-in-One ออกแล้ว

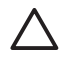

ข้อควรระวัง 1 ท่านต้องถอดปลั๊กเครื่อง HP All-in-One ออกก่อนที่จะปฏิบัติ ขั้นตอนเหล่านี้

ข้อกวรระวัง 2 เกรื่อง HP All-in-One ที่เปลี่ยนแทนจะไม่สายไฟส่งมาด้วย เก็บสายไฟไว้ในสถานที่ปลอดภัยจนกว่าเครื่อง HP All-in-One ที่เปลี่ยนแทน จะมาถึง

#### วิธีการถอดฝาครอบแผงควบคุม

- กดป่ม <mark>เปิด</mark> เพื่อปิดเครื่อง HP All-in-One 1.
- ถอดปลั๊กออก และถอดสายไฟออกจากเครื่อง HP All-in-One อย่าส่งสายไฟมา 2. กับเครื่อง HP All-in-One
- ถอดฝาครอบแผงควบคมออกตามขั้นตอนดังต่อไปนี้ 3.
  - วางมือลงบนฝาครอบแผงควบคุมแต่ละข้าง a.
  - h ใช้ปลายนิ้วงัดฝาครอบแผงควบคมออก

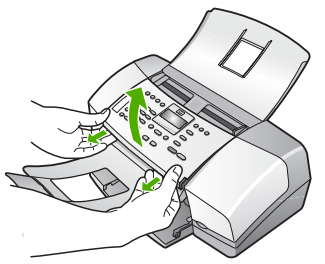

เก็บฝาครอบแผงควบคมไว้ อย่าส่งฝาครอบแผงควบคมมากับเครื่อง 4. HP All-in-One

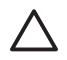

ข้อกวรระวัง เครื่อง HP All-in-One ที่เปลี่ยนแทนอาจไม่มีฝาครอบ แผงควบคุมมาด้วย ท่านจึงควรเก็บฝาครอบแผงควบคุมไว้ในที่ปลอดภัย และ เมื่อเครื่อง HP All-in-One ที่เปลี่ยนแทนมาถึง จึงค่อยประกอบฝาครอบ แผงควบคมกลับเข้าไปใหม่ ท่านต้องประกอบฝาครอบแผงควบคมเพื่อใช้ ฟังก์ชันต่างๆ ของแผงควบคุมบนเครื่อง HP All-in-One ที่เปลี่ยนแทน

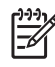

ที่มาพร้อมกับเครื่อง HP All-in-One เครื่อง HP All-in-One ที่เปลี่ยน แทนอาจมาพร้อมกับคำแนะนำสำหรับการติดตั้งอปกรณ์ของท่าน

## การบรรจ HP All-in-One ลงกล่อง

ท่ำตามขั้นตอนต่อไปนี้เมื่อท่านนำเอาตลับหมึกพิมพ์ออกมา ถอดฝาครอบแผงควบคม ปิดเครื่อง HP All-in-One และถอดปลั๊กเรียบร้อยแล้ว

#### การบรรจ HP All-in-One ลงกล่อง

หากเป็นไปได้ ให้บรรจุเครื่อง HP All-in-One เพื่อการจัดส่งโดยใช้วัสดุหีบห่อ 1. ้เดิมหรือวัสดหีบห่อที่มาพร้อมกับอปกรณ์สำหรับเปลี่ยน

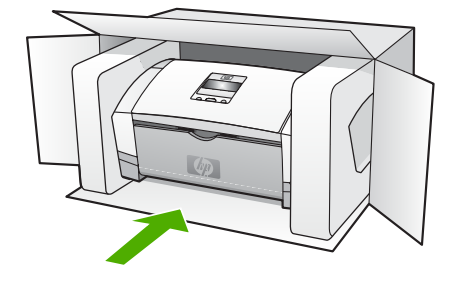

หากท่านไม่มีวัสดุหีบห่อเดิม โปรดใช้วัสดุหีบห่ออื่นที่เหมาะสม ความเสียหายใน การจัดส่งที่เกิดจากการบรรจุหีบห่อและ/หรือการขนส่งที่ไม่เหมาะสมไม่จัดอยู่ ภายใต้การรับประกัน

- 2. ติดป้ายที่อยู่ส่งกลับที่ด้านนอกกล่อง
- 3. โปรดใส่สิ่งต่อไปนี้ลงในกล่องด้วย:
  - ข้อความอธิบายถึงอาการชำรุดของเครื่องโดยละเอียด (หากมีตัวอย่าง การพิมพ์ของเครื่องมาด้วยจะดีมาก)
  - สำเนาใบเสร็จหรือหลักฐานการซื้อเพื่อบอกระยะเวลาการรับประกัน
  - ชื่อ ที่อยู่ และหมายเลขโ๊ทรศัพท์ของท่านที่สามารถติดต่อได้ในระหว่างวัน

# 13 ข้อมูลด้านเทคนิค

ข้อมูลด้านเทคนิคและข้อมูลว่าด้วยข้อบังคับสากลสำหรับ HP All-in-One มีอยู่ใน ส่วนนี้

## ข้อกำหนดเกี่ยวกับระบบ

ข้อกำหนดเกี่ยวกับระบบทางด้านซอฟต์แวร์จะเก็บอยู่ในไฟล์ Readme

## ลักษณะเฉพาะของกระดาษ

ส่วนนี้จะกล่าวถึงข้อมูลเกี่ยวกับความจุของถาดป้อนกระดาษ ขนาดกระดาษ และ ลักษณะเฉพาะของขอบกระดาษ

#### ความจุของถาดป้อนกระดาษ

| ประเภท       | น้ำหนัก<br>กระดาษ                              | 'ความจุสูงสุด*                             | ถาดรับ<br>กระดาษออก <sup>†</sup>          | ถาดป้อน<br>เอก <mark>สาร</mark> |
|--------------|------------------------------------------------|--------------------------------------------|-------------------------------------------|---------------------------------|
| กระดาษธรรมดา | 16 ถึง 24<br>ปอนด์ (60<br>ถึง 90 แกรม)         | สูงสุด 100<br>แผ่น<br>(กระดาษ 16<br>ปอนด์) | มากถึง 20<br>แผ่น<br>(กระดาษ<br>16 ปอนด์) | มากถึง 20<br>แผ่น               |
| กระดาษ legal | 20 ถึง 24<br>ปอนด์ (75<br>ถึง 90 แกรม)         | มากถึง 100<br>แผ่น<br>(กระดาษ 16<br>ปอนด์) | มากถึง 20<br>แผ่น<br>(กระดาษ<br>16 ปอนด์) | มากถึง 15<br>แผ่น               |
| บัตร         | บัตรดัชนี<br>สูงสุด 110<br>ปอนด์ (200<br>แกรม) | 20                                         | 10                                        | ไม่ระบุ                         |
| ซองจดหมาย    | 20 ถึง 24<br>ปอนด์ (75<br>ถึง 90 แกรม)         | 10                                         | 10                                        | ไม่ระบุ                         |
| แผ่นใส       | ไม่ระบุ                                        | 25                                         | มากถึง 10<br>แผ่น                         | ไม่ระบุ                         |
| ฉลาก         | ไม่ระบุ                                        | มากถึง 20                                  | มากถึง 10                                 | ไม่ระบุ                         |

#### (ทำต่อ)

| ประเภท                                                      | น้ำหนัก<br>กระดาษ                 | 'ความจุสูงสุด <sup>*</sup> | ถาดรับ<br>กระดาษออก <sup>†</sup> | ถาดป้อน<br>เอกสา <del>ร</del> |
|-------------------------------------------------------------|-----------------------------------|----------------------------|----------------------------------|-------------------------------|
| กระดาษภาพถ่าย<br>ขนาด 4 x 6 นิ้ว<br>(10 x 15 ชม.)           | สูงสุด 145<br>ปอนด์ (236<br>แกรม) | 30                         | 20                               | ไม่ระบุ                       |
| กระดาษภาพถ่าย<br>ขนาด 8.5 x 11<br>นิ้ว (21.5 x<br>27.7 ชม.) | ไม่ระบุ                           | 40                         | 20                               | ไม่ระบุ                       |

\* ของถาดป้อนกระดาษเข้า ถาดป้อนกระดาษมีความจุสูงสุดที่ความสูง 10 มม.

† ประเภทกระดาษและปริมาณหมึกที่ท่านใช้มีผลต่อความจุของถาดรับกระดาษออก HP ขอแนะนำให้หมั่นนำ กระดาษออกจากถาดรับกระดาษ

#### ขนาดกระดาษ

| ประเภท                             | ขนาด                             |
|------------------------------------|----------------------------------|
| กระดาษ                             | A4: 210 x 297 มม.                |
|                                    | Legal: 216 x 356 มม              |
|                                    | B5–JIS: 182 x 257 มม.            |
| ซองจดหมาย                          | U.S. #10: 105 x 241 มม.          |
|                                    | A2: 111 x 146 มม                 |
|                                    | DL: 110 x 220 มม                 |
|                                    | C6: 114 x 162 มม                 |
| แผ่นใส                             | Letter: 216 x 279 มม             |
|                                    | A4: 210 x 297 มม                 |
| Premium photo                      | 10 x 15 มม.                      |
| paper (กระดาษภาพถ่าย<br>มรีเวี่ยน) | Letter: 216 x 280 มม             |
| и тири)                            | A4: 210 x 297 มม                 |
| บัตร                               | การ์ด Index: 127 x 203 มม.       |
|                                    | A4: 210 x 297 มม                 |
| ฉลาก                               | Letter: 216 x 279 มม             |
|                                    | A4: 105 x 149 มม.                |
| กำหนดเอง                           | 102 x 152 มม สูงสุด 216 x 356 มม |

#### ลักษณะเฉพาะของขอบกระดาษ

|                                              | ด้านบน (ขอบด้าน<br>หัวกระดาษ) | ด้านล่าง (ขอบ<br>ท้ายกระดาษ) | ขอบด้านซ้ายและ<br>ขวา |
|----------------------------------------------|-------------------------------|------------------------------|-----------------------|
| กระดาษ U.S.<br>(Letter, Legal,<br>Executive) | 1.5 มม.                       | 12.7 มม.                     | 6.4 มม.               |
| ISO (A4, A5) และ<br>JIS (B5)                 | 1.8 มม.                       | 12.7 มม.                     | 3.2 มม.               |
| ซองจดหมาย                                    | 3.2 มม.                       | 3.2 มม.                      | 1.0 มม.               |
| บัตร                                         | 1.0 มม.                       | 12.7 มม.                     | 3.2 มม.               |

## ลักษณะเฉพาะในการพิมพ์

- ความละเอียด: สีดำ 1200 x 1200 dpi, สีละเอียดสูงสุด 4800 dpi, หมึกสี่สี 4800 dpi
- วิธีการ: การพิมพ์อิงค์เจ็ตแบบใช้ความร้อนโดยกำหนดปริมาณหมึก
- ภาษา: Lightweight Imaging Device Interface Language (LIDIL)
- รอบการท้างาน: 1000 หน้าต่อเดือน

## ลักษณะเฉพาะในการทำสำเนา

- การประมวลภาพแบบดิจิตอล
- ทำสำเนาต้นฉบับได้สูงสุด 99 ฉบับ (ขึ้นอยู่กับรุ่น)
- ย่อ/ขยายแบบดิจิตอล: ย่อ/ขยายแบบดิจิตอล ได้ตั้งแต่ 25 ถึง 400% (ขึ้นอยู่กับ รุ่น)

| โหมด            | ประเภท | ความละเอียดในการส<br>แกน (dpi)้ |
|-----------------|--------|---------------------------------|
| Best (ดีที่สุด) | สีดำ   | สูงสุด 600 x 1200               |
|                 | สี     | สูงสุด 600 x 1200               |
| Normal (ธรรมดา) | สีดำ   | สูงสุด 300 x 300                |
|                 | สี     | สูงสุด 300 x 300                |
| Fast (ແນນເຈົ້ວ) | สีดำ   | สูงสุด 300 x 300                |
|                 | สี     | สูงสุด 300 x 300                |

\* ปรับขนาดสูงสุด 400%

## ลักษณะเฉพาะของโทรสาร

- สามารถใช้กับโทรสารขาวดำและโทรสารสีได้
- โทรด่วนสูงสุดได้ 100 หมายเลข (ขึ้นอยู่กับรุ่น)
- หน่วยความจำสูงสุด 200 หน้า (แต่กต่างกันไปในแต่ละรุ่น ขึ้นอยู่กับ ITU-T Test Image #1 ในระดับความละเอียดมาตรฐาน) หน้าที่มีความซับซ้อนมาก หรือมีความละเอียดสูงจะใช้เวลาและหน่วยความจำมากขึ้น
- การส่งและรับโทรสารด้วยตนเอง
- โทรซ้ำอัตโนมัติกรณีสายไม่ว่างได้มากถึงห้าครั้ง (แตกต่างกันไปแต่ละรุ่น)
- โทรซ้ำอัตโนมัติกรณีไม่รับสายได้หนึ่งครั้ง (แตกต่างกันไปแต่ละรุ่น)
- รายงานการยืนยันและผลการใช้งาน
- โทรสาร CCITT/ITU Group 3 พร้อมโหมดแก้ไขข้อผิดพลาด
- การส่งด้วยความเร็ว 33.6 กิโลบิตต่อวินาที
- ระบบตรวจสอบเสียงเรียกเข้าพร้อมการสับเปลี่ยนระหว่างโทรสาร/เครื่องตอบรับ อัตโนมัติ

|       | ภาพถ่าย (dpi)              | ละเอียดมาก<br>(dpi) | ละเอียด (dpi) | มาตรฐาน (dpi) |
|-------|----------------------------|---------------------|---------------|---------------|
| ขาวดำ | 196 x 203 (สีเทา<br>8 บิต) | 300 x 300           | 196 x 203     | 196 x 98      |
| สี    | 200 x 200                  | 200 x 200           | 200 x 200     | 200 x 200     |

## ข้อมูลจำเพาะของการสแกน

- รวม Image Editor
- ซอฟต์แวร์ OCR แบบสมบูรณ์จะแปลงข้อความสแกนเป็นข้อความที่แก้ไขได้ โดยอัตโนมัติ
- อินเตอร์เฟสที่ใช้กับ Twain ได้
- ความละเอียด: 1200 x 1200 dpi อ็อพติคอล ปรับความคมชัดสูงสุด 19,200 dpi
- สี: 16-บิตต่อสี RGB, ทั้งหมด 48-บิต
- เครื่องแสกนแบบป้อนกระดาษ: ความกว้างสูงสุดในการแสกน 216 มม
  ความยาวสูงสุดในการแสกน 356 มม.

## ข้อมูลจำเพาะทางกายภาพ

- ความสูง: 330.2 มม.
- ความกว้าง: 416.6 มม.
- ความลึก: 203.2 มม.
- น้ำหนัก: 5.5 กก.

## ข้อมูลจำเพาะเกี่ยวกับกระแสไฟฟ้า

- สัญญาณไฟเข้าอะแด็ปเตอร์ AC ภายนอก (สูงสุด): 100 ถึง 240 VAC, 1A, 50-60 Hz
- สัญญาณเข้าแบบ DC ของระบบ (สูงสุด): 15 Vdc หรือ 16 Vdc ที่ 530 mA, 32Vdc ที่ 560 mA

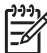

หมายเหตุ อะแด็ปเตอร์ AC ที่ส่งมานี้อาจถูกกำหนดให้จ่ายพลังงานส่งได้ มากกว่าข้อกำหนด (สูงสุด) ของสัญญาณอินพุต DC ของระบบ

## ลักษณะเฉพาะด้านสภาพแวดล้อม

- ระดับอุณหภูมิที่เหมาะในการใช้งานที่แนะนำ: 15° ถึง 32° C (59° ถึง 90° F)
- ระดับอุณหภูมิการทำงานที่สามารถใช้ได้: 5° ถึง 35° องศาเซลเซียส (41° ถึง 95° องศาฟาเรนไฮต์)
- ความชื้น: 15% ถึง 80% RH ไม่ควบแน่น
- ระดับอุณหภูมิขณะไม่มีการใช้งาน (ระหว่างการเก็บรักษา): -40° ถึง 60° องศา เซลเซียส (-40° ถึง 140° องศาฟาเรนไฮต์)

เมื่ออยู่ในสภาวะที่สนามแม่เหล็กไฟฟ้ามีค่าสูง อาจเป็นไปได้ว่าผลงานที่ออกจาก HP All-in-One จะผิดเพี้ยนไปเล็กน้อย

HP ขอแนะนำให้ใช้สายเคเบิล USB ที่มีความยาวน้อยกว่าหรือเท่ากับ 3 ม. (10 ฟุต) เพื่อลดสัญญาณรบกวนที่อาจเกิดจากสนามแม่เหล็กไฟฟ้าที่มีแนวโน้มว่าจะมีค่าสูงให้ เหลือน้อยที่สุด

หากท่านเชื่อมต่ออินเทอร์เน็ตได้ท่านสามารถอ่านข้อมูลเกี่ยวกับเสียงได้จาก เว็บไซต์ของ HP ไปที่ www.hp.com/support

## ข้อมูลจำเพาะอื่นๆ

ลักษณะเฉพาะของหน่วยความจำ: 2MB ROM, 16 MB RAM

## โปรแกรมควบคุมผลิตภัณฑ์เพื่ออนุรักษ์สิ่งแวดล้อม

ส่วนนี้เป็นข้อมูลเกี่ยวกับการรักษาสิ่งแวดล้อม การก่อให้เกิดโอโซน การใช้พลังงาน การใช้กระดาษ พลาสติก รายการข้อมูลความปลอดภัยในการใช้วัสดุ และโครงการ รีไซเคิล

ข้อมูลในส่วนนี้จะเกี่ยวข้องกับมาตรฐานด้านสิ่งแวดล้อม

## การรักษาสิ่งแวดล้อม

Hewlett-Packard มุ่งมั่นสร้างผลิตภัณฑ์ที่มีคุณภาพและไม่เป็นอันตรายต่อ สิ่งแวดล้อม เครื่องพิมพ์นี้ได้รับการออกแบบให้มีคุณลักษณะเฉพาะหลายประการเพื่อลด ผลกระทบต่อสิ่งแวดล้อม

หากต้องการข้อมูลเพิ่มเติม โปรดดูจากเว็บไซต์เพื่อสิ่งแวดล้อมของ HP ที่ www.hp.com/hpinfo/globalcitizenship/environment/index.html

## การเกิดก๊าซโอโซน

เครื่องพิมพ์นี้ก่อให้เกิดก๊าซโอโซน (O3) ในปริมาณที่น้อยมาก

#### **Energy consumption**

Energy usage drops significantly while in ENERGY STAR® mode, which saves natural resources, and saves money without affecting the high performance of this product. This product and external power supply qualify for ENERGY STAR, which is a voluntary program established to encourage the development of energy-efficient office products.

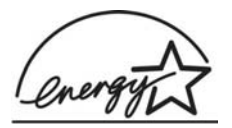

ENERGY STAR is a U.S. registered service mark of the U.S. EPA. As an ENERGY STAR partner, HP has determined that this product meets ENERGY STAR guidelines for energy efficiency. For more information on ENERGY STAR guidelines, go to the following website:

www.energystar.gov

### การใช้กระดาษ

เครื่องพิมพ์นี้เหมาะสำหรับการใช้กระดาษรีไซเคิลตามข้อกำหนด DIN 19309 และ EN 12281:2002

#### พลาสติก

ชิ้นส่วนที่ทำจากพลาสติกซึ่งมีน้ำหนักเกิน 25 กรัมจะมีเครื่องหมายกำกับตามมาตรฐาน สากล เพื่อให้ทราบว่าพลาสติกใดควรนำไปรีไซเคิลเมื่อสิ้นสุดอายุการใช้งานของเครื่อง พิมพ์นี้แล้ว

### เอกสารข้อมูลเกี่ยวกับความปลอดภัยในการใช้วัสดุ

ท่านสามารถอ่านเอกสารข้อมูลความปลอดภัยของวัสดุ (MSDS) ได้จากเว็บไซต์ HP ที่:

#### www.hp.com/go/msds

้ลูกค้าที่ไม่มีการเชื่อมต่ออินเทอร์เน็ต ควรติดต่อศูนย์บริการลูกค้า HP ใกล้บ้าน

## โครงการรีไซเคิลฮาร์ดแวร์

HP ได้เสนอโครงการส่งคืนผลิตภัณฑ์และการรีไซเคิลเพิ่มมากขึ้นในหลายประเทศ ทั้ง ยังได้ร่วมมือกับศูนย์รีไซเคิลอิเล็กทรอนิกส์ที่ใหญ่ที่สุดหลายแห่งทั่วโลก นอกจากนี้ HP ยังช่วยอนุรักษ์ทรัพยากรด้วยการนำผลิตภัณฑ์บางอย่างที่ได้รับความนิยมสูงสุดมา ช่อมแซมและนำออกจำหน่ายอีกครั้ง สำหรับข้อมูลที่เกียวข้องกับผลิตภัณฑ์แบบรีไซเคิลของ HP โปรดเยี่ยมชม: www.hp.com/recycle

โครงการรีไซเคิลวัสดุอิงค์เจ็ท HP

HP มุ่งมั่นรักษาสิ่งแวดล้อมโครงการรีไซเคิลวัสดุอิงค์เจ็ต HP ดำเนินงานอยู่ใน หลายประเทศ/ภูมิภาค ท่านสามารถนำตลับหมึกพิมพ์มารีไซเคิลได้โดยไม่เสียค่าใช้จ่าย สำหรับข้อมูลเพิ่มเติม โปรดเข้าไปที่เว็บไซต์ต่อไปนี้

www.hp.com/recycle

## การกำจัดอุปกรณ์ที่ไม่ใช้แล้วในครัวเรือนโดยผู้ใช้ในสหภาพยุโรป

สัญลักษณ์นี้บนผลิตภัณฑ์หรือบนวัสดุหีบห่อคือสัญลักษณ์ที่ระบุว่าห้ามกำจัดผลิตภัณฑ์ นี้กับของเสียประเภทอื่นๆ ในครัวเรือนของท่าน ท่านต้องรับผิดชอบกำจัดอุปกรณ์ที่ไม่ ใช้แล้วด้วยการนำส่งคืนให้กับจุดรวบรวมเพื่อการรีไชเคิลอุปกรณ์ไฟฟ้าและ อิเล็กทรอนิก การกำจัดอุปกรณ์ที่ไม่ใช้แล้วด้วยการเก็บรวบรวมและการรีไซเคิลจะช่วย อนุรักษ์ทรัพยากรธรรมชาติและมั่นใจได้ว่าอุปกรณ์เหล่านั้นถูกนำไปรีไซเคิลอย่างถูกวิธีซึ่ง ไม่เป็นอันตรายต่อสุขภาพและสิ่งแวดล้อม สำหรับข้อมูลเพิ่มเติมเกี่ยวกับจุดที่ท่านจะนำ อุปกรณ์ที่ไม่ใช้แล้วไปทิ้งเพื่อการรีไซเคิล โปรดติดต่อหน่วยงานรัฐในท้องถิ่นของท่าน บริการกำจัดของเสียในครัวเรือน หรือร้านก้าที่ท่านซื้อผลิตภัณฑ์มา

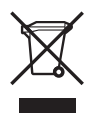

## ประกาศข้อบังคับ

เครื่อง HP All-in-One มีคุณสมบัติตรงตามข้อกำหนดเกี่ยวกับผลิตภัณฑ์จาก หน่วยงานที่ออกข้อบังคับต่างๆ ในประเทศ/ภูมิภาคของท่าน

#### หมายเลขการตรวจสอบรุ่นตามข้อบังคับ

เพื่อวัตถุประสงค์สำหรับการตรวจสอบตามข้อบังคับแล้ว ผลิตภัณฑ์ของท่านจึงต้องมี หมายเลขรุ่นตามข้อบังคับ (Regulatory Model Number) หมายเลขรุ่นตามข้อ บังคับสำหรับผลิตภัณฑ์ของท่านคือ SDGOB-0604-02 หรือ SDBOB-0604-03 อย่าจำสับสนระหว่างหมายเลขตามข้อบังคับกับชื่อทางการตลาด (HP Officejet 4300 All-in-One series ฯลฯ) หรือหมายเลขผลิตภัณฑ์ (Q8080A, Q8087A, Q8090A ฯลฯ)

# Notice to users of the U.S. telephone network: FCC requirements

This equipment complies with FCC rules, Part 68. On this equipment is a label that contains, among other information, the FCC Registration Number and Ringer Equivalent Number (REN) for this equipment. If requested, provide this information to your telephone company.

An FCC compliant telephone cord and modular plug is provided with this equipment. This equipment is designed to be connected to the telephone network or premises wiring using a compatible modular jack which is Part 68 compliant. This equipment connects to the telephone network through the following standard network interface jack: USOC RJ-11C.

The REN is useful to determine the quantity of devices you may connect to your telephone line and still have all of those devices ring when your number is called. Too many devices on one line might result in failure to ring in response to an incoming call. In most, but not all, areas the sum of the RENs of all devices should not exceed five (5). To be certain of the number of devices you may connect to your line, as determined by the REN, you should call your local telephone company to determine the maximum REN for your calling area. If this equipment causes harm to the telephone network, your telephone company may discontinue your service temporarily. If possible, they will notify you in advance. If advance notice is not practical, you will be notified as soon as possible. You will also be advised of your right to file a complaint with the FCC. Your telephone company may make changes in its facilities, equipment, operations, or procedures that could affect the proper operation of your equipment. If they do, you will be given advance notice so you will have the opportunity to maintain uninterrupted service.

If you experience trouble with this equipment, please contact the manufacturer, or look elsewhere in this manual, for warranty or repair information. Your telephone company may ask you to disconnect this equipment from the network until the problem has been corrected or until you are sure that the equipment is not malfunctioning.

This equipment may not be used on coin service provided by the telephone company. Connection to party lines is subject to state tariffs. Contact your state public utility commission, public service commission, or corporation commission for more information.

This equipment includes automatic dialing capability. When programming and/or making test calls to emergency numbers:

- Remain on the line and explain to the dispatcher the reason for the call.
- Perform such activities in the off-peak hours, such as early morning or late evening.

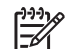

Note For HP Officejet 4300 All-in-One series models that incloud a telephon handset, this equipment is heaing aid compatible.

The Telephone Consumer Protection Act of 1991 makes it unlawful for any person to use a computer or other electronic device, including fax machines, to send any message unless such message clearly contains in a margin at the top or bottom of each transmitted page or on the first page of transmission, the date and time it is sent and an identification of the business, other entity, or other individual sending the message and the telephone number of the sending machine or such business, other entity, or individual. (The telephone number provided may not be a 900 number or any other number for which charges exceed local or long-distance transmission charges.) In order to program this information into your fax machine, you should complete the steps described in the software.

#### FCC statement

The United States Federal Communications Commission (in 47 CFR 15.105) has specified that the following notice be brought to the attention of users of this product.

Declaration of Conformity: This equipment has been tested and found to comply with the limits for a Class B digital device, pursuant to part 15 of the FCC Rules. Operation is subject to the following two conditions: (1) this device may not cause harmful interference, and (2) this device must accept any interference received, including interference that might cause undesired operation. Class B limits are designed to provide reasonable protection against harmful interference in a residential installation. This equipment generates, uses, and can radiate radio frequency energy, and, if not installed and used in accordance with the instructions, might cause harmful interference to radio communications. However, there is no guarantee that interference will not occur in a particular installation. If this equipment does cause harmful interference to radio or television reception, which can be determined by turning the equipment off and

- Reorient the receiving antenna.
- Increase the separation between the equipment and the receiver.
- Connect the equipment into an outlet on a circuit different from that to which the receiver is connected.
- Consult the dealer or an experienced radio/TV technician for help. For more information, contact the Product Regulations Manager, Hewlett-Packard Company, San Diego, (858) 655-4100.

The user may find the following booklet prepared by the Federal Communications Commission helpful: How to Identify and Resolve Radio-TV Interference Problems. This booklet is available from the U.S. Government Printing Office, Washington DC, 20402. Stock No. 004-000-00345-4.

Caution Pursuant to Part 15.21 of the FCC Rules, any changes or modifications to this equipment not expressly approved by the Hewlett-Packard Company might cause harmful interference and void the FCC authorization to operate this equipment.

# Note à l'attention des utilisateurs du réseau téléphonique canadien/notice to users of the Canadian telephone network

Cet appareil est conforme aux spécifications techniques des équipements terminaux d'Industrie Canada. Le numéro d'enregistrement atteste de la conformité de l'appareil. L'abréviation IC qui précède le numéro d'enregistrement indique que l'enregistrement a été effectué dans le cadre d'une Déclaration de conformité stipulant que les spécifications techniques d'Industrie Canada ont été respectées. Néanmoins, cette abréviation ne signifie en aucun cas que l'appareil a été validé par Industrie Canada. Pour leur propre sécurité, les utilisateurs doivent s'assurer que les

prises électriques reliées à la terre de la source d'alimentation, des lignes téléphoniques et du circuit métallique d'alimentation en eau sont, le cas échéant, branchées les unes aux autres. Cette précaution est particulièrement importante dans les zones rurales.

Le numéro REN (Ringer Equivalence Number) attribué à chaque appareil terminal fournit une indication sur le nombre maximal de terminaux qui peuvent être connectés à une interface téléphonique. La terminaison d'une interface peut se composer de n'importe quelle combinaison d'appareils, à condition que le total des numéros REN ne dépasse pas 5.

Basé sur les résultats de tests FCC Partie 68, le numéro REN de ce produit est 0.1B.

This equipment meets the applicable Industry Canada Terminal Equipment Technical Specifications. This is confirmed by the registration number. The abbreviation IC before the registration number signifies that registration was performed based on a Declaration of Conformity indicating that Industry Canada technical specifications were met. It does not imply that Industry Canada approved the equipment.

Users should ensure for their own protection that the electrical ground connections of the power utility, telephone lines and internal metallic water pipe system, if present, are connected together. This precaution might be particularly important in rural areas.

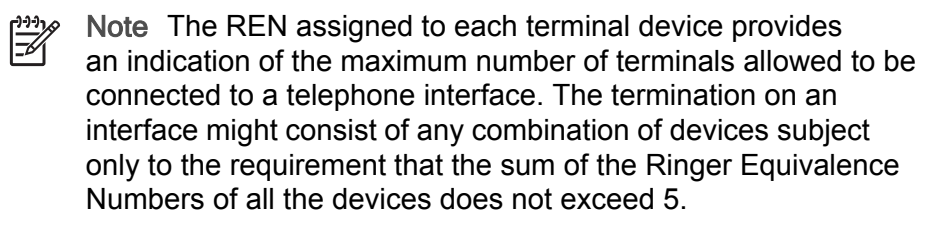

The REN for this product is 0.1B, based on FCC Part 68 test results.

#### Notice to users in Japan

VCCI-2

この装置は、情報処理装置等電波障害自主規制協議会(VCCI)の基準 に基づくクラスB情報技術装置です。この装置は、家庭環境で使用すること を目的としていますが、この装置がラジオやテレビジョン受信機に近接して 使用されると受信障害を引き起こすことがあります。 取り扱い説明書に従って正しい取り扱いをして下さい。

製品には、同梱された電源コードをお使い下さい。 同梱された電源コードは、他の製品では使用出来ません。

#### Notice to users in the European Economic Area

# CE

This product is designed to be connected to the analog Switched Telecommunication Networks (PSTN) of the European Economic Area (EEA) countries/regions.

Network compatibility depends on customer selected settings, which must be reset to use the equipment on a telephone network in a country/region other than where the product was purchased. Contact the vendor or Hewlett-Packard Company if additional product support is necessary.

This equipment has been certified by the manufacturer in accordance with Directive 1999/5/EC (annex II) for Pan-European single-terminal connection to the public switched telephone network (PSTN). However, due to differences between the individual PSTNs provided in different countries, the approval does not, of itself, give an unconditional assurance of successful operation on every PSTN network termination point.

In the event of problems, you should contact your equipment supplier in the first instance.

This equipment is designed for DTMF tone dialing and loop disconnect dialing. In the unlikely event of problems with loop disconnect dialing, it is recommended to use this equipment only with the DTMF tone dial setting.

#### Notice to users of the German telephone network

This HP fax product is designed to connect only to the analogue public-switched telephone network (PSTN). Please connect the TAE N telephone connector plug, provided with the HP All-in-One into the wall socket (TAE 6) code N. This HP fax product can be used as a single device and/or in combination (in serial connection) with other approved terminal equipment.

#### Geräuschemission

LpA < 70 dB am Arbeitsplatz im Normalbetrieb nach DIN 45635 T. 19

#### Notice to users in Korea

사용자 안내문(B급 기기)

이 기기는 비업무용으로 전자파 적합 등록을 받은 기기로서, 주거지역에서는 물론 모든 지역에서 사용할 수 있습니다.

## **Declaration of conformity (European Economic Area)**

The Declaration of Conformity in this document complies with ISO/IEC Guide 22 and EN 45014. It identifies the product, manufacturer's name and address, and applicable specifications recognized in the European community.

# HP Officejet 4300 All-in-One series declaration of conformity

|                                                                                                    | Manu    | facturer's Name:                                                                     | Hewlett-Packard Company                                                                                                    |
|----------------------------------------------------------------------------------------------------|---------|--------------------------------------------------------------------------------------|----------------------------------------------------------------------------------------------------|
|                                                                                                    | Manu    | facturer's Address:                                                                  | 16399 West Bernardo Drive                                                                                                    |
|                                                                                                    |         |                                                                                      | San Diego CA 92127, USA                                                                                                    |
|                                                                                                    | Regul   | atory Model Number:                                                                  | SDGOB-0604-01, SDGOB-0604-02, SDGOB-0604-03                                                                                                    |
|                                                                                                    | Decla   | res, that the product:                                                               |                                                                                                    |
|                                                                                                    | Produ   | ict Name:                                                                            | HP Officejet 4300 All-in-One Series, HP Fax 1250                                                                                                    |
|                                                                                                    | Powe    | r Adapter(s) HP part#:                                                               | 0957-2146, 0957-2119, 0957-2201                                                                                                    |
|                                                                                                    | Confo   | orms to the following Pr                                                             | oduct Specifications:                                                                                                    |
|                                                                                                    | Safety  | : IEC 60950-                                                                         | 1: 2001 / EN 60950-1: 2001                                                                                                    |
|                                                                                                    |         | UL 60950-1                                                                           | : 2003 / CAN/CSA-22.2 No. 60950-1-03                                                                                                    |
|                                                                                                    |         | NOM 019-5                                                                            | SFCI-1993, AS/NZS 60950: 2000, GB4943: 2001                                                                                                    |
|                                                                                                    | EMC:    | EN 55022:1                                                                           | 994 + A1:1995 + A2:1997 / CISPR 22:1993 + A1:1995 + A2:1996                                                                                                    |
|                                                                                                    |         | EN 55024:1                                                                           | 998 +A1:2001 + A2:2003 / CISPR 24:1997 + A1: 2001 + A2:2003                                                                                                    |
|                                                                                                    |         | IEC 61000-3                                                                          | 3-2: 2000 / EN 61000-3-2: 2000                                                                                                    |
|                                                                                                    |         | FCC Part 1                                                                           | 3-3:1994 +A1:2001 / EN_61000-3-3:1995 +A1:2001<br>5-Class B/ICES-003, Issue 4 / GB9254: 1998                                                                             |
|                                                                                                    | Teleco  | m: TBR 21:199                                                                        | 18                                                                                                    |
|                                                                                                    |         | TBR38:199                                                                            | B (SDGOB-0604-03 only)                                                                                                    |
|                                                                                                    |         | AS/ACIE SU                                                                           | 02: 2001+A1<br>8-2001                                                                                                    |
|                                                                                                    |         | FCC Part 6                                                                           | 3                                                                                                    |
|                                                                                                    |         |                                                                                      | Supplementary Information:                                                                                                    |
|                                                                                                    | 1)      | The product herewith com<br>89/336/EC and with the Ra                                | plies with the requirements of the Low Voltage Directive 73/23/EC, the EMC Directive<br>3TTE Directive 1999/5/EC (Annex II & IV) and carries the CE-marking accordingly. |
|                                                                                                    | 2)      | The product was tested in                                                            | a typical configuration                                                                                                    |
| 2) The product was tested in a<br>Model Number (RMN). This                                                              |         | Model Number (RMN). Th                                                               | is number should not be confused with the product name or number.                                                                                                    |
|                                                                                                    | 3)      | This device complies wi                                                              | th part 15 of the FCC rules. Operation is subject to the following two                                                                                                   |
| conditions: (1) This device<br>interference received, inc                                                               |         | conditions: (1) This devi<br>interference received, i                                | ice may not cause harmful interference. (2) This device must accept any<br>ncluding interference that may cause undesired operation.                                     |
| or Regulato                                                                                                    | ory Top | oics only, contact:                                                                  |                                                                                                    |
| Australia Contact: Product Regulations Manager, Hewlett-Packard Australia Ltd., 31-41 Joseph Street, Black<br>Australia |         | ager, Hewlett-Packard Australia Ltd., 31-41 Joseph Street, Blackburn, Victoria 3130, |                                                                                                    |
| ropean Cont                                                                                                    | act:    | Hewlett Packard GmbH, I                                                              | HQ-TRE, Herrenberger Strasse 140,D-71034 Böblingen Germany. (FAX +49-7031-                                                                                               |
|                                                                                                    |         | 14-3143)                                                                             |                                                                                                    |
| SA Contact:                                                                                                    |         | Product Regulations Man                                                              | ager, Hewlett Packard Company, San Diego, (858) 655-4100                                                                                                    |

# ดัชนี

#### สัญลักษณ์/ตัวเลข

(สหภาพยุโรป) ข้อมูลการรีไซเคิล 165 การแก้ไขปัญหาเบื้องต้น ปัญหาเกี่ยวกับโทรสาร 139, 142

## A

ADSL. @ DSL

#### D

declaration of conformity European Economic Area 171 United States 172 DSL, ติดตั้งร่วมกับ โทรสาร 41

### F

FCC requirements 166 statement 167

#### Н

HP JetDirect 32

#### R

regulatory notices Canadian statement 168 declaration of conformity (European Economic Area) 171 declaration of conformity (U.S.) 172 FCC requirements 166 FCC statement 167 gerluschemission 170 notice to users in Japan (VCCI-2) 169 notice to users in Korea 171 notice to users in the European **Economic Area** 170 notice to users of the German telephone network 170 ข้อมลเกี่ยวกับสายไฟ 169

#### ก

กระจกสแกน ทำความสะอาดแถบ 95 กระดาษ การสั่งซื้อ 109 การใส่ 66 ขนาดกระดาษ 160 ติด 72, 120, 145 ประเภทกระดาษที่ แนะนำ 64

ประเภทกระดาษที่ไม่ สามารถใช้ได้ 65 ลักษณะเฉพาะ 159 เลือก 64 แก้ไขปัญหาเบื้องต้น 144 กระดาษ A4, การใส่ 66 กระดาษ legal การใส่ 66 ลักษณะเฉพาะ 159 กระดาษ letter การใส่ 66 ลักษณะเฉพาะ 159 กระดาษภาพถ่าย การใส่ 68 ลักษณะเฉพาะ 159 กระดาษภาพถ่ายขนาด 10 x 15 ซม. การใส่ 68 ลักษณะเฉพาะ 159 กระดาษภาพถ่ายขนาด 4 x 6 นิ้ว (10 x 15 ซม.), การใส่ 68 การจัดส่งเครื่อง 156 การดแลรักษา การทำความสะอาดตัว เครื่องภายนอก 98 การเปลี่ยนตลับหมึก พิมพ์ 100 ตลับหมึกพิมพ์ 99 ถอดตลับหมึกพิมพ์ 156 ออก ทำความสะอาดตลับหมึก พิมพ์ 105

ปรับตำแหน่ง ตลับหมึกพิมพ์ 104 รายงานการทดสอบ เครื่อง 98 การตั้งค่า DSI 41 ตัวเลือกการพิมพ์ 74 ประเทศ/ภูมิภาค 29 ป่ม 8 29 ภาษา ระบบ PBX 43 วอยซ์เมล์ 56 วันที่และเวลา 30 สาย ISDN 43 เครื่องตอบรับ โทรศัพท์ 53 10 เมน เสียงเรียกเข้าเฉพาะ 60 โทรสาร 58 โมเด็มคอมพิวเตอร์ 47, 49, 53, 56 การติดตั้ง การทดสอบโทรสาร 61 วิธีการแก้ไขปัญหา เบื้องต้นของโทรสาร 128 การติดตั้งซอฟต์แวร์ ติดตั้งใหม่อีกครั้ง 125 ถอนการติดตั้ง 125 วิธีการแก้ไขปัญหา เบื้องต้น 121 การติดตั้งสายเคเบิล USB 116 การทดสอบช่องเสียบบน ผนัง, โทรสาร 130 การทดสอบภาพสาย, โทรสาร 135 การทดสอบสัญญาณหมุน โทรศัพท์, ล้มเหลว 133 การทำสำเนา 91 การทำำความสะอาด

ตัวป้อนเอกสาร อัตโนมัติ 146 การบริการลกค้า ทวีปอเมริกาเหนือ 152 นอกสหรัฐอเมริกา 153 รหัสบริการ 152 หมายเลขผลิตภัณฑ์ 152 เว็บไซเต้ 151 การป้อนข้อความและ สับลักษณ์ 12 การพิมพ์ จากคอมพิวเตอร์ 73 จากซอฟต์แวร์ แอพพลิเคชั่น 73 ตัวเลือกการพิมพ์ 74 ปัญหาด้านคุณภาพ 95 ยกเลิกงาน 75 รายงานการทดสอบ เครื่อง 98 รายงานการโทรสาร 88 ลักษณะเฉพาะ 161 โทรสาร 83 การรับประกัน 149 การรับโทรสาร ด้วยตนเอง 81 ส่งต่อสาย 84 หมายเลขที่บล็อกไว้ 85 อัตโนมัติ 80 เสียงเรียกเข้า 59 โหมดตอบรับอัตโนมัติ 58 การรับโทรสารสำรอง 82 การรีไซเดิล ตลับหมึกพิมพ์ 165 การวาง ต้นฉบับ 63 การสังซื้อ 109 กระดาษ การเปลี่ยนตลับหมึกพิมพ์ 100

การแก้ไขปัญหาเบื้องต้น การติดตั้งฮาร์ดแวร์ 114 ติด, กระดาษ 72 ปัญหาเกี่ยวกับโทรสาร 142 117 ภาษา, แสดงผล สายเคเบิล USB 116 การโทรโดยกดป่มบน หน้าจอ 80 การใช้เครื่องพิมพ์ร่วมกัน Mac 32 การใส่ กระดา⊮ A4 66 กระดาษ legal 66 กระดาษ letter 66 กระดาษขนาด เต็มแผ่น 66 กระดาษภาพถ่ายขนาด 10 x 15 ซม. 68 กระดาษภาพถ่ายขนาด 4 x 6 นิ้ว (10 x 15 ซม.) 68 ฉลาก 70 ซองจดหมาย 70 บัตรดัชนี 69 บัตรอวยพร 70 สิ่งพิมพ์ที่ผนึกด้วย เตารีด 70 แผ่นใส 70 แก้ไขปัญหาเบื้องต้น กระดาษ 144 งานในส่วนของการ ทำงาน 144 ตลับหมึกพิมพ์ 147

#### ป

ข้อกำหนดเกี่ยวกับระบบ 159 ข้อความ, การป้อน 12 ข้อมูลจำเพาะ. *ด*ู ข้อมูลด้าน เทคนิค ข้อมูลจำเพาะทาง กายภาพ 162 ข้อมลจำเพาะเกี่ยวกับกระแส ไฟฟ้า 163 ข้อมูลด้านเทคนิค ขนาดกระดาษ 160 ข้อกำหนดเกี่ยวกับ ระบบ 159 ข้อมลจำเพาะของการ 162 สแกน ข้อมูลจำเพาะทาง กายภาพ 162 ข้อมลจำเพาะเกี่ยวกับ กระแสไฟฟ้า 163 ความจของถาด ป้อนกระดาษ 159 น้ำหนัก 162 ลักษณะเฉพาะ ของกระดาษ 159 ลักษณะเฉพาะของ ขอบกระดาษ 161 ลักษณะเฉพาะของ โทรสาร 162 ลักษณะเฉพาะด้าน สภาพแวดล้อม 163 ลักษณะเฉพาะในการทำ สำเนา 161 ลักษณะเฉพาะใน การพิมพ์ 161

#### ค

ความจุของถาด ป้อนกระดาษ 159 ความละเอียดโทรสาร 7 ความเร็วของพอร์ต USB 32 คุณภาพการพิมพ์ 95 เส้น 95 เส้นริ้ว 95 เครื่องตอบรับโทรศัพท์ ติดตั้งเพื่อใช้ร่วมกับ โทรสาร 53 สัญญาณโทรสารที่ถูก บันทึก 142 เครื่องตอบรับโทรศัพท์ อัตโนมัติ ติดตั้งเพื่อใช้ร่วมกับ โทรสาร 51 แคร่ตลับหมึก, ถูกบล็อก 120 แคร่ตลับหมึกที่ถูกบล็อก 120

#### ฉ

ฉลาก การใส่ 70 ลักษณะเฉพาะ 159

#### ช

ช่องเสียบสายโทรศัพท์บน ผนัง, โทรสาร 130

#### ช

ชองจดหมาย การใส่ 70 ลักษณะเฉพาะ 159 ซอฟต์แวร์แอพพลิเคชัน พิมพ์จาก 73

#### ୭

ดูแลรักษา ทำความสะอาด แถบกระจก 95 ทำความสะอาดแถบ สีขาว 96 ด้วยตนเอง การรับ, โทรสาร 81 ส่ง, โทรสาร 78, 80

#### ୭

ตลับหมึก. *ด* ตลับหมึกพิมพ์ ตลับหมึกพิมพ์ การดแล 99 การเปลี่ยน 100 ชื่อชิ้นส่วน 99 156 ถอด ทำความสะอาด 105 ทำความสะอาดหน้า สัมผัส 106 ปรับตำแหน่ง 104 วิธีการแก้ไขปัญหา เบื้องต้น 118 สั่งซื้อ 109 แก้ไขปัญหาเบื้องต้น 147 ตัวป้อนเอกสารอัตโนมัติ การทำำความสะอาด 146 ปัญหาการป้อนเอกสาร, การแก้ไขปัญหา เบื้องต้น 146 ສ້ຳຄ່າ การใช้สายโทรศัพท์ เดียวกัน 45 สายโทรสารแยก ต่างหาก 40 เสียงเรียกเข้าเฉพาะ 43 ติด. กระดาษ 72.120 ติดตั้ง วอยซ์เมล์ 46 เครื่องตอบรับโทรศัพท์ อัตโนมัติ 51 โทรสาร 34 ติดตั้งซอฟต์แวร์. วิถีการ แก้ไขปัญหาเบื้องต้น 114 ติดตั้งซอฟต์แวร์ใหม่ อีกครั้ง 125

#### ຄ

ถอดการติดตั้งซอฟต์แวร์ 125 ถอดตลับหมึกพิมพ์ออก 156 แถบกระจก ทำความสะอาด 95 แถบสีขาว, ทำความ สะอาด 96

#### ท

ทดสอบ การติดตั้งโทรสาร 61 การทดสอบฮาร์ดแวร์ ของโทรสาร 129 การทดสอบโทรสารล้ม ล้มเหลว 129 ช่องเสียบสายโทรศัพท์ บนผนัง 130 พอร์ตโทรสาร 131 สภาพสายโทรสาร 135 สัญญาณหมุนโทรศัพท์ 133 สายโทรศัพท์ 131 ทดสอบพอร์ตที่ถกต้อง, โทรสาร 131 ทรัพยากร, วิธีใช้ 17 ทำความสะอาด ตลับหมึกพิมพ์ 105 ้ตัวเครื่องภายนอก 98 หน้าสัมผัส ตลับหมึกพิมพ์ 106 ทำสำเนา ปม 8 ทำำความสะอาด แถบกระจก 95 แถบสีขาว 96 โทรซ้ำ/หยดชั่วคราว 7 โทรศัพท์ การรับโทรสาร 81

ส่งโทรสาร 78 โทรสาร DSL, ติดตั้ง 41 การติดตั้ง 128 การทดสอบล้มเหลว 129 การป้อนข้อความและ สับลักษณ์ 12 การรับสาย 81 การรับโทรสารสำรอง 82 การโทรโดยกดปุ่มบน หน้าจอ 80 ค่า 58 ตอบรับอัตโนมัติ 58 ติดตั้ง 34 ทดสอบการติดตั้ง 61 ปม 8 พิมพ์ซ้ำ 83 ยกเลิก 90 ระดับเสียง 30 ระบบ PBX, การ ติดตั้ง 43 รับ 80 รายงาน 88 รูปแบบเสียงเรียกเข้า 60 ลบจากหน่วยความจำ 84 ลักษณะเฉพาะ 162 วอยซ์เมล์, การติดตั้ง 56 ้วอยซ์เมล์, ติดตั้ง 46 วิธีการแก้ไขปัญหา เบื้องต้น 128 สาย ISDN, การติดตั้ง 43 สายโทรศัพท์ 130, 136, 143 ส่ง 77

ส่งต่อสายโทรสาร 84 หมายเลขที่บล็อกไว้ 85 หยดชั่วคราว 12 หัวกระดาษ 62 เครื่องตอบรับ. การติดตั้ง 53 เครื่องตอบรับโทรศัพท์ อัตโนมัติ, ติดตั้ง 51 เมน 9 เสียงเรียกเข้า 59 เสียงเรียกเข้าเฉพาะ 43,60 โมเด็มคอมพิวเตอร์, การติดตั้ง 47, 49, 53, 56 โมเด็มคอมพิวเตอร์, วิธี การแก้ไขปัญหา เบื้องต้น 136 โหมดตอบรับ 7, 58

#### บ

บัตรอวยพร, การใส่ 70 บัตรเครดิต, การใช้ โทรสาร 78, 80 บัตรโทรศัพท์, การใช้ โทรสาร 78, 80 บันทึก โทรสารใน หน่วยความจำ 82

#### ป

ประกาศข้อบังคับ WEEE 165 หมายเลขรุ่นตาม ข้อบังคับ 165 ประเทศ/ภูมิภาค, การ กำหนด 29 ประเภทการเชื่อมต่อที่ รองรับ USB 32
## ดัชนี

ประเภทการเชื่อมต่อที่ สนับสนน การใช้เครื่องพิมพ์ ร่วมกัน 32 ปรับตำแหน่งตลับหมึก พิมพ์ 104 ป้ฌหาเกี่ยวกับการเชื่อมต่อ HP All-in-One ไม่ทำงาน 114 โทรสาร 136, 139, 142 ป้อหาเกี่ยวกับโทรสาร การรับ 139 139, 142 การส่ง สัขขานโทรสารที่ ถูกบันทึก 142 ปม ตกลง 8 ป่ม, แผงควบคุม 6 ป่มตัวเลข 12 ป่มหมายเลขลัดแบบ สัมผัสเดียว 8 ปมเปิด 8 แป้นตัวเลข 8

# ผ

แผงควบคุม การป้อนข้อความและ สัญลักษณ์ 12 คุณลักษณะ 6 ปุ่ม 6 แผ่นใส การใส่ 70 ลักษณะเฉพาะ 159

# ฝ

ฝ่ายบริการลูกค้า การรับประกัน 149 ฝ่ายสนับสนุนลูกค้า เกาหลี 155

#### พ พิมพ์โทรสารจาก \*\*\*!วยความวำวีรร

หน่วยความจำอีกครั้ง 83

## ฟ

ไฟล์ Readme 114 ไฟสัญญาณเตือน 7

#### ກ

ภาพถ่าย 93 ภาษา, การกำหนด 29

## ห

เมน การตั้งค่า 10 วิสีใช้ 10 สำเนา 9 สแกนไปยัง 10 โทรสาร 9 โมเด็บแบบหมนโทรศัพท์. *ด* โมเด็มคอมพิวเตอร์ โมเด็ม. *ด* โมเด็ม คอมพิวเตอร์ โมเด็มของพีซี. *ด* โมเด็ม คอมพิวเตอร์ โมเด็มคอมพิวเตอร์ ติดตั้งเพื่อใช้ร่วมกับ โทรสาร 47, 49, 53, 56 วิธีการแก้ไขปัญหา เบื้องต้น 136

# ย

ยกเลิก การส่งต่อโทรสาร 84 ปุ่ม 8 พิมพ์งาน 75 สำเนา 92 สแกน 94 โทรสาร 90

### ร

รหัสบริการ 152

รหัสประจำตัวผู้ใช้ 62 ระดับเสียง, การปรับ 30 ระบบ PBX, ติดตั้งร่วมกับ โทรสาร 43 ระบบโทรศัพท์แบบขนาน 35 ระบบโทรศัพท์แบบ อนกรม 35 รับโทรสาร วิธีการแก้ไขปัญหา เบื้องต้น 136 รายงาน การทดสอบแครื่อง 98 การทดสอบโทรสาร ล้มเหลว 129 การยืนยัน, โทรสาร 88 ข้อขัดข้อง. โทรสาร 89 รายงานการทดสอบแครื่อง 98 รายงานข้อขัดข้อง, ไทรสาร 89 รายงานยืนยัน, โทรสาร 88 รีไซเคิล HP All-in-One 165 รปภาพ สแกน 93 เส้น 95 เส้นริ้ว 95 รูปแบบเสียงเรียกเข้า 43. 60 เริ่มพิมพ์ขาวดำ 8 เริ่มพิมพ์สี 8

### ิด

ลบ โทรสารจาก หน่วยความจำ 84 ลักษณะเฉพาะของ ขอบกระดาษ 161 ลูกศรขวา 8 ลูกศรซ้าย 8 เลือกกระดาษ 64 3 วอยซ์เมล์ ติดตั้งเพื่อใช้ร่วมกับโทร สาร 46.56 30 วันที วิธีการแก้ไขปัญหาเบื้องต้น การตั้งค่า 114 การติดตั้งซอฟต์แวร์ 121 การวัดค่าที่ไม่ถูกต้อง 117 ตลับหมึกพิมพ์ 118 ติด, กระดาษ 120 ทรัพยากร 17 รับโทรสาร 136 แคร่ตลับหมึกที่ ถกบล็อก 120 โทรสาร 128 ไฟล์ Readme 114 วิธีการแก้ไขปัญหาเบื้องต้น ส่งโทรสาร 136 วิธีใช้ การใช้ Help (วิธีใช้) บน หน้าจอ 19 ทรัพยากรอื่นๆ 17 ป่ม 8 เมน 10 เวลา 30

# ମ

ศูนย์บริการลูกค้า HP Quick Exchange Service (Japan) 155 ติดต่อ 151 ศูนย์บริการลูกค้าของ HP, ไอคอนที่หายไป 124

#### ส

สภาพแวดล้อม การรีไซเคิลวัสด อิงค์เจ็ต 165 ลักษณะเฉพาะด้าน สภาพแวดล้อม 163 สว่างขึ้น/เข้มขึ้น 7 สัญลักษณ์, การป้อน 12 สังฑื้อ ค่มือการติดตั้ง 111 ค่มือการใช้งาน 111 ซอฟต์แวร์ 111 ตลับหมึกพิมพ์ 109 สาย DSL. ติดตั้งร่วมกับ โทรสาร 43 สายโทรศัพท์ ตรวจสอบ 131 สายโทรศัพท์. ล้มเหลว 131 เพิ่มความยาว 143 สายโทรศัพท์, รปแบบ เสียงเรียกเข้า 60 สายโทรศัพท์แบบ 2 สาย 136 สายโทรศัพท์แบบ 2 เส้น 143 สายโทรศัพท์แบบ 4 สาย 136 สายโทรศัพท์แบบ 4 เส้น 143 สายโทรศัพท์แบบสองสาย 136 สายโทรศัพท์แบบสองเส้น 143 สายโทรศัพท์แบบสี่สาย 136 สายโทรศัพท์แบบสี่เส้น 143 สำเนา การทำสำเนา 91

ยกเลิก 92 ลักษณะเฉพาะ 161 เมน 9 สิ่งแวดล้อม โปรแกรมควบคม ผลิตภัณฑ์เพื่ออนรักษ์ สิ่งแวดล้อม 163 สื่อ. *ด*ู กระดาษ สแกน ข้อมูลจำเพาะของการ สแกน 162 คณลักษณะ 93 ป่มสแกนไปยัง - 8 ภาพถ่าย 93 ยกเลิก 94 หยุด 94 เอกสาร 93 สแกนไปยัง 10 เมน ส่งต่อ สายโทรสาร 84 ส่งโทรสาร การโทรโดยกดป่มบน 80 หน้าจอ ด้วยตนเอง 78.80 บัตรเครดิต, การใช้ 78.80 บัตรโทรศัพท์, การใช้ 78.80 โทรสารเบื้องต้น 77 เสียง. การปรับระดับ 30 เสียงเรียกเข้า 59 เสียงเรียกเข้าเฉพาะ 43. 60 แสดงผล เปลี่ยนการวัดค่า 117 เปลี่ยนภาษา 117

#### ห

. หน่วยความจำ

บันทึกโทรสาร 82 พิมพ์โทรสารซ้ำ 83 ลบโทรสาร 84 หมายเลขที่บล็อกไว้ 85 หมายเลขผลิตภัณฑ์ 152 หมายเลขลัด ป่ม 7 ป่มแบบสัมผัสเดียว 8 ส่งโทรสาร 77 หมายเลขโทรศัพท์, ศูนย์ บริการลูกค้า 151 หมายเลขโทรสารที่ ไม่ต้องการ 85 หยุด พิมพ์งาน 75 สำเนา 92 สแกน 94 โทรสาร 90 หัวกระดาษ, โทรสาร 62

#### อ

เอกสาร สแกน 93

### ฮ

ฮาร์ดแวร์, การทดสอบการ ติดตั้งโทรสาร 129